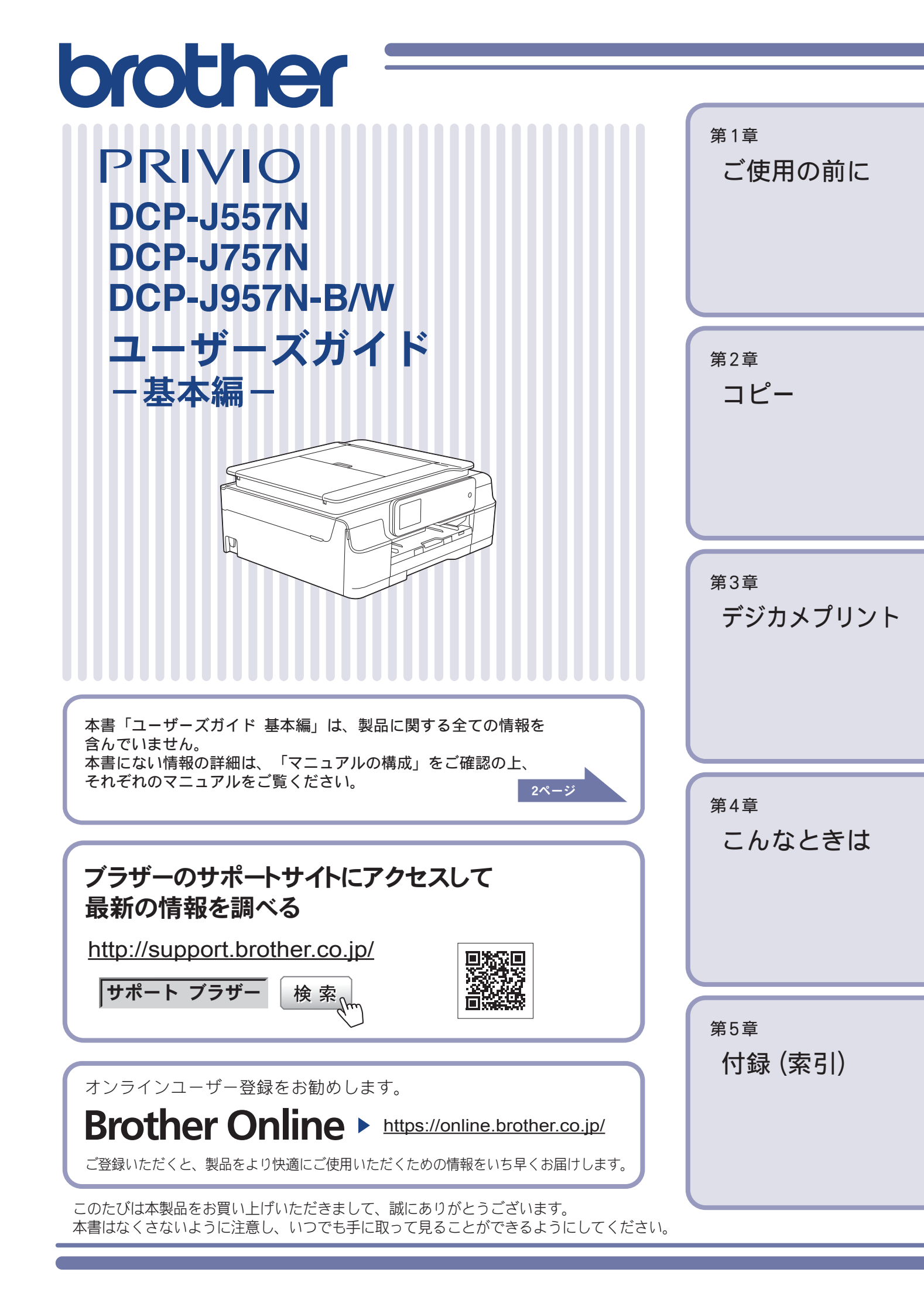

# マニュアルの構成

本製品には次のマニュアルが用意されています。目的に応じて各マニュアルをご活用ください。 ■ はじめにお読みください

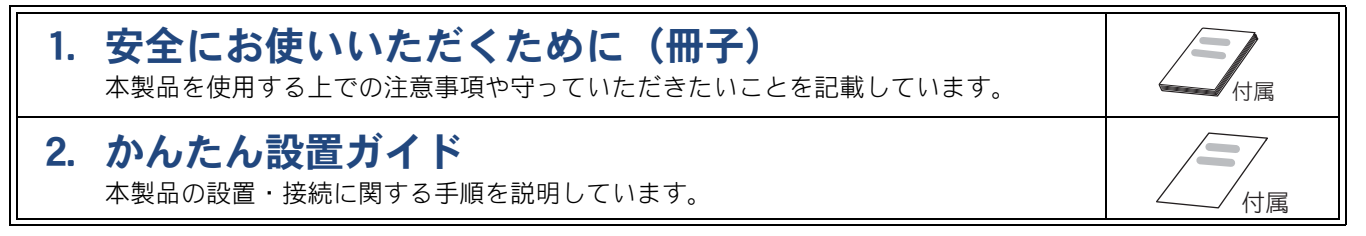

#### ■ 用途に応じてお読みください

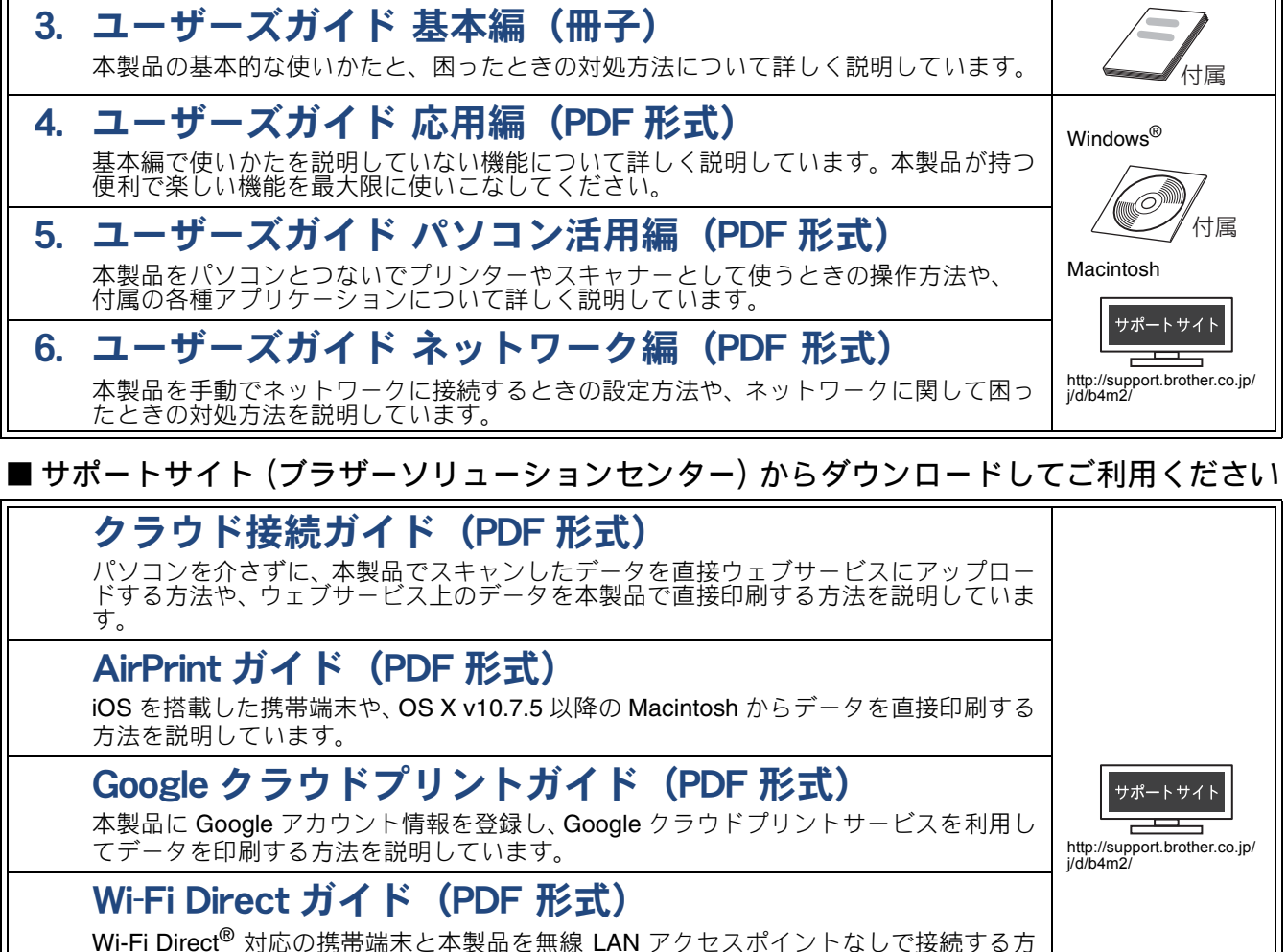

法を説明しています。

## モバイルプリント&スキャンガイド (PDF 形式)

Android™ や iOS を搭載した携帯端末からデータを印刷する方法や、本製品でスキャンしたデータを携帯端末に転送する方法を説明しています。

最新版のマニュアルは、サポートサイト(ブラザーソリューションセンター)からダウンロードできます。 http://support.brother.co.jp/j/d/b4m2/

# ユーザーズガイドを見るときは

#### Windows<sup>®</sup>の場合

付属の CD-ROM からプリンタードライバーをパソ コンにインストールすると、PDF 形式のユーザーズ ガイドも自動的にダウンロードされます。 スタートメニューから [すべてのプログラム] ー [Brother] ー [DCP-XXXX<sup>\*1</sup>] ー [ユーザーズガイ ド] の順にクリックして、見たいユーザーズガイ ド を選んでください。 Windows<sup>®</sup> 8 をお使いの方は下記をご覧ください。 ⇒ 4 ページ「Windows<sup>®</sup> 8 または Windows<sup>®</sup> 8.1 をお 使いの方へ」

\*1 「**XXXX**」はモデル名です。

プリンタードライバーをインストールしない場合 は、次の手順で CD-ROM から直接、PDF 形式のユー ザーズガイドを見ることができます。

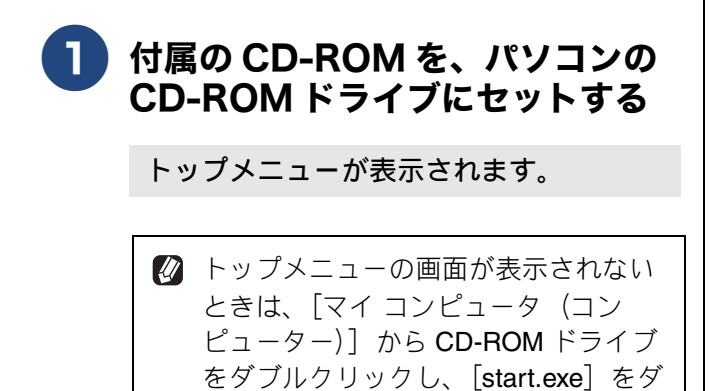

ブルクリックしてください。

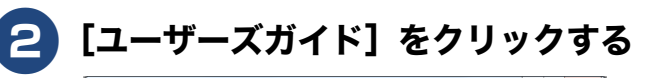

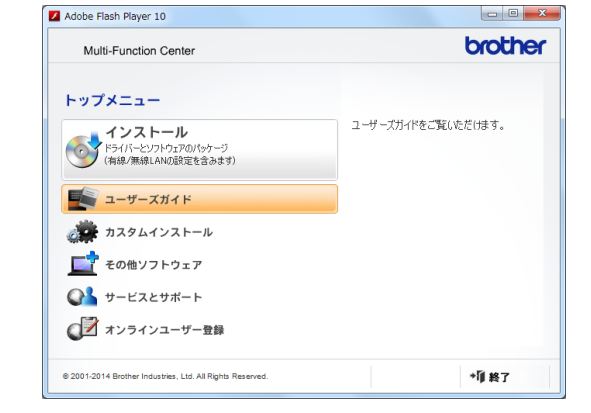

3 [画面で見るユーザーズガイド]をク リックする

| Multi-Function Center                                                                            | brothe             |
|--------------------------------------------------------------------------------------------------|--------------------|
| トップィ                                                                                             | <b>«</b>           |
| ユーザーズガイド                                                                                         |                    |
| 重全 画面で見るユーザーズガイド                                                                                 | ユーザーズガイドをご覧いただけます。 |
| サポートサイト (ブラザーソリューションセンター)                                                                        |                    |
|                                                                                                  |                    |
|                                                                                                  |                    |
|                                                                                                  |                    |
|                                                                                                  |                    |
|                                                                                                  |                    |
| Construction <sup>®</sup>                                                                        |                    |
| CONSTRUMENT <sup>®</sup><br>10コンでPDFを閲覧するには、Adobe Readerがイ<br>ストールされていためを更用が見ます。                 |                    |
| <mark>入」 Score RAGEP<sup>®</sup>)</mark><br>(シコンでPDFを閲覧するには、Adobe Readerがイ<br>ノストールされている必要が参ります。 |                    |

収録されているユーザーズガイドの目次 が表示されます。

4 見たいユーザーズガイドのタイトル をクリックする

| ューザーブギノド       | brother        |
|----------------|----------------|
|                | Version<br>JPN |
| 😏 ユーザーズガイド 応用編 | /              |
| ∋ ユーザーズガイド パソコ | ン活用編           |
| ᅌ ユーザーズガイド ネット | フーク編           |
|                |                |
|                |                |
|                |                |

ユーザーズガイドが表示されます。

| Windows <sup>®</sup> 8 または Windows <sup>®</sup> 8.1 をお使<br>いの方へ                                                                                                    |
|----------------------------------------------------------------------------------------------------|
| パソコンに本製品のプリンタードライバーをイ<br>ンストールすると [Brother Utilities] アイコンが<br>表示されます。Windows <sup>®</sup> 8 をご使用の場合は、<br>スタート画面およびデスクトップ画面に表示さ<br>れます。Windows <sup>®</sup> 8.1 をご使用の場合は、アプ<br>リ画面に表示されます。[Brother Utilities] は、本<br>製品のユーザーズガイドを見たり、さまざまな機<br>能を実行したりできるソフトウェアです。 |
| (1) Brother Utilities を選ぶ                                                                                                    |
| <ul> <li>Windows<sup>®</sup> 8 の場合</li> <li>スクレーマデキキはデスクレーマプレの</li> </ul>                                                                                                    |
|                                                                                                    |
| (Brother Utilities) をクリックまたは<br>タップします。                                                                                                    |
| ● Windows <sup>®</sup> 8.1 の場合                                                                                                    |
| スタート画面の左下の                                                                                                    |
| ます。(タッチパネルをご使用の場合は、下                                                                                                    |
| から上へスワイプしても、アプリ画面が表                                                                                                    |
|                                                                                                    |
| アノリ画面が表示されたら mig (Brother                                                                                                    |
| Utilities) をクリックまたはタッフします。                                                                                                    |
| ◆ [Brother Othnes] タイアロクホックスが表<br>示されます。                                                                                                    |
| (2) モデル名を選択する                                                                                                    |
| Brother Unity                                                                                                    |
|                                                                                                    |
| 2.1+2>/5.0     Control(center4)       19-1/2     Control(center4)                                                                                                    |
| 2at-€₽₽₩£ ¥δ                                                                                                    |
| もっと活用する<br>スキャナーとカメラ スキャンオなはな…<br>サポート                                                                                                    |
|                                                                                                    |
|                                                                                                    |
| brother i #7                                                                                                    |
|                                                                                                    |
| (3) プログージョンパーのメニューから<br>[サポート] をクリックする                                                                                                    |
| ◆ナビゲーションバーのメニューからは、他                                                                                                    |
|                                                                                                    |
| (4) Lユーサースカイド」をクリックする<br> (2) 日本ハコード、デバイドネケイト・オー                                                                                                    |
| (5) 見たいユーサースカイドのタイトルを<br>  クリックする                                                                                                    |
|                                                                                                    |

## Macintosh の場合

サポートサイト (ブラザーソリューションセンター) (http://support.brother.co.jp/j/d/b4m2/) からダウン ロードしてご覧ください。

# 目次

| マニュアルの構成               | . 2 |
|------------------------|-----|
| ユーザーズガイドを見るときは         | . 3 |
| 目次                     | . 5 |
| 本書の見かた                 | . 8 |
| 編集ならびに出版における通告         | . 8 |
| ソフトウェアは最新の状態でお使いいただくこと | _   |
| をお勧めします                | . 8 |

## 

| コピーする                          | 9  |
|--------------------------------|----|
| 写真や動画をプリントする                   | 10 |
| プリンターとして使う                     | 12 |
| Windows <sup>®</sup> の場合       | 12 |
| Macintosh の場合                  | 13 |
| はがき(年賀状)に印刷する                  | 14 |
| 記録ディスクに印刷する(レーベルプリント)          |    |
| (DCP-J957N のみ)                 | 16 |
| スキャンする                         | 17 |
| スキャンしたデータをパソコンに保存する            | 17 |
| 付属のアプリケーションソフト ControlCenter を |    |
| 使ってスキャンする                      | 18 |
| NFC 機能を使って印刷 / スキャンする          |    |
| (DCP-J957N のみ)                 | 20 |
| NFC(近距離無線通信)で印刷する              | 20 |
| NFC(近距離無線通信)でスキャンする            | 20 |
| こんなこともできます                     | 21 |
|                                |    |

#### 

#### 必ずお読みください

| 各部の名称とはたらき         | 24 |
|--------------------|----|
| 外観図                | 24 |
| 操作パネル              | 26 |
| 待ち受け画面             | 27 |
| 画面の操作方法            | 28 |
| 電源ボタンについて          | 29 |
| はじめに設定する           | 30 |
| 日付と時刻を設定する         | 30 |
| 音量を設定する            |    |
| スリープモードに入る時間を設定する  | 32 |
| お気に入りを登録する         | 33 |
| お気に入りに機能や設定条件を登録する | 33 |
| 登録したお気に入りを呼び出す     | 35 |
| お気に入りを編集する         | 35 |
| 記録紙のセット            | 36 |
| 使用できる記録紙           | 36 |
| 専用紙・推奨紙            | 37 |
| 記録紙の印刷範囲           | 38 |
| トレイの種類             | 38 |
|                    |    |

| 取人排紙权剱について                                                                                                    | 39                               |
|----------------------------------------------------------------------------------------------------|----------------------------------|
| 記録紙トレイにセットする                                                                                                    | 40                               |
| スライドトレイにセットする                                                                                                    | 43                               |
| 手差しトレイにセットする                                                                                                    |                                  |
| (DCP-J557N/J757N のみ)                                                                                                | 45                               |
| 記録紙の種類を設定する                                                                                                    | 47                               |
| 記録紙のサイズを設定する                                                                                                    | 47                               |
| 原稿のセット                                                                                                    | . 48                             |
| ADF(自動原稿送り装置)にセットできる原稿                                                                                              |                                  |
|                                                                                                    |                                  |
| (DCP-J757N/J957N のみ)                                                                                                | 48                               |
| (DCP-J757N/J957N のみ)<br>原稿の読み取り範囲                                                                                   | 48<br>48                         |
| (DCP-J757N/J957N のみ)<br>原稿の読み取り範囲<br>原稿をセットする                                                                       | 48<br>48<br>49                   |
| (DCP-J757N/J957N のみ)<br>原稿の読み取り範囲<br>原稿をセットする<br>記録ディスクをセットする                                                       | 48<br>48<br>49                   |
| (DCP-J757N/J957N のみ)<br>原稿の読み取り範囲<br>原稿をセットする<br>記録ディスクをセットする<br>(DCP-J957N のみ)                                     | 48<br>48<br>49<br>51             |
| (DCP-J757N/J957N のみ)<br>原稿の読み取り範囲<br>原稿をセットする<br>記録ディスクをセットする<br>(DCP-J957N のみ)<br>記録ディスクをセットする                     | 48<br>48<br>49<br>51<br>51       |
| (DCP-J757N/J957N のみ)<br>原稿の読み取り範囲<br>原稿をセットする<br>記録ディスクをセットする<br>(DCP-J957N のみ)<br>記録ディスクをセットする<br><br>記録ディスクをセットする | 48<br>48<br>49<br>51<br>51<br>52 |

## 第2章 コピー ......53

#### 基本

| コヒ | <u> </u>           | 54 |
|----|--------------------|----|
| -  | コピーモード時の画面とボタンについて | 54 |
| 2  | コピーする              | 54 |
| Ē  | 設定を変えてコピーするには      | 55 |

## 第3章 デジカメプリント ......59

#### デジカメプリント

| 写真をプリントする前に                          | 60   |
|--------------------------------------|------|
| メモリーカードまたは USB フラッシュメモリー             |      |
| (DCP-J757N/J957N のみ) をセットする          | . 61 |
| 動画プリントについて                           | . 63 |
| 写真をプリントする                            | . 64 |
| メモリーカードまたは USB フラッシュメモリー             |      |
| (DCP-J757N/J957N のみ)内の画像を見る・         |      |
| プリントする                               | . 64 |
| 設定を変えてプリントするには                       | . 66 |
| PictBridge 機能を使ってデジタルカメラから           |      |
| 直接プリントする                             | . 69 |
| PictBridge とは                        |      |
| (DCP-J757N/J957N のみ)                 | . 69 |
| デジタルカメラで行う設定                         |      |
| (DCP-J757N/J957N のみ)                 | . 69 |
| て直をプリントする                            | ,,,  |
| ーチーモンファー ション<br>(DCP-1757N/1957N のみ) | 70   |
|                                      | .,0  |

#### その他の機能

| スキャンしたデータをメディアに保存する71             |
|-----------------------------------|
| スキャンしたデータをメモリーカードまたは              |
| USB フラッシュメモリー(DCP-J757N/J957N のみ) |
| に保存する71                           |

## 第4章 こんなときは ......75

#### 日常のお手入れ

| 本製品が汚れたら          | 76 |
|-------------------|----|
| タッチパネルを清掃する       |    |
| 本製品の外側を清掃する       |    |
| スキャナー(読み取り部)を清掃する | 77 |
| 給紙ローラーを清掃する       |    |
| 排紙ローラーを清掃する       | 80 |
| 本体内部を清掃する         | 81 |
| インクがなくなったときは      |    |
| インクカートリッジを交換する    | 83 |
| インク残量を確認する        | 85 |

#### 困ったときは

| 紙が詰まったときは8                    | 6  |
|-------------------------------|----|
| 記録紙が詰まったときは                   |    |
| (DCP-J55/N/J/5/N の場合)         | 36 |
| 記録紙が詰まったときは(DCP-J957N の場合)… S | 92 |
| ADFに原稿が詰まったときは                |    |
| (DCP-J757N/J957N のみ)          | 98 |
| ディスクが詰まったときは                  |    |
| (DCP-J957N のみ)                | 99 |
| ディスクが前面に詰まったときは               | 99 |
| ディスクが背面に詰まったときは               | 99 |
| 印刷品質が良くないときは10                | )1 |
| 定期メンテナンスについて10                | 01 |
| プリントヘッドをクリーニングする1(            | 01 |
| 記録紙のうら面が汚れるときは1(              | )2 |
| 印刷テストを行う1(                    | )2 |
| 画面にメッセージが表示されたときは 10          | )4 |
| 故障かな?と思ったときは                  |    |
| (修理を依頼される前に)10                | )9 |
| 動作がおかしいときは                    |    |
| (修理を依頼される前に)12                | 20 |
| 初期状態に戻す12                     | 21 |
| 機能設定を元に戻す12                   | 21 |
| ネットワーク設定を元に戻す12               | 21 |
| すべての設定を元に戻す12                 | 22 |
| こんなときは12                      | 23 |
| 最新のドライバーやファームウェアをサポート         |    |
| サイトからダウンロードして使うときは 12         | 23 |
| 本製品のファームウェアのバージョンを            |    |
| 調べるには12                       | 23 |
| 本製品のシリアルナンバーを確認する12           | 23 |
| 本製品の設定内容や機能を確認する12            | 23 |
| 本製品を輸送するときは12                 | 24 |
| 本製品を廃棄するときは12                 | 24 |

#### 第5章 付録 ......125

| 文字の入力方法 | 126 |
|---------|-----|
| 機能一覧    | 128 |
| 仕様      | 142 |

| 使用環境          | . 148 |
|---------------|-------|
| 索引            | .149  |
| 関連製品のご案内      | . 154 |
| innobella     | 154   |
| 消耗品           | 154   |
| 消耗品などのご注文について | . 155 |
| インクカートリッジの回収・ |       |
| リサイクルのご案内     | . 155 |
| アフターサービスのご案内  |       |
|               |       |

#### 「ユーザーズガイド 応用編」の目次

# 第1章 お好みで設定する 画面の設定を変更する 自動電源オフ時間を設定する (DCP-J557N/J757N/J957N のみ) ファクス送信時の自動再ダイヤルを解除する (MFC-J877N/J987DN/J987DWN のみ) おやすみモードを設定する (MFC-J987DN/J987DWN のみ) いろいろな接続 (MFC-J877N/J987DN/J987DN/J987DWN のみ)

#### 第2章 ファクス

**(MFC-J877N/J987DN/J987DWN のみ)** ファクスの便利な送りかた ファクスの便利な受けかた 通信状態を確かめる

#### 第3章 電話帳

(MFC-J877N/J987DN/J987DWN のみ) 電話帳を利用する 子機の電話帳を利用する(MFC-J987DN/J987DWNのみ) パソコンを使って電話帳に登録する

#### 第4章 転送・リモコン機能

(MFC-J877N/J987DN/J987DWN のみ) 外出先から本製品を操作する 外出先に転送する

**第5章 コピー** いろいろなコピー

**第6章 デジカメプリント** 写真や動画をプリントする

第7章 付録 用語解説 索引

## Memo

# 本書の見かた

## 本書で使用されている記号

本書では、下記の記号が使われています。

| ▲警告  | 誤った取り扱いをすると、人が死亡または重傷を負う可能性があ<br>る内容を示します。      |
|------|-------------------------------------------------|
| 1 注意 | 誤った取り扱いをすると、人が傷害を負う可能性のある内容を示<br>します。           |
| 重要   | この表示を無視して、誤った取り扱いをすると、物的損害の可能<br>性がある内容を示しています。 |
| お願い  | お使いいただく上での注意事項、制限事項などを記載していま<br>す。              |
|      | 知っていると便利なことや、補足を記載しています。                        |
|      | 参照先を記載しています。                                    |

本書に掲載されている画面は、実際の画面と異なることがあります。

#### 本書で対象となる製品

本書は DCP-J557N、DCP-J757N、DCP-J957N を対象としています。お使いの製品の型番は操作パネル上 に表記していますので、ご確認ください。

#### 本書で使用されているイラスト

本書では本製品や操作パネルの説明に、DCP-J757Nのイラストを使用しています。 ただし、モデル限定のある機能については、該当製品のイラストを使用して説明します。 お使いのモデルによっては本書で使用している操作パネルのボタンとデザインが異なる場合があります。該 当するボタンに読み替えてください。

# 編集ならびに出版における通告

本マニュアルならびに本製品の仕様は予告なく変更されることがあります。 ブラザー工業株式会社は、本マニュアルに掲載された仕様ならびに資料を予告なしに変更する権利を 有します。また提示されている資料に依拠したため生じた損害(間接的損害を含む)に対しては、出 版物に含まれる誤植その他の誤りを含め、一切の責任を負いません。

© 2014 Brother Industries, Ltd. All rights reserved.

# ソフトウェアは最新の状態でお使いいただくことをお勧めします

弊社ではソフトウェアの改善を継続的に行なっております。 最新のドライバーに入れ替えると、パソコンの新しい OS に対応したり、印刷やスキャンなどの際の トラブルを解決できることがあります。また、本体のトラブルは、ファームウェア(本体ソフトウェ ア)を新しくすることで解決できることがあります。 最新のドライバーやファームウェアは、弊社サイト(ブラザーソリューションセンター)か

らダウンロードしてください。ダウンロードやインストールの手順についても、サポートサイトに掲 載されています。http://support.brother.co.jp/

ダウンロードを始める前に、まず、⇒ 123 ページ「最新のドライバーやファームウェアをサポートサ イトからダウンロードして使うときは」をご覧ください。

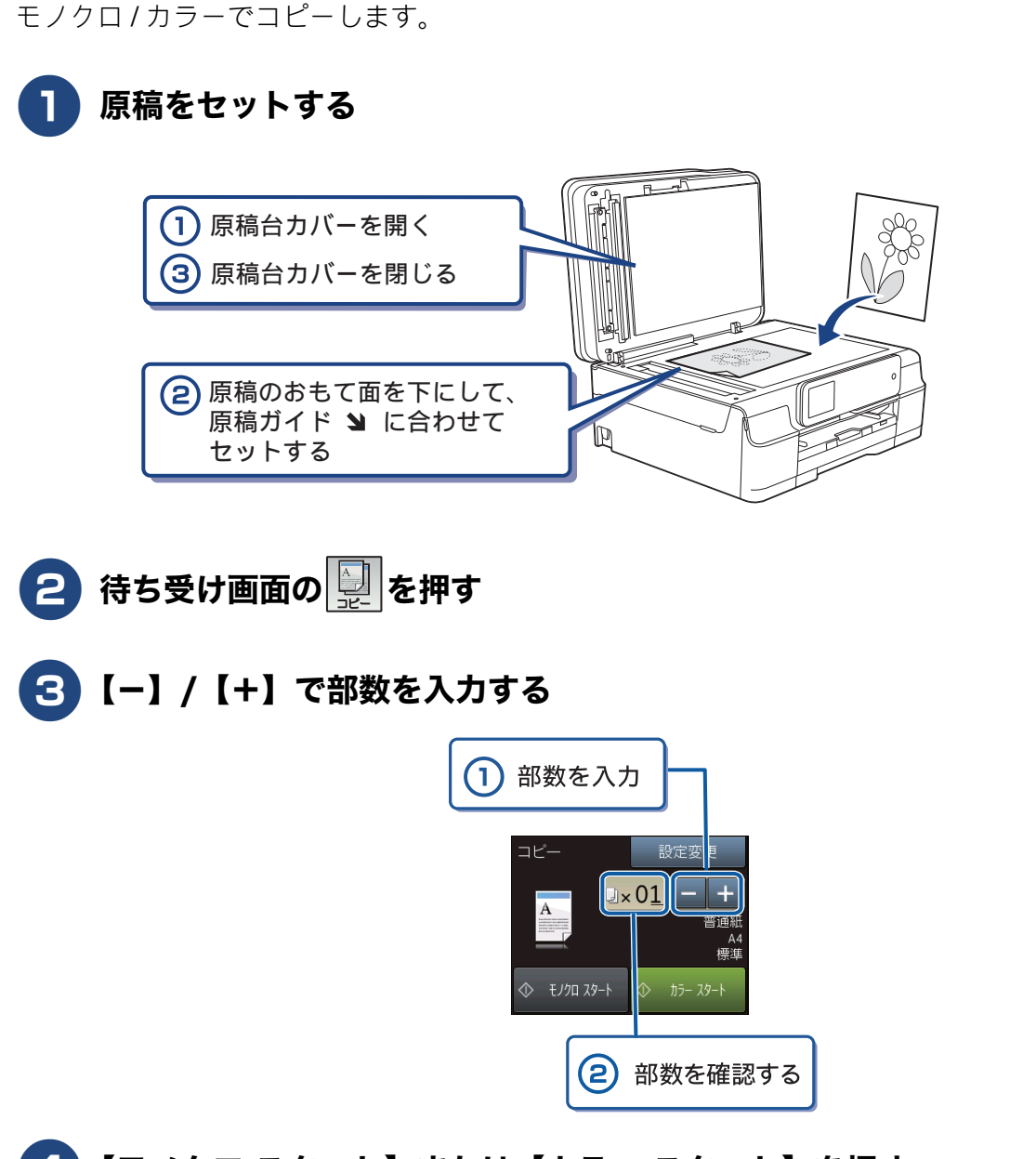

## 4 【モノクロ スタート】または【カラー スタート】を押す

コピーが開始されます。

コピーする

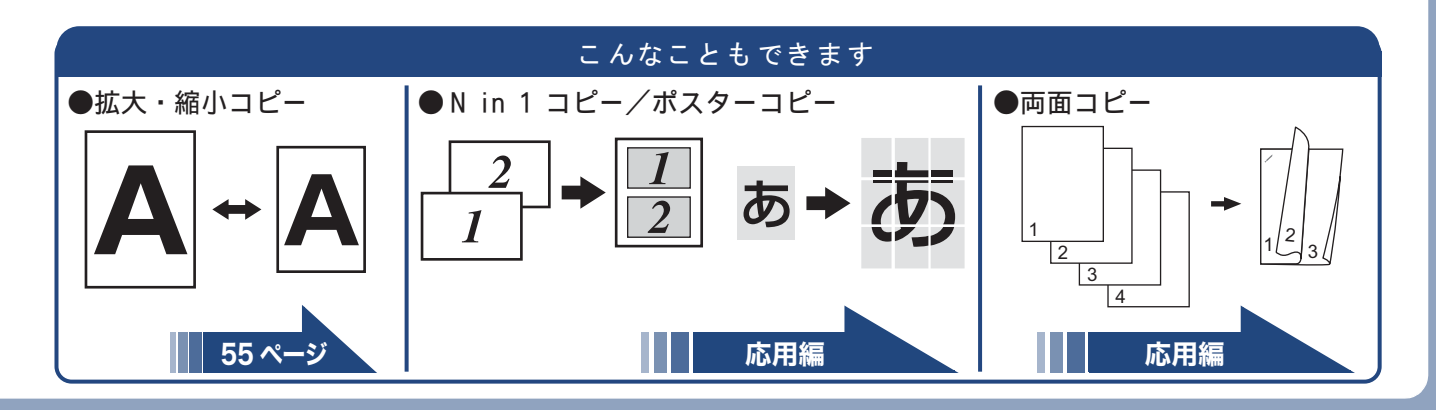

# 写真や動画をプリントする

メモリーカードや USB フラッシュメモリー (DCP-J757N/J957N のみ) などメディアに保存された写 真や動画の画像をプリントします。動画は、本製品で自動的に 9 分割された画像を 1 枚の記録紙にプ リントします。

## **1** 記録紙をスライドトレイ(L 判記録紙やはがき専用のトレイ)にセットする

※L判の記録紙をセットする場合を説明します。 ⇒43ページ「スライドトレイにセットする」

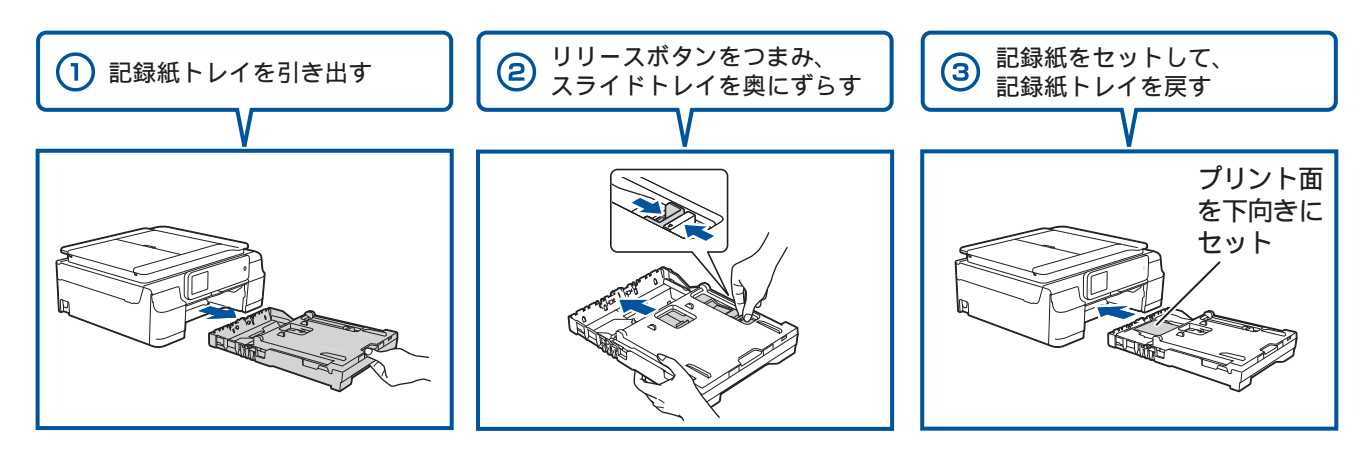

- 2 メディアスロットカバーを開く
- 3 メモリーカードまたは USB フラッシュメモリー(DCP-J757N/J957Nの み)を入れる

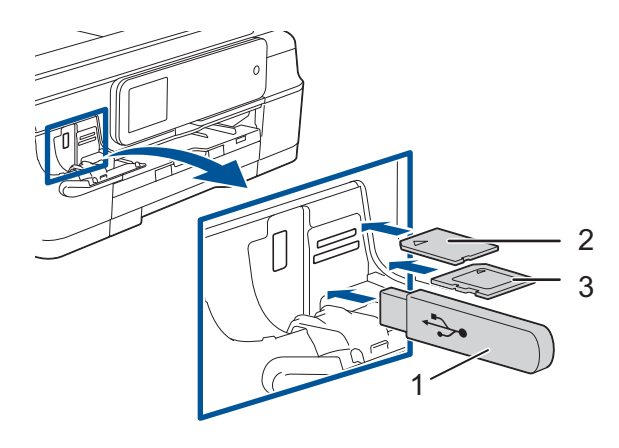

- USBフラッシュメモリー
   メモリースティック デュオ<sup>™</sup>、
- メモリースティック PRO デュオ™
- 3. SDメモリーカード、SDHCメモリーカード、 SDXCメモリーカード、マルチメディアカード、 マルチメディアカード プラス
- ※ miniSDカード/microSDカード/miniSDHCカード/ microSDHCカード/
  - メモリースティック マイクロ™ (M2™) / マルチメディアカード モバイルも使用できます。 本製品にセットするときはアダプターが必要です。
- 4 【デジカメプリント】を押す

5

6 プリントする画像と枚数を設定する

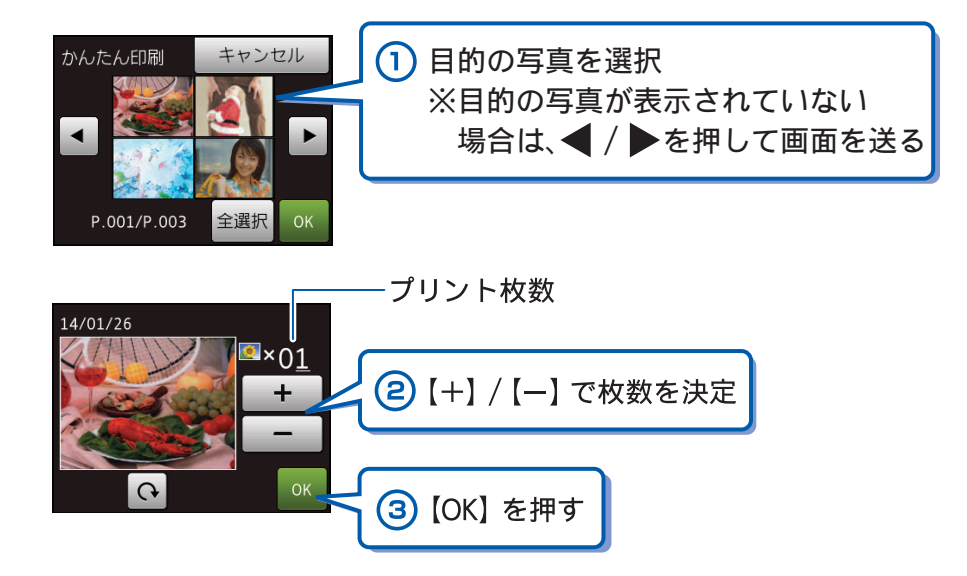

※複数の写真をプリントするときは、①②③を繰り返します。 ※動画は、ファイルを9分割して、それぞれ最初のシーンが縦3×横3に配置されます。

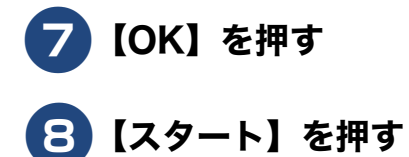

選択した画像がカラーでプリントされます。

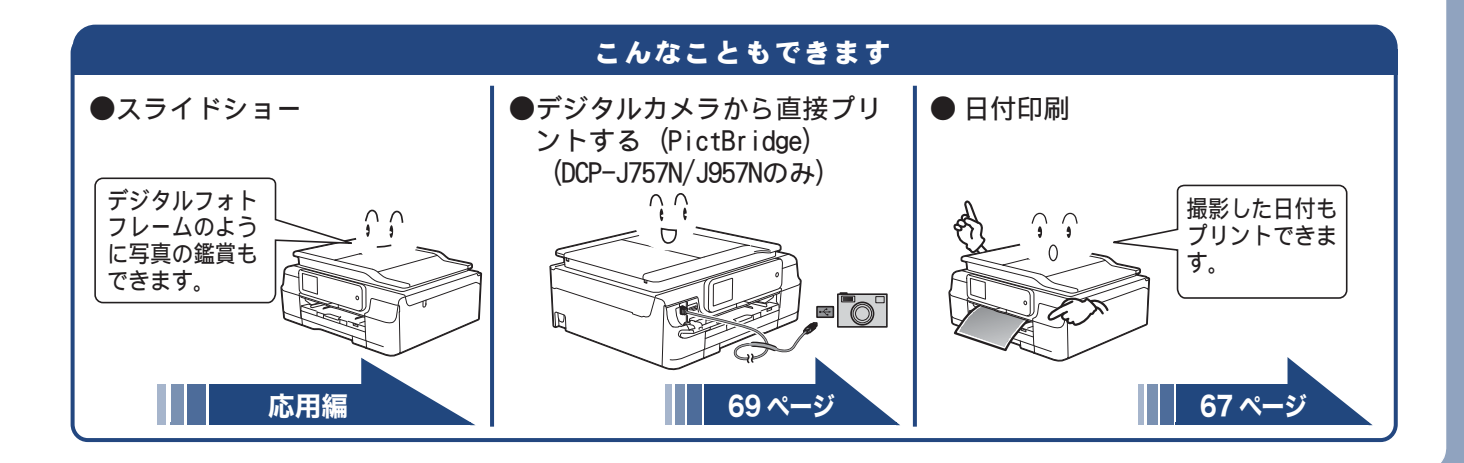

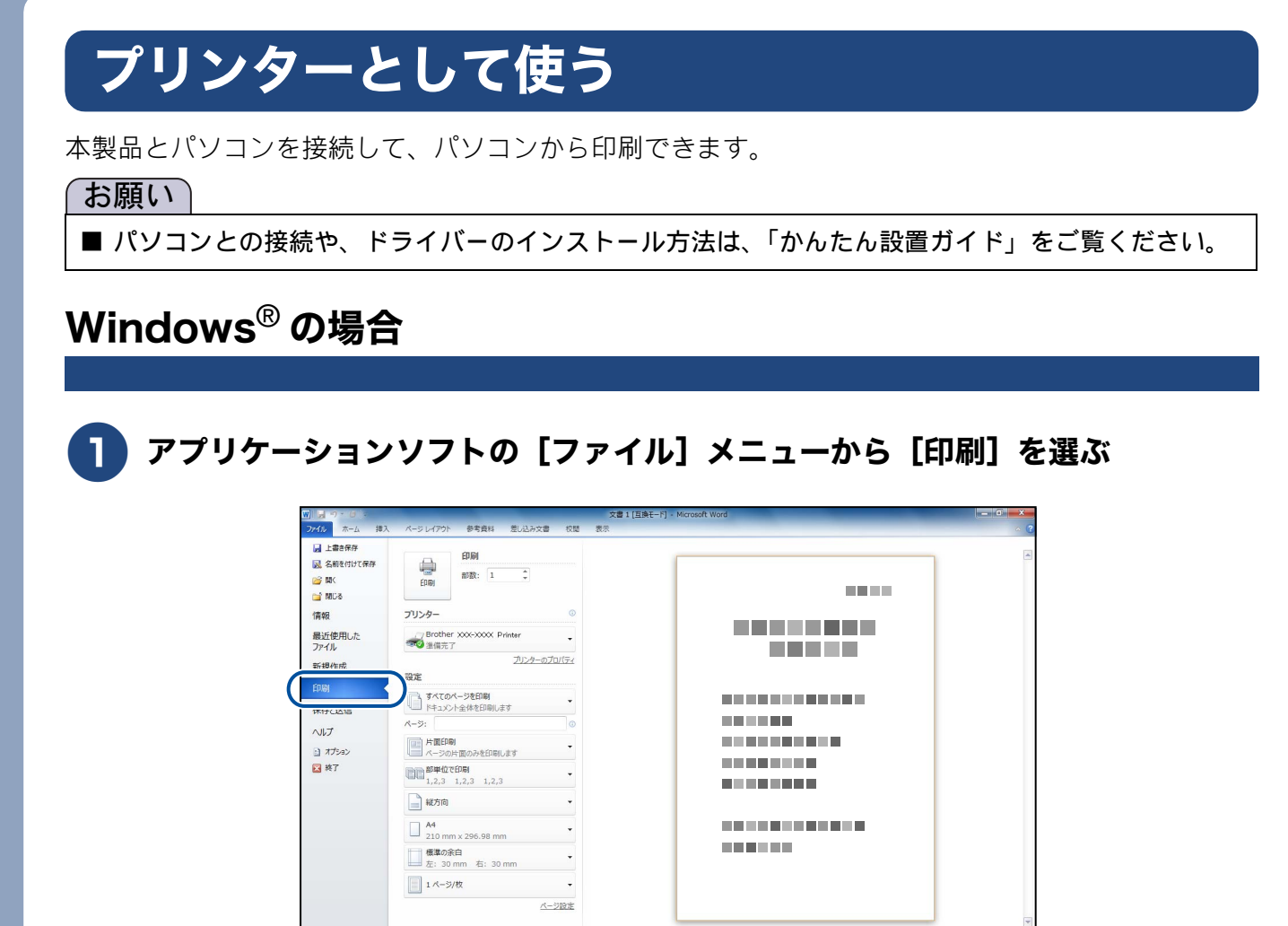

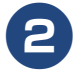

[印刷] ダイアログボックスの [プリンター] で、接続している本製品を選び、 [プリンターのプロパティ] をクリックする

| W 2                                                                                                   | 文書 1 [互換モ                  | -F] - Microsoft Word |
|----------------------------------------------------------------------------------------------------|----------------------------|----------------------|
| 7かん ホーム 挿入                                                                                            | パージレイアウト 参考資料 差し込み文書 校開 表示 | ~ 6                  |
| <ul> <li>         」上書を保存         図 名前を付けて保存         2 第     </li> <li>         1 間しる      </li> </ul> | EDIGI<br>EDIGI<br>EDIGI    |                      |
| 情報                                                                                                    | プリンター 0                    |                      |
| 最近使用した                                                                                                | Brother XXX-XXXX Printer   |                      |
| ファイル                                                                                                  | ◎◎◎ 進備完了                   |                      |
| 新規作成                                                                                                  | 2122-020014                |                      |
| EDIBI                                                                                                 |                            |                      |
| 保存と送信                                                                                                 | ドキュメント金体を印刷します             |                      |
| 0117                                                                                                  | A-9:                       |                      |
| 3.45.0                                                                                                | 片面印刷                       |                      |
|                                                                                                    | ページの片面のみを印刷します             |                      |
| 🛃 #X J                                                                                                | 1,2,3 1,2,3 1,2,3          |                      |

3 必要に応じて記録紙サイズやカラー、その他の項目を設定し、[OK]をクリックする

サイズは [基本設定]、カラーは [拡張機能] タブから設定します。

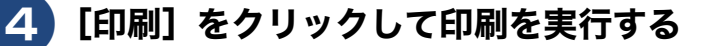

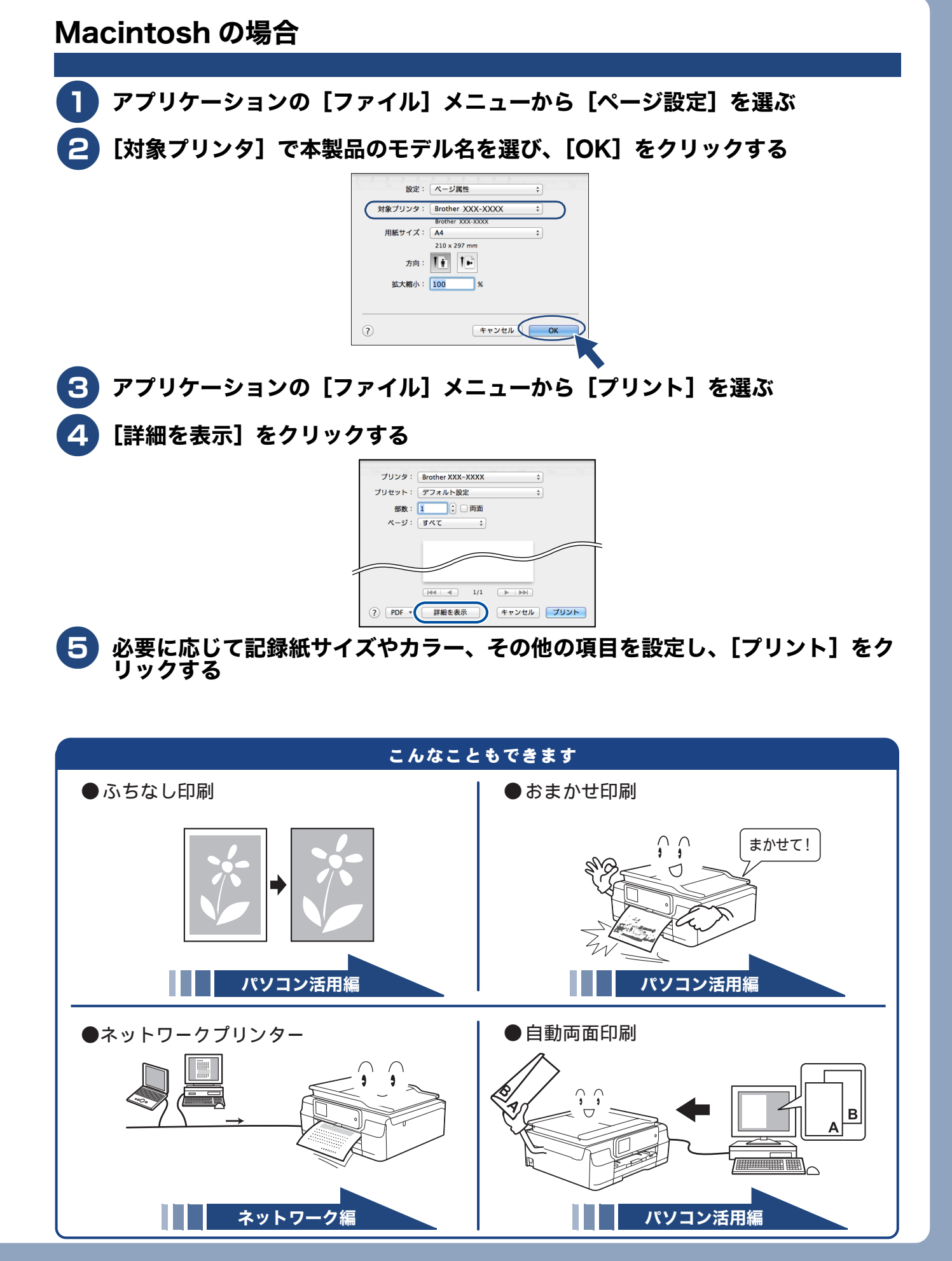

# はがき(年賀状)に印刷する

スライドトレイ(L 判記録紙やはがき専用のトレイ)を使って、はがきや年賀状に印刷します。 操作方法は、お使いの **OS** やアプリケーションソフトによって異なります。

## はがきをスライドトレイにセットする

⇒43ページ「スライドトレイにセットする」

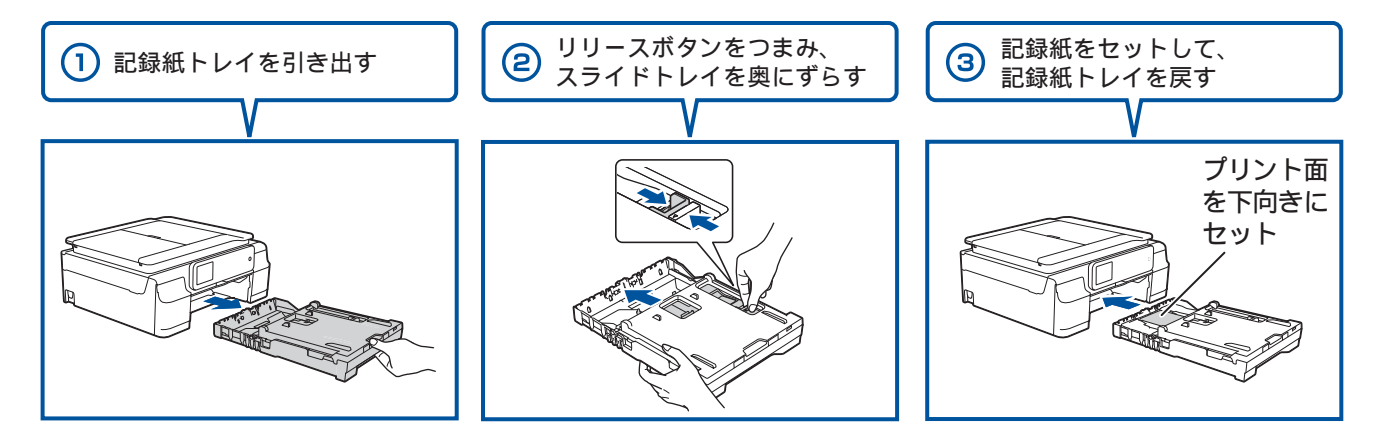

2 アプリケーションソフトの [ファイル] メニューから [印刷] を選ぶ

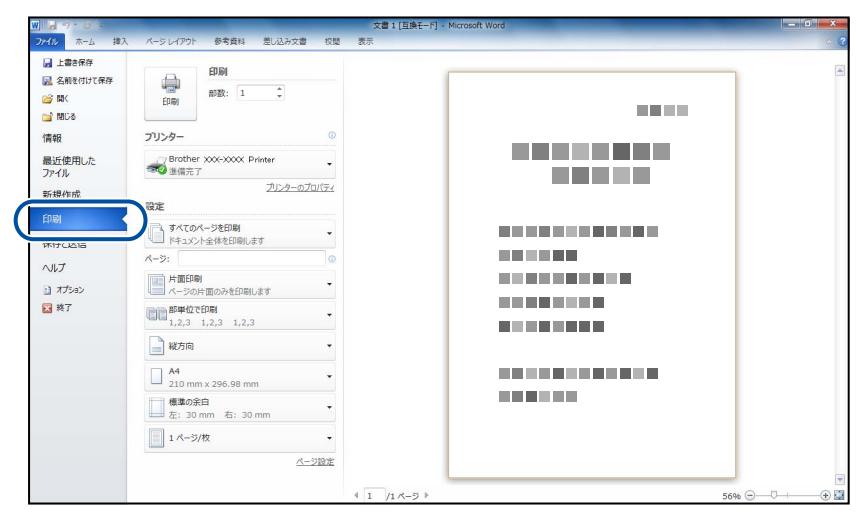

※上図は、アプリケーションに Microsoft<sup>®</sup> Word を使用した例です。 Microsoft<sup>®</sup> Word ではがきを作成する場合は、Microsoft<sup>®</sup> Word のページ 設定で、用紙サイズを[ハガキ] に設定してください。

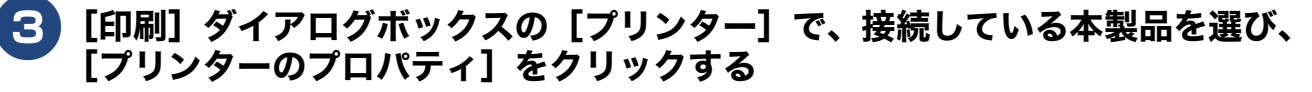

| W 🚽 🔿 • 🙆 👳            | -                                 | -                      | -         |             | 文書 1 [互換モード] - Microsoft Word | - 0 <b>-</b> X |
|------------------------|-----------------------------------|------------------------|-----------|-------------|-------------------------------|----------------|
| 77-112 ホーム 挿入          | ページ レイアウト                         | 参考資料                   | 8 差し込み文書  | 校問          | 表示                            | ~ (            |
| 上書を保存 又前を付けて保存         | A                                 | ÉDIQI                  |           |             |                               |                |
| ○ 間にある                 | ÉDIBJ                             | 部数:                    | 1 *       |             |                               |                |
| 情報                     | プリンター                             |                        |           | ٢           |                               |                |
| 最近使用した<br>ファイル<br>新規作成 | Brothe<br>参選備完                    | r xxx-xxx<br>7         | K Printer | •<br>D/(7-1 |                               |                |
| EDIBI                  | 設定                                | 4 http://              |           |             |                               |                |
| 保存と送信                  | 1 141X                            | ハーンを印刷                 | 別します      | *           |                               |                |
| 011-7                  | ページ:                              |                        |           | ٥           |                               |                |
| , 005<br>オプション         | 片面印<br>パージの                       | り<br>片面のみを日            | 同じます      | •           |                               |                |
| 🔀 終了                   | <b>自己<sup>部単位1</sup></b><br>1,2,3 | <b>C印刷</b><br>1,2,3 1, | 2,3       | •           |                               |                |

#### 

例:インクジェット紙のはがきの通信面に印刷する場合
 [用紙種類]を[インクジェット紙]に設定します。
 [用紙サイズ]を[ハガキ]に設定します。

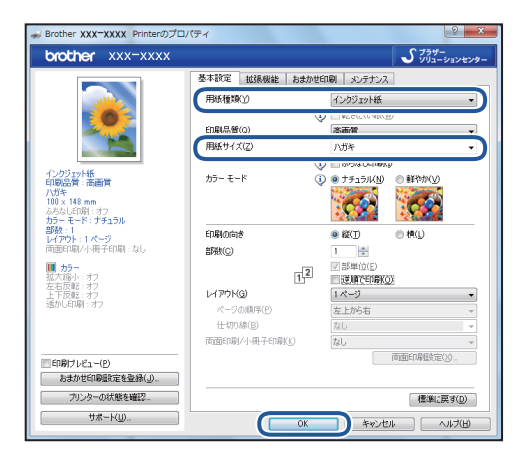

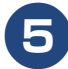

[印刷] をクリックする

|                                                                              |                                                                    | 文書 1 [互換モード] - Microsoft Word | - 0 -× |
|------------------------------------------------------------------------------|--------------------------------------------------------------------|-------------------------------|--------|
| ファイル ホーム 挿入                                                                  | ページレイアウト 参考資料 差し込み文書 校開 :                                          | 表示                            |        |
| <ul> <li>□ 上書き保存</li> <li>○ 品前を付けて保存</li> <li>○ 閉く</li> <li>○ 閉じる</li> </ul> | 日期<br>日期<br>日期                                                     |                               |        |
| 信報                                                                           | フリンター ©                                                            |                               |        |
| 最近使用した<br>ファイル                                                               | Brother XXX-XXXX Printer ▼<br>●●●●●●●●●●●●●●●●●●●●●●●●●●●●●●●●●●●● |                               |        |
| 新規作成                                                                         | <u>ブルンターのプロパティ</u><br>設定                                           |                               |        |
| EDRI                                                                         | すべてのページを印刷                                                         |                               |        |
| 保存と送信                                                                        | ドキュメント全体を印刷します                                                     |                               |        |
| ヘルプ                                                                          | A-9:                                                               |                               |        |
| オプション                                                                        | 片面印刷<br>ページの片面のみを印刷します                                             |                               |        |
| 🔀 終了                                                                         | 部単位で印刷<br>1,2,3 1,2,3 1,2,3 ×                                      |                               |        |

印刷が開始されます。

#### 「お願い`

- 印刷後、はがき・L 判以外のサイズの記録紙に入れかえるときは、
  - リリースボタンをつまんで、スライドトレイをカチッと音がするまで完全に手前に引いておいてください。

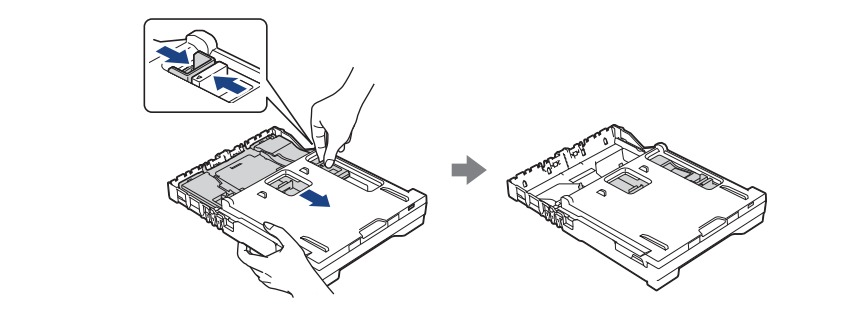

•プリンタードライバーの[用紙種類]および[用紙サイズ]を設定し直してください。

# 記録ディスクに印刷する(レーベルプリント)(DCP-J957N のみ)

本製品は、記録ディスク(CD-R/RW、DVD-R/RW、Blu-ray Disc<sup>™</sup>)のレーベル面へ直接印刷やコピー をすることができます。 ここでは、NewSoft CD Labeler を使って、パソコン(Windows<sup>®</sup>の場合)から印刷する方法を簡単に 説明します。詳しくは、下記をご覧ください。 →ユーザーズガイド パソコン活用編「レーベルプリント」

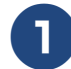

#### パソコンのスタートメニューから [すべてのプログラム] – [NewSoft CD Labeler] – [NewSoft CD Labeler] を選ぶ

Windows<sup>®</sup> 8 の場合は、[NewSoft CD Labeler] アイコンをクリックします。

## 2 ディスクレーベルの画像を作成し、[印刷]をクリックする

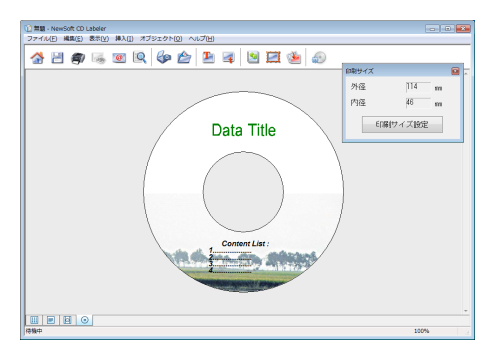

## 3 [プリンタ名] と [用紙サイズ] を設定して、[OK] をクリックする

例: [プリンタ名]を本製品のモデル名に、[用紙サイズ]を12cmディスクに設定します。

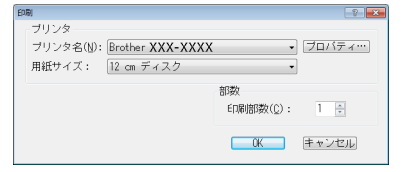

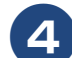

# 本製品のタッチパネルに表示されるメッセージに従って、操作を続ける

記録ディスクのセット方法について詳しくは、下記をご覧ください。 ⇒ 51 ページ「記録ディスクをセットする (DCP-J957N のみ)」

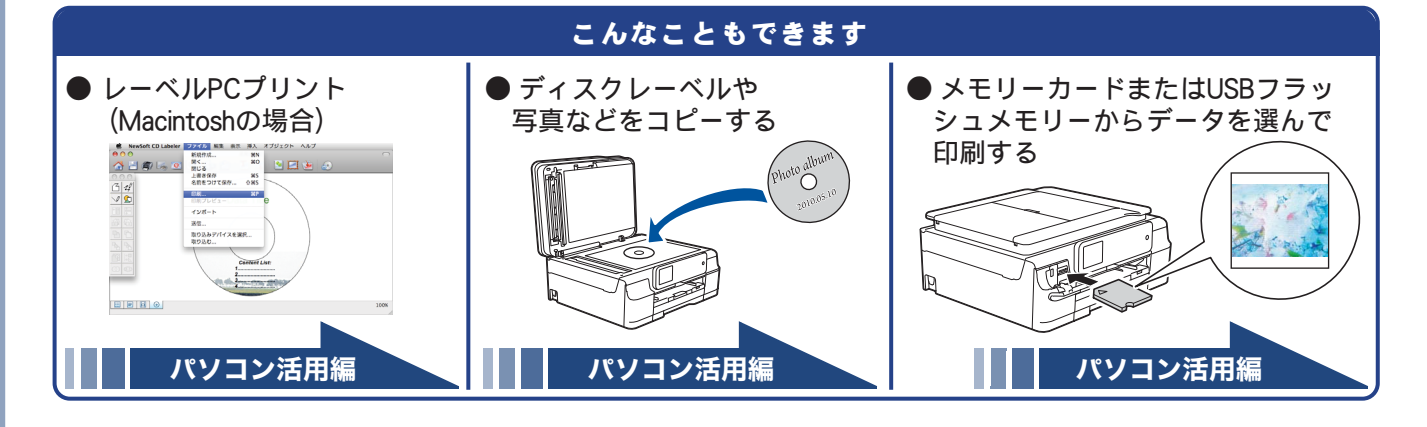

# スキャンする

本製品でスキャンしたデータを接続されているパソコンに送ります。

「お願い`

■ パソコンとの接続や、ドライバーおよびアプリケーションのインストール方法は、「かんたん設置ガイド」をご覧ください。

## スキャンしたデータをパソコンに保存する

📄 原稿をセットする

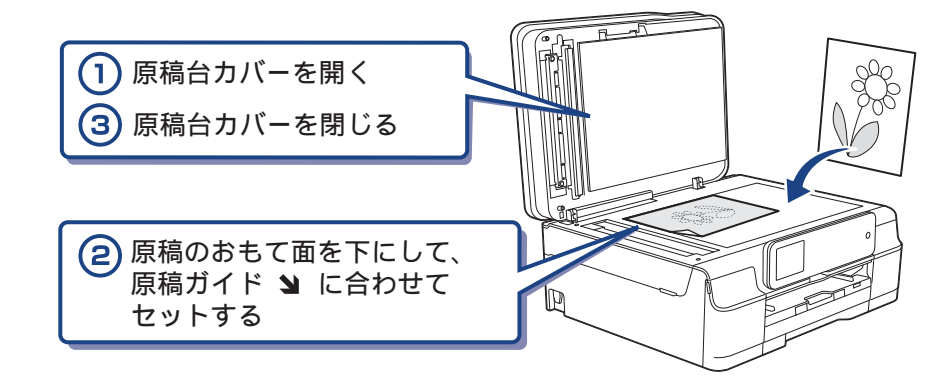

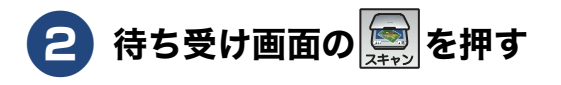

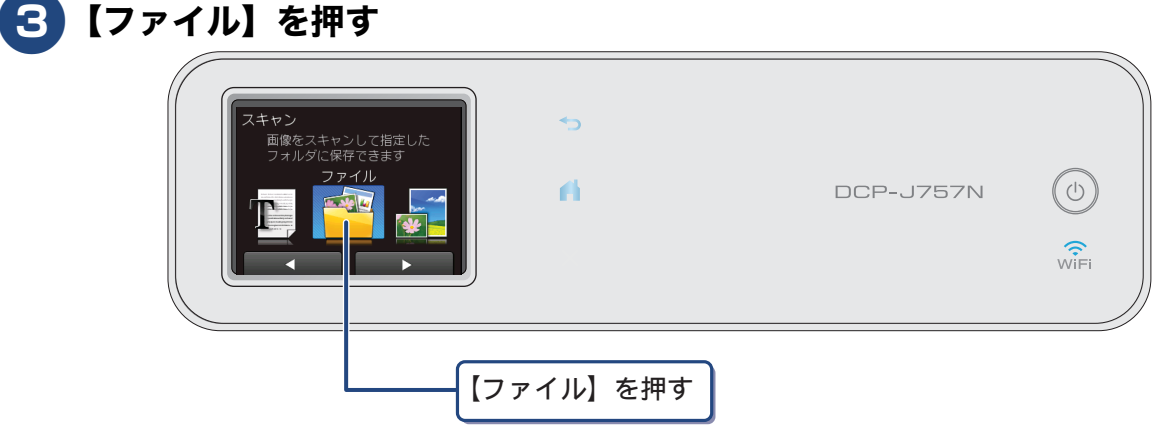

パソコンに USB のみで接続している場合は、手順 互 に進んでください。

#### 4 スキャンした画像を保存するパソコンを選ぶ

表示されている中から希望のパソコンまたは【< USB >】を選びます。(USB でも接続している 場合は、【< USB >】とパソコン名が両方表示されています。)

#### 5 【スタート】を押す

スキャンが開始されます。

# 付属のアプリケーションソフトControlCenterを使ってスキャンする

## Windows<sup>®</sup>の場合

プリンタードライバーと一緒にインストールされている ControlCenter4 を使ったスキャンの方法です。 ControlCenter4 には、[Home モード] と [Advanced モード] の2種類のモードが用意されています。こ こでは、[Home モード]を選択した手順で説明しています。

# 

## パソコンのスタートメニューから [すべてのプログラム] – [Brother] – [DCP-XXXXXX<sup>\*1</sup>] - [ControlCenter4] を選ぶ

初回起動時のみ「Home モード」を選択してください。

<sup>\*1</sup>「XXXXXX」はモデル名です。

Windows<sup>®</sup> 8 の場合は、[Brother Utilities] のアイコンをクリックして、[Brother Utilities] ダイアロ グボックスの [スキャンする] - [ControlCenter4] をクリックします。

## 🔁 [スキャン] タブをクリックする

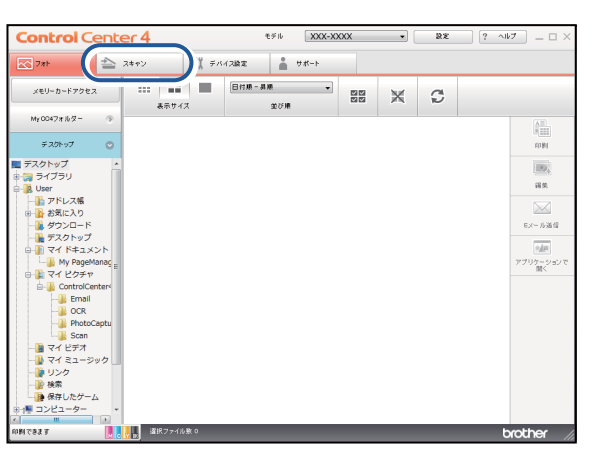

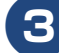

**3** [原稿タイプ] および [原稿サイズ] を選ぶ

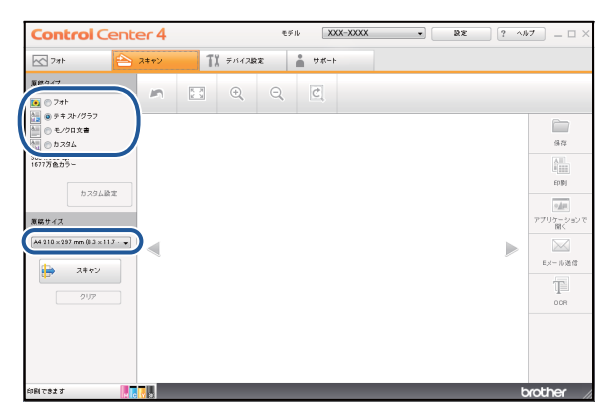

- |原稿をセットする
- [スキャン]、[保存] の順にクリックする
- [ファイル形式]、[ファイル名] および [保存先フォルダー] を設定する

# **7** [OK] をクリックする

設定されているフォルダーにデータが保存されます。ControlCenter4 について詳しくは、下記を ご覧ください。 ⇒ユーザーズガイド パソコン活用編

#### Macintosh の場合

プリンタードライバーと一緒にインストールされている ControlCenter2 を使ったスキャンの方法です。

#### [Finder] のメニューから [移動] ー [アプリケーション] を選択し、[アプリ ケーション] フォルダ内の [Brother] から [ControlCenter] アイコンを ダブルクリックする

ControlCenter2 のウィンドウが表示されます。

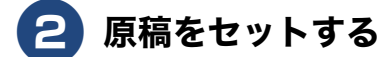

#### 3 [ファイル] を選ぶ

設定ダイアログが表示されます。内容を確認し、必要があれば設定を変更します。

#### 4 [スキャン開始] をクリックする

設定されているフォルダーにデータが保存されます。ファイル形式や保存フォルダー、解像度な ど、好みや用途に合わせて設定が変えられます。ControlCenter2 について詳しくは、下記をご覧 ください。

⇒ユーザーズガイド パソコン活用編

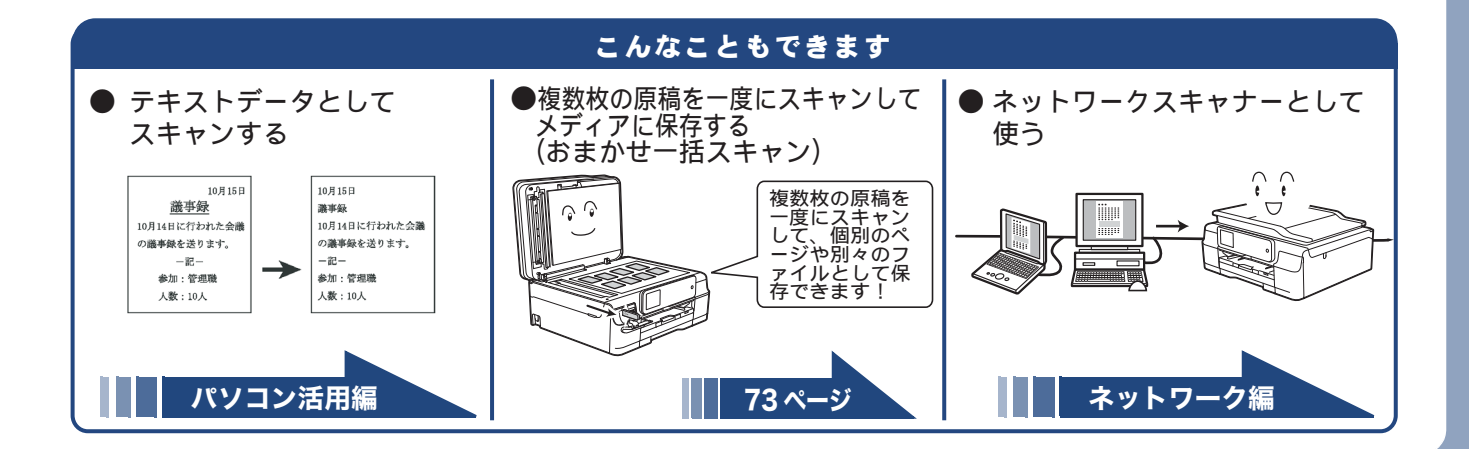

# NFC 機能を使って印刷 / スキャンする(DCP-J957N のみ)

# NFC(近距離無線通信)で印刷する

NFC 機能に対応している Android™ 端末を本製品正面の左下にある NFC ロゴマークに当てると、Android™ 端末上のデータ(写真、PDF ファイル、テキストファイル、ウェブページおよび電子メールメッセージ)を 印刷することができます。

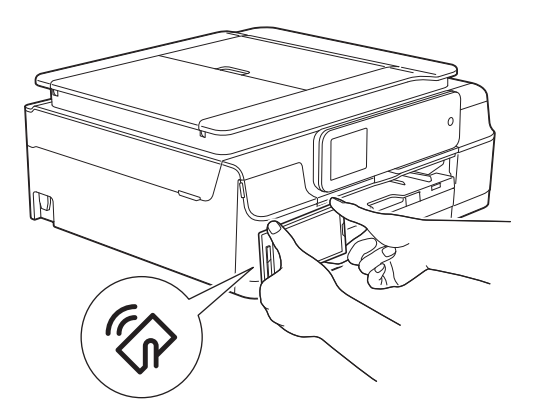

本機能を使用するためには、Android™ 端末に、「Brother iPrint&Scan」をインストールする必要があります。 「Brother iPrint&Scan」について詳しくは、「モバイルプリント&スキャンガイド」-「 第 1 章 Android™ 編」 をご覧ください。

# NFC(近距離無線通信)でスキャンする

NFC 機能に対応している Android™ 端末を本製品正面の左下にある NFC ロゴマークに当てると、本製品で スキャンした写真や書類を Android™ 端末に送ることができます。

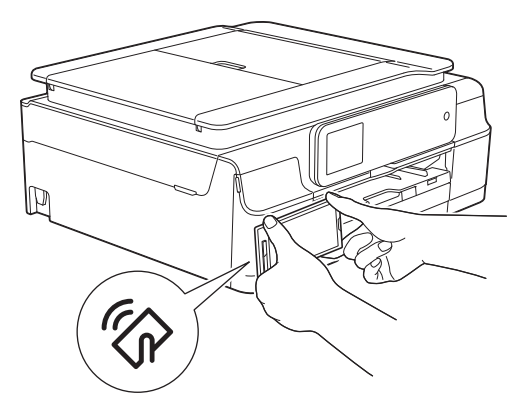

本機能を使用するためには、Android™ 端末に、「Brother iPrint&Scan」をインストールする必要があります。 「Brother iPrint&Scan」について詳しくは、「モバイルプリント&スキャンガイド」−「 第 1 章 Android™ 編」 をご覧ください。

◎ NFC(近距離無線通信)機能を備えていれば、至近距離にある2つの装置のあいだで、簡単なデータ処理やデータ交換および無線接続が可能になります。

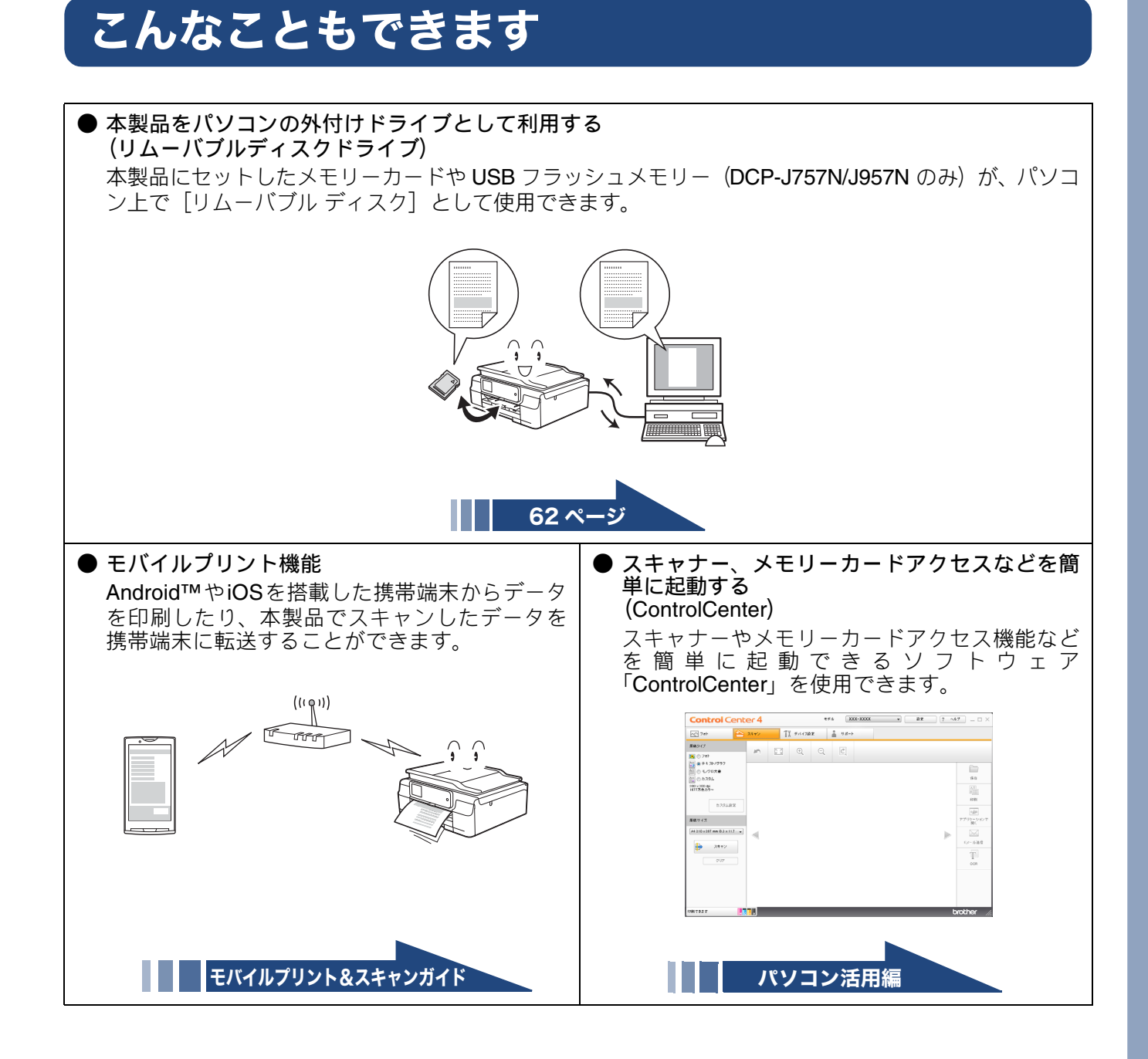

## Memo

礆 ţ

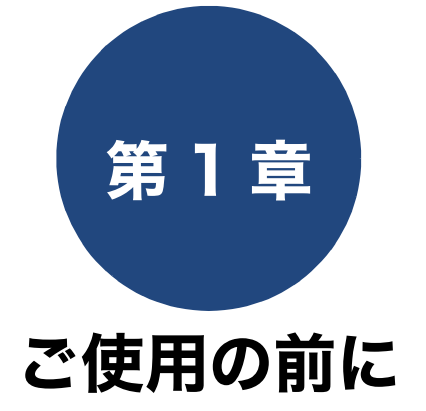

#### 必ずお読みください

| 各部の名称とはたらき                                                   | 24       |
|--------------------------------------------------------------|----------|
| 外観図                                                          | 24       |
| 外面図                                                          | 24       |
| 内面図                                                          | 25       |
| 操作バネル                                                        | 26       |
| 待ち受け画面                                                       | 27       |
| 画面の操作方法                                                      | 28       |
| 操作例                                                          | 28       |
| 電源ホタンについて                                                    | 29       |
| 电源をオンにする                                                     | 29       |
| ー ボック・アン・アン・アン・アン・アン・アン・アン・アン・アン・アン・アン・アン・アン・                | 20       |
|                                                              | 30       |
| 口竹 こ 时刻 ど 政 た 9 る                                            | 30       |
| 音量を設定する                                                      | 31       |
| スリープモードに入る時間を設定する                                            | 32       |
| や与についた恐得する                                                   | <u></u>  |
| のメにハリを豆球する                                                   | 33       |
|                                                              | 33       |
| 豆球したの丸に入りを吁び山り                                               | 35       |
| の丸に入りを編集9る<br>お与に入りの登録夕を亦再する                                 | 35       |
| お気に入りの豆露石を変更する                                               | 35       |
| 登録したお気に入りを削除する                                               | 35       |
| 記録紙のセット                                                      | 36       |
| 使用できる記録紙                                                     | 36       |
| 専用紙・推奨紙                                                      | 37       |
| 記録紙の印刷範囲                                                     | 38       |
| トレイの種類                                                       | 38       |
| 記録紙トレイ                                                       | 38       |
| スライドトレイ                                                      | . 38     |
| 手差しトレイ(DCP-J557N/J757N のみ)<br>絵紙トレイフーカーの目かた                  | 38       |
| 和紙トレイマーカーの見かた<br>是十排紙板粉につい <i>て</i>                          | 39       |
|                                                              | 39<br>40 |
| 記録紙ドレイにビッドする                                                 | 40       |
| スフイトトレイにビットする                                                | 43       |
| ナ左しドレ1にビッド9る<br>(DCP-1557N/1757N のみ)                         | 45       |
| <ul> <li>         、         DG1 0007(0007)        </li></ul> | 47       |
| □☞№0′哇叔⊂叱たゞる<br>記録紙のサイブた設宁すて                                 | +1<br>17 |
| പ球╢Wソ1 ∧′ℓ取ℓ9 ᢒ                                              | 4/       |

| 原稿のセット                     | . 48 |
|----------------------------|------|
| ADF(自動原稿送り装置)にセットできる原稿     |      |
| (DCP-J757N/J957N のみ)       | . 48 |
| ADF(自動原稿送り装置)に原稿をセットする場合   |      |
| の注意事項                      | 48   |
| 原稿の読み取り範囲                  | . 48 |
| 原稿をセットする                   | . 49 |
| 原稿台ガラスに原稿をセットする            | 49   |
| ADF(自動原稿送り装置)に原稿をセットする     |      |
| (DCP-J757N/J957N のみ)       | 49   |
| 記録ディスクをセットする(DCP-J957N のみ) | . 51 |
| 記録ディスクをセットする               | . 51 |
| 記録ディスクを取り出す                | . 52 |

# 各部の名称とはたらき

# 外観図

## 外面図

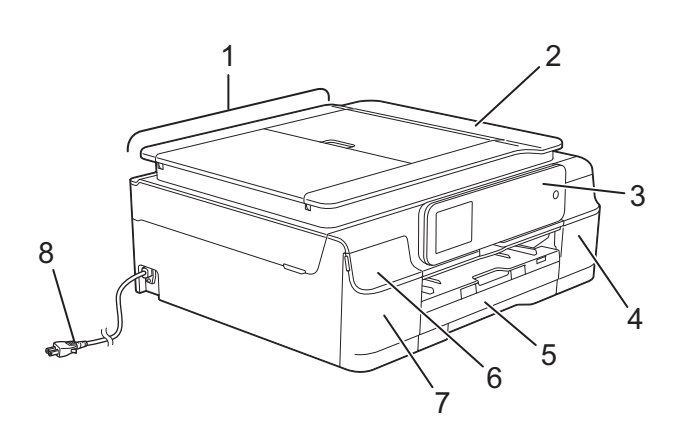

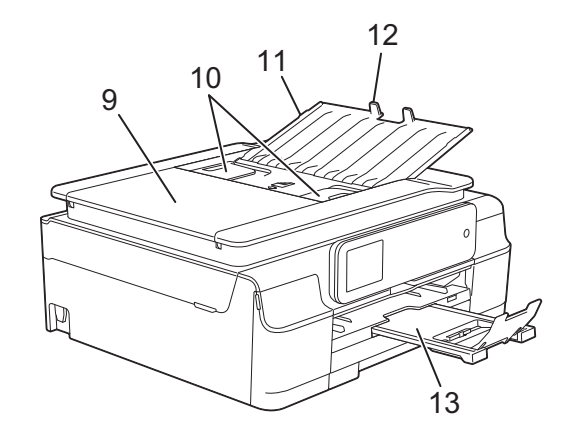

| 1  | ADF(自動原稿送り装置)(DCP-J757N/<br>J957N のみ) |
|----|---------------------------------------|
| 2  | 原稿台カバー                                |
| 3  | 操作パネル                                 |
| 4  | インクカバー(インク挿入口)                        |
| 5  | 記録紙トレイ                                |
| 6  | メディアスロットカバー                           |
| 7  | NFC (近距離無線通信) マーク (DCP-J957N<br>のみ)   |
| 8  | AC 電源コード                              |
| 9  | ADF カバー(DCP-J757N/J957N のみ)           |
| 10 | ADF ガイド(DCP-J757N/J957N のみ)           |
| 11 | ADF 原稿トレイ(DCP-J757N/J957N のみ)         |
| 12 | ADF 原稿ストッパー (DCP-J757N/J957N の<br>み)  |
| 13 | 記録紙ストッパー                              |
| 14 | 紙づまり解除カバー                             |
| 15 | 手差しトレイ( <b>DCP-J557N/J757N</b> のみ)    |

必ずお読みください

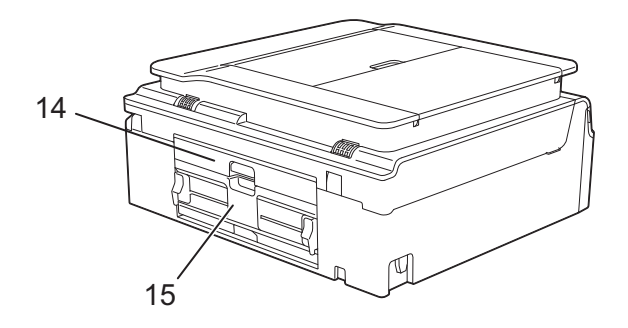

#### 《必ずお読みください》

# 内面図

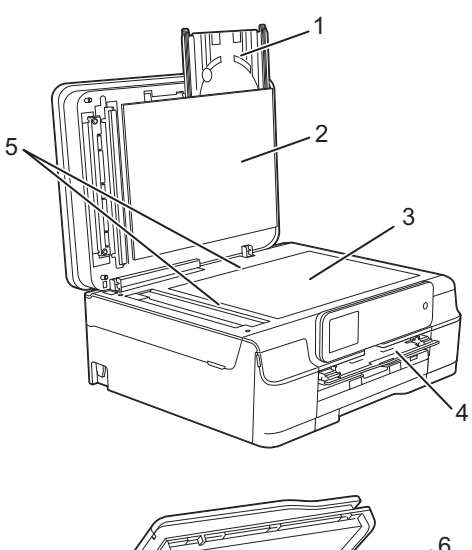

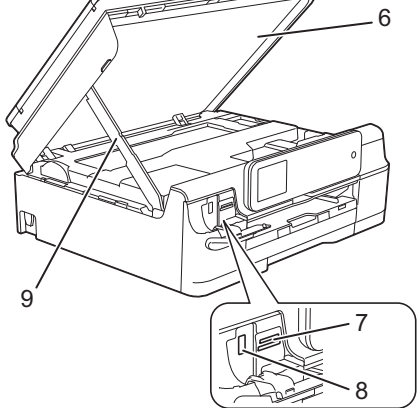

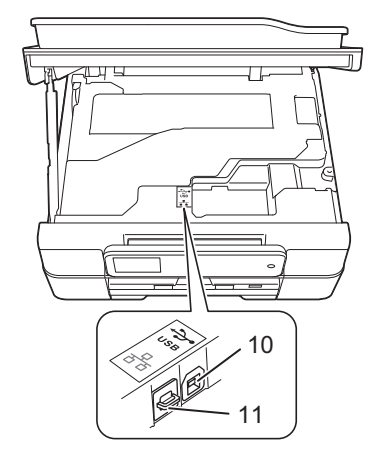

| 1  | ディスクトレイ(DCP-J957N のみ)                                                                               |
|----|----------------------------------------------------------------------------------------------------|
| 2  | 原稿台カバー                                                                                              |
| 3  | 原稿台ガラス                                                                                              |
| 4  | ディスクガイド(DCP-J957N のみ)<br>レーベルプリントを行うときに引き出して、<br>ディスクトレイをセットします。 ディスクト<br>レイを正しい位置に引き込むための装置で<br>す。 |
| 5  | 原稿ガイド                                                                                               |
| 6  | 本体カバー                                                                                               |
| 7  | カードスロット                                                                                             |
| 8  | PictBridge ケーブル差し込みロ /USB フ<br>ラッシュメモリー差し込みロ(DCP-J757N/<br>J957N のみ)                                |
| 9  | 本体カバーサポート                                                                                           |
| 10 | USB ケーブル差し込みロ                                                                                       |
| 11 | LAN ケーブル差し込み口(DCP-J957N の<br>み)                                                                     |
| 12 | 記録紙トレイ                                                                                              |
| 13 | リリースボタン                                                                                             |
| 14 | スライドトレイ<br>L 判光沢紙やはがきなどをセットするとき<br>に、リリースボタンをつまんでトレイを奥<br>に移動させます。スライドトレイを使用し<br>ないときは必ず手前に戻しておきます。 |
| 15 | 給紙トレイマーカー<br>記録紙トレイとスライドトレイのどちらが<br>有効であるかを示します。                                                    |
| 16 | 記録紙ストッパー                                                                                            |
| 17 | トレイカバー<br>排紙トレイのはたらきもしています。                                                                         |

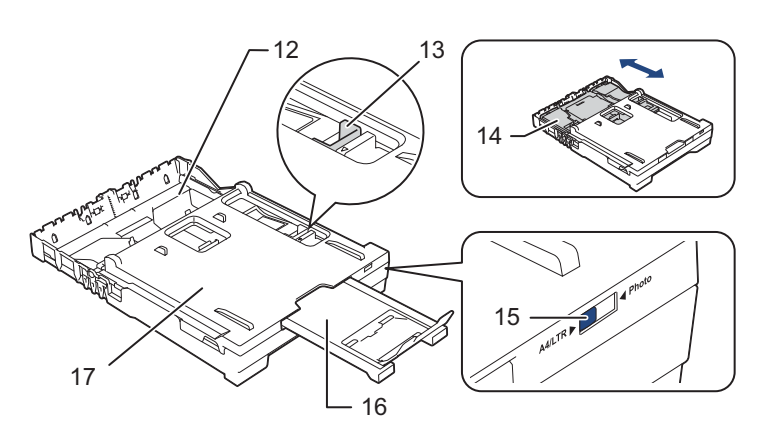

付録

こんなときは

操作パネル

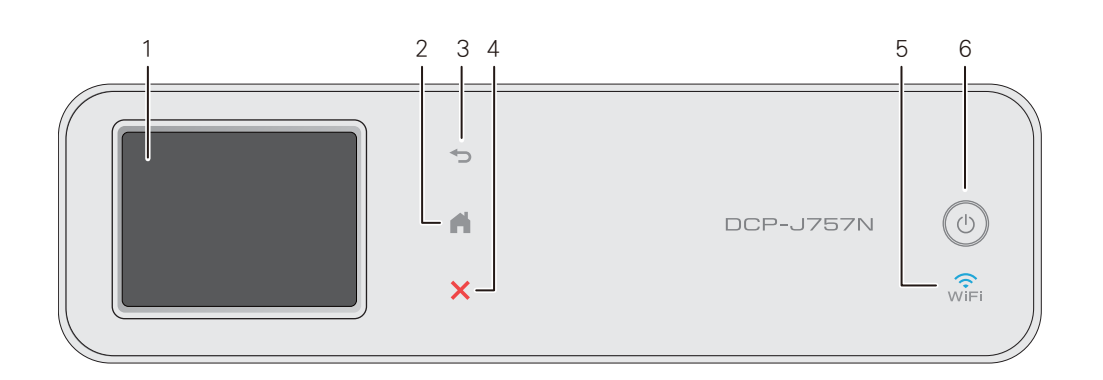

| 1 | タッチパネル    | 各種メニュー、操作方法を案内するメッセージが表示されます。<br>画面に直接タッチして各設定を行います。<br>⇒28ページ「画面の操作方法」 |
|---|-----------|-------------------------------------------------------------------------|
| 2 | ホームボタン    | 設定を中止するときや待ち受け画面に戻るときに押します。                                             |
| 3 | 戻るボタン     | 1 つ前の画面に戻すときに押します。                                                      |
| 4 | 停止ボタン     | 処理中の動作を中止するときに押します。                                                     |
| 5 | Wi-Fi ランプ | 本製品上で接続方法を無線 LAN に切り替えると点灯します。                                          |
| 6 | 電源ボタン     | 電源をオン/オフするときに押します。                                                      |

■ 操作パネルは使いやすい角度に調整してください

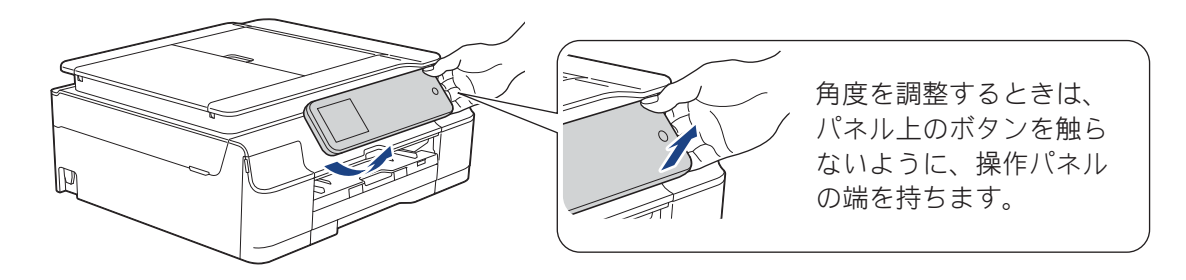

# 待ち受け画面

現在の状態やメッセージが表示されます。通常は、以下のように「待ち受け画面」が表示され、インク残量 などを確認でき、【メニュー】などよく使用するボタンが並んでいます。

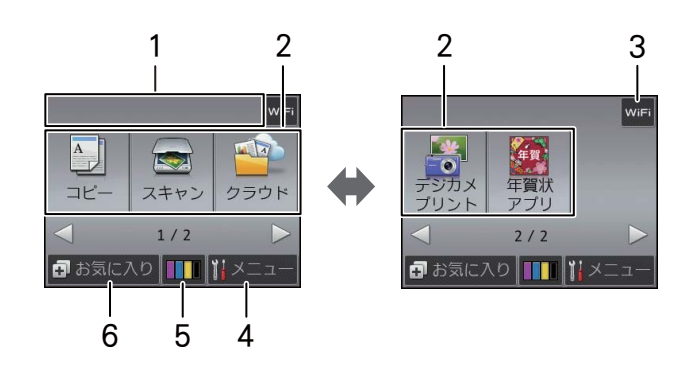

| 1 | メッセージ表示                      |                   | 年賀状サービスやお役立ちツールに新しい機能が追加されたとき<br>に、お知らせが表示されます。(本製品がインターネット接続され<br>ている場合のみ) |
|---|------------------------------|-------------------|-----------------------------------------------------------------------------|
|   |                              |                   | エラーが発生した場合は、メッセージを表示してお知らせします。<br>メッセージ右側の【詳細】を押すと現在の状態や、保守手順を表<br>示します。    |
|   |                              |                   | ⇒ 104 ページ「画面にメッセージが表示されたときは」の手順に                                            |
|   |                              |                   | 従って操作、保守を行ってください。 🔀 を押すと待ち受け画面                                              |
| 2 | エードボタン                       | <u> </u>          |                                                                             |
| 2 | モードホタン                       | コレー/ス<br>J957N のみ | (キャンイクラウドイブシカスラウンドイレーベルフウンド (DCP-<br>*) / 年賀状アプリの各モードに切り替えます。               |
| 3 | Wi-Fi 設定ボタン /<br>無線 LAN 電波状態 | WiFi              | Wi-Fi 設定を行うときに押します。 (Wi-Fi 接続されていることを<br>示す表示ではありません。)                      |
|   |                              | (((·              | 無線 LAN 設定後は、電波状態を 4 段階( <sub>さ 1</sub> うう)で表示します。                           |
| 4 | メニューボタン                      |                   | メニューを表示させるときに押します。<br>⇒ 128 ページ「メニューボタン」                                    |
| 5 | インク残量表示 /<br>ニューボタン          | インクメ              | マゼンタ、シアン、イエロー、ブラックの各インクについてそれぞれ残<br>量の目安が表示されます。押すとインクメニューが表示されます。          |
| 6 | お気に入りボタン                     |                   | お気に入り画面を表示させるときに押します。<br>⇒ 33 ページ「お気に入りを登録する」<br>⇒ 35 ページ「登録したお気に入りを呼び出す」   |

#### 重要

■ タッチパネルは先のとがったもので押さないでください。先のとがったもの、ペンなどを使用すると タッチパネルの損傷や汚れの原因になります。

😰 本製品は、ARPHIC TECHNOLOGY CO.,LTD. 製のフォントを採用しております。

ח ת

デジカメプリント

付録

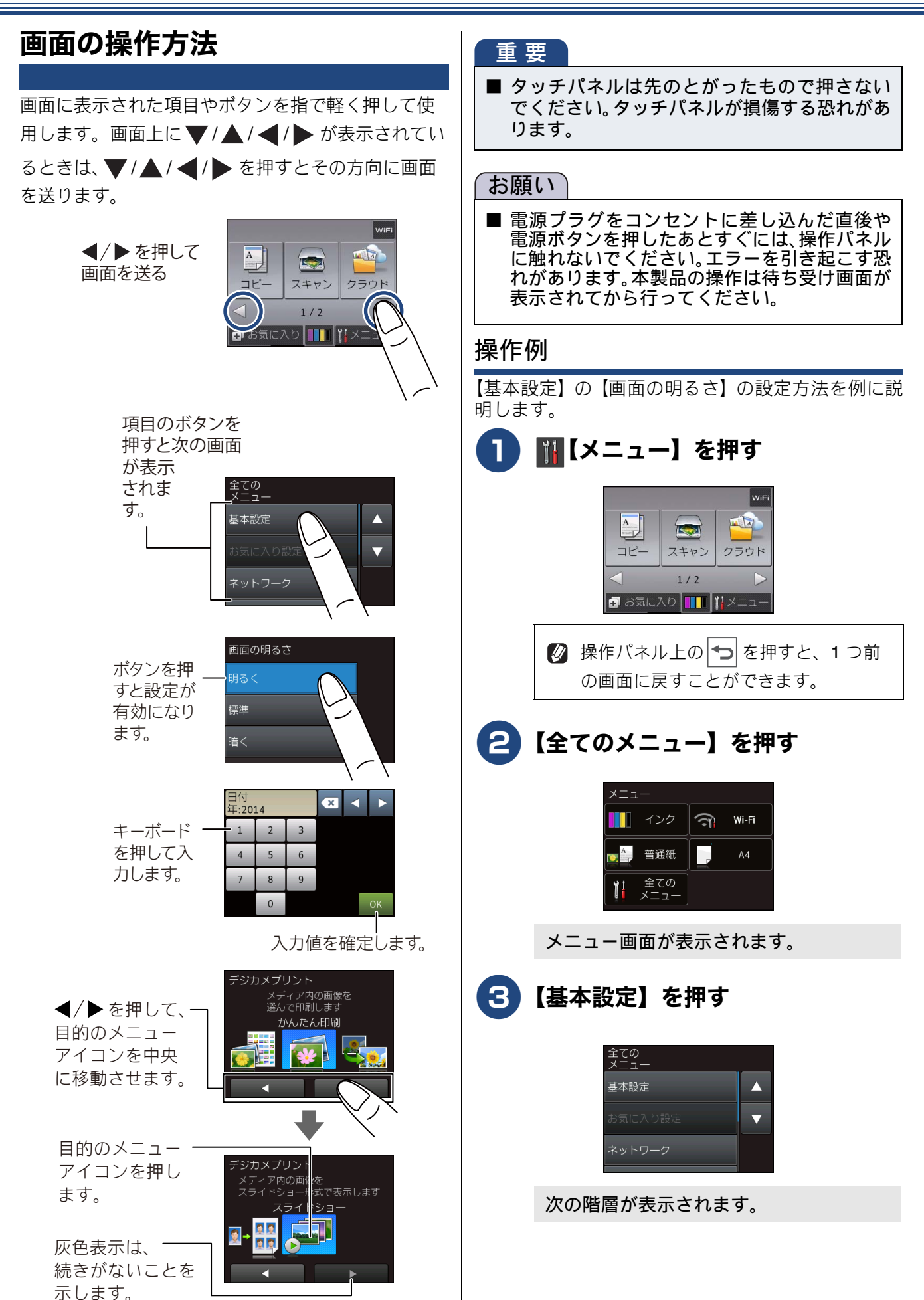

ご使用の前に

ח ת ו

デジカメプリント

こんなときは

| 4 【画面の設定】を押す                                         | 電源ボタンについて                                                                                                    |
|------------------------------------------------------|----------------------------------------------------------------------------------------------------|
| キーが表示されていないときは、 ▼/▲ を<br>押して画面を送ります。                 | 電源ボタンを押すと、本製品の電源をオン / オフで<br>きます。                                                                                       |
| 基本設定<br>ボタン確認音量<br>両面の設定<br>キーボード設定(英字入力)<br>かなめくり入力 | なお、本製品は、電源をオフにした場合でも、印刷<br>品質を保つため、定期的にヘッドクリーニングを行<br>う必要があります。ヘッドクリーニングを定期的に<br>行なうためには、電源プラグを抜かないで電源ボタ<br>ンを使用してください。 |
| 次の階層が表示されます。                                         | 用しないときの消費電力を抑えることができます。<br>② 電源がオフの場合に使用できない機能は以下のと                                                                     |
| <b>5</b> 【画面の明るさ】を押す                                 | おりです。<br>• パソコンからの印刷<br>• デジカメプリント                                                                                      |
| 画面の設定<br>画面の明るさ<br>明ダウンタイマー<br>30秒                   | <ul> <li>コピー</li> <li>スキャン</li> <li>レーベルプリント (DCP-J957N のみ)</li> <li>レポート印刷</li> <li>クラウド</li> </ul>                    |
| 6 目的の明るさを押す                                          | <ul> <li>✓ ヘッドクリーニングの頻度は、こ利用の環境に<br/>よって異なります。</li> <li>✓ ヘッドクリーニング時は、全色のヘッドをクリー</li> </ul>                             |
| 画面の明るさ<br>明るく<br>標準<br>暗く                            | ニングするため、カラーインクも消費します。<br>電源をオフにする                                                                                       |
| ボタンを押すと、その明るさにすぐに画面<br>が変わります。                       | 画面に【電源をオフにします】と表示され、電源がオフになります。                                                                                         |
| 7 🛋 を押して設定を終了する                                      |                                                                                                    |
|                                                      | 電源をオンにする                                                                                                    |
|                                                      | 1 ◎を押す                                                                                                    |
|                                                      | 電源がオンになります。                                                                                                    |
|                                                      |                                                                                                    |
|                                                      |                                                                                                    |

付録

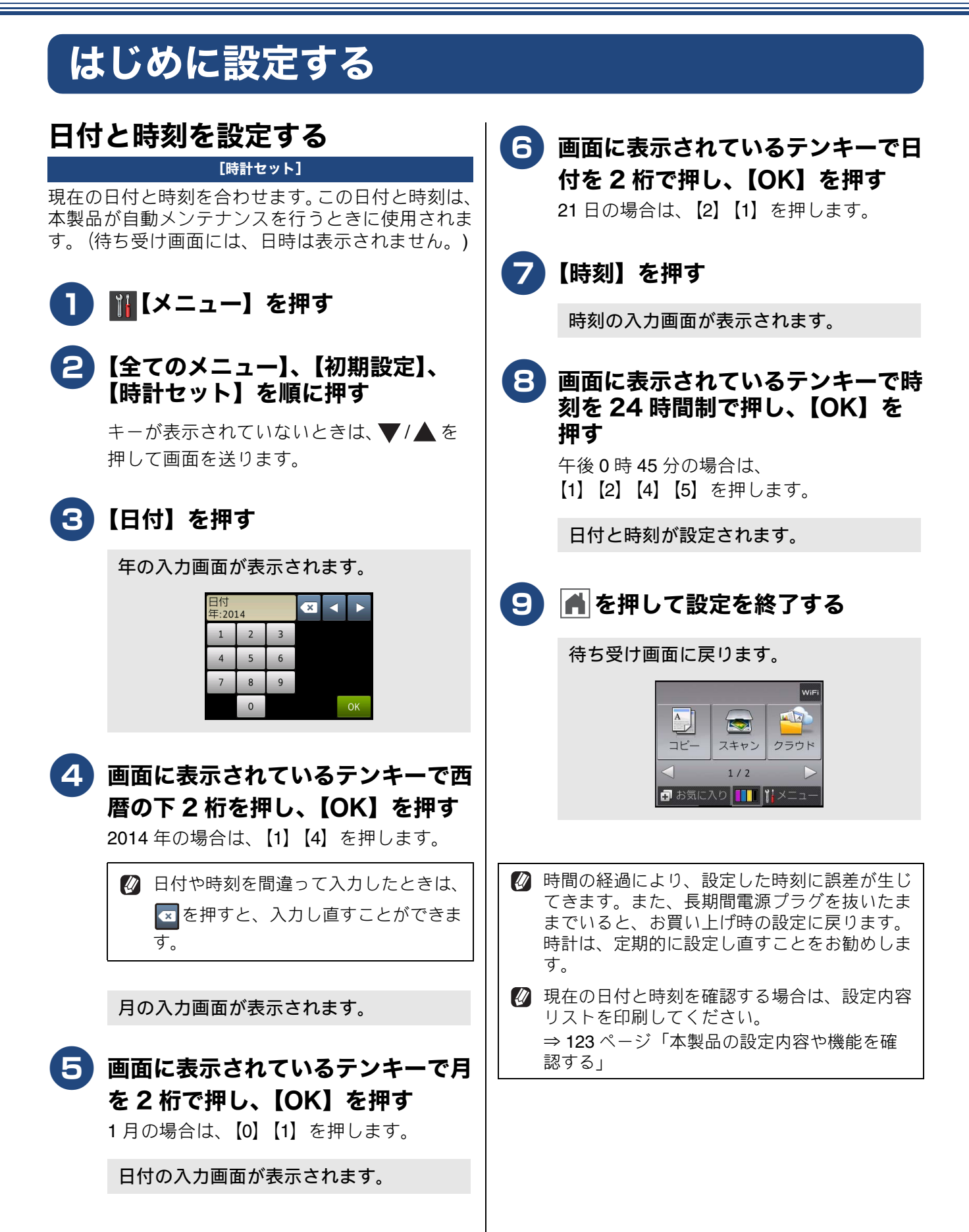

# 音量を設定する

本製品の音量を調整します。

┃ ▓【メニュー】を押す 2 【全てのメニュー】、【基本設定】、 【ボタン確認音量】を順に押す キーが表示されていないときは、▼/▲を 押して画面を送ります。 3 目的の音量を選ぶ 【切/小/中/大】から選びます。 4 🖪 を押して設定を終了する

ボタン確認音量を【切】に設定していても、エ ラーのときはブザー音が鳴ります。

付録

# スリープモードに入る時間を設定する

設定した時間内にパソコンからの印刷、コピーなどが行われなかったとき、本製品は自動的に待機状態(スリープモード)に切り替わります。待機中でもパソコンからの印刷には影響はなく、受け付けるとただちに印刷します。この待機状態(スリープモード)に切り替わるまでの時間を設定します。お買い上げ時は【5分】に設定されています。

🚹 🌃【メニュー】を押す 2 【全てのメニュー】、【基本設定】、 【スリープモード】を順に押す キーが表示されていないときは、▼/▲を 押して画面を送ります。 希望の時間を選ぶ 3 【1 分/2 分/3 分/5 分/10 分/30 分/ 60分】から選びます。 | 4 | ● を押して設定を終了する 🔯 メモリーカードまたは USB フラッシュメモ リー (DCP-J757N/J957N のみ) が装着されて いるときは、スリープモードに切り替わりませ h. 🛿 使用するときは、操作パネル上のボタンのいず れかを押すかタッチパネルに軽く触れれば、す ぐに再起動します。

# お気に入りを登録する

「お気に入り」としてお好みの設定条件を登録することができます。

お気に入りには「1」~「3」があります。登録するときは「1」にコピー、「2」にスキャン、「3」にク ラウドというような機能別にしたり、「1」「2」「3」を使用者ごとに割り当てるなどして、あとでわか りやすいようにご利用ください。

お気に入り画面から選択できるメニューおよび設定条件は次の通りです。設定条件を変更すると、さらに細かくお気に入りを登録できます。

| 機能   | 第1選択項目(メニュー)                                                                                                    | 第2選択項目(設定条件)                                                                      |  |  |
|------|----------------------------------------------------------------------------------------------------|-----------------------------------------------------------------------------------|--|--|
| コピー  | コピー画質、記録紙タイプ、記録紙<br>サイズ、拡大 / 縮小、コピー濃度、ス<br>タック / ソート、レイアウトコピー、<br>両面コピー、便利なコピー設定                                                                                                    | 各項目の設定値については、下記ページをご覧くださ<br>い。⇒ 55 ページ「設定を変えてコピーするには」                             |  |  |
| スキャン | ファイル<br>OCR<br>イメージ<br>E メール添付                                                                                                    | PC 名                                                                              |  |  |
|      | メディア                                                                                                    | カラー設定、解像度、ファイル形式、スキャンサイズ、<br>ADF 長尺原稿モード <sup>*1</sup> 、ファイル名、おまかせー括ス<br>キャン、地色除去 |  |  |
| クラウド | ウェブサービスに、スキャンした画像をアップロードしたり、アップロードされている画像を印<br>刷することができる機能をお気に入りに登録することができます。クラウドをお気に入り登録す<br>るには、あらかじめ、ご利用になるサービスのアカウントを登録しておく必要があります。<br>詳しくは、「クラウド接続ガイド」をご覧ください。(「クラウド接続ガイド」は、サポートサイト<br>(ブラザーソリューションセンター)からダウンロードできます。) |                                                                                   |  |  |

\*<sup>1</sup> DCP-J757N/J957N のみ

| お気に入りに機能や設定条件を登<br>録する     | 3 登録したい機能を選ぶ<br>【コピー/スキャン/クラウド】から選びます。                     |                                               |
|----------------------------|------------------------------------------------------------|-----------------------------------------------|
|                            | コピーを選んだ場合                                                  | <u>16</u>                                     |
| ● 付5支び画面の 100×12×20 を押9    | 4 [OK] を押す                                                 | いなとき                                          |
| 2 未登録の + 未登録」を押す           | <b>5</b> コピーメニューを選ぶ                                        | L,                                            |
| + 未登録     + 未登録            | 6 必要に応じて設定条件を変更する                                          |                                               |
| + 未登録          ▲       1/3 | 本製品の機能にあっても、お気に入り登録<br>画面に表示されない項目や、灰色表示され<br>る項目は設定できません。 |                                               |
|                            | ⇒手順 🔽 へ                                                    | 山谷                                            |
|                            |                                                            | ₩<br>- <del> </del> <del> </del> <del> </del> |
|                            |                                                            |                                               |

ご使用の前に

ח ת

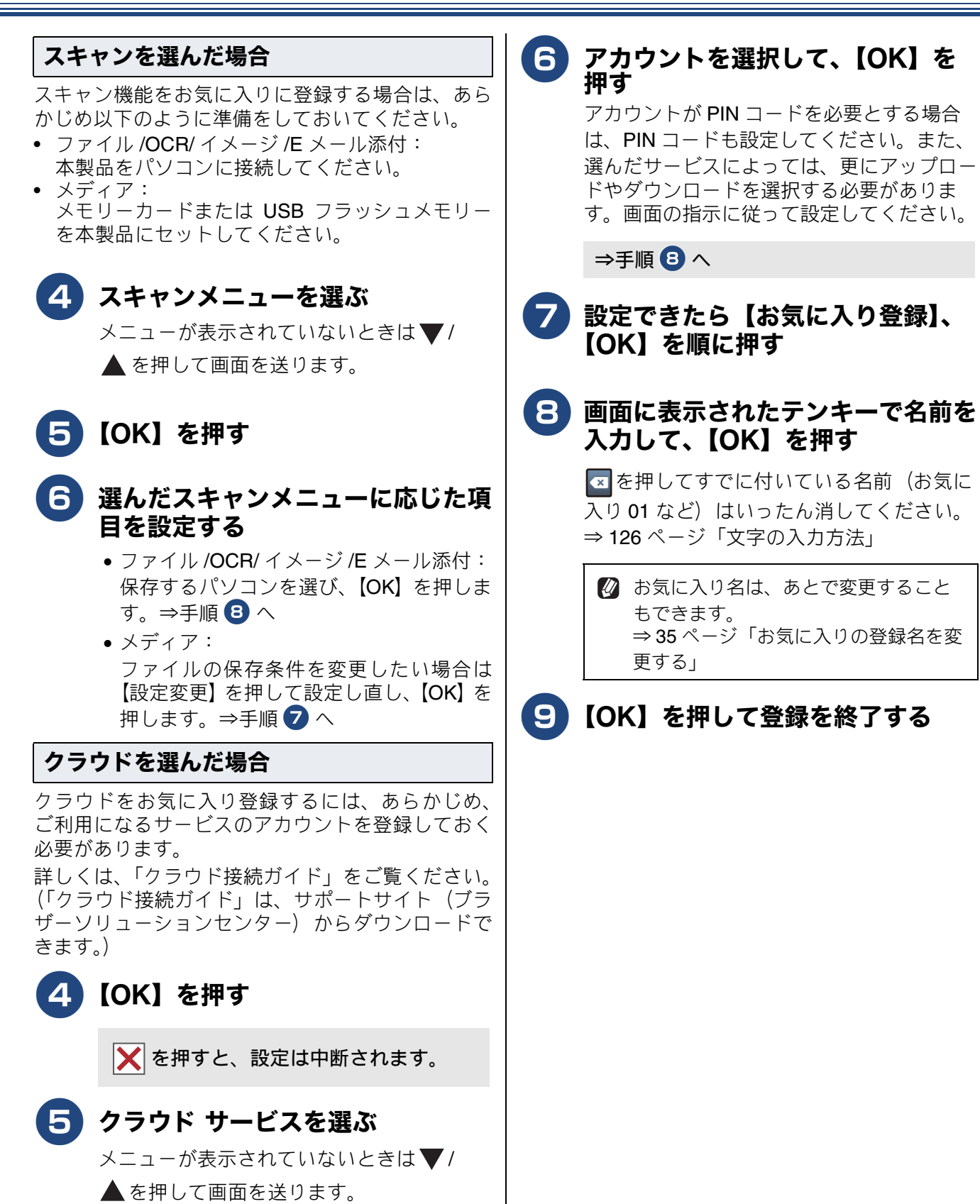

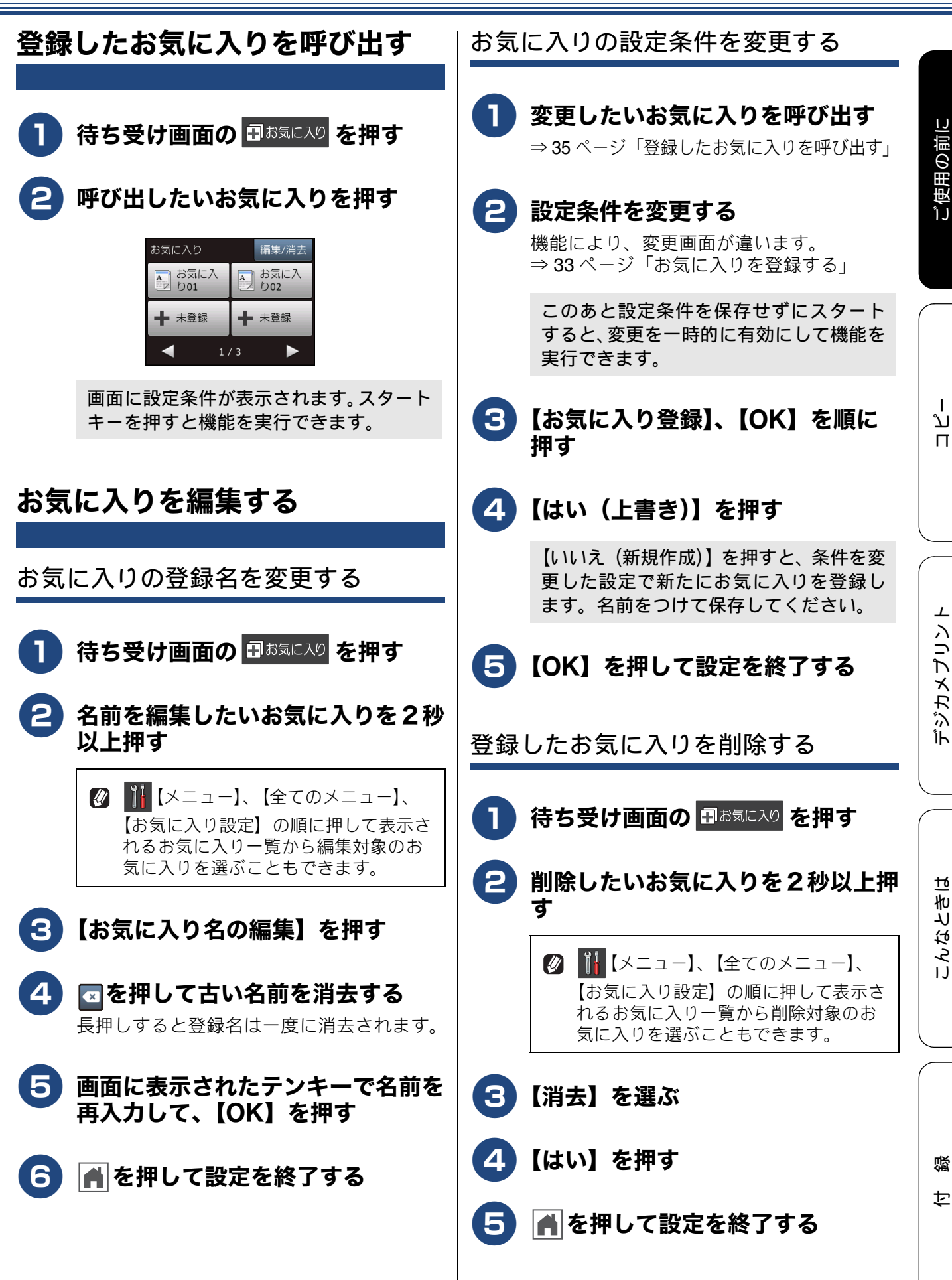

35

# 記録紙のセット

印刷品質は記録紙の種類によって大きく左右されます。目的に合った記録紙を選んでください。 記録紙をセットしたときは、本製品で【記録紙タイプ】を設定してください。 ⇒ 47 ページ「記録紙の種類を設定する」

パソコンから印刷する場合は、プリンタードライバーの「用紙種類」の設定を変更してください。 ⇒ユーザーズガイド パソコン活用編「Windows<sup>®</sup> 編」または「Macintosh 編」–「印刷の設定を変更する」 記録紙には色々な種類があるので、大量に購入される前に試し印刷することをお勧めします。

# 使用できる記録紙

|                                     |                                                                            | サイズ                  |              |                                                                 | 一度にセットできる枚数       |                 |                          |
|-------------------------------------|----------------------------------------------------------------------------|----------------------|--------------|-----------------------------------------------------------------|-------------------|-----------------|--------------------------|
| 種類                                  | 坪量(厚さ)                                                                     | コピー                  | デジカメ<br>プリント | プリンター                                                           | 記録紙<br>トレイ        | スライ<br>ドトレ<br>イ | 手差しト<br>レイ <sup>*4</sup> |
| 普通紙                                 | $64$ g/m <sup>2</sup> $\sim$ 120g/m <sup>2</sup><br>(0.08mm $\sim$ 0.15mm) | A4<br>B5 (JIS)<br>A5 | A4           | A4<br>レター<br>エグゼクティブ<br>B5 (JIS)<br>A5<br>A6                    | 100 <sup>*1</sup> |                 |                          |
| インクジェット紙                            | $64g/m^2 \sim 200g/m^2$<br>(0.08mm ~ 0.25mm)                               | A4<br>B5(JIS)<br>A5  | A4           | A4<br>レター<br>エグゼクティブ                                            | 20                |                 |                          |
| 光沢紙                                 | 220g/m <sup>2</sup> 以下<br>(0.25mm 以下) <sup>*2</sup>                        | A4<br>B5 (JIS)<br>A5 | A4           | B5 (JIS)<br>A5<br>A6                                            | 20                |                 |                          |
| OHP フィルム                            | ( <b>0.13mm</b> 以下)                                                        | A4<br>B5 (JIS)<br>A5 | _            |                                                                 | 10                | _               |                          |
| 封筒                                  | $75$ g/m $^2 \sim 95$ g/m $^2$                                             | _                    | _            | 長形 3 号封筒<br>長形 4 号封筒<br>洋形 2 号封筒<br>洋形 4 号封筒<br>Com-10<br>DL 封筒 | 10                |                 | 1                        |
| インデックス<br>カード<br>(127mm×203.2mm)    | 120g/m <sup>2</sup> 以下<br>(0.15mm 以下)                                      | —                    | —            | インデックス<br>カード                                                   | 30                |                 |                          |
| 往復はがき (折っ<br>ていないもの)                | 220g/m <sup>2</sup> 以下<br>(0.25mm 以下)                                      | —                    | —            | 往復八ガキ                                                           | 20                |                 |                          |
| 2L 判 <sup>*3</sup><br>(127mm×178mm) | 220g/m <sup>2</sup> 以下<br>(0.25mm 以下)                                      | 2L 判                 | 2L 判         | 2L 判                                                            | 20                |                 |                          |
| ポストカード<br>(101.6mm×152.4mm)         | ( <b>0.25mm</b> 以下)                                                        | —                    | —            | ポストカード                                                          |                   | 20              |                          |
| L 判 *3                              | 220g/m <sup>2</sup> 以下<br>(0.25mm 以下) <sup>*2</sup>                        | L 判                  | L 判          | L 判                                                             | —                 | 20              |                          |
| はがき*3                               | 220g/m <sup>2</sup> 以下<br>(0.25mm 以下)                                      | 八ガキ                  | 八ガキ          | ハガキ                                                             |                   | 20              |                          |

<sup>\*1</sup> 80g/m<sup>2</sup> の記録紙を使用した場合の目安です。

\*2 ブラザーBP71 写真光沢紙の坪量は 260g/m<sup>2</sup> ですが、本製品の専用紙として作られていますのでご使用いただけます。また、手差しトレイ (DCP-J557N/J757N のみ)であれば、0.28mm までの光沢紙がご使用いただけます。

\*3 普通紙、インクジェット紙、光沢紙に対応しています。

<sup>\*4</sup> DCP-J557N/J757N のみ
# 専用紙・推奨紙

印刷品質維持のため、下記の弊社純正の専用紙をご利用になることをお勧めします。

| 記録紙種類 | 商品名               | 型番(サイズ)          | 枚数             |
|-------|-------------------|------------------|----------------|
| 普通紙   | 上質普通紙             | BP60PA (A4)      | 250 枚入り        |
| 光沢紙   | 写真光沢紙             | BP71GA4 (A4)     | 20 枚入り         |
|       |                   | BP71GLJ50(L 判)   | 50 枚入り         |
|       |                   | BP71GLJ100 (L 判) | 100 枚入り        |
|       |                   | BP71GLJ300 (L 判) | <b>300</b> 枚入り |
|       |                   | BP71GLJ500 (L 判) | 500 枚入り        |
| マット紙  | インクジェット紙 (マット仕上げ) | BP60MA (A4)      | 25 枚入り         |

#### 重要

- 指定された記録紙でも、以下の状態の記録紙は使用できません。 傷がついている記録紙、カールしている記録紙、シワのある記録紙、留め金のついた記録紙
- 指定以外の記録紙は使用できません。誤って使用すると、故障や紙づまりの原因になります。封筒の 場合は斜めに送り込まれたり、汚れたりします。
- ラベル用紙は使用しないでください。めくれたラベルが内部に貼り付き、故障の原因となることがあります。

#### お願い

- 使用していない記録紙は袋に入れ、密封してください。湿気のある場所、直射日光の当たる場所には 保管しないでください。
- 往復はがきには、「折ってあるタイプのもの」と「折り目はあるが折っていないタイプのもの」があり ます。「折ってあるタイプのもの」を使用すると往復はがきの後端に汚れなどが発生することがありま すので、「折り目はあるが折っていないタイプのもの」をご使用ください。

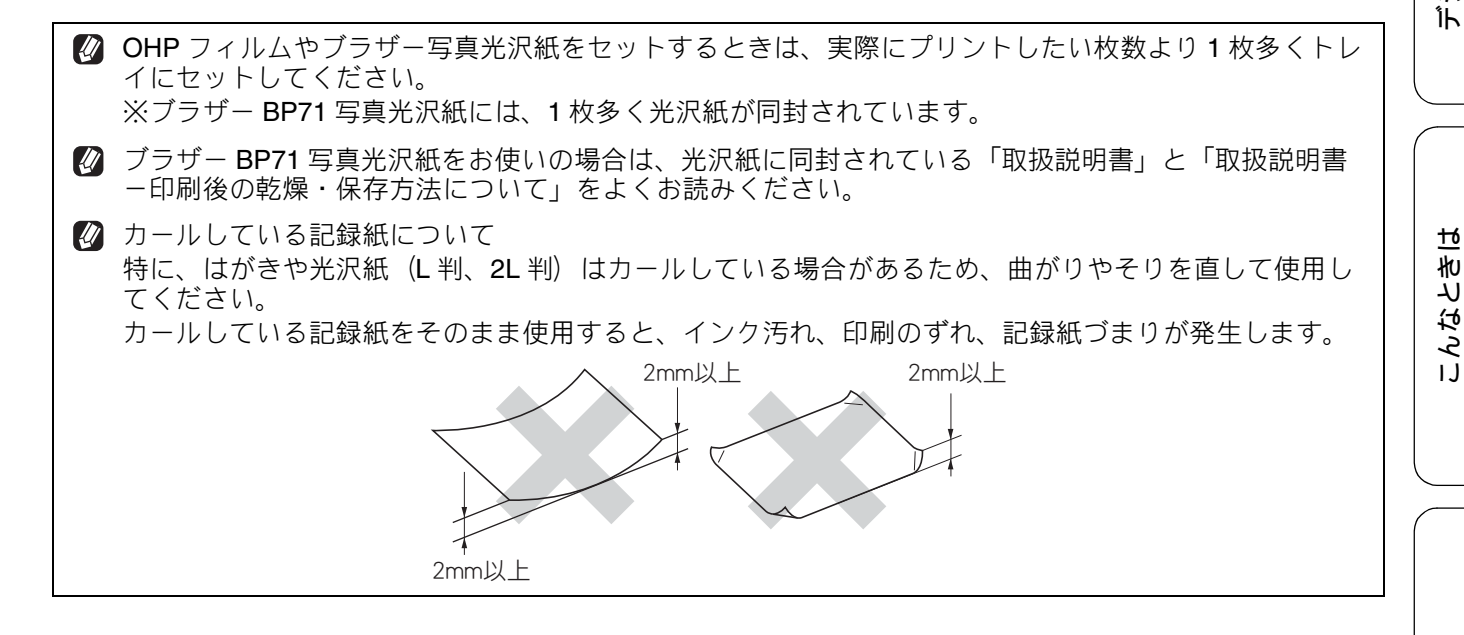

ţ

뎷

# 記録紙の印刷範囲

記録紙には印刷できない部分があります。以下の図 と表に、印刷できない部分を示します。なお、図と 表の A、B、C、D はそれぞれ対応しています。

◎ 下記の数値は、プリンター機能でふちなし印刷 を行っていない場合の数値です。ふちなし印刷 を選択すると、印刷できない部分(余白)は、 基本的に「0」になりますが、お使いのパソコ ンの OS によっては、完全に「0」にならない 場合もあります。

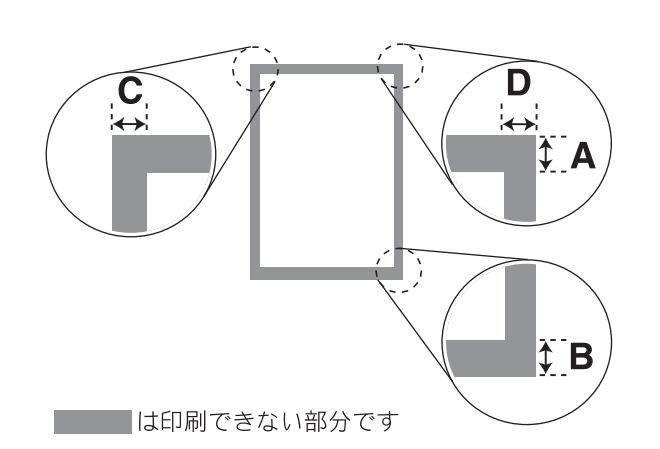

|                                                                              |    |    | (単位 | : mm) |
|------------------------------------------------------------------------------|----|----|-----|-------|
| 記録紙                                                                          | А  | В  | С   | D     |
| A4/A5/A6/B5(JIS)<br>レター / エグゼクティブ<br>2L 判 /L 判<br>インデックスカード<br>ポストカード<br>はがき | 3  | 3  | 3   | 3     |
| 長形3号封筒<br>長形4号封筒<br>洋形2号封筒<br>洋形4号封筒                                         | 12 | 22 | 3   | 3     |
| Com-10 封筒<br>DL 封筒                                                           | 22 | 22 | 3   | 3     |

※印刷できない部分の数値(A、B、C、D)は、概算 値です。この数値はお使いの記録紙によっても変わ ることがあります。

# トレイの種類

記録紙をセットするトレイは、「記録紙トレイ」、「ス ライドトレイ」および「手差しトレイ」の3種類が あります。

記録紙トレイ

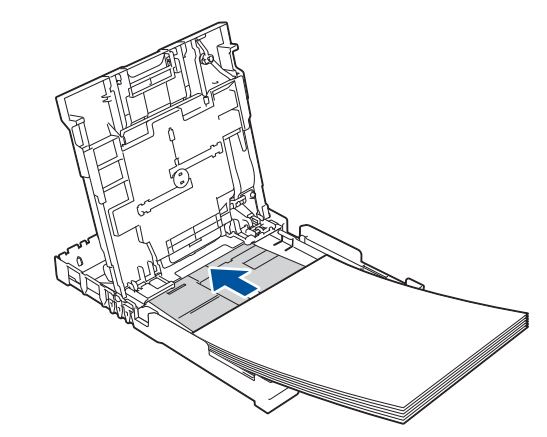

L 判、はがき、ポストカード以外の記録紙と、封筒をセットします。

⇒40ページ「記録紙トレイにセットする」

スライドトレイ

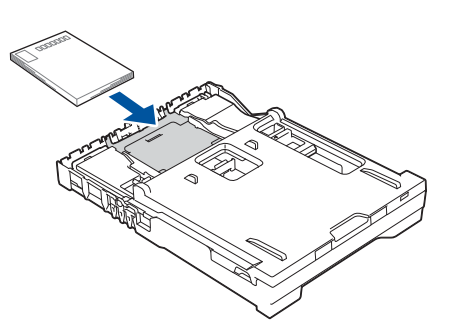

L 判記録紙とはがき、ポストカードをセットします。 ⇒43ページ「スライドトレイにセットする」

## 手差しトレイ (DCP-J557N/J757N の み)

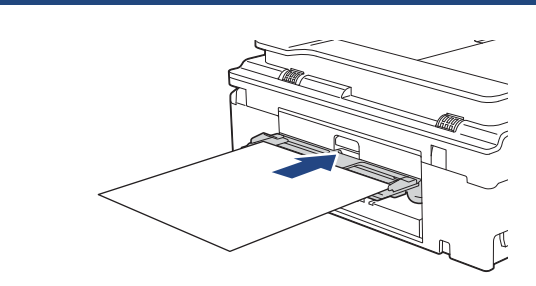

記録紙トレイやスライドトレイの記録紙を入れ替え ることなく、すぐに1枚だけ印刷したいときにセッ トします。本製品で対応可能なすべての記録紙が セットできます。

⇒ 45 ページ「手差しトレイにセットする (DCP-J557N/J757N のみ)」

# 給紙トレイマーカーの見かた

記録紙トレイ正面右側の給紙トレイマーカーで、現 在、記録紙トレイとスライドトレイのどちらが有効で あるかがわかります。スライドトレイの位置によっ て、青色のマーカーが自動的に切り替わります。A4/ LTR 側:記録紙は記録紙トレイから供給されます。 Photo側:記録紙はスライドトレイから供給されます。

# 最大排紙枚数について

坪量 80g/m<sup>2</sup> の A4 記録紙の場合、最大 50 枚まで排 紙トレイ上に保持できます。大量の印刷を行うとき は、記録紙があふれないように、順次排紙トレイか ら取り出してください。

写真用光沢紙やOHPフィルムに印刷した場合は、インク汚れを防ぐため、排紙トレイから1枚ずつ取り出してください。

付録

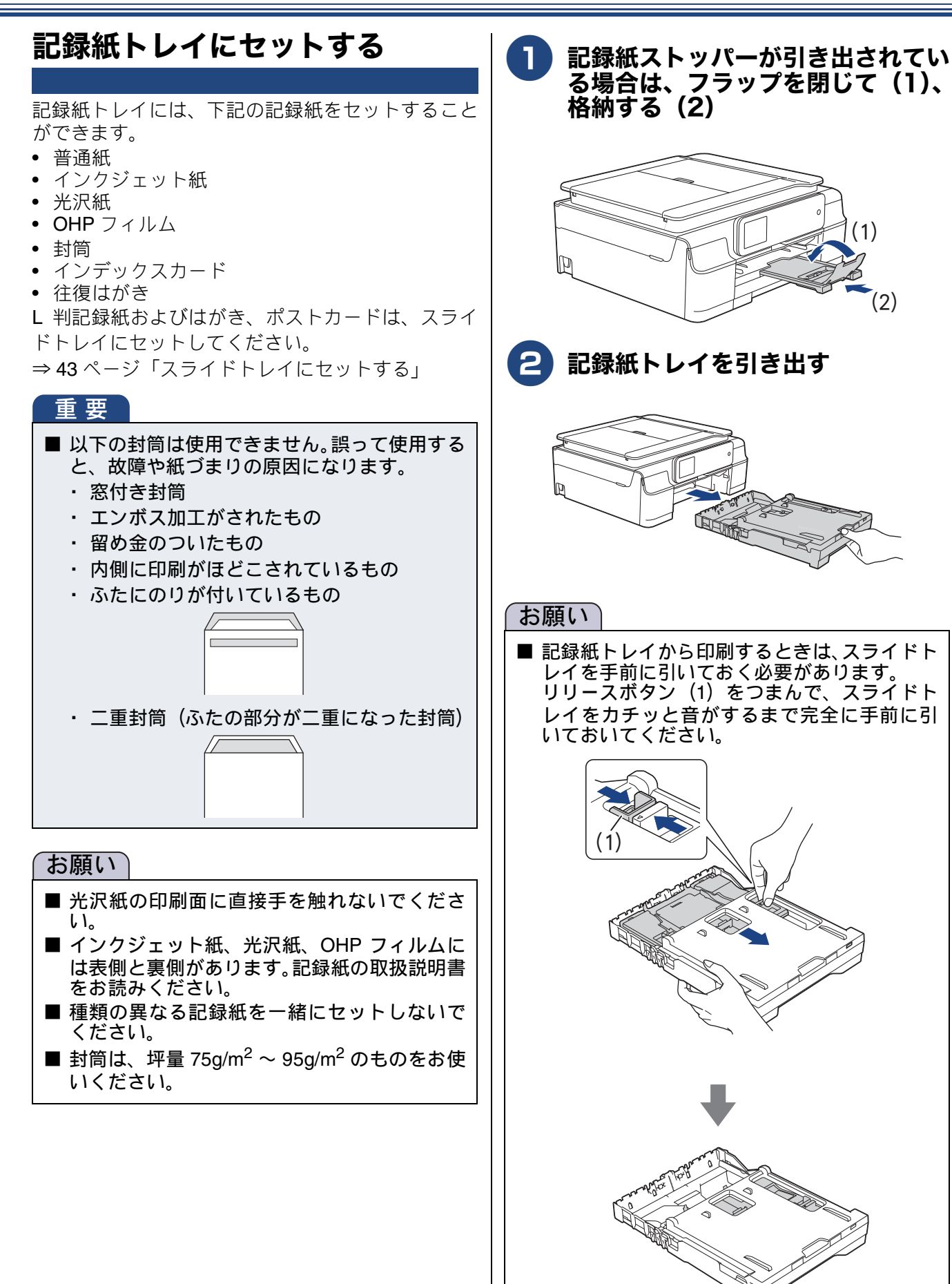

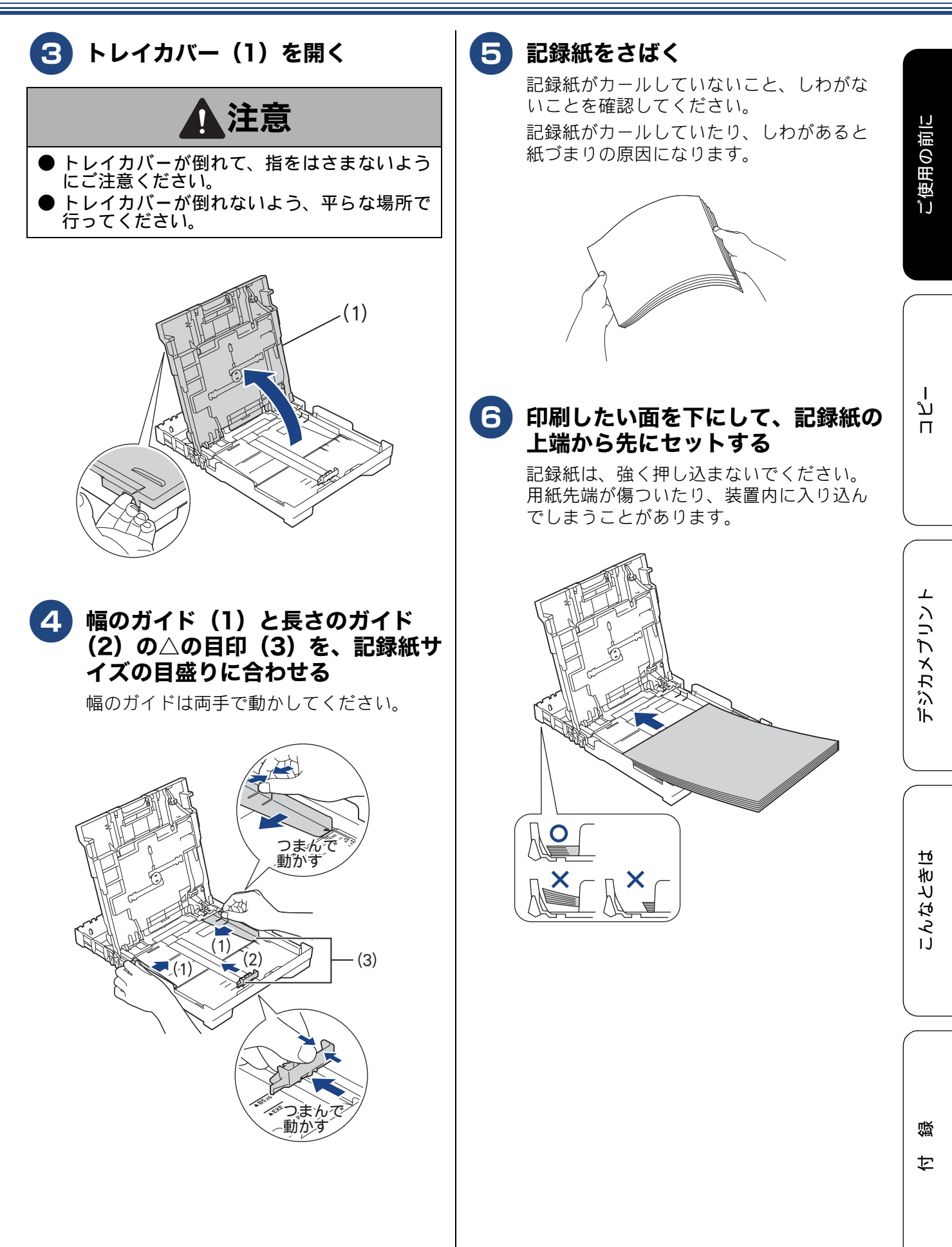

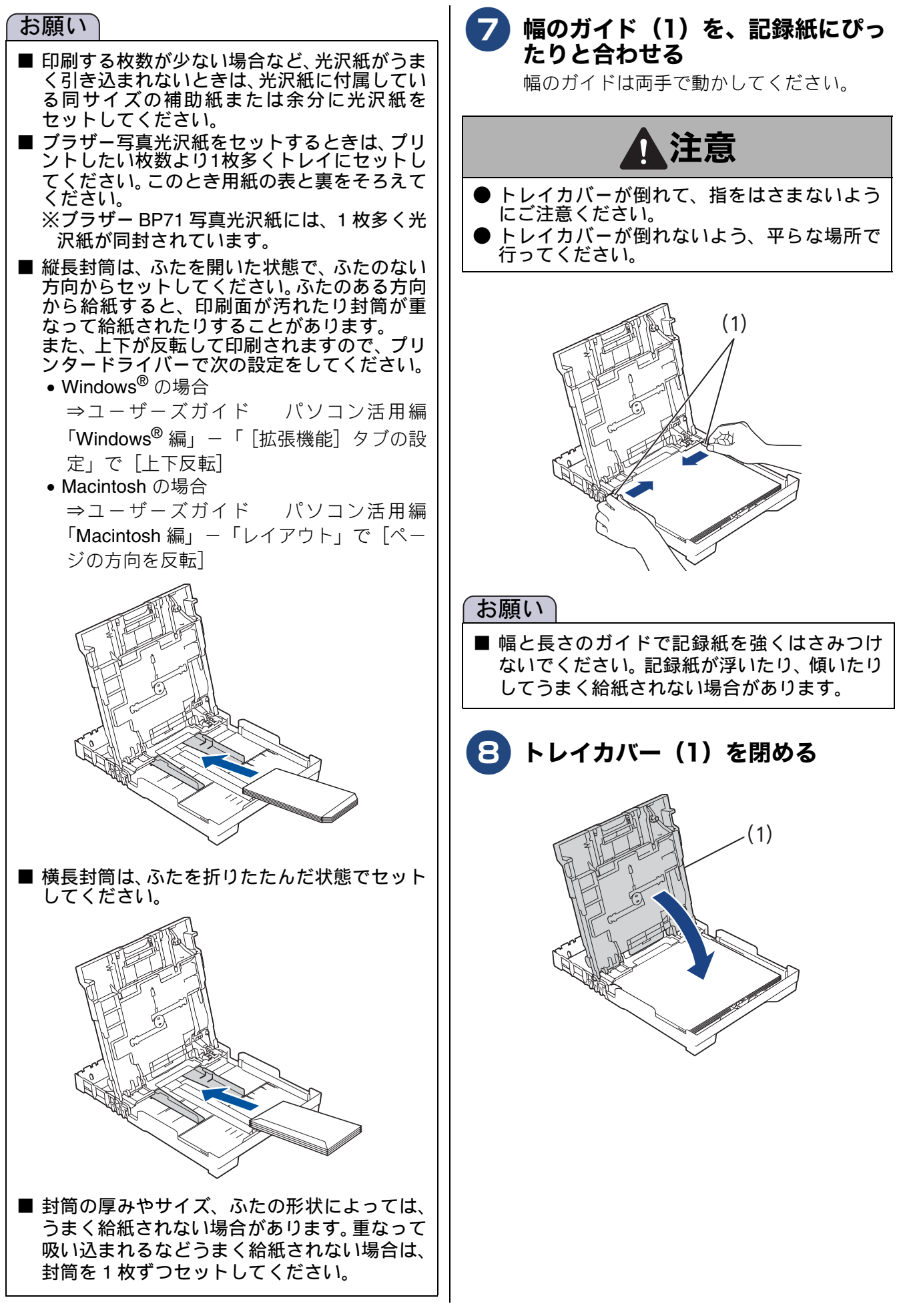

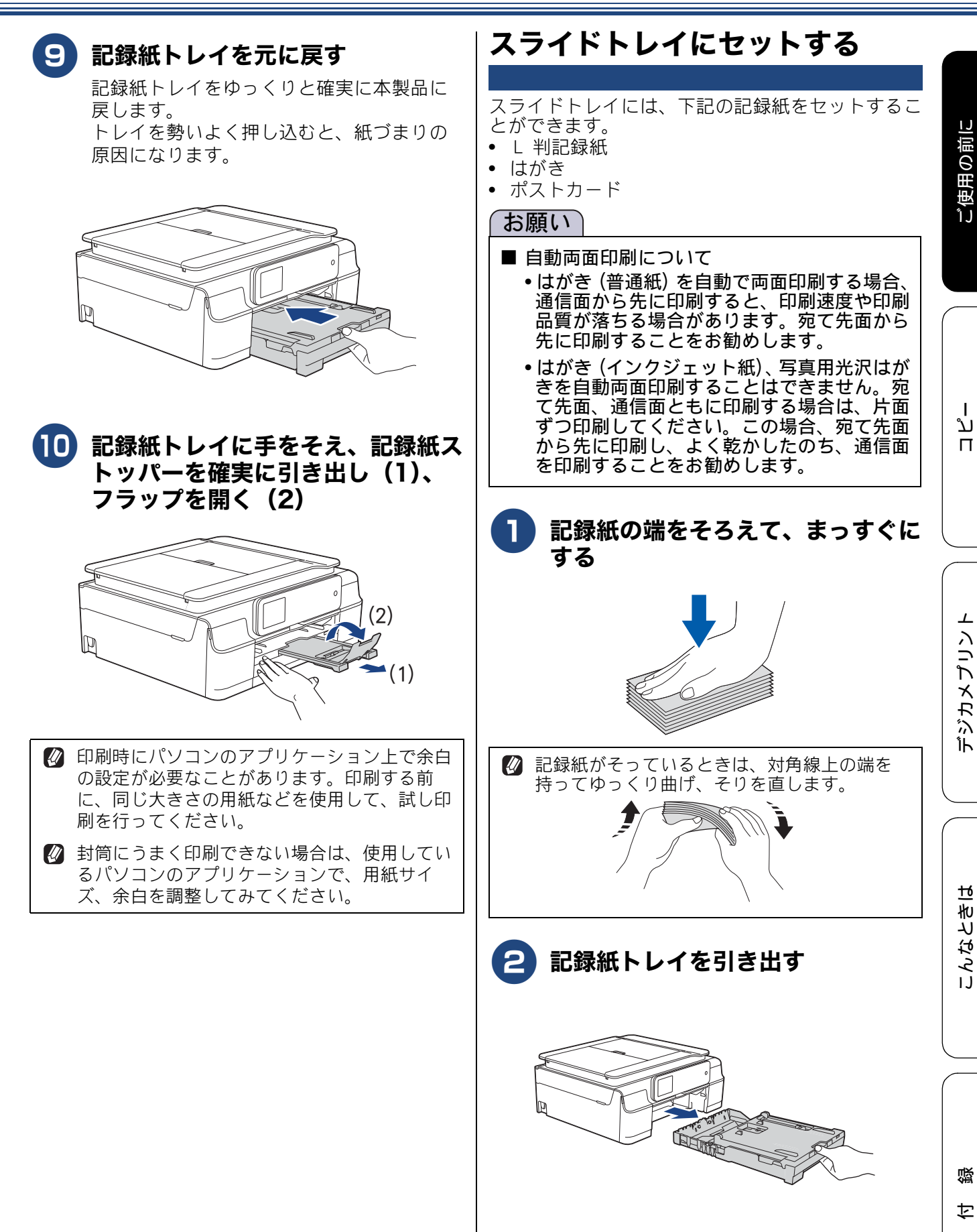

43

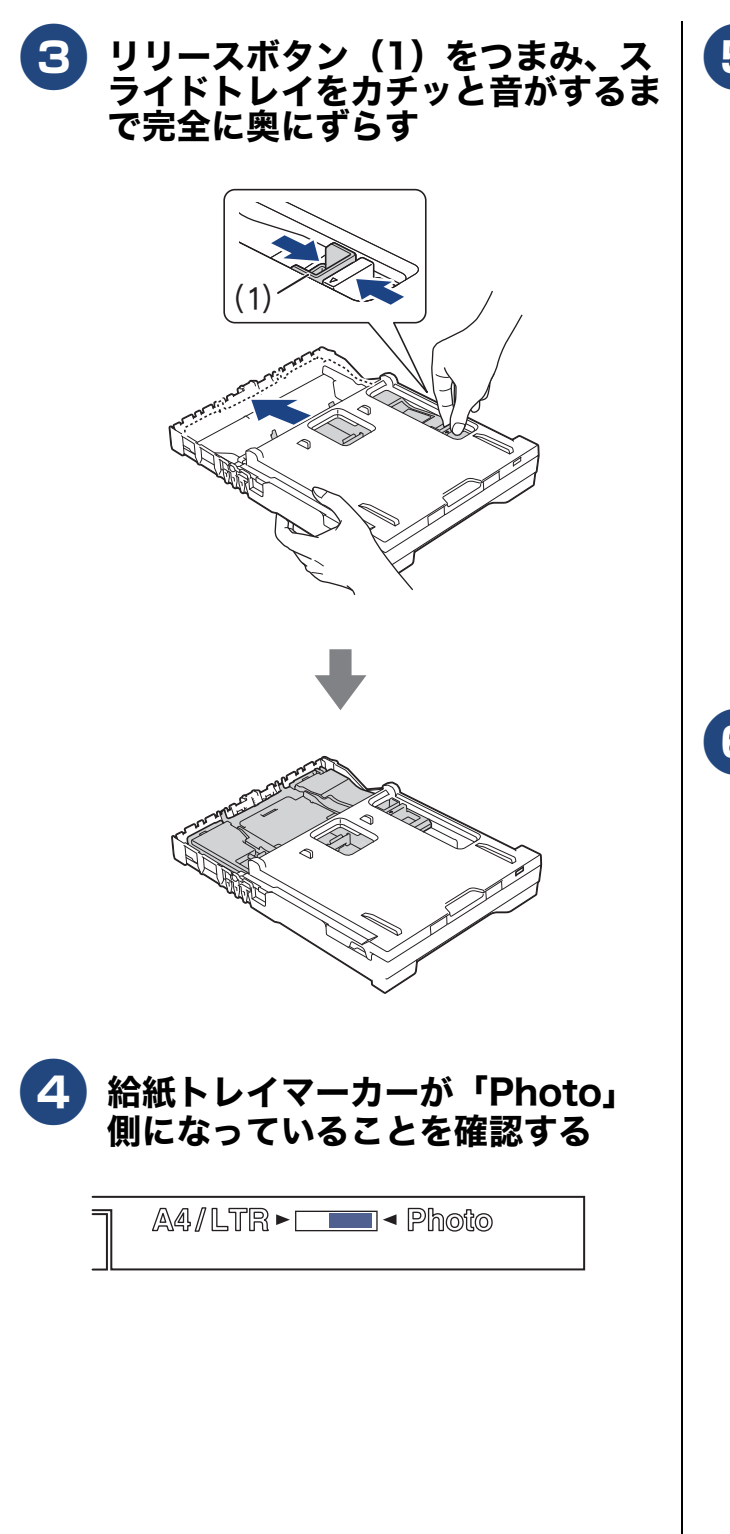

5 幅のガイド(1)と長さのガイド (2) を、記録紙のサイズの目盛り に合わせる

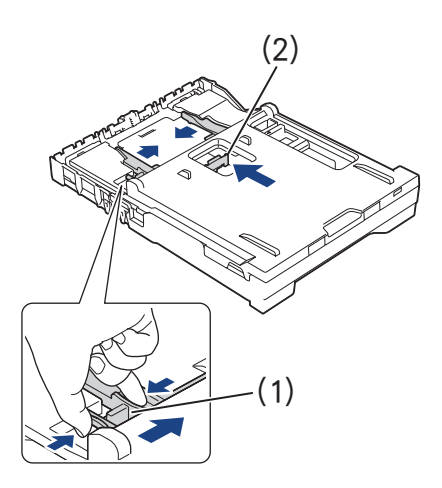

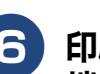

**6** 印刷したい面を下にして、記録紙の下 端から先に、図のようにセットする

> はがきを印刷する場合は、上側(郵便番号 欄)が記録紙トレイの奥になるようにセッ トしてください。

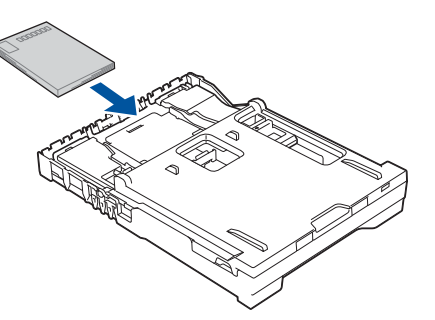

記録紙がスライドトレイの中で平らになっ ていることを確認してください。また、幅 と長さのガイドが記録紙に合っていること を確認してください。

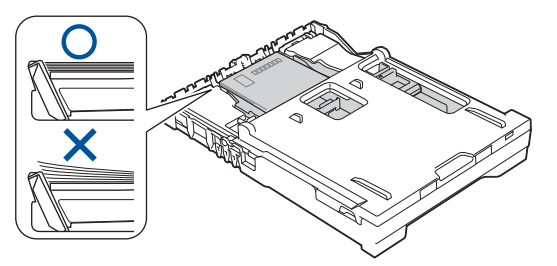

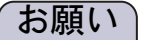

- ■印刷する枚数が少ない場合など、光沢紙がうまく引き込まれないときは、光沢紙に付属している同サイズの補助紙または余分に光沢紙をセットしてください。
- ブラザー写真光沢紙をセットするときは、プリントしたい枚数より1枚多くトレイにセットしてください。このとき用紙の表と裏をそろえてください。

※ブラザー BP71 写真光沢紙には、1 枚多く光 沢紙が同封されています。

■幅と長さのガイドで記録紙を強くはさみつけないでください。記録紙が浮いたり、傾いたりしてうまく給紙されない場合があります。

記録紙トレイを元に戻す 記録紙トレイをゆっくりと確実に本製品に 戻します。 トレイを勢いよく押し込むと、紙づまりの 原因になります。

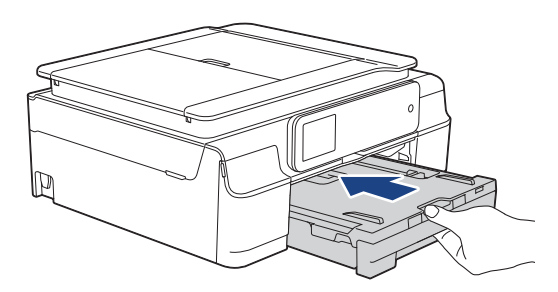

# 手差しトレイにセットする (DCP-J557N/J757N のみ)

記録紙トレイやスライドトレイの記録紙を入れ替え ることなく、すぐに1枚だけ印刷したいときにセッ トします。本製品で対応可能なすべての記録紙が セットできます。

ー度にセットできるのは1枚です。

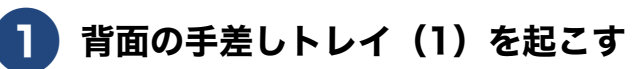

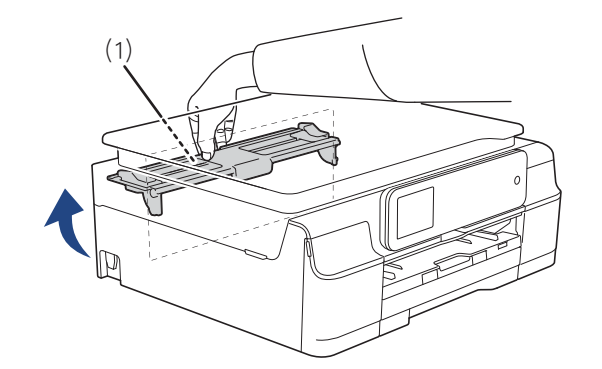

(1)

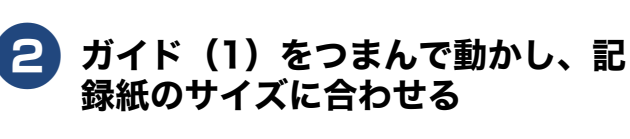

デジカメプリント

ご使用の前に

ח ת

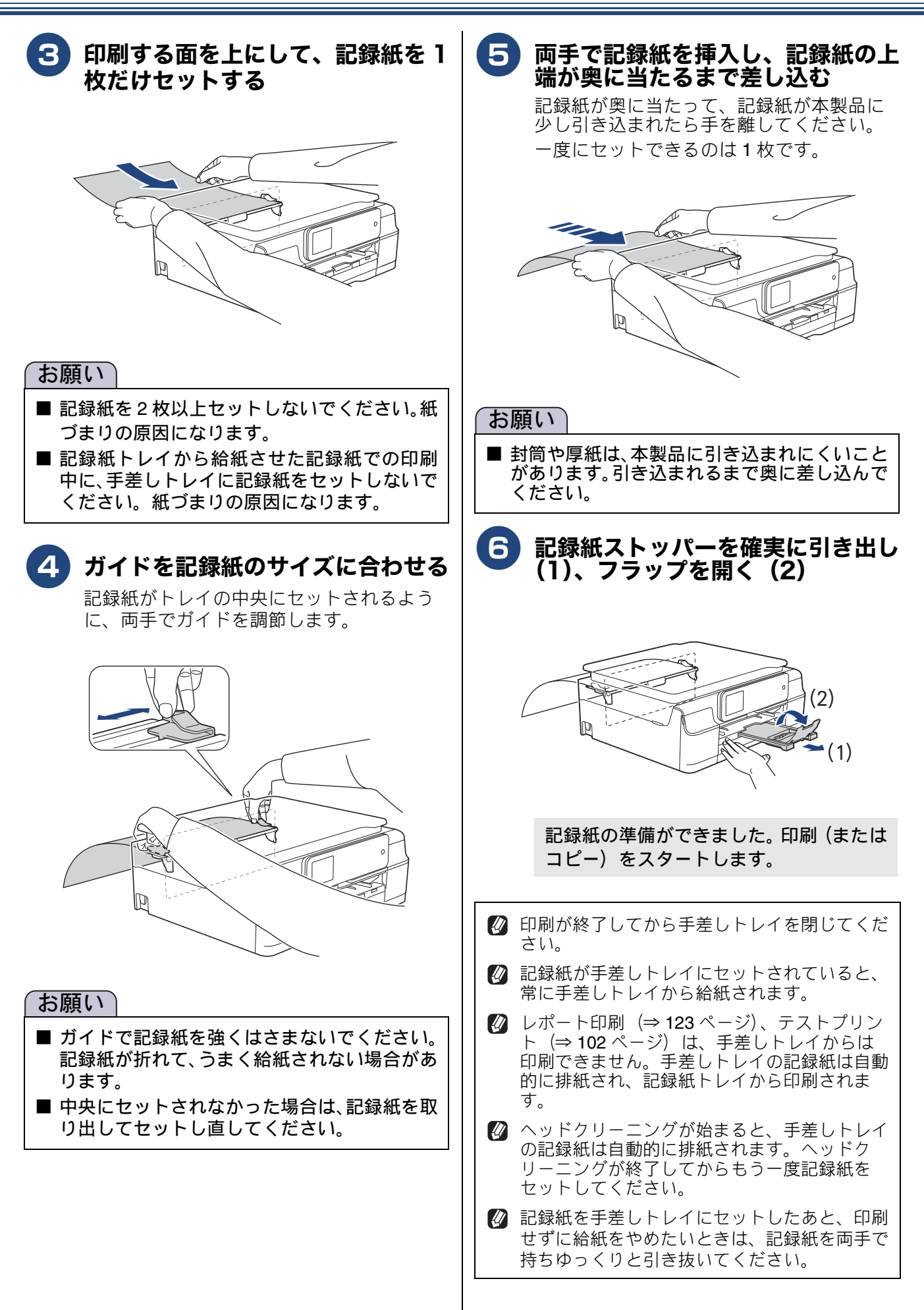

ご使用の前に

ע

п

⊥

デジカメプリン

こんなときは

口錄

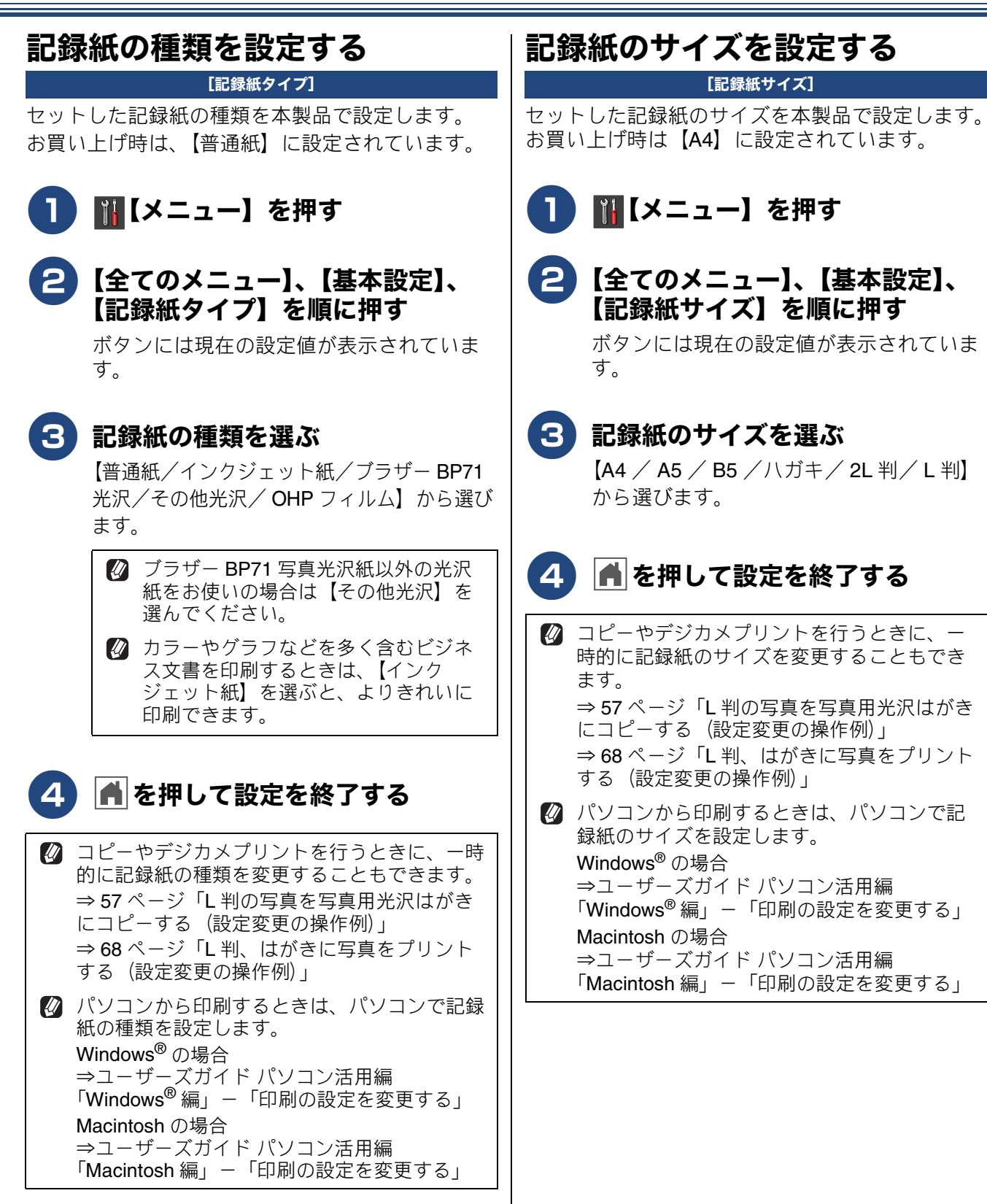

47

# 原稿のセット

## ADF(自動原稿送り装置)にセッ トできる原稿 (DCP-J757N/J957N のみ)

ADF(自動原稿送り装置)にセットできる原稿サイズは下記のとおりです。これ以外のサイズの原稿は、 原稿台ガラスにセットしてください。

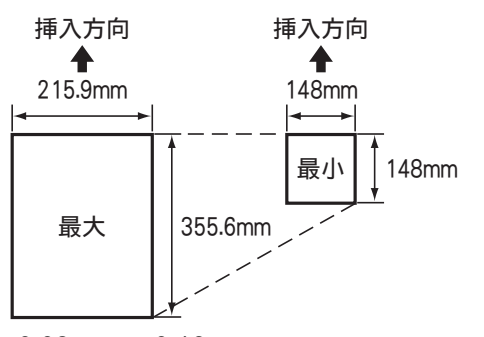

厚さ:0.08mm ~ 0.12mm 坪量:64g/m<sup>2</sup> ~ 90g/m<sup>2</sup>

# ADF(自動原稿送り装置)に原稿をセットする場合の注意事項

- インクやのり、修正液などが乾いていない原稿は、 完全に乾いてからセットしてください。
- 原稿にクリップやホチキスの針が付いていると、 故障の原因になります。取り外してください。
- 異なるサイズ・厚さ・紙質の原稿を混ぜて ADF に セットしないでください。
- ADF(自動原稿送り装置)に原稿を強く押し込まないでください。原稿づまりを起こしたり、複数枚の原稿が一度に送られることがあります。
- 以下のような原稿は、ADF(自動原稿送り装置) にセットしないでください。原稿台ガラスにセッ トしてください。

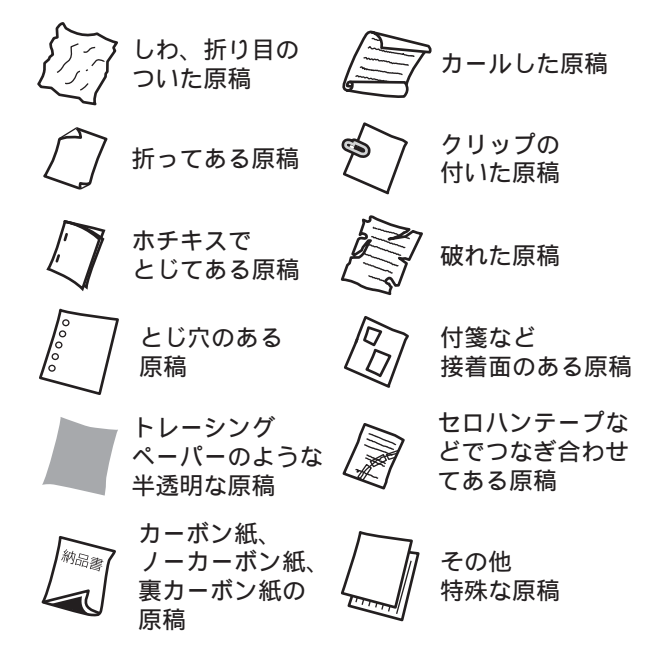

# 原稿の読み取り範囲

ADF(自動原稿送り装置)(DCP-J757N/J957N にの み搭載)または原稿台ガラスに、原稿をセットした ときの最大読み取り範囲は下記のとおりです。

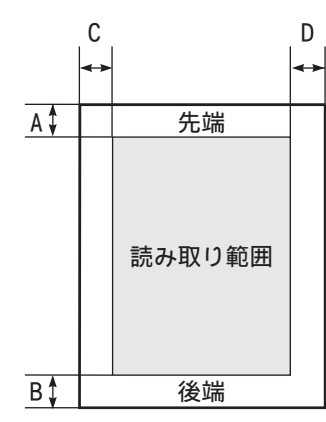

(単位:mm)

| 機能   | А | В | С        | D |   |
|------|---|---|----------|---|---|
| コピー  | 3 | 3 | 3        | 3 |   |
| スキャン | 1 |   | スキャン 1 1 |   | 1 |

# 原稿をセットする

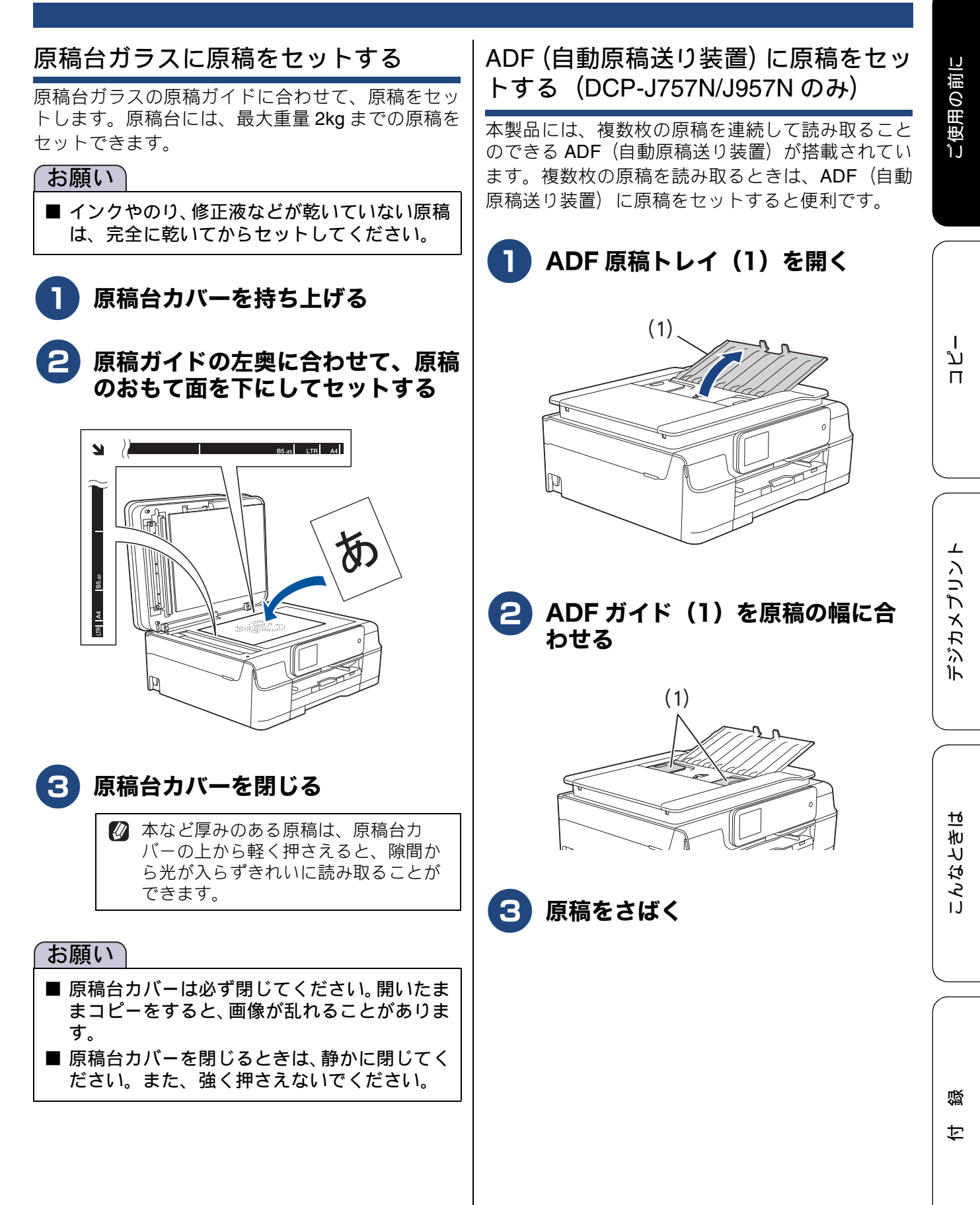

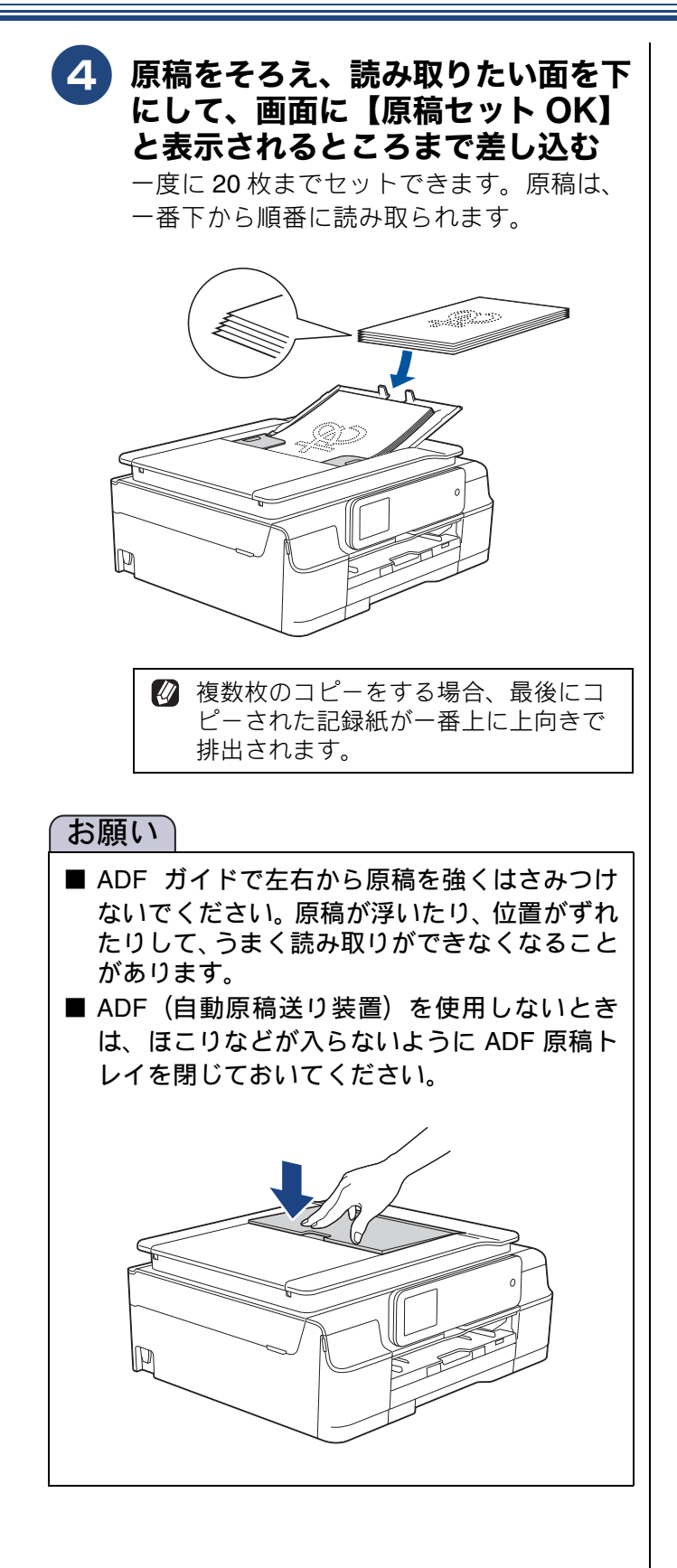

# 記録ディスクをセットする(DCP-J957N のみ)

ここでは記録ディスクのセット方法について説明します。印刷方法については、⇒ユーザーズガイド パソコン活用編「レーベルプリント」(DCP-J957Nのみ)をご覧ください。

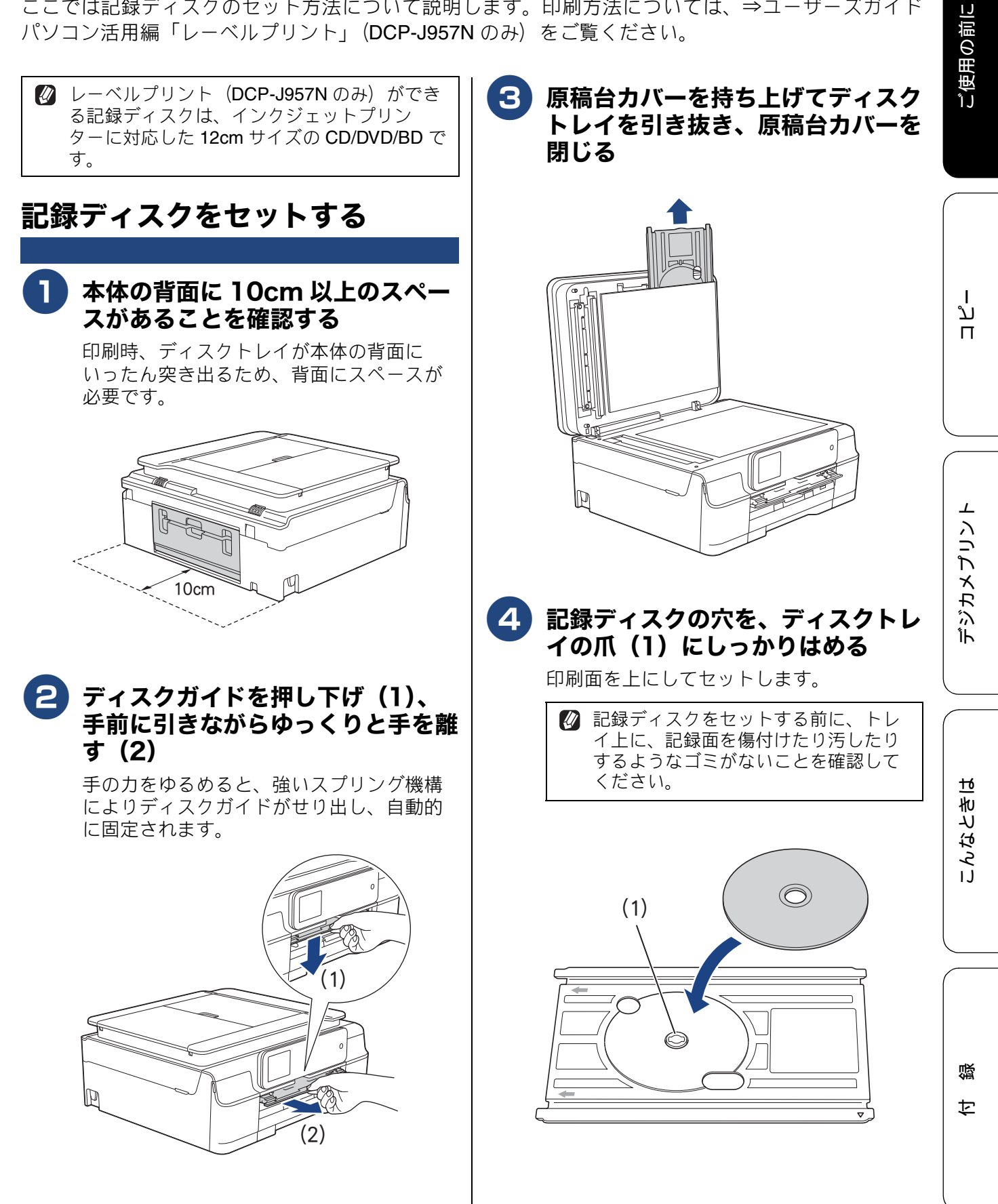

## **5** ディスクトレイをディスクガイドに 挿入し、トレイとガイドの三角マー クを合わせる

ディスクトレイ上に刻印されている矢印の 方向に挿入します。

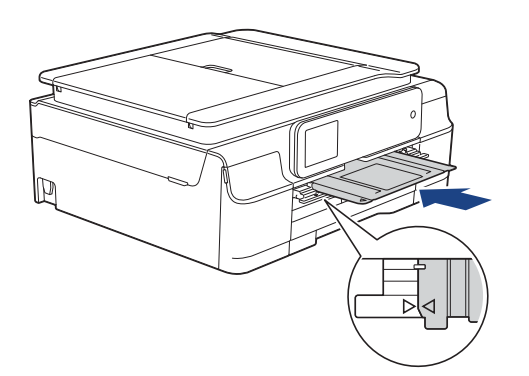

# 記録ディスクを取り出す

印刷が終わると、画面に【印刷が完了しました ディ スクトレイを取り出してディスクガイドを閉じてく ださい】と表示されます。

1 画面の【OK】を押して、ディスク トレイを引き抜き、記録ディスクを はずす

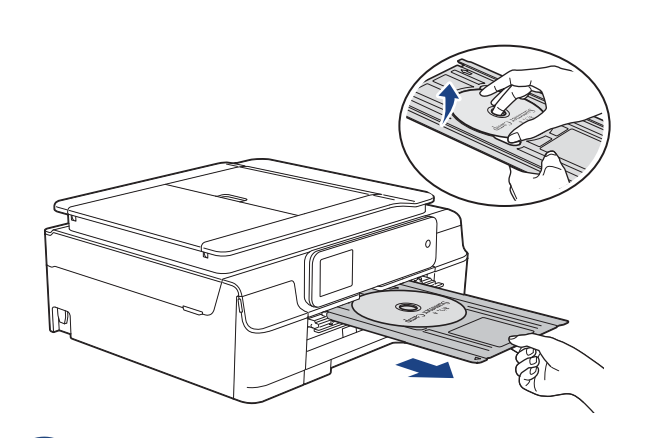

#### 2 ディスクガイドを水平に本体に押し 込む

強く押し込むようにするとスプリング機構 により、ディスクトレイが元の位置に戻り、 固定されます。

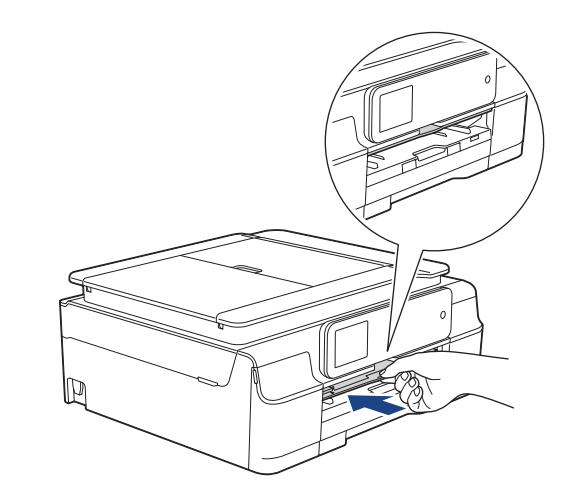

#### 3 原稿台カバーを持ち上げ、ディスク トレイを収納する

#### お願い

- 印刷位置がずれてディスクトレイ上に印刷さ れた場合や、記録ディスク中央の透明部分に印 刷された場合はすぐに拭き取ってください。
- ディスクトレイは、印刷が終了したら必ず原稿 台カバーに収納してください。ディスクトレイ が反ったり変形したりすると動作不良の原因 になる恐れがあります。

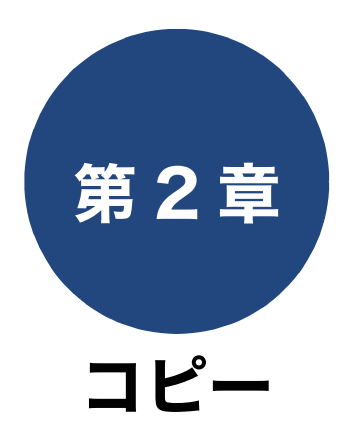

| 基本                   |    |
|----------------------|----|
| コピーする                | 54 |
| コピーモード時の画面とボタンについて   | 54 |
| コピーする                | 54 |
| 設定を変えてコピーするには        | 55 |
| L判の写真を写真用光沢はがきにコピーする |    |
| (設定変更の操作例)           | 57 |

ţ

下記の機能については・・・ ■ スタック・ソートコピー / レイアウトコピー / 両面コピー ■ インク節約モード / 裏写り除去コピー / ブックコピー / 透かしコピー / 地色除去コピー

応用編を参照

53

# コピーする

モノクロまたはカラーでコピーします。画質や濃度を変更したり、いろいろなコピーをすることがで きます。

#### お願い

■ スキャナー(読み取り部)はきれいにしておきましょう。汚れているときれいなコピーができません。
 スキャナー(読み取り部)のお手入れ方法について詳しくは、下記をご覧ください。
 ⇒ 77 ページ「スキャナー(読み取り部)を清掃する」

# コピーモード時の画面とボタンについて

ここでは、コピーモードで表示される画面情報やボタンについて説明します。

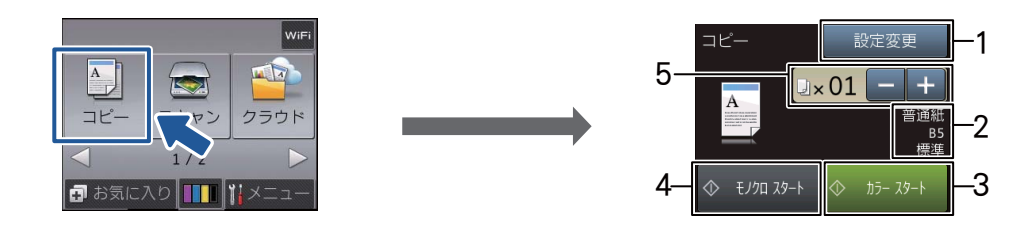

| 1 | 設定変更         | コピー画質や記録紙の種類など、さまざまな設定を変更できます。<br>⇒55 ページ「設定を変えてコピーするには」                         |
|---|--------------|----------------------------------------------------------------------------------|
| 2 | コピー設定情報      | 現在、設定されている、コピーの設定情報が表示されます。表示され<br>る設定情報は次のとおりです。<br>記録紙タイプ、記録紙サイズ、コピー画質         |
| 3 | カラー スタート     | カラーでコピーします。                                                                      |
| 4 | モノクロ スタート    | モノクロでコピーします。                                                                     |
| 5 | コピー部数表示 / 設定 | コピーする部数が表示されます。【-】、【+】を押すと1部ずつ部数<br>が増減します。部数表示部分を押して表示されるテンキーからも部数<br>の入力ができます。 |

# コピーする

原稿をモノクロまたはカラーでコピーします。

# | 原稿をセットする

⇒49ページ「原稿をセットする」

2 🖳 を押す

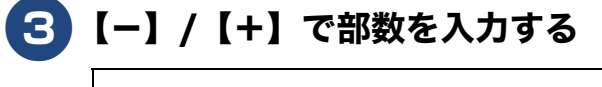

4 【モノクロ スタート】または【カ ラー スタート】を押す

> 途中でコピーを中止するには、 X を押して ください。

基本

# 設定を変えてコピーするには

【設定変更】を押して表示される画面で、コピーの設定を変更できます。ここで変更した内容はコ ピー後に元に戻りますが、そのままの内容で記憶させておいたり、お気に入りとして登録することもできま す。

⇒33ページ「お気に入りを登録する」

例:記録紙タイプ

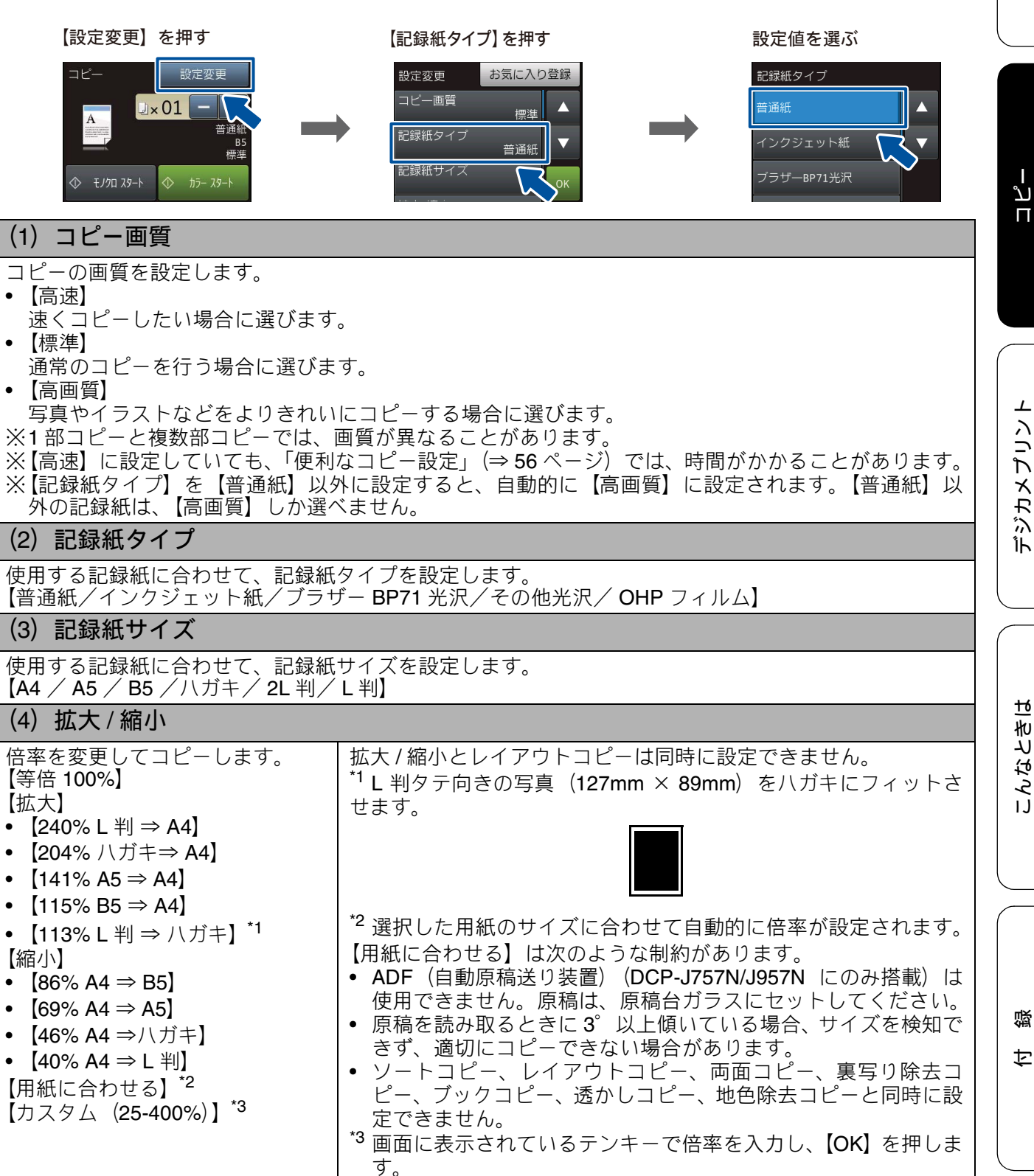

ご使用の前に

#### (5) コピー濃度

コピーの濃度が調整できます。中央を基準に左にいくほど薄く、右にいくほど濃くなります。濃さを示したアイコンを直接押します。

(6) スタック / ソート

複数部コピーをするとき、一部ごと(ソートコピー)、ページごと(スタックコピー)にまとめてコピー できます。 ⇒ユーザーズガイド 応用編 第5章「スタック / ソートコピーする」

#### (7) レイアウトコピー

2 枚または 4 枚の原稿を 1 枚の記録紙に割り付けてコピーしたり、原稿をポスターサイズに拡大してコ ピーしたりできます。 ⇒ユーザーズガイド 応用編 第 5 章「レイアウトコピーする」

#### (8) 両面コピー

原稿の片面を1枚ずつ読み取り、両面1枚にコピーできます。とじ辺と原稿の向きの設定により、うら 面のコピー方向が選べます。 ⇒ユーザーズガイド応用編第5章「両面コピーする」

(9) 便利なコピー設定

その他のいろいろなコピーができます。

- インク節約モード 文字や画像などの内側を薄く印刷して、インクの消費量を抑えます。
   ⇒ユーザーズガイド応用編第5章「インクを節約してコピーする」
- 裏写り除去コピー コピー時の裏写りを軽減します。
   ⇒ユーザーズガイド応用編第5章「コピー時の裏写りを抑える」
- ブックコピー
   原稿台ガラスに本のようにとじた原稿をセットするとき、とじ部分の影や原稿セットの傾きを本製品が自動的に修正してコピーできます。
   ⇒ユーザーズガイド応用編 第5章「ブックコピーする」
- 透かしコピー コピー画像にロゴやテキストなど、設定した画像を同時に追加できます。
   ⇒ユーザーズガイド応用編第5章「コピーに文字を重ねる」
- ・ 地色除去コピー
   原稿の下地(背景)の色を除いてコピーします。
   ⇒ユーザーズガイド応用編 第5章「原稿の地色を除去してコピーする」

#### (10) 設定を保持する

設定を変更したあとで、【設定を保持する】を押します。【設定を保持しますか?/はい/いいえ】と表示されるので、【はい】を押すと、現在の設定が初期値として登録されます。 ※保持できる設定は【コピー画質/拡大・縮小/コピー濃度/レイマウトコピー/画面コピー/通利なコ

※保持できる設定は【コピー画質 / 拡大・縮小 / コピー濃度 / レイアウトコピー / 両面コピー / 便利なコ ピー設定 (インク節約モード、裏写り除去コピー、ブックコピー、地色除去コピー )】のみです。

(11) 設定をリセットする

設定をお買い上げ時の状態に戻します。

(12) お気に入り登録

設定変更をしたあとで、【お気に入り登録】を押すと、現在の設定がお気に入りとして登録できます。

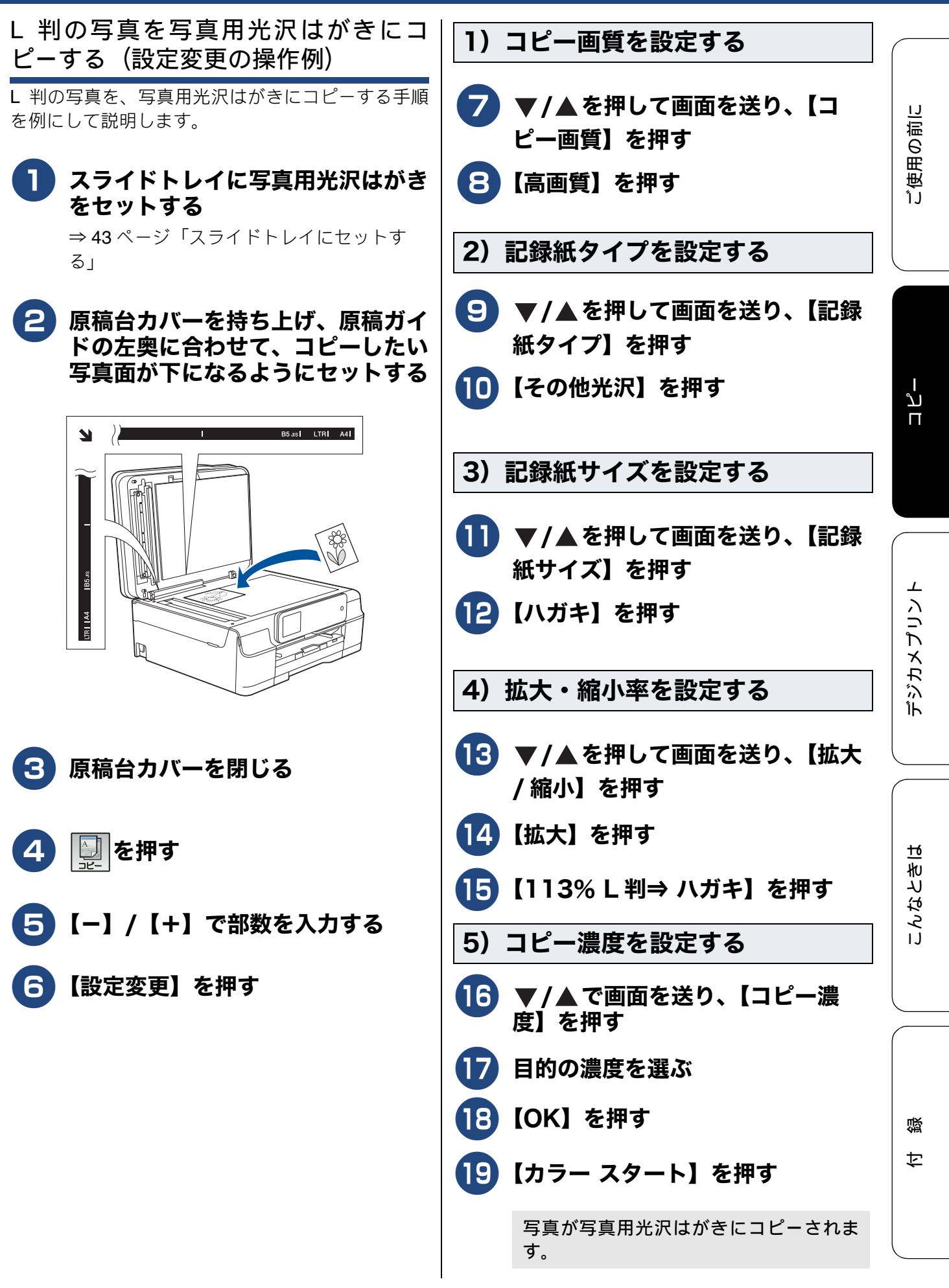

## Memo

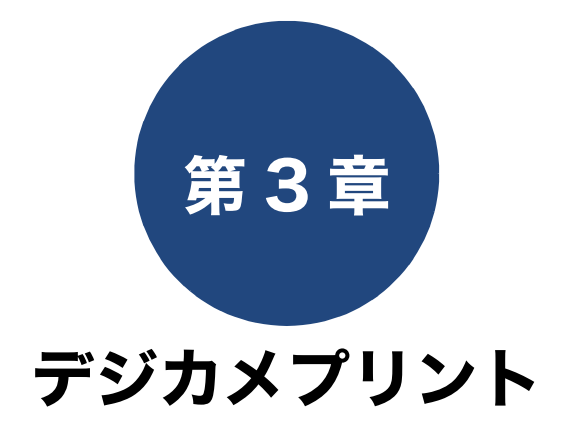

#### デジカメプリント

■ こだわり印刷

■ 証明写真プリント ■ スライド表示

#### その他の機能

| スキャンしたデータをメディアに保存する               |
|-----------------------------------|
| スキャンしたデータをメモリーカードまたは              |
| USB フラッシュメモリー(DCP-J757N/J957N のみ) |
| に保存する71                           |

ご使用の前に

ח ת ו

즳

ţ

下記の機能については・・・ ■ まとめてプリント
 ■ インデックスプリント / 番号指定プリント 応用編を参照

59

# 写真をプリントする前に

デジカメプリント

デジタルカメラで撮影した写真が保存されているメモリーカードまたは USB フラッシュメモリー (DCP-J757N/J957N のみ)を、本製品のカードスロットまたは USB フラッシュメモリー差し込み口に 差し込んで、直接プリントします。パソコンに取り込んだり、中継させる必要がありません。

#### 「お願い)

- L 判サイズの記録紙および写真用光沢はがきは、必ずスライドトレイにセットしてください。
   ⇒ 43 ページ「スライドトレイにセットする」
- メモリーカードまたは USB フラッシュメモリーは正しくフォーマットされたものをお使いください。
   写真のフォーマットは「JPEG」形式をお使いください。(プログレッシブ JPEG、TIFF、その他の形式のフォーマットには対応していません。)
- 動画のフォーマットは「AVI」または「MOV」形式の MotionJPEG をお使いください。
- デジカメプリントとパソコンからのメモリーカードまたはUSBフラッシュメモリーの操作は同時にできません。必ず、どちらかの作業が終わってから操作してください。
- ☑ 拡張子が「.JPEG」「.JPE」のファイルは認識しません。拡張子を「.JPG」に変えてください。(拡張子の大文字と小文字は区別せず、どちらも認識します。)
- 🛿 画像ピクセルサイズが処理可能サイズ(横幅が 8192 ピクセル以内)を超えた場合は、印刷できません。
- ② 日本語のファイル名が付けられたファイルは、インデックスプリント (⇒ユーザーズガイド 応用編 第6 章「インデックスシートをプリントする」)を行うと、ファイル名が正しく表示されません。ファイル名 を英数字に変えてください。
- ② 本製品は、メモリーカードまたは USB フラッシュメモリー内の4階層目までのフォルダに入っている 画像しか認識しません。5階層目以下にある写真をプリントするときは、パソコンでフォルダ階層を上 げて保存し直すか、パソコンからのプリントに切り替えてください。

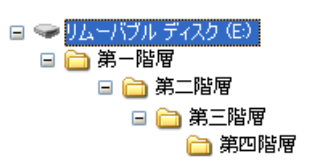

- メモリーカードまたは USB フラッシュメモリー内の画像データは、フォルダーとファイルを合わせて 999 個まで認識します。
- Macintosh の場合、OS によっては、本製品にセットしたメモリーカードまたは USB フラッシュメモ リーのアイコンがデスクトップに表示されます。アイコンがデスクトップに表示されていると、デジカ メプリントの操作ができません。この場合は、デスクトップ上のメモリーカードまたは USB フラッシュ メモリーのアイコンをいったん [ゴミ箱] に移動させたあと、デジカメプリントの操作をしてください。

# メモリーカードまたは USB フラッシュメモリー (DCP-J757N/ J957Nのみ)をセットする

| X | デ | ィ | ア | 7 |
|---|---|---|---|---|
|   | 1 | - | / | / |

- スロットカバーを開く
- │本製品のカードスロットまたは USB フラッシュメモリー差し込み口に、メモ リーカードまたは USB フラッシュメモリーを1 つだけ差し込む

下記のメモリーカードおよび USB フラッシュメモリーに対応しています。

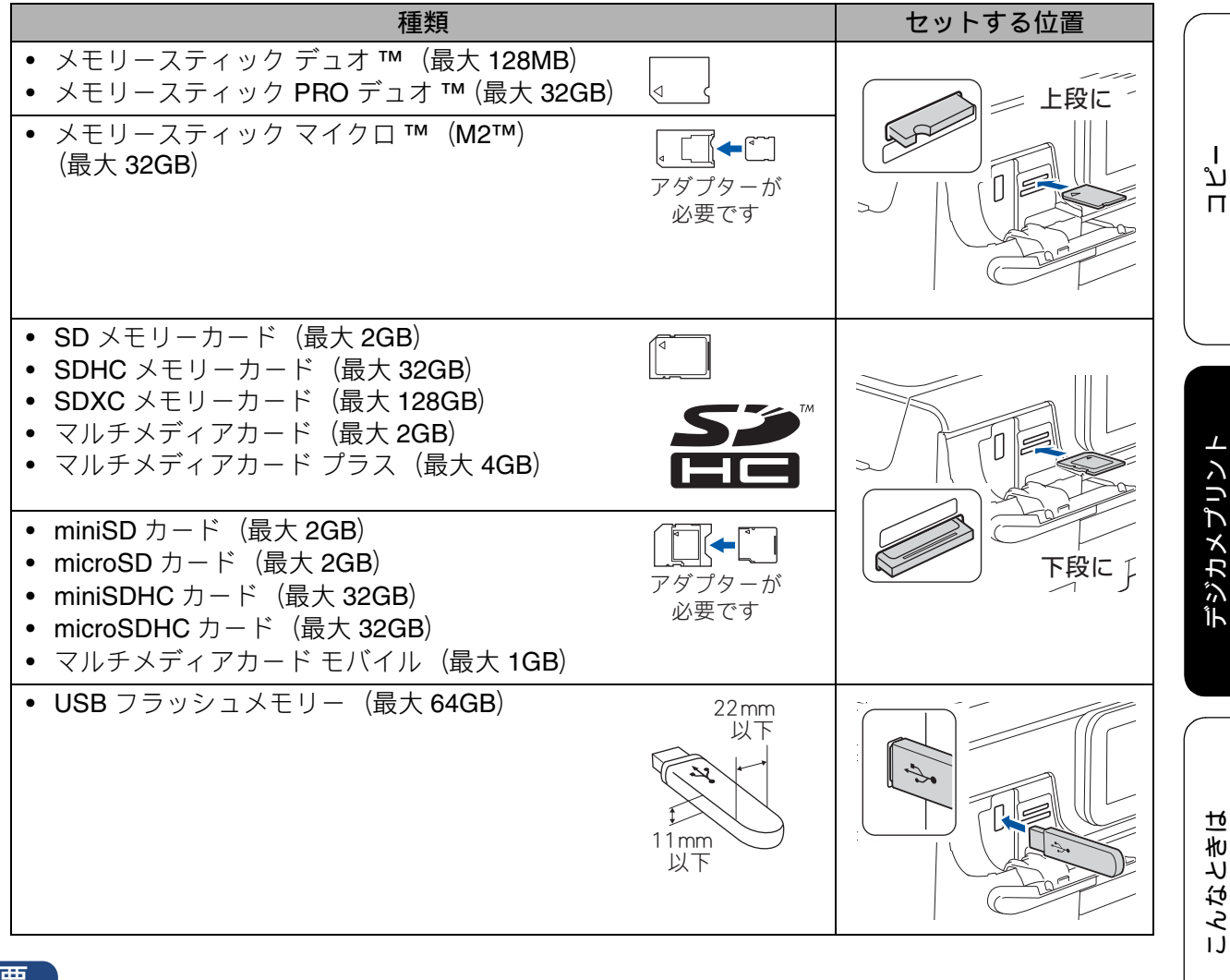

- 重要
- メモリーカードは1枚だけしか読み取れません。2枚挿入すると破損の恐れがあります。使用するメ モリーカードのみを挿入してください。
- カードスロットまたは USB フラッシュメモリー差し込み口には、メモリーカードまたは USB フラッ シュメモリー、PictBridge 対応デジタルカメラ以外のものを差し込まないでください。本製品が破損 する恐れがあります。
- アクセス中は、電源プラグを抜いたり、メモリーカードまたは USB フラッシュメモリーの抜き差し をしないでください。データやメモリーカードまたは USB フラッシュメモリーを壊す恐れがありま す。

#### お願い`

■ メモリーカードと USB フラッシュメモリーを両方挿入しても、最初に挿入した記録メディアしか読 み込みません。使用する記録メディアのみを挿入するようにしてください。

◎ データが認識されないときは、メモリーカードまたは USB フラッシュメモリーが破損していないかどうかを、データを記録した機器などに戻して確認してください。

🖉 本製品は、著作権保護機能には対応していません。

#### メモリーカードまたは USB フラッシュメモリーを取り出すときは

アクセスが終了していることを確認して、そのまま引き抜きます。 パソコンに接続しているときは、必ず、パソコン上でメモリーカードまたは USB フラッシュメモリーへ のアクセスを終了してから、メモリーカードまたは USB フラッシュメモリーを引き抜いてください。

パソコンからメモリーカードまたは USB フラッシュメモリーにアクセスする(メモリー カードアクセス)

本製品とパソコンが USB 接続されている場合は、本製品にセットした USB フラッシュメモリーまたは メモリーカードを、パソコンから [リムーバブル ディスク] として利用することができます。 また、ネットワーク接続であっても、パソコンから本製品経由でアクセスする方法があります。本製品 にセットしたメディアにパソコンからアクセスする方法について詳しくは、下記をご覧ください。 Windows<sup>®</sup>の場合

⇒ユーザーズガイド パソコン活用編「パソコンからメモリーカードまたは USB フラッシュメモリーを 使う」

Macintosh の場合

⇒ユーザーズガイド パソコン活用編「Macintosh からメモリーカードまたは USB フラッシュメモリーを使う」

#### 《デジカメプリント》

# 動画プリントについて

本製品は、メモリーカードまたは USB フラッシュメ モリー (DCP-J757N/J957N のみ) に保存されてい る動画を自動的に 9 分割して、1 枚の記録紙にプリ ントすることができます。

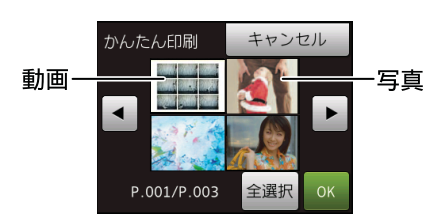

写真と共に保存されている動画も表示されます

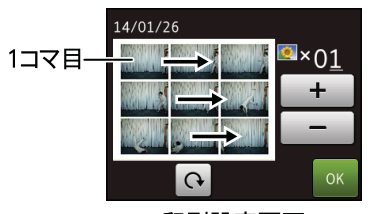

印刷設定画面

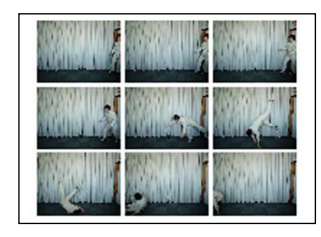

出力例

プリント方法は通常の写真と同様です。詳しくは、 下記をご覧ください。

⇒64ページ「写真をプリントする」

| 動画の特定のシーンを指定することはできません。                                                                                                    |
|----------------------------------------------------------------------------------------------------|
| 分割したコマの中に出力に適さない(部分的に<br>壊れている)データがある場合は、そのコマの<br>み白紙になります。                                                                                                   |
| 本製品が対応している動画のフォーマットは、<br>「AVI」または「MOV」形式の MotionJPEG で<br>す。ただし、1 ファイルのサイズが 1GB(撮<br>影時間およそ 30 分)以上の AVI ファイル、<br>2GB(撮影時間およそ 60 分)以上の MOV<br>ファイルはプリントできません。 |
| 使用できないデータは、 🍞 と表示されます。                                                                                                    |
| 動画は日付プリントができません。                                                                                                    |

ご使用の前に

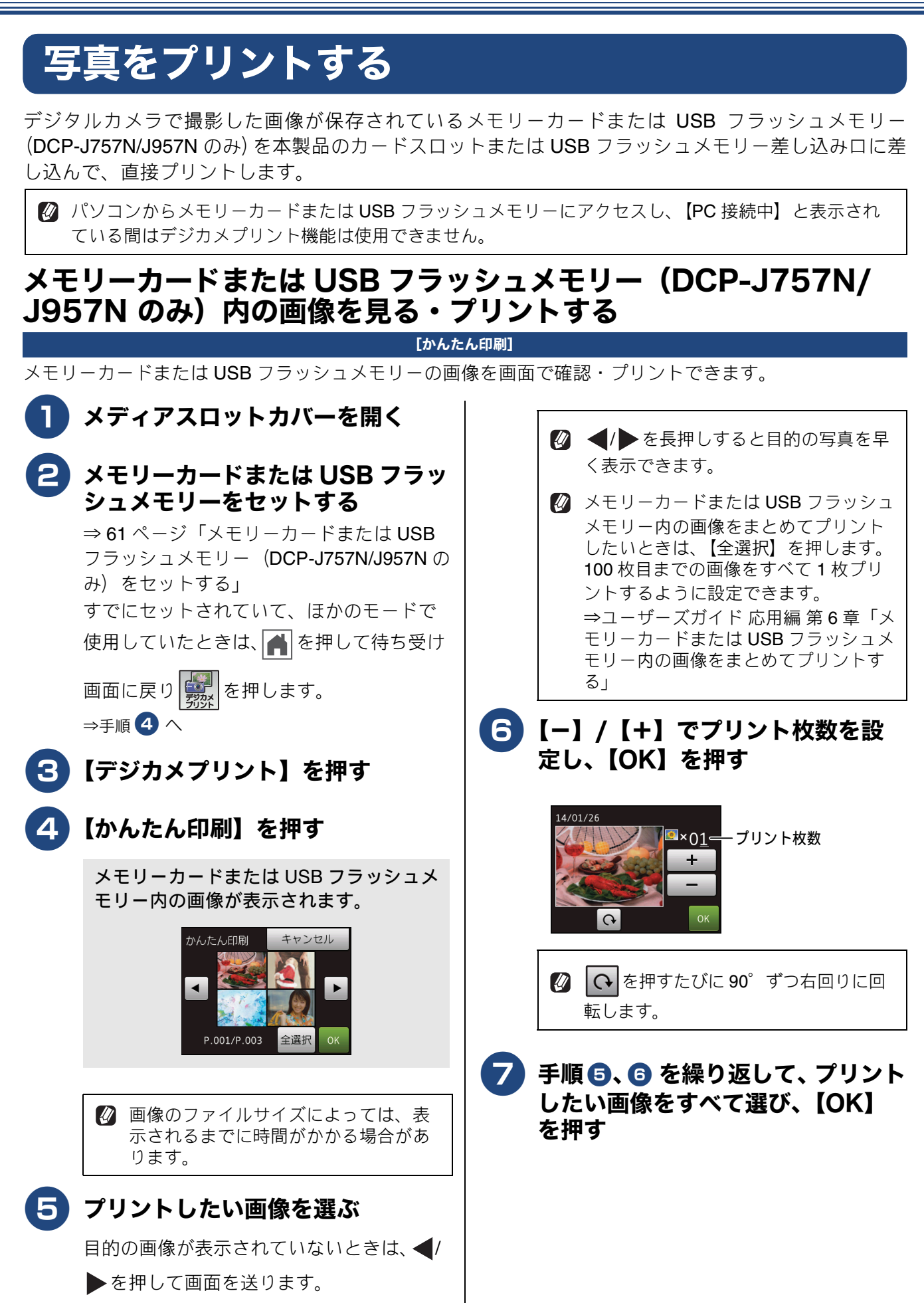

《デジカメプリント》

ע

п

デジカメプリント

こんなときは

뎷 ţ

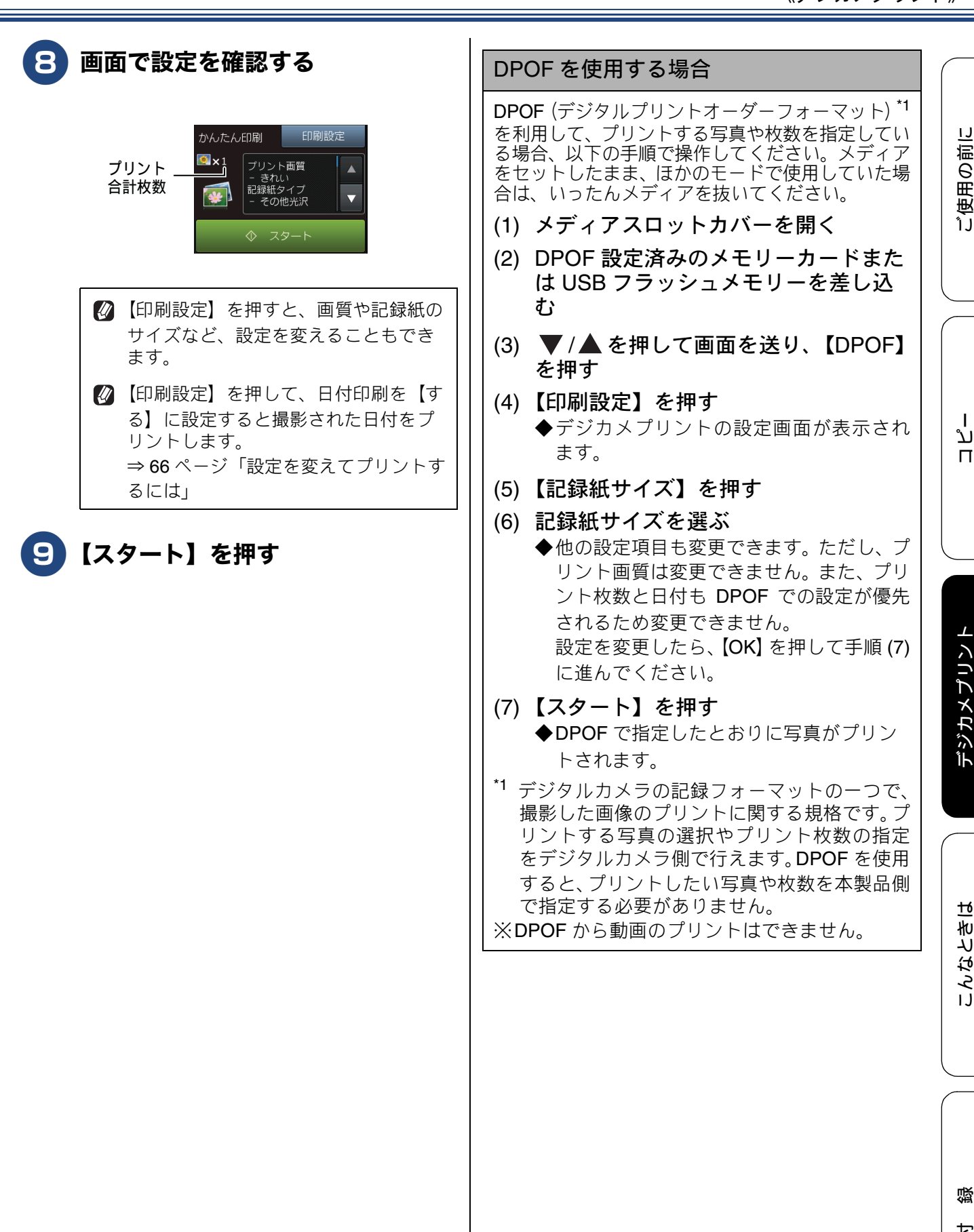

## 設定を変えてプリントするには

デジカメプリントの設定を確認する画面に表示される【印刷設定】から、プリントの設定が変更できます。 【印刷設定】で変更できる項目は、デジカメプリントモードの機能によって異なります。設定できない項目 は、キーの色が灰色表示されるか、またはキーが表示されません。詳しくは、⇒139ページをご覧ください。 ここでは、すべての【印刷設定】の項目について説明しています。

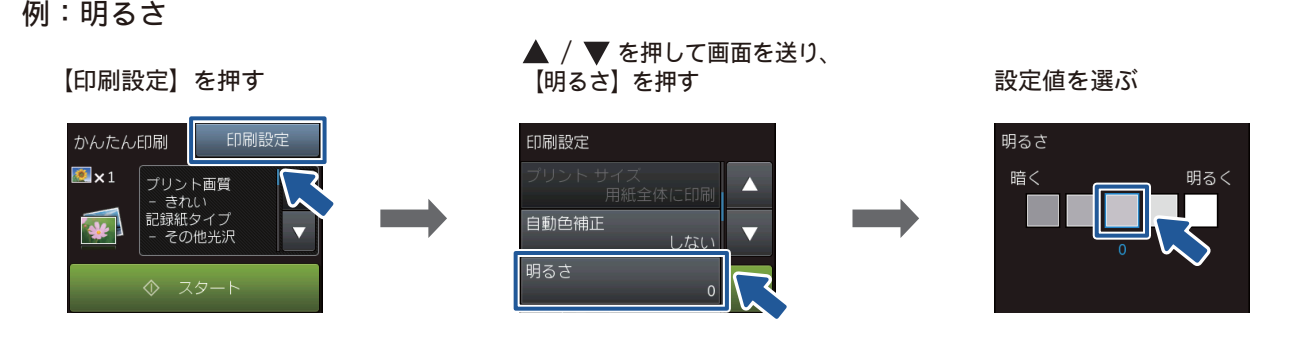

| (1) | プリン | ト画質 |
|-----|-----|-----|
|-----|-----|-----|

プリントする際の画質を設定します。

- •【標準】
- 速くプリントする場合に選びます。
- 【きれい】

よりきれいにプリントする場合に選びます。 ※DPOFを使用していない場合に設定できます。

※【記録紙タイプ】を【インクジェット紙】に設定した場合は、【きれい】しか選べません。

#### (2) 記録紙タイプ

プリントする記録紙の種類を選びます。 【普通紙/インクジェット紙/ブラザー BP71 光沢/その他光沢】

#### (3) 記録紙サイズ

プリントする記録紙のサイズを選びます。 【L 判/2L 判/八ガキ/ A4】

【A4】を選んだ場合は、プリントサイズ(レイアウト)を以下の設定から選びます。

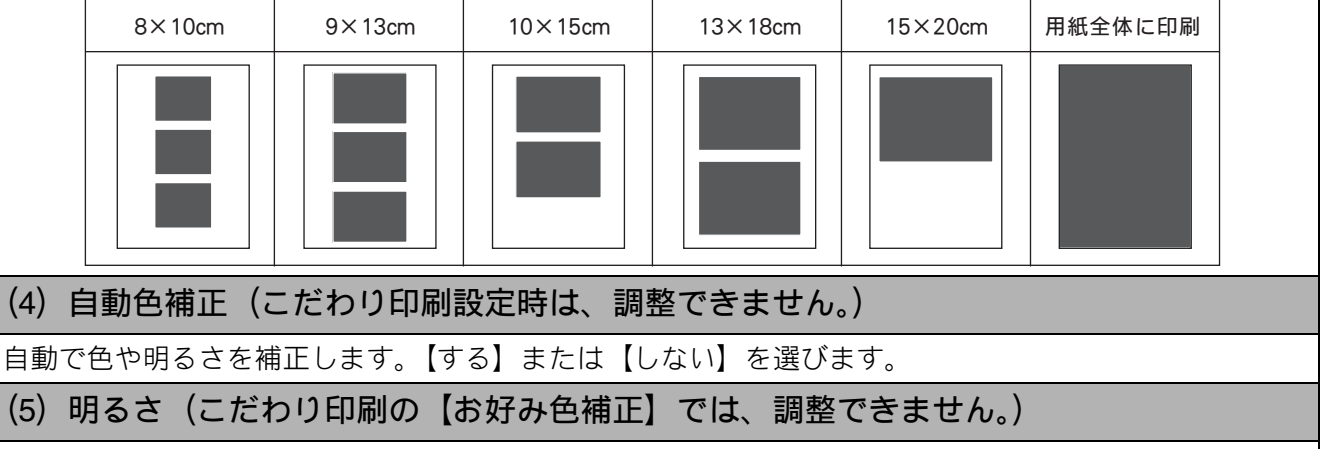

プリントの仕上がりの明るさを調整することができます。中央を基準に左にいくほど暗く、右にいくほ ど明るくなります。明るさを示したアイコンを直接押します。

(6) コントラスト(こだわり印刷の【お好み色補正】では、調整できません。)

プリントの仕上がりのコントラストを調整することができます。中央を基準に左にいくほど明暗比が弱 く、右にいくほど明暗比が強くなります。強弱を示したアイコンを直接押します。

#### 《デジカメプリント》

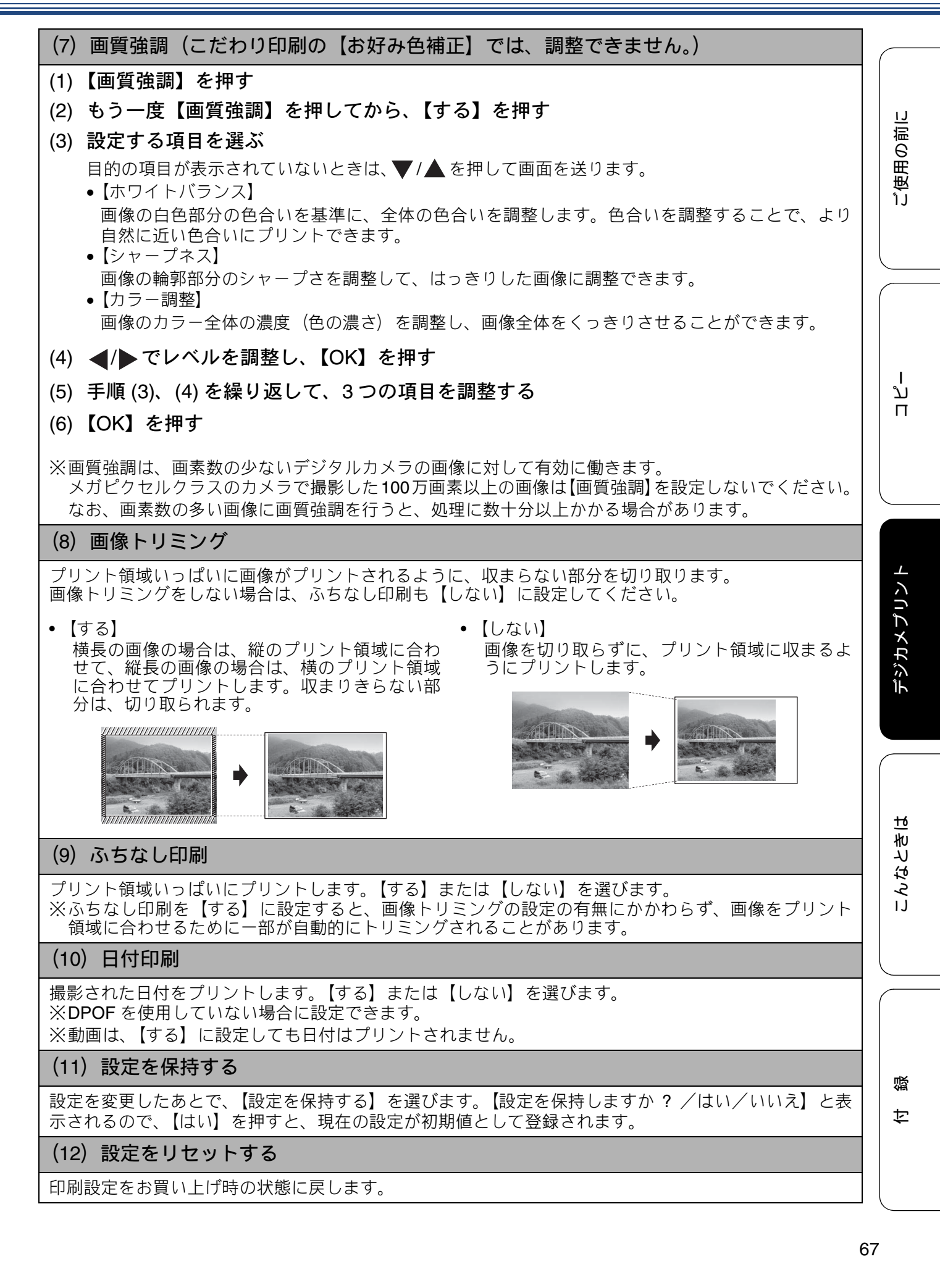

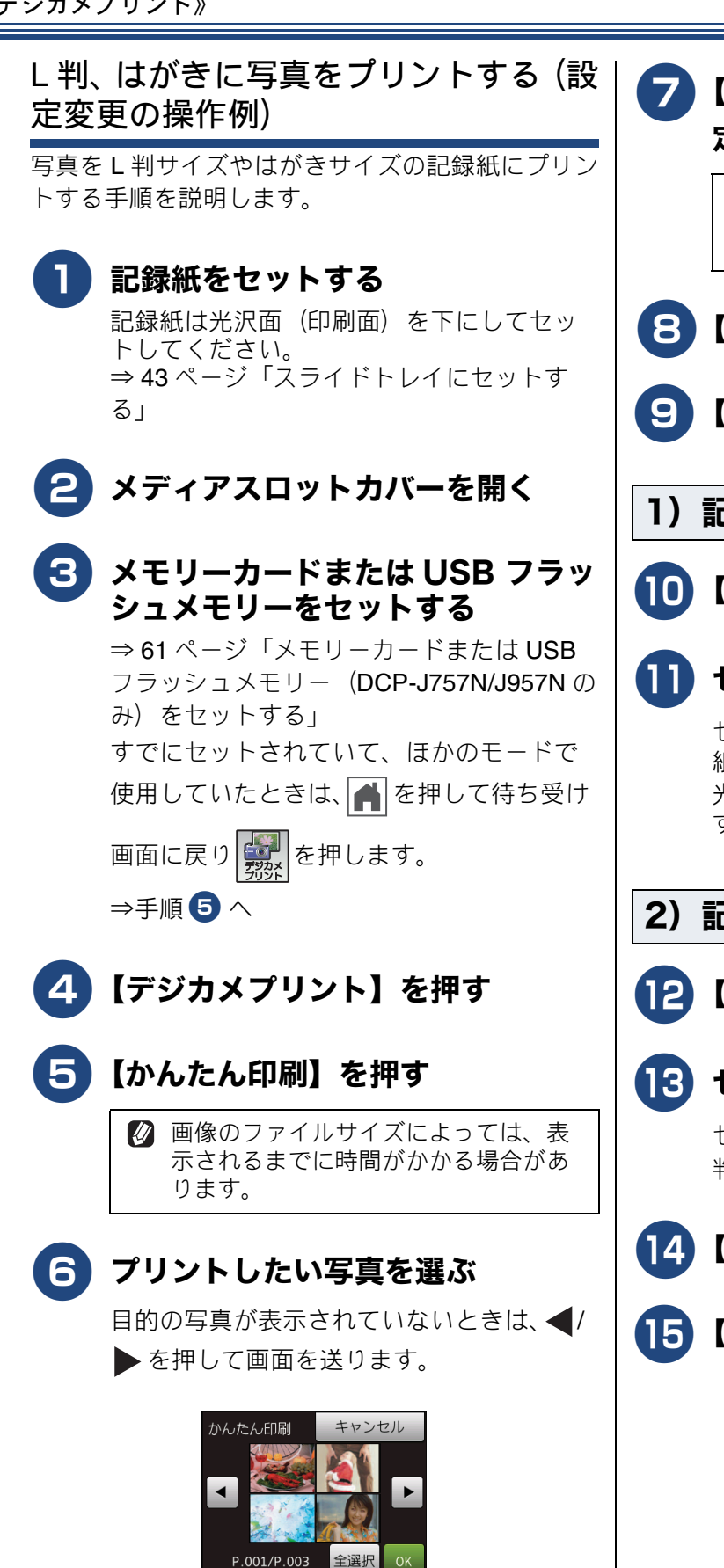

Ø ◀/▶を長押しすると目的の写真を早 く表示できます。

▶ 【−】/【+】でプリント枚数を設 定し、【OK】を押す 🖉 🕞を押すたびに 90° ずつ右回りに回 転します。 8 [OK] を押す 【印刷設定】を押す 1)記録紙タイプを設定する 10)【記録紙タイプ】を押す 🚺 セットした記録紙の種類を選ぶ セットした記録紙の種類に合わせて、【普通 紙】【インクジェット紙】【ブラザー BP71 光沢】【その他光沢】のいずれかを選びま す。 2)記録紙サイズを設定する 【記録紙サイズ】を押す 13)セットした記録紙のサイズを選ぶ セットした記録紙のサイズに合わせて、L 判】【ハガキ】のいずれかを選びます。 14 【OK】を押す 15)【スタート】を押す

# PictBridge 機能を使ってデジタルカメラから直接プリントする

**DCP-J757N/J957N** は **PictBridge** に対応しています(**DCP-J557N** は非対応です。)**PictBridge** 対応のデ ジタルカメラと本製品を **USB** ケーブルで接続して、直接写真をプリントします。

# PictBridge とは (DCP-J757N/J957N のみ)

PictBridge は、デジタルカメラやデジタルビデオカ メラ、スマートフォンなどのカメラ付き携帯端末で 撮影した画像を、パソコンを使わずに直接プリント するための規格です。PictBridge に対応した機器で あれば、メーカーや機種を問わず、本製品と接続し て写真をプリントできます。

PictBridge に対応しているデジタルカメラには、以下のロゴマークがついています。

# PictBridge

重要

PictBridge ケーブル差し込み口には、
 PictBridge 対応のデジタルカメラおよび USB
 フラッシュメモリー以外を接続しないでください。本製品が破損する恐れがあります。

- PictBridge 使用中はメモリーカードの使用はできません。
- 本製品は、動画を9分割画像にしてプリントすることができますが、PictBridgeではこの機能は使用できません。

# デジタルカメラで行う設定 (DCP-J757N/J957N のみ)

本製品で PictBridge 機能を使う場合は、デジタルカ メラで以下の設定ができます。設定項目や設定内容 は、お使いのデジタルカメラによって異なります。 詳しくは、デジタルカメラの取扱説明書をご覧くだ さい。

| 設定項目                                                                                                    | 設定内容                                                                                                    |  |
|----------------------------------------------------------------------------------------------------|----------------------------------------------------------------------------------------------------|--|
| 記録紙サイズ                                                                                                    | A4、10 × 15cm、L 判、2L 判、<br>はがき                                                                               |  |
| 記録紙タイプ                                                                                                    | 普通紙、光沢紙、インクジェッ<br>ト紙                                                                                        |  |
| DPOFプリント <sup>*1</sup>                                                                                                    | する、しない、プリント枚数、<br>日付                                                                                        |  |
| プリント品質                                                                                                    | 標準、高画質                                                                                                    |  |
| 画質補正                                                                                                    | する、しない                                                                                                    |  |
| 日付印刷                                                                                                    | する、しない                                                                                                    |  |
| *1 DPOF とは、<br>トの一つで、<br>規格です。プ<br>枚数の指定を<br>DPOF を使用<br>数を本製品で                                                                                         | デジタルカメラの記録フォーマッ<br>撮影した画像のプリントに関する<br>リントする写真の選択やプリント<br>デジタルカメラ側で行えます。<br>すると、プリントしたい写真や枚<br>指定する必要がありません。 |  |
| <ul> <li>デジタルカメラから設定ができない場合、また<br/>はデジタルカメラでプリンター設定を選んだ場<br/>合は、以下の設定でプリントされます。</li> <li>プリント画質:きれい</li> <li>記録紙タイプ:その他光沢</li> <li>記録紙サイズ:L判</li> </ul> |                                                                                                    |  |

- 画質強調:しない
- ふちなし印刷:する

ご使用の前に

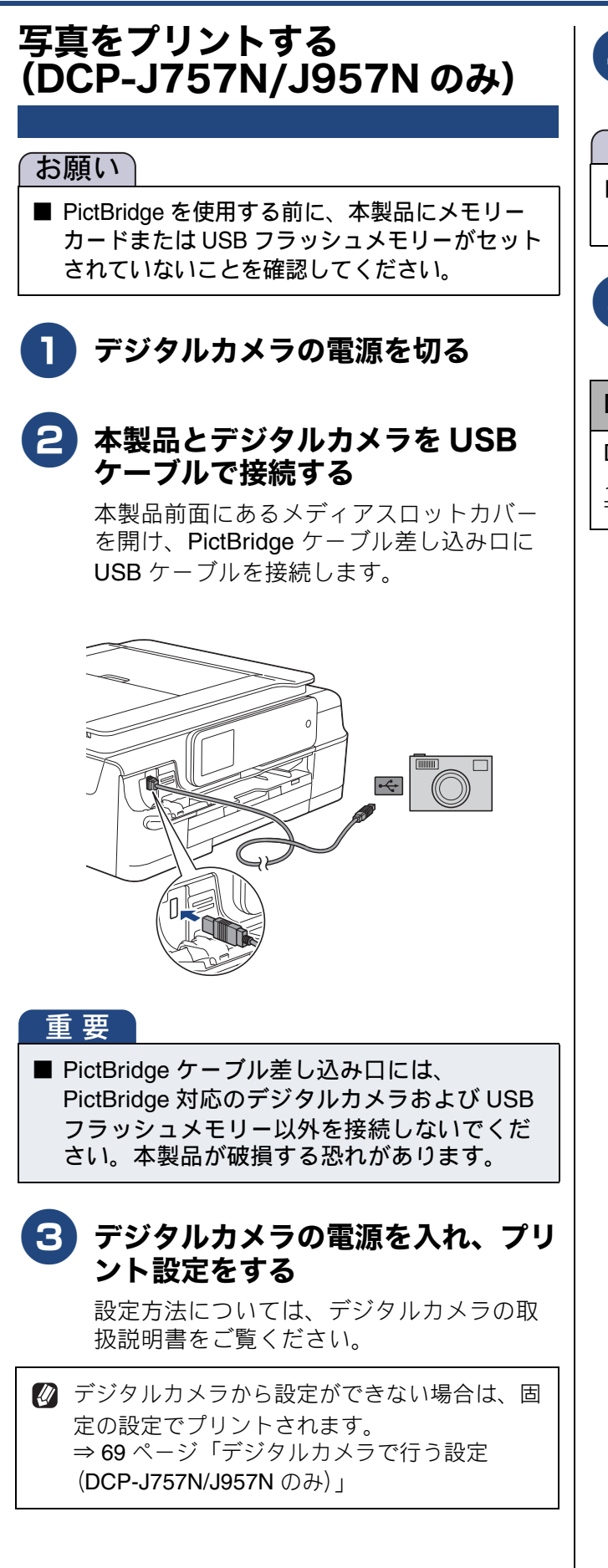

## 4 デジタルカメラからプリントを実行 する

#### お願い

■ プリントが終了するまで、USB ケーブルを抜かないでください。

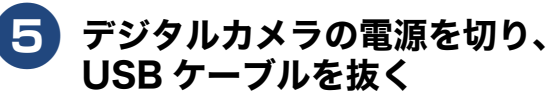

#### DPOF を使用する

DPOF 設定を行ったメモリーカードをデジタルカ メラから取り出して本製品にセットします。 ⇒ 65 ページ「DPOF を使用する場合」

ご使用の前に

その他の機能

# スキャンしたデータをメディアに保存する

本製品でスキャンした画像を、パソコンを使用せずにメモリーカードまたは USB フラッシュメモリー (DCP-J757N/J957N のみ) に保存できます。TIFF ファイル形式 (.TIF) または PDF ファイル形式 (.PDF) を選ぶと、複数枚の原稿を1つのファイルにまとめて保存できます。

# スキャンしたデータをメモリーカードまたは USB フラッシュメモ リー(DCP-J757N/J957N のみ)に保存する

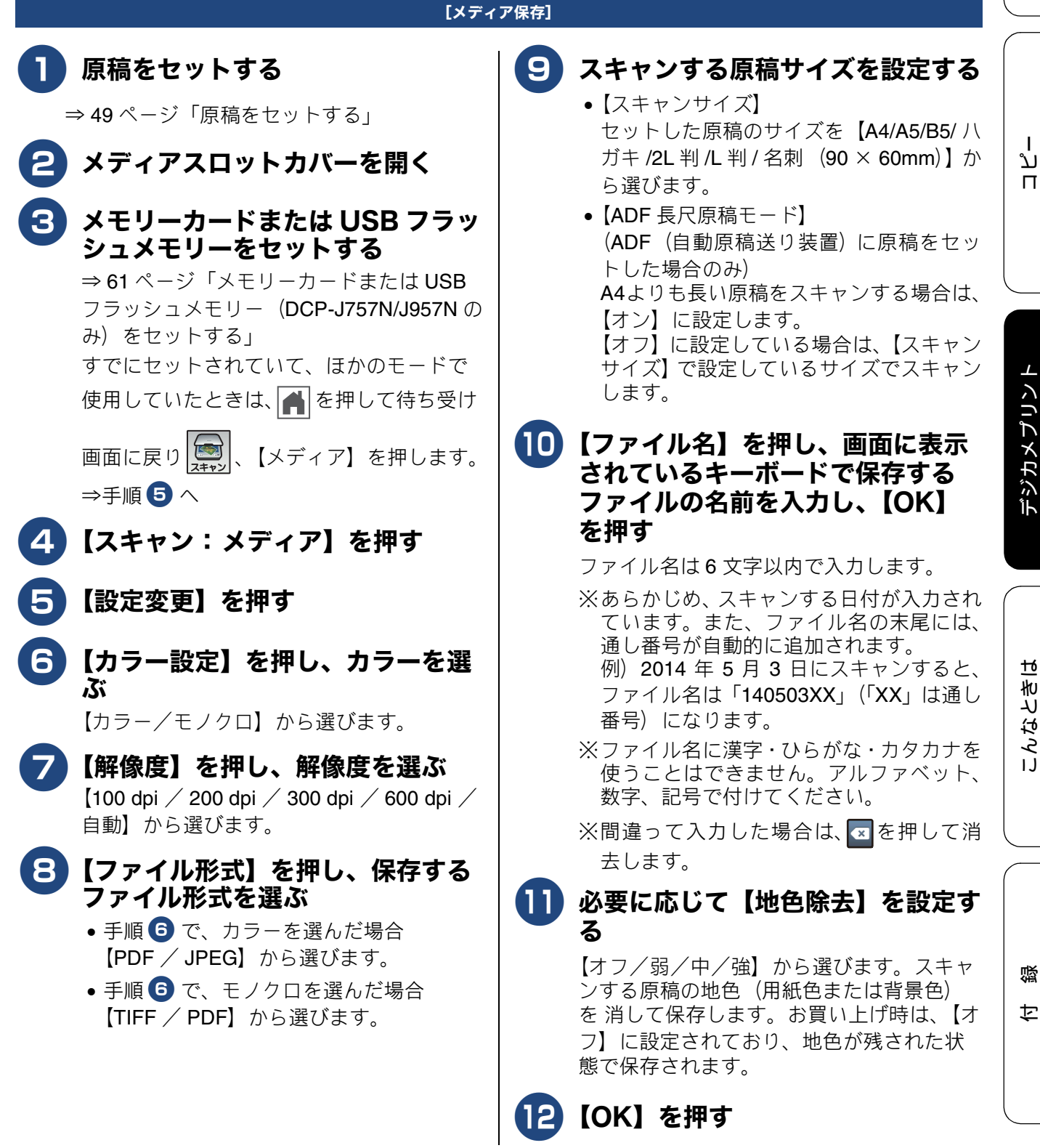

## 13 【スタート】を押す ADF(自動原稿送り装置)に原稿をセット したときは、スキャンが開始されます。 原稿台ガラスに原稿をセットしたときは、 1 枚目の原稿を読み取り後、【メディアを 抜かないでください 次の原稿はありま すか?/はい/いいえ】と表示されます。 Adobe<sup>®</sup> Reader<sup>®</sup> などの閲覧ソフトが必要で 読み取る原稿が1枚の場合⇒手順16へ す。 • 読み取る原稿が複数枚の場合 ⇒手順 $14 \wedge$ 14 【はい】を押す 【次の原稿をセットして [OK] を押してく ださい】と表示されます。 【次の原稿をセットして [OK] を押してく ださい】と表示されたあと、🗙 を押すと、 それまでに読み取っていたスキャンデー タは次のようになります。 • PDF、TIFF 形式の場合は、すべて消去 され、保存されません。 • JPG 形式の場合は、最後に読み取った スキャンデータは消去され、それ以前 のデータは保存されます。 操作しないで放置した場合は、約 1 分後 に、PDF、TIFF、JPG 形式のいずれの場 合も、それまでに読み取っていたスキャン データを保存して自動的に終了します。 15) 原稿台ガラスに次の原稿をセットし て、【OK】を押す メモリーカードまたは USB フラッシュメモ リーに保存する原稿の枚数だけ、手順 14、 15 を繰り返します。 **16)** すべての原稿をスキャンしたら、 【いいえ】を押してスキャンを終了 する 重要 アクセス中は、メモリーカードまたは USB フラッシュメモリーの抜き差しをしないでく ださい。データやメモリーカードまたは USB フラッシュメモリーを壊す恐れがあります。

🖉 本製品をスキャナーとして使う操作について は、下記をご覧ください。 Windows<sup>®</sup>の場合 ⇒ユーザーズガイド パソコン活用編 「Windows<sup>®</sup>編」-「スキャナーとして使う前に」 Macintosh の場合 ⇒ユーザーズガイド パソコン活用編 「Macintosh 編」 - 「スキャナーとして使う前に」 🛿 パソコンで PDF ファイルを閲覧するには、
#### 《その他の機能》

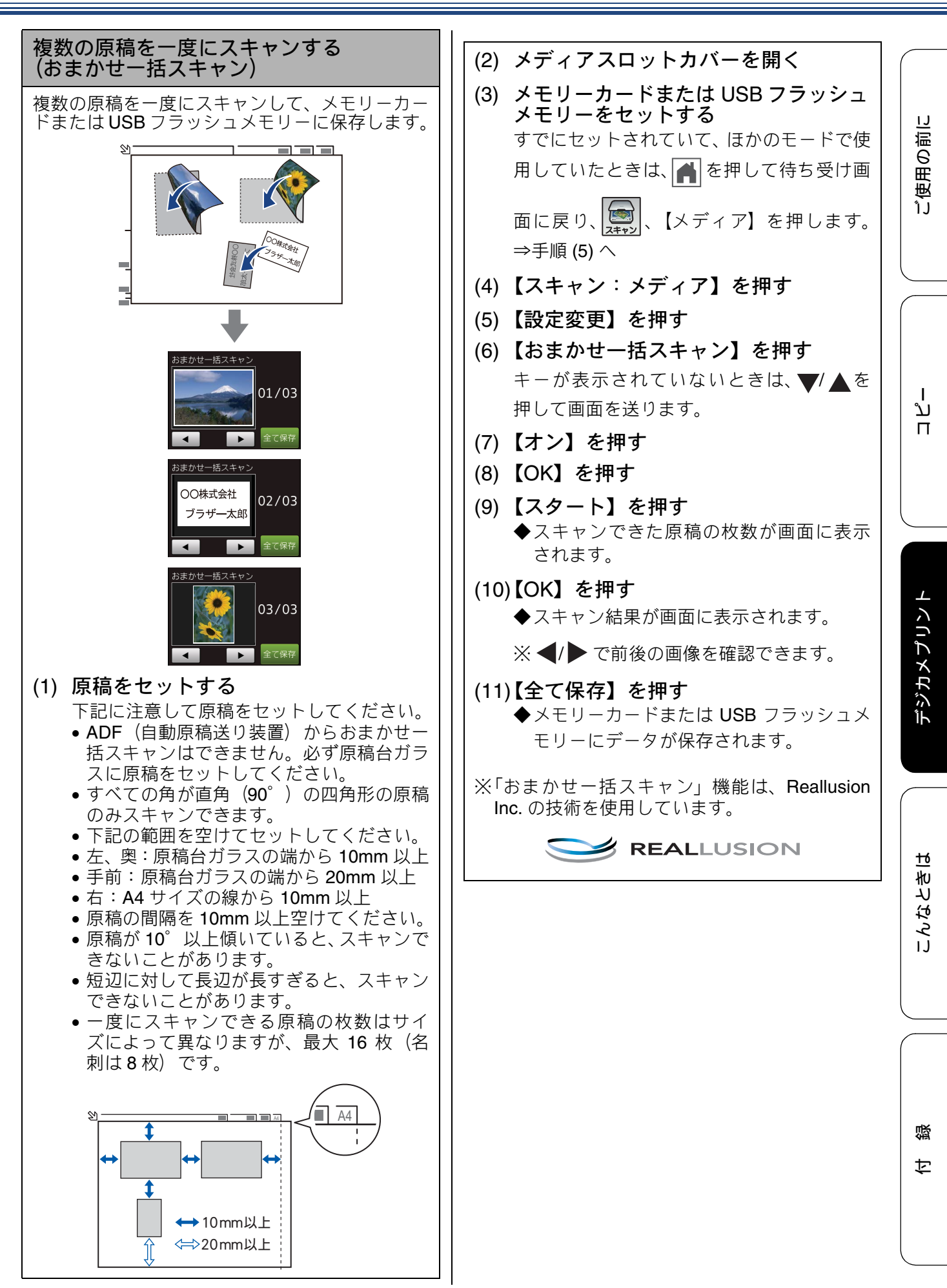

73

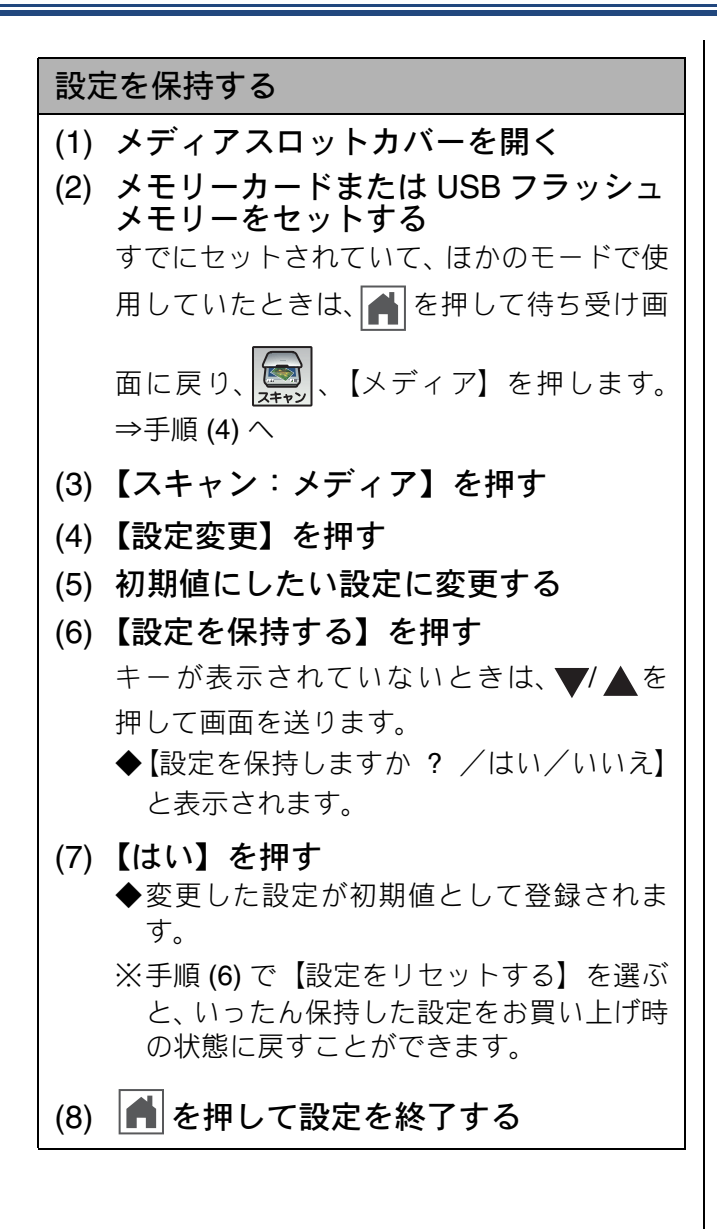

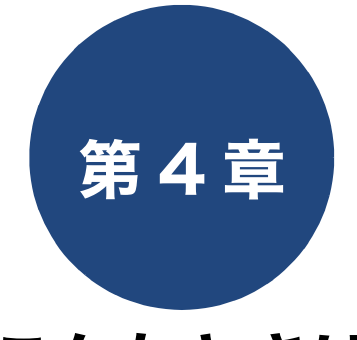

# こんなときは

本章では、主に日常のお手入れやトラブル発生時の対処方法について説明しています。本製品の使いかた、機能の設定/解除方法については、「付録」の「機能一覧」でご確認いただき、目的に応じたページまたはマニュアル をお読みください。

| 76 |
|----|
| 76 |
| 76 |
| 77 |
| 78 |
| 80 |
| 81 |
| 82 |
| 02 |
| 83 |
| 85 |
|    |

ロ曲のわちょう

#### 困ったときは

| <b>紙が詰まったときは</b> 8<br>記録紙が詰まったときは                    | 36                         |
|------------------------------------------------------|----------------------------|
| <ul> <li>(DCP-J557N/J757N の場合)</li></ul>             | 36<br>30<br>32<br>35       |
| <ul> <li>(DCP-J757N/J957N のみ)</li></ul>              | )8<br>)8<br>)8<br>)8<br>)8 |
| <b>ディスクが詰まったときは(DCP-J957Nのみ)9</b><br>ディスクが前面に詰まったときは | )9<br>)9<br>)9             |
| <ul> <li>印刷品質が良くないときは</li></ul>                      | )1<br>)1<br>)2<br>)2<br>)2 |
| 画面にメッセージが表示されたときは                                    | )4                         |
| 故障かな?と思ったときは<br>(修理を依頼される前に)10                       | )9                         |
| 動作がおかしいときは(修理を依頼される前に) 12                            | 20                         |
| 初期状態に戻す12                                            | 21                         |

| 機能設定を元に戻す             | 121 |
|-----------------------|-----|
| ネットワーク設定を元に戻す         | 121 |
| すべての設定を元に戻す           | 122 |
| こんなときは                | 123 |
| 最新のドライバーやファームウェアをサポート |     |
| サイトからダウンロードして使うときは    | 123 |
| 本製品のファームウェアのバージョンを    |     |
| 調べるには                 | 123 |
| 本製品のシリアルナンバーを確認する     | 123 |
| 本製品の設定内容や機能を確認する      | 123 |
| 本製品を輸送するときは           | 124 |
| 本製品を廃棄するときは           | 124 |
|                       |     |

ח ת ו

位録

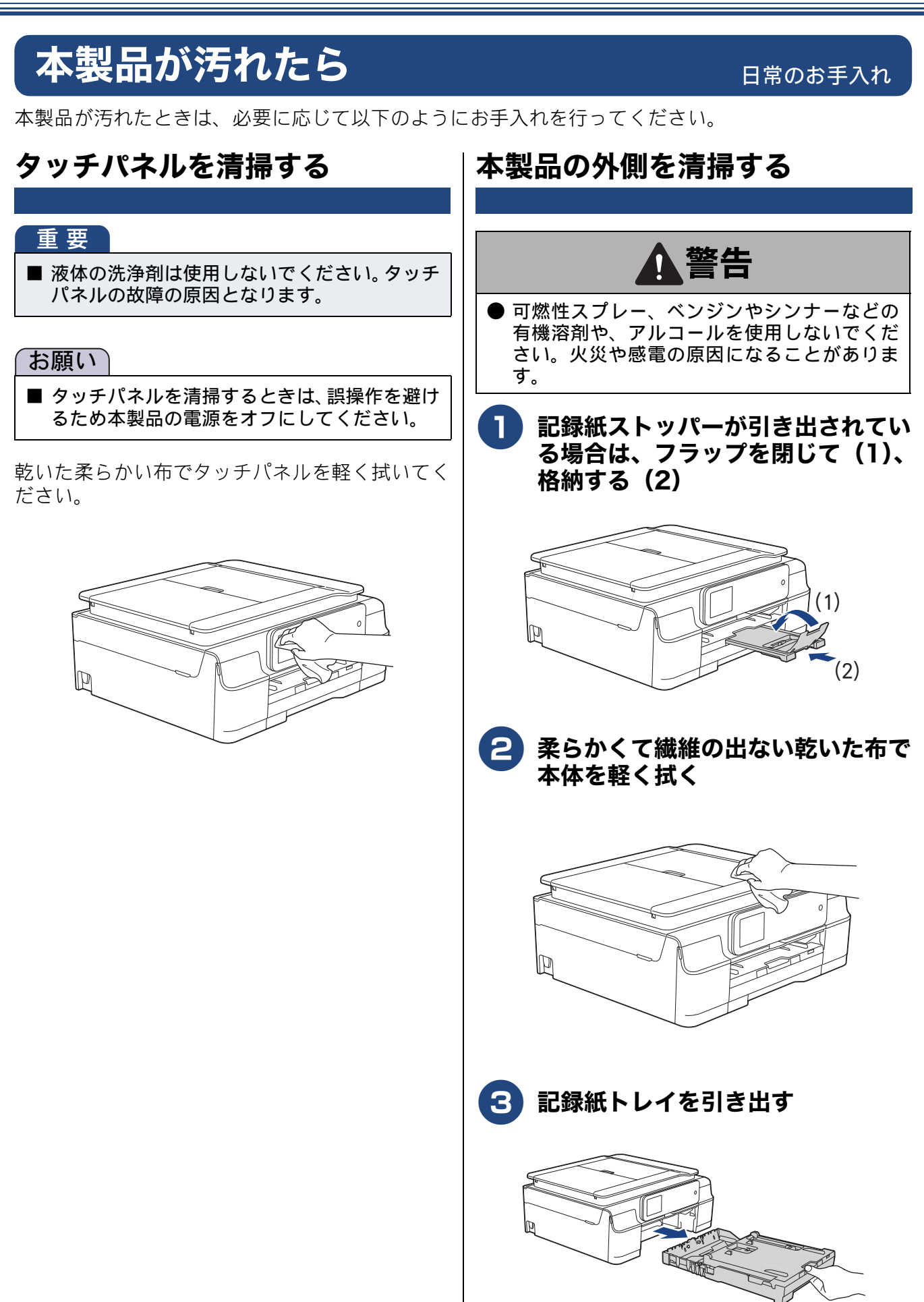

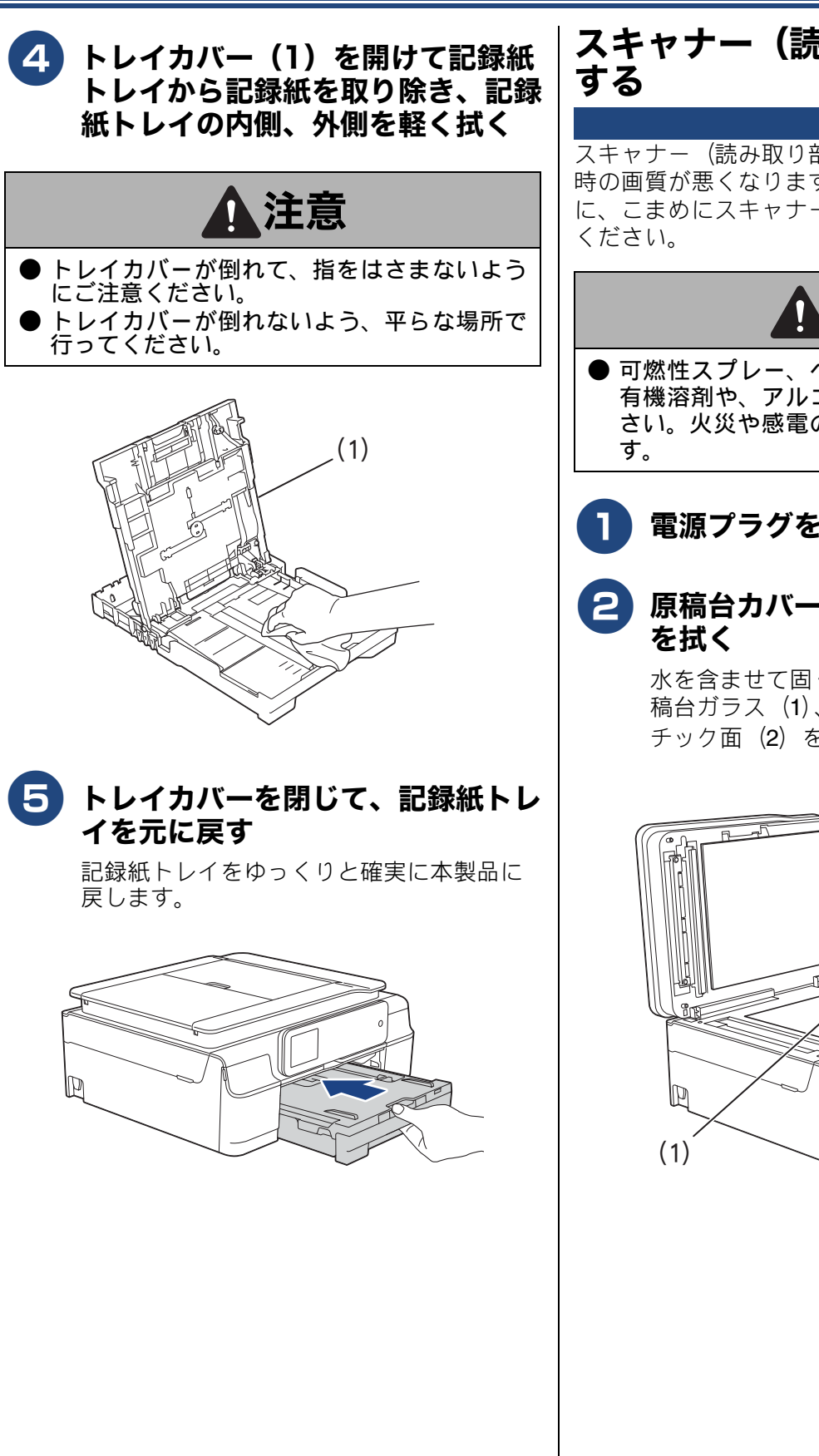

## スキャナー(読み取り部)を清掃 する

スキャナー(読み取り部)が汚れていると、コピー 時の画質が悪くなります。きれいな画質を保つため に、こまめにスキャナー(読み取り部)を清掃して ください。

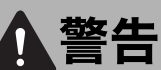

● 可燃性スプレー、ベンジンやシンナーなどの 有機溶剤や、アルコールを使用しないでくだ さい。火災や感電の原因になることがありま す。

**1 電源プラグをコンセントから抜く** 

9 原稿台カバーを開けて、読み取り部 を拭く

水を含ませて固く絞った柔らかい布で、原稿台ガラス(1)、原稿台カバーのプラス チック面(2)を拭いてください。

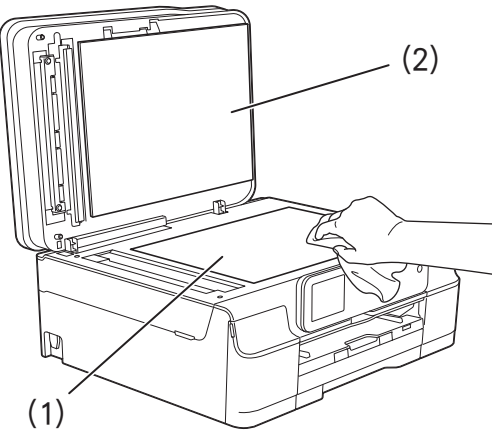

ご使用の前に

ע

П

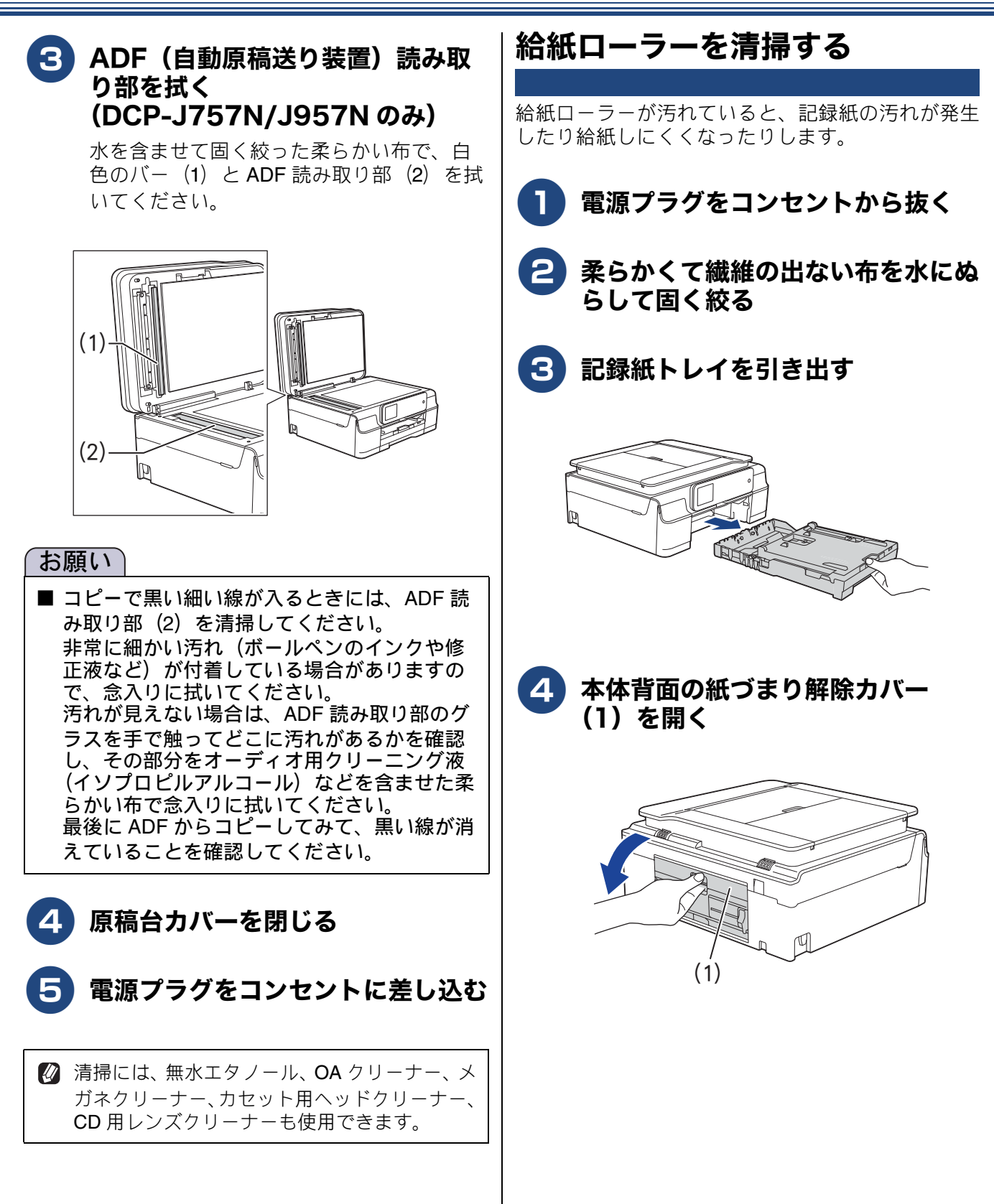

#### 《日常のお手入れ》

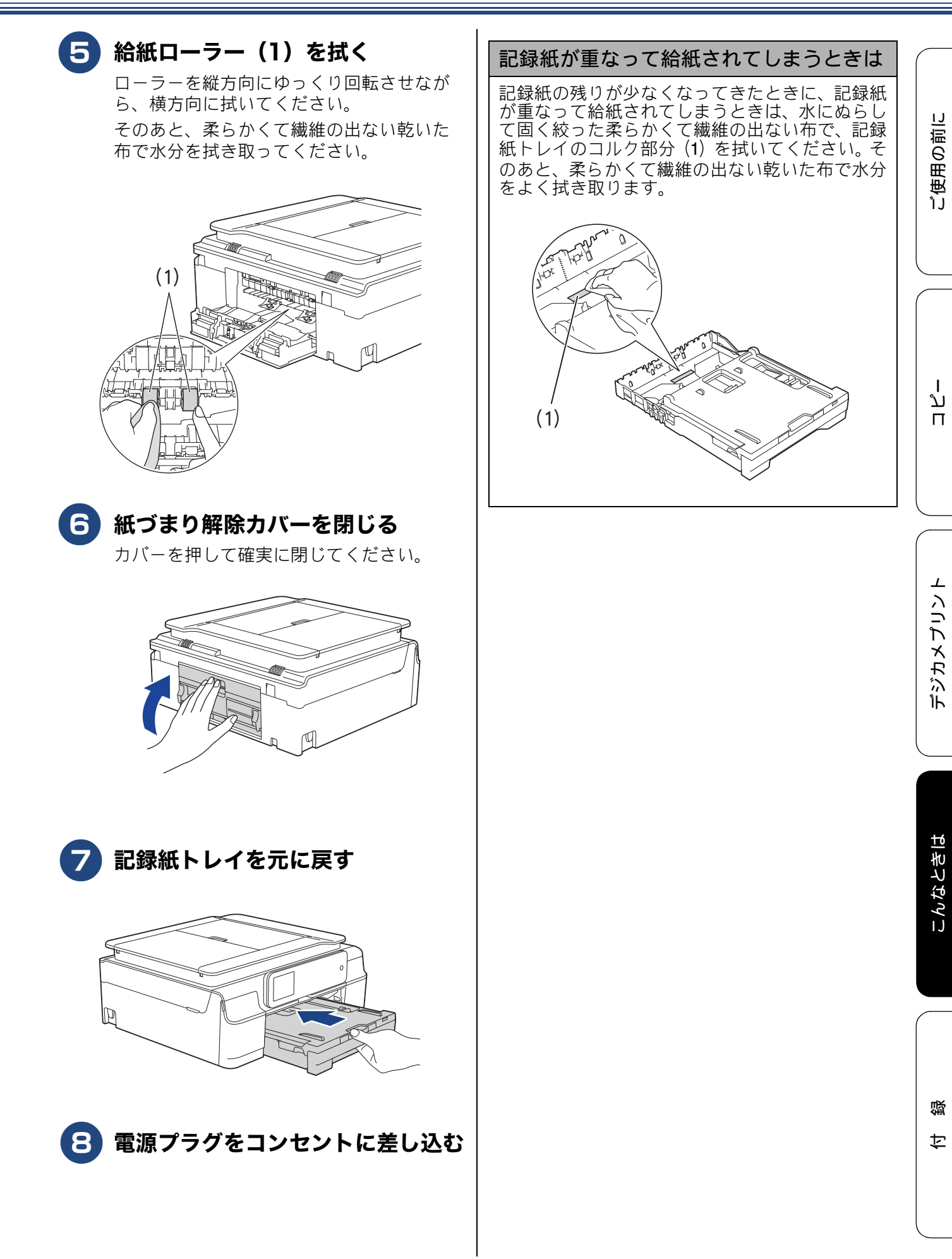

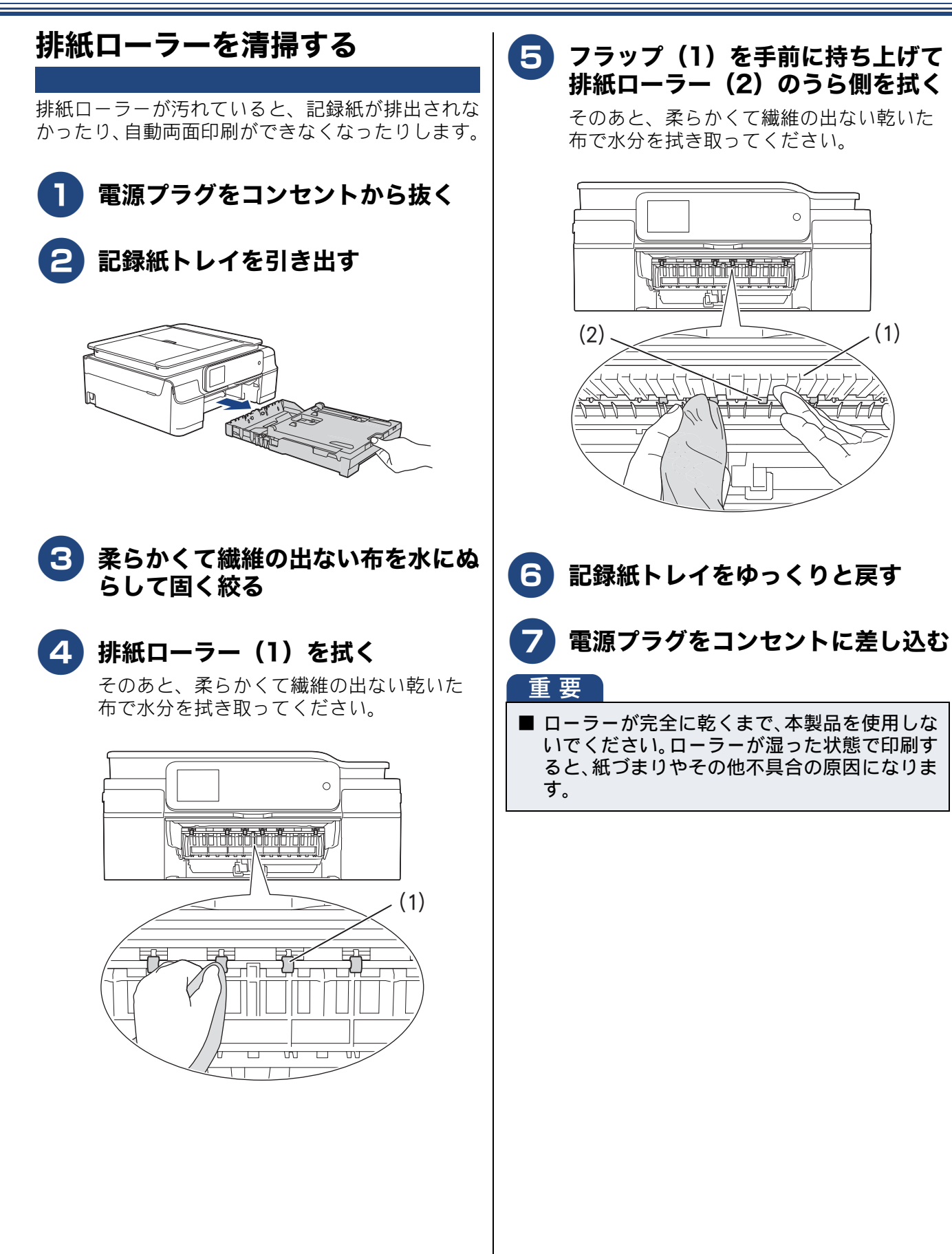

#### 《日常のお手入れ》

ご使用の前に

ח ת

デジカメプリン

こんなときは

뎷

ţ

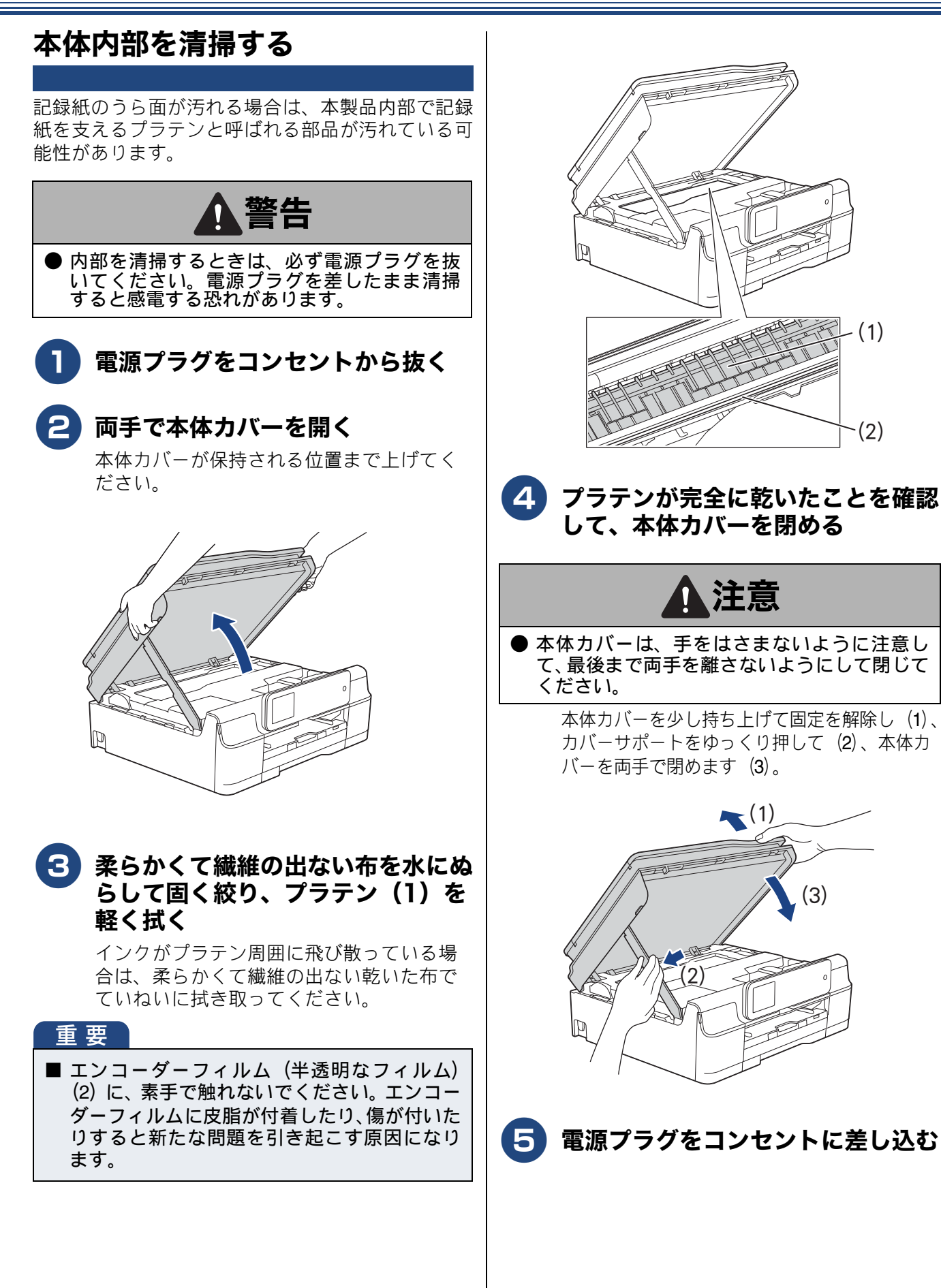

81

# インクがなくなったときは

本製品は、インクカートリッジの残量が少なくなると自動的に下記のメッセージを表示し、インクカートリッジの交換時期をお知らせします。インクの残りが少なくなると、文字のカスレなどが発生しや

すくなります。 インクの残りが少なくなったときはできるだけ早くインクカートリッジをお求めいただくことをお勧めします。

⇒154ページ「消耗品」

⇒ 155 ページ「消耗品などのご注文について」

インクがなくなったとき(例:ブラックインクの場合):【印刷できません インク交換 BK ブラック】

🔯 【モノクロ片面印刷のみ可能】と表示されているときは、一定期間に限りブラックインクでモノクロ印刷 を続けることができます。この状態で印刷をする場合、次のことにご注意ください。 パソコンから印刷をする場合は、印刷設定時、用紙種類を「普通紙」、カラーを「モノクロ」に設定す る必要があります。 Windows<sup>®</sup>の場合 ⇒ユーザーズガイド パソコン活用編「Windows<sup>®</sup> 編」- 「印刷の設定を変更する」 Macintosh の場合 ⇒ユーザーズガイドパソコン活用編「Macintosh 編」 – 「印刷の設定を変更する」 • 記録紙タイプは、コピーの場合は【普通紙】に設定されている必要があります。 ただし、次の場合はモノクロでも印刷ができません。 • 空のインクカートリッジを取り外した場合 • ブラックインクがなくなったとき パソコンからの印刷時、印刷設定の[基本設定]項目の中の[乾きにくい紙]にチェックをしている場 合(パソコンと本製品のそれぞれでいったん印刷を中止し、「乾きにくい紙」のチェックを外せば、印 刷ができるようになります。) 😰 本製品は、プリントヘッドのノズルの目詰まりを防ぐために、自動的にプリントヘッドをクリーニング します。そのため、印刷をしていなくてもインクが消費されます。 図 必要なときに、インク残量を確認することもできます。⇒ 85 ページ「インク残量を確認する」 🚺 インクカートリッジは、それぞれの機種に対応したカートリッジをお買い求めください。お近くの販売 店で交換用の純正インクカートリッジが手に入らないときは、弊社ダイレクトクラブでご注文ください。

## インクカートリッジを交換する

画面に【印刷できません インク交換】と表示されたら、新しいインクカートリッジに交換します。

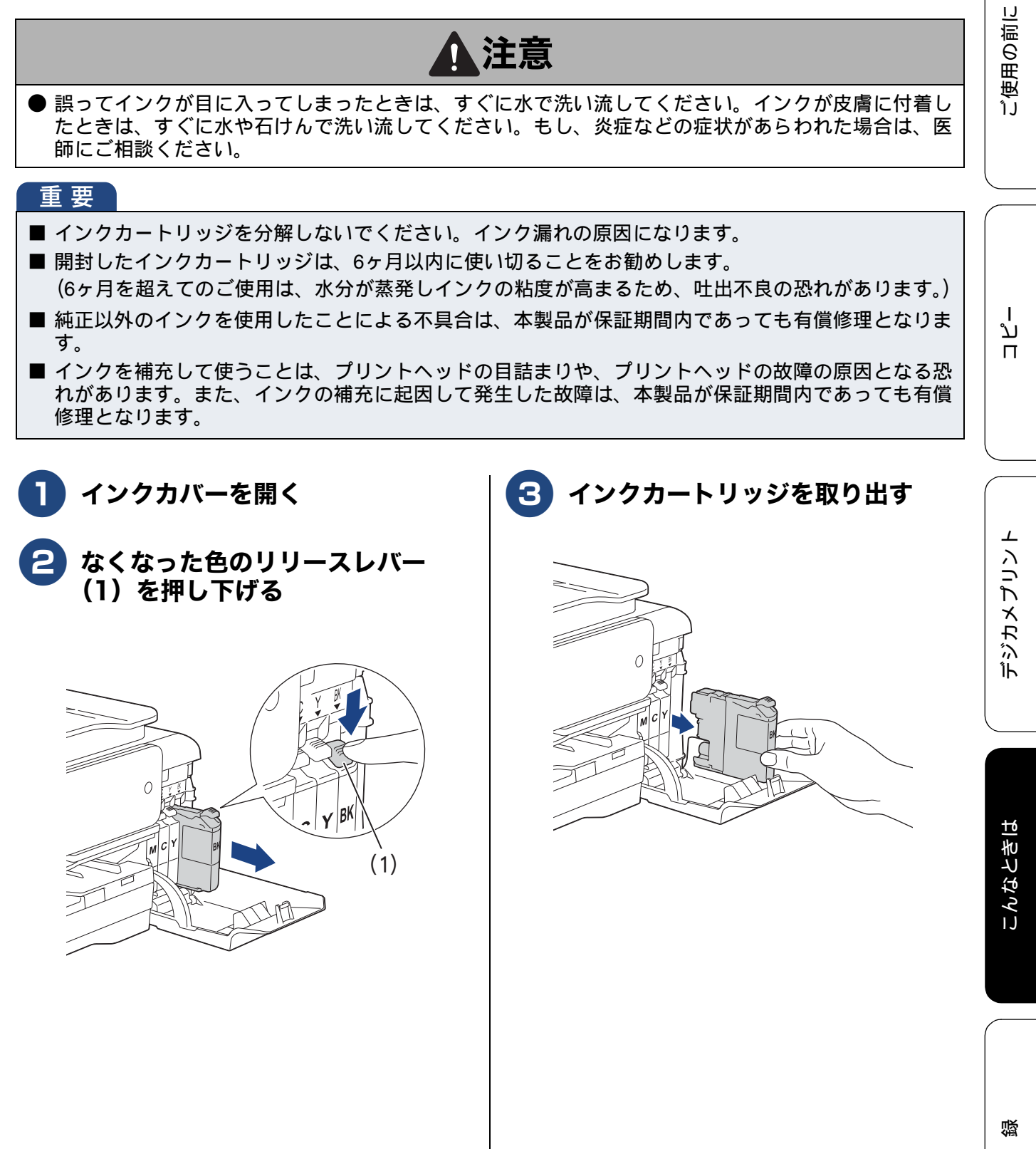

勺

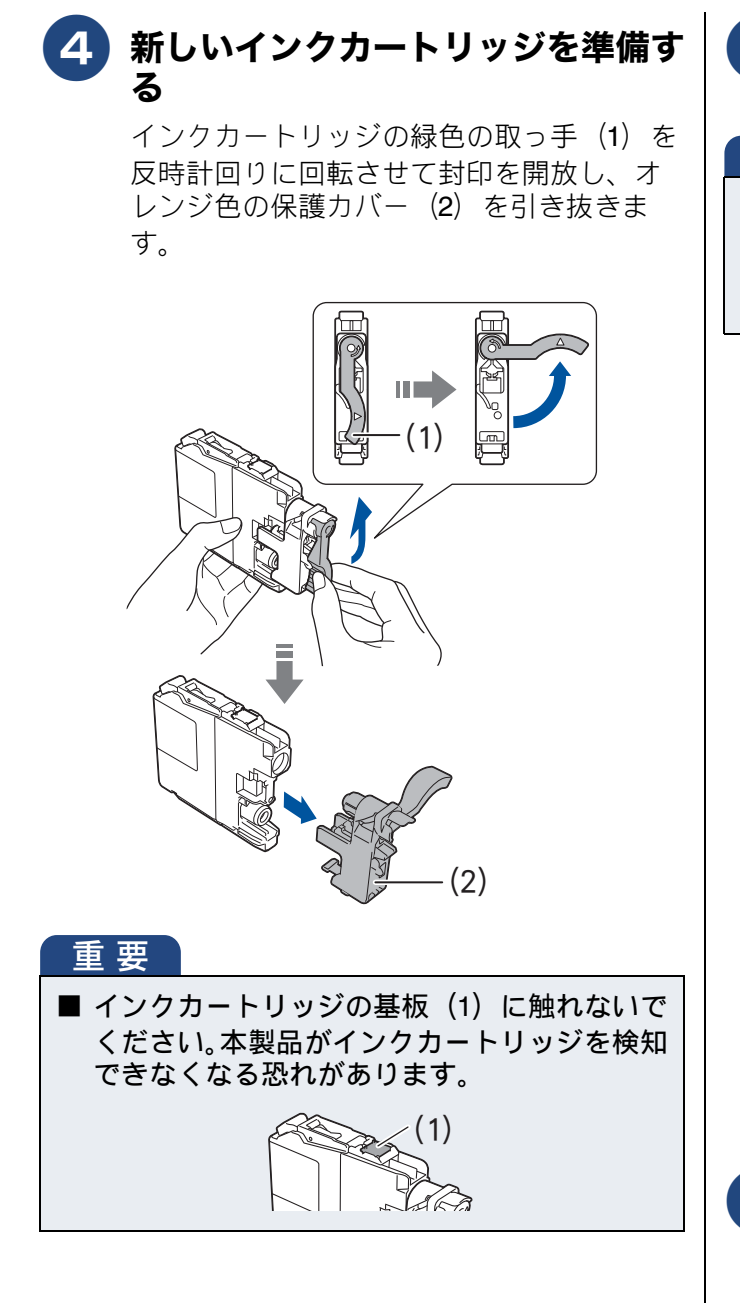

### 5 新しいインクカートリッジを取り付 ける

#### 重要

■ インクカートリッジは色によってセットする 位置が決められています。間違った位置にセッ トするとエラーになり印刷できません。表示に 従って正しい位置にセットしてください。

> インクカートリッジのラベルに、挿入方向 を示す矢印とインク色が印刷されています。

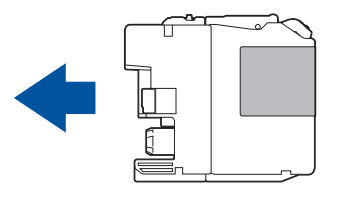

リリースレバー (1) が上がるまで、「押」 の部分を押し込みます。

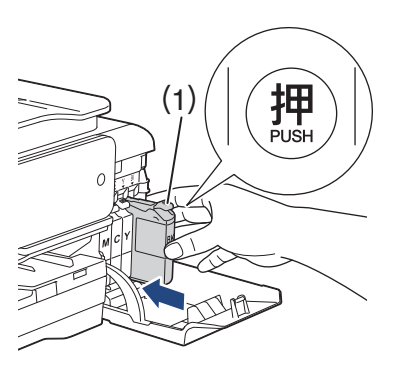

6 インクカバーを閉じる

インク交換を行った場合は、【インクを交換しましたか/(交換したインク色)/はい/いいえ】と表示されることがあります。次の手順に進んでください。

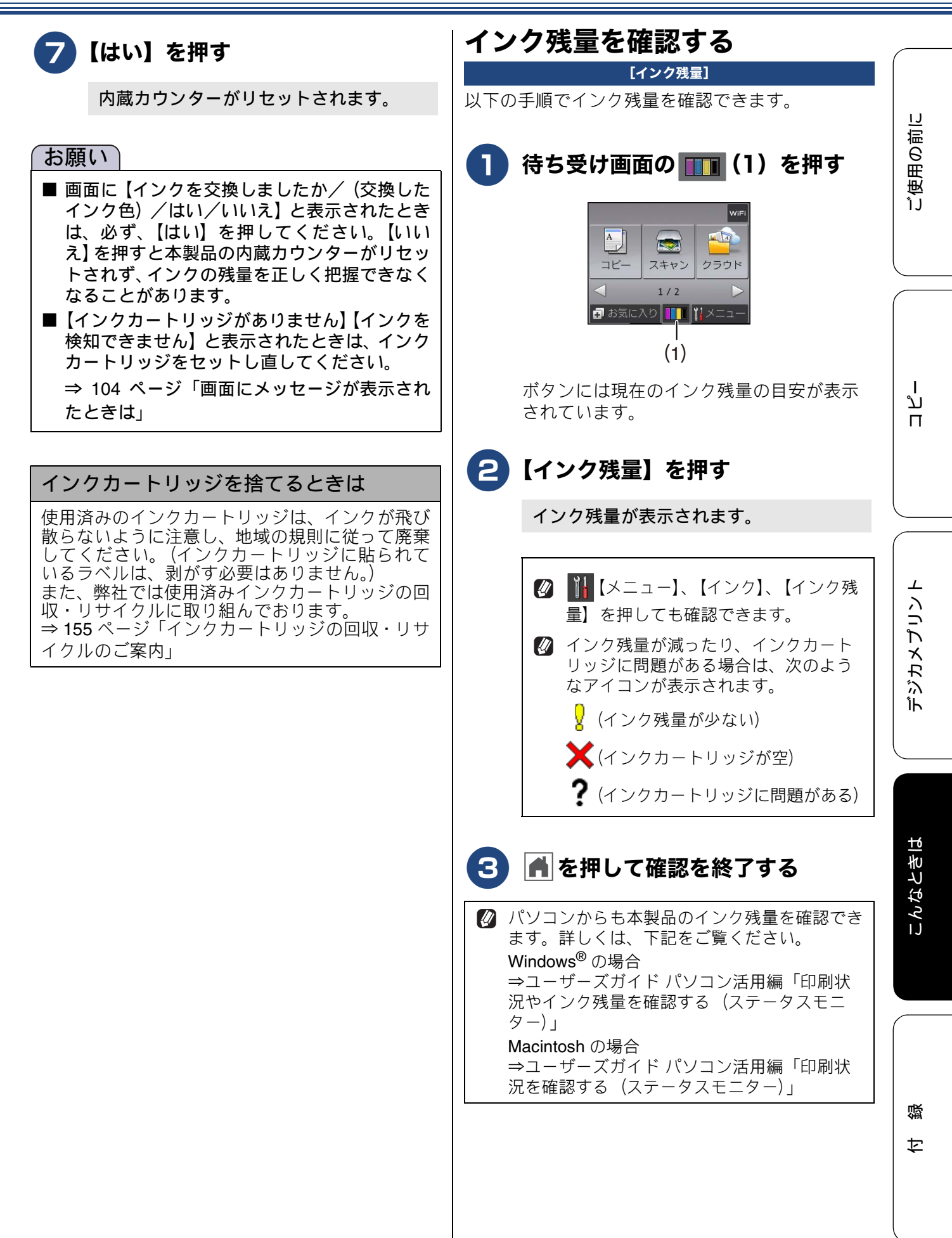

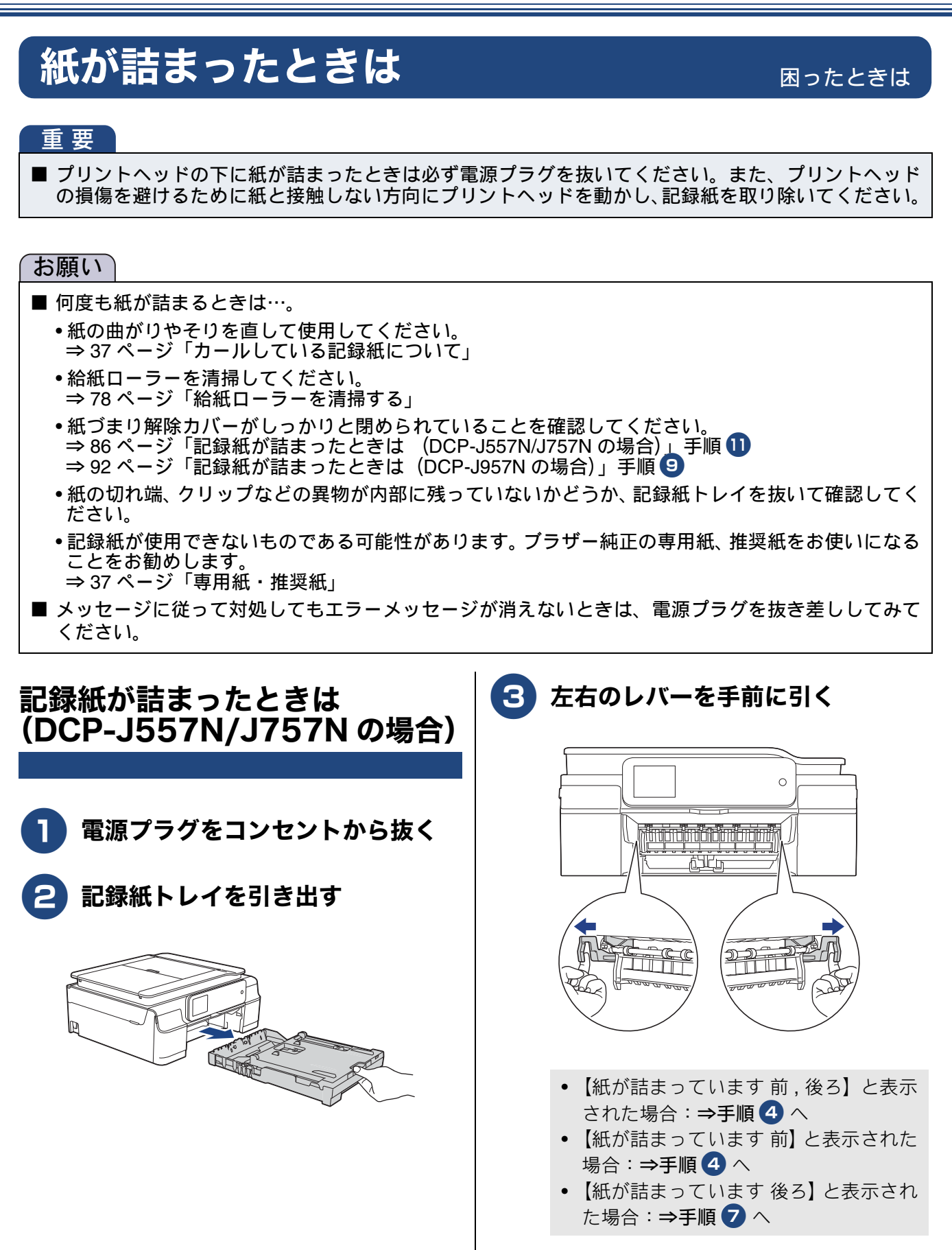

ご使用の前に

ا لا

П

デジカメプリント

こんなときは

付録

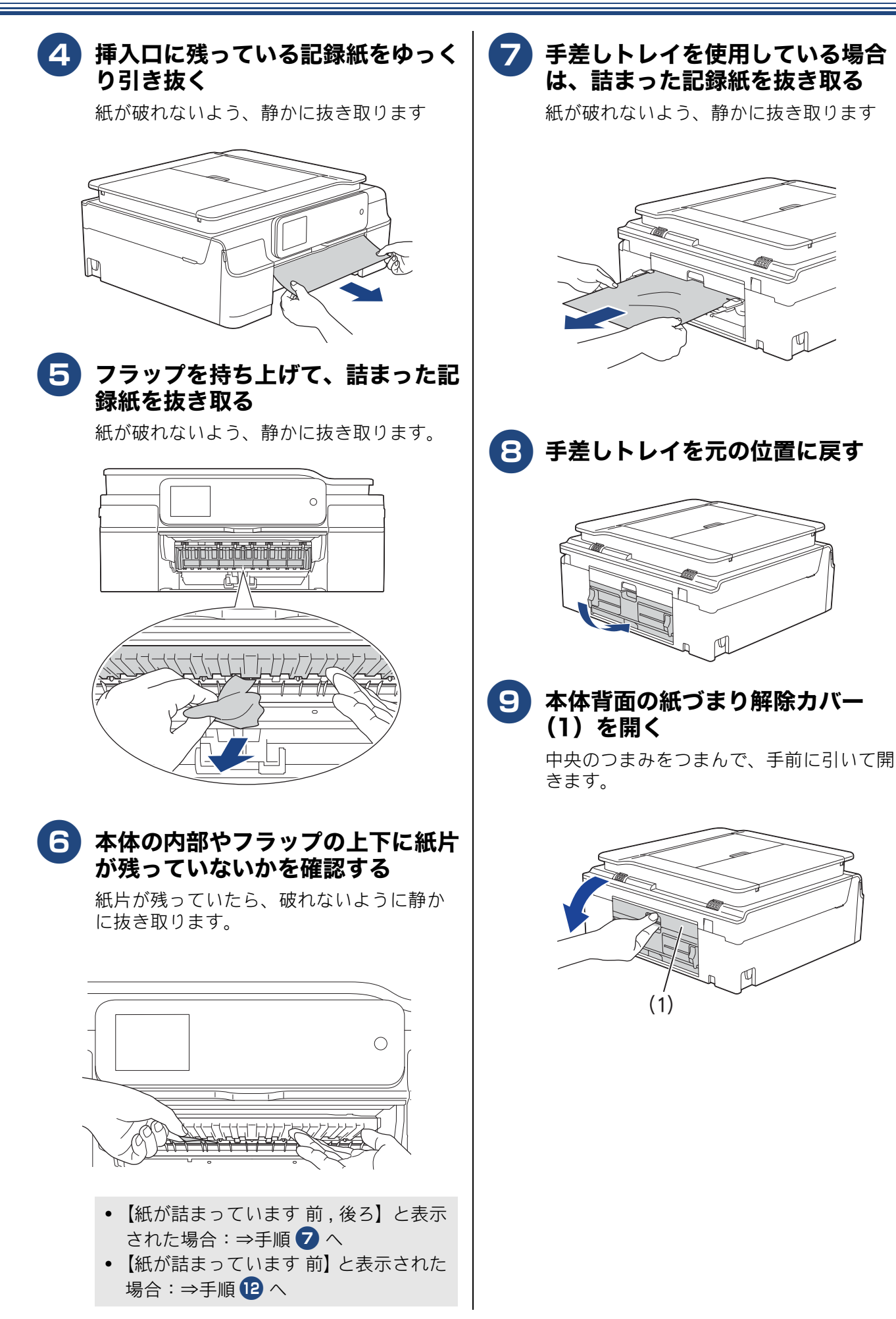

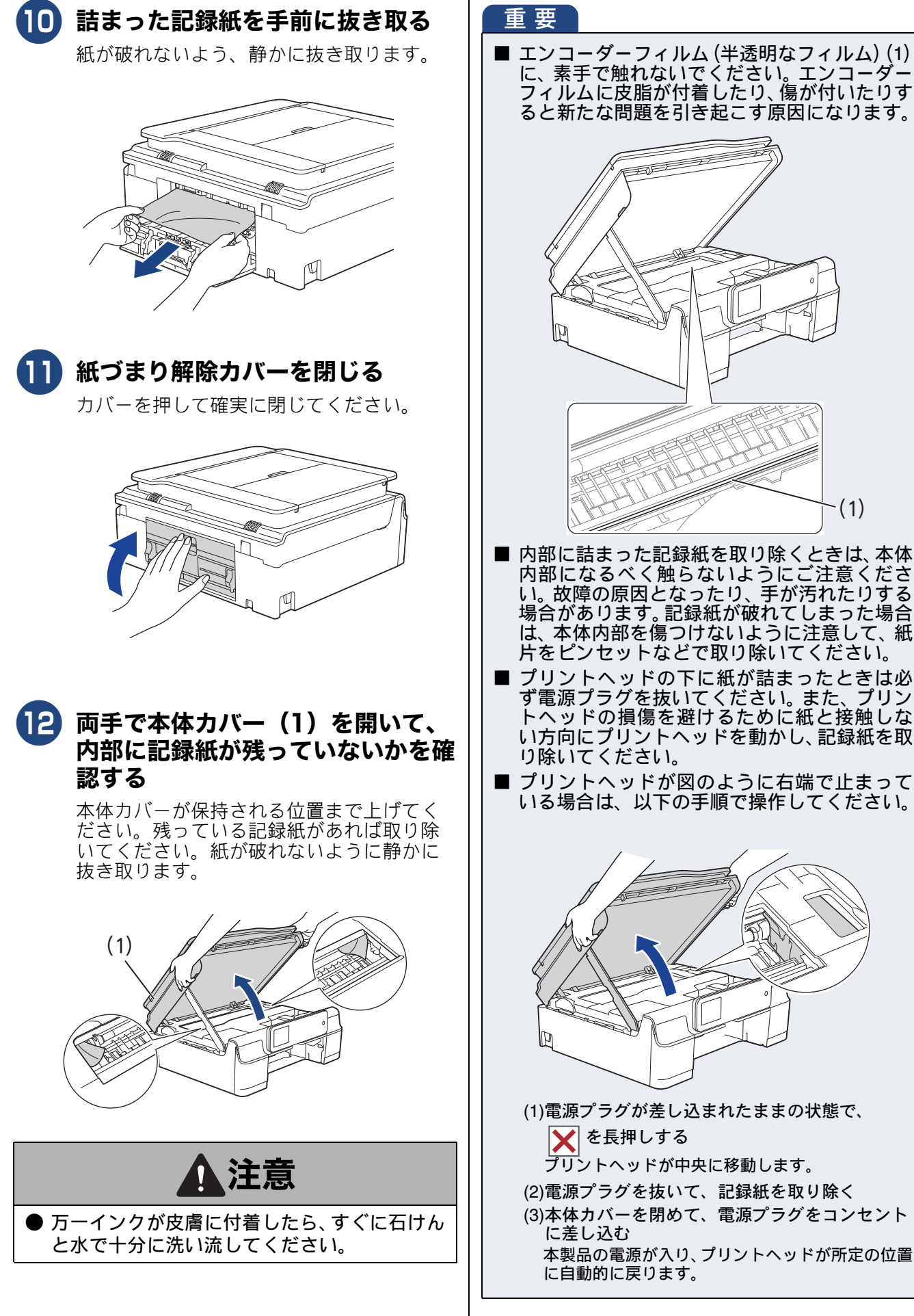

ると新たな問題を引き起こす原因になります。 (1)■ 内部に詰まった記録紙を取り除くときは、本体 内部になるべく触らないようにご注意ください。故障の原因となったり、手が汚れたりする 場合があります。記録紙が破れてしまった場合 は、本体内部を傷つけないように注意して、紙 片をピンセットなどで取り除いてください。 ■ プリントヘッドの下に紙が詰まったときは必 ず電源プラグを抜いてください。また、プリン トヘッドの損傷を避けるために紙と接触しな い方向にプリントヘッドを動かし、記録紙を取 り除いてください。 ■ プリントヘッドが図のように右端で止まって いる場合は、以下の手順で操作してください。 (1)電源プラグが差し込まれたままの状態で、 🗙 を長押しする プリントヘッドが中央に移動します。 (2)電源プラグを抜いて、記録紙を取り除く (3)本体カバーを閉めて、電源プラグをコンセント に差し込む 本製品の電源が入り、プリントヘッドが所定の位置

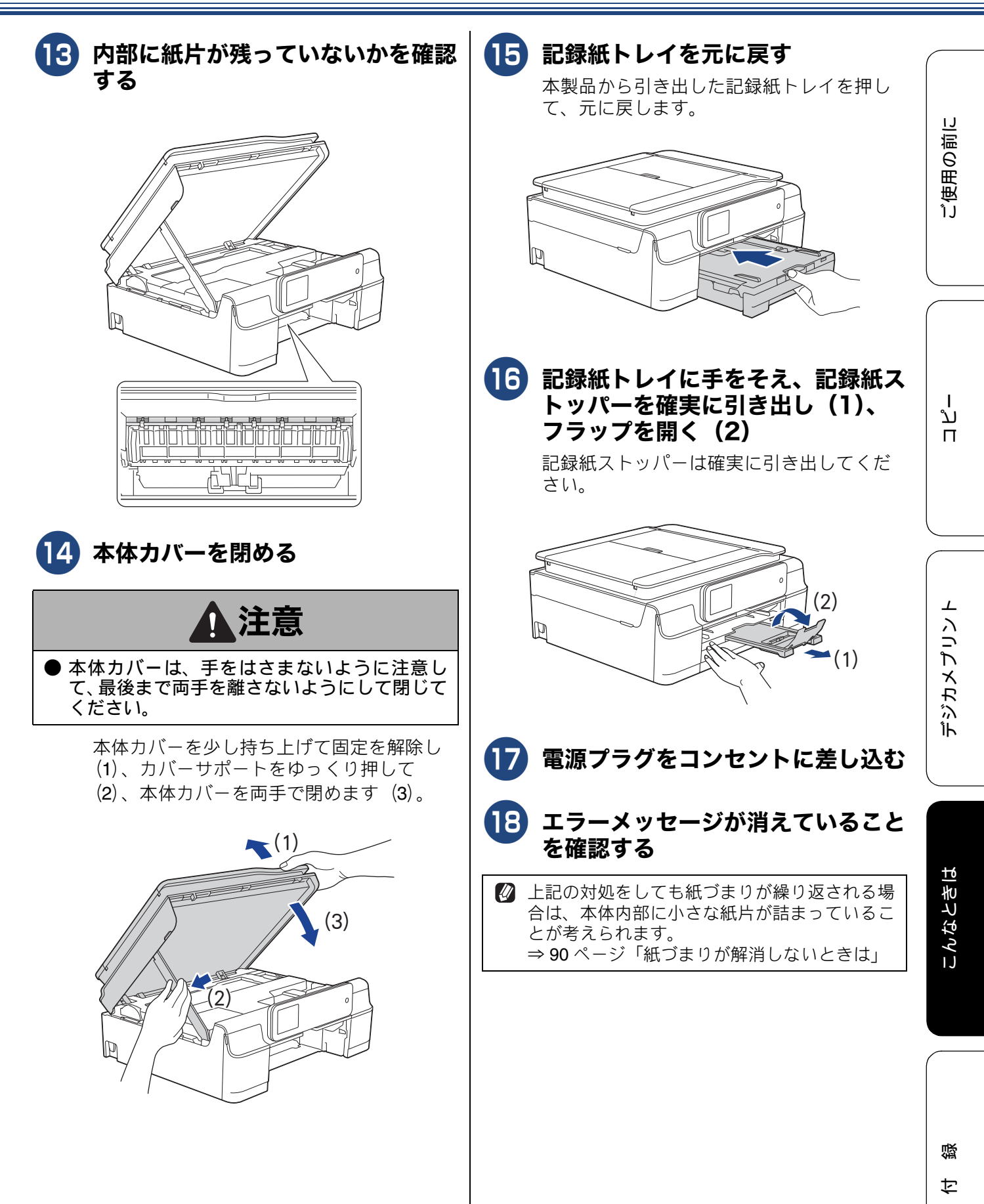

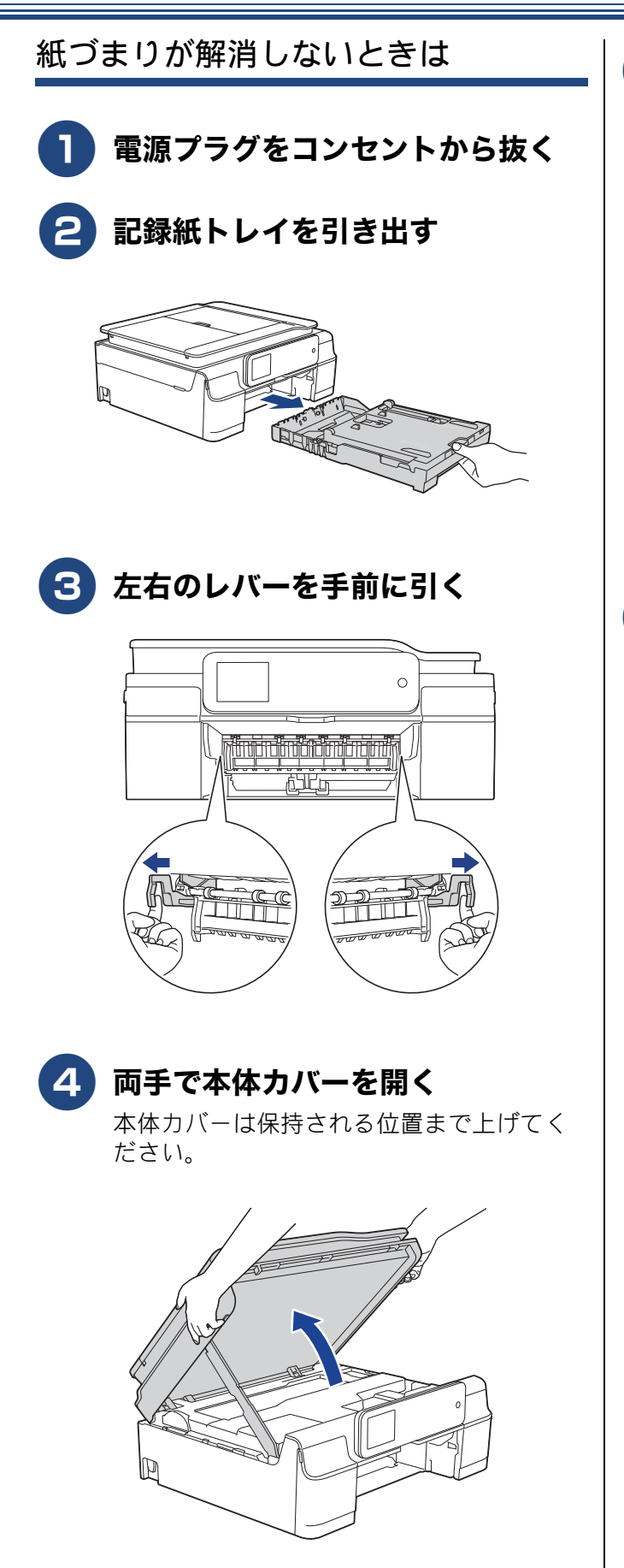

5)A4 サイズの厚紙を、本体内部の記 録紙の挿入口に深く差し込む

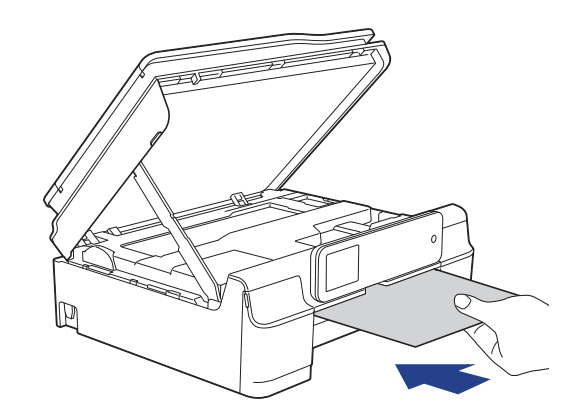

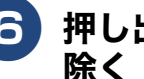

### 6 押し出された紙片が出てきたら取り 除く

紙が破れないよう、静かに抜き取ります。

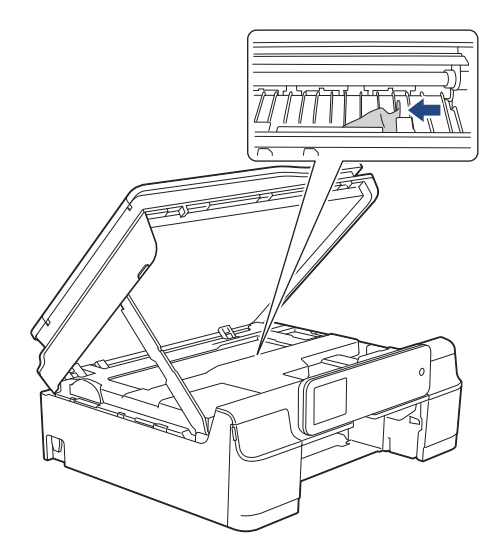

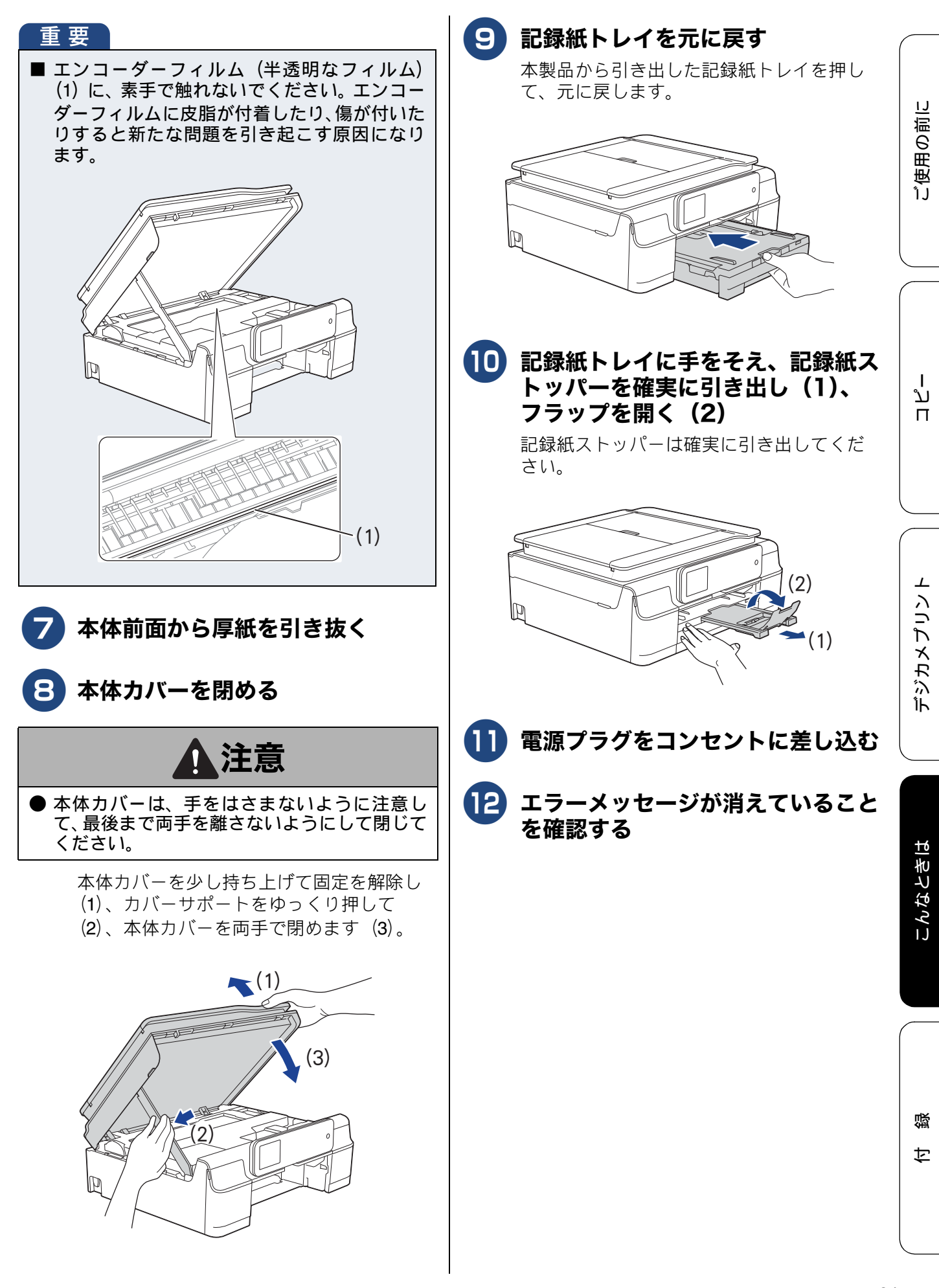

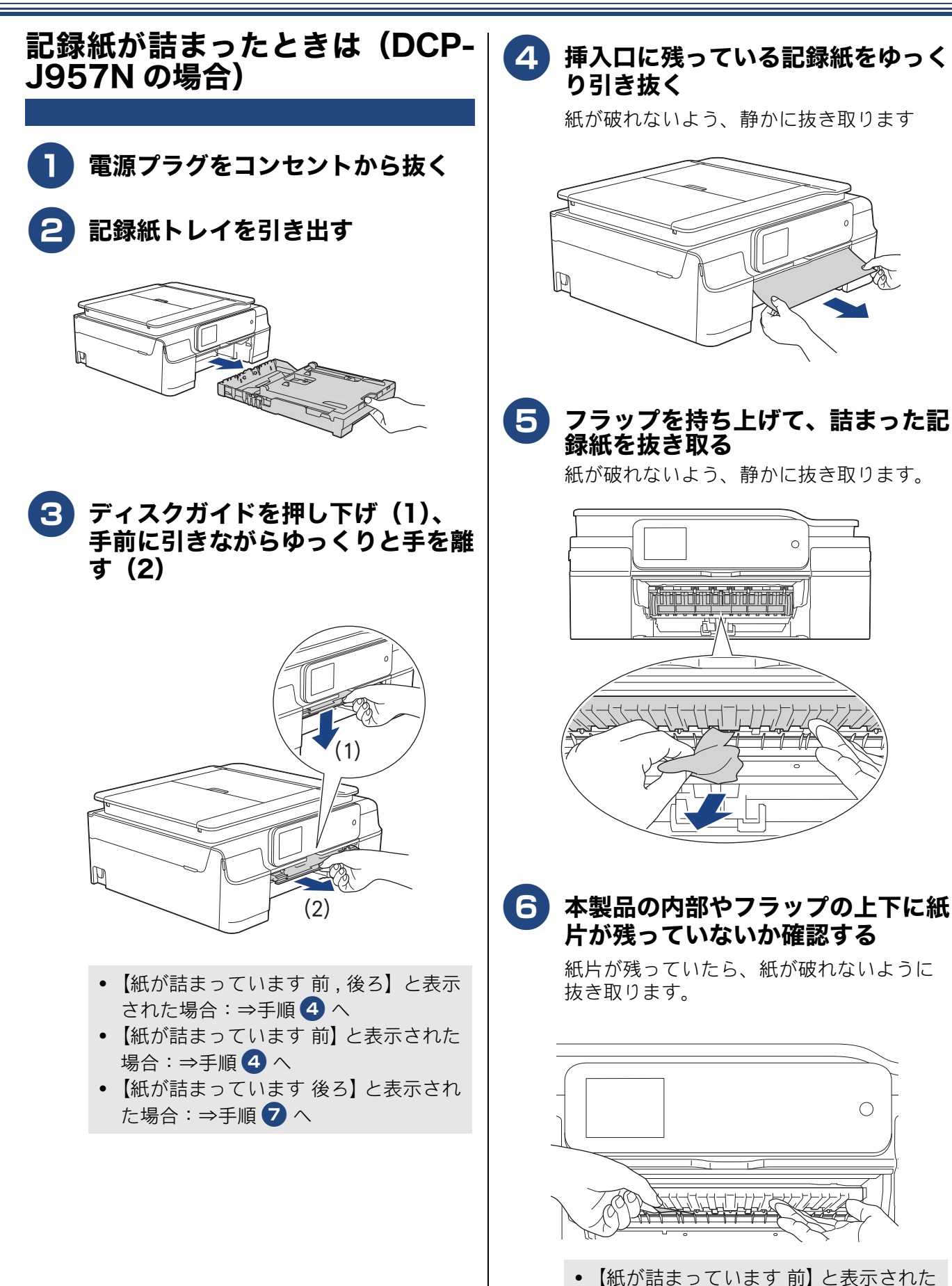

場合:⇒手順 10 へ •【紙が詰まっています 前,後ろ】と表示 された場合:⇒手順 7 へ

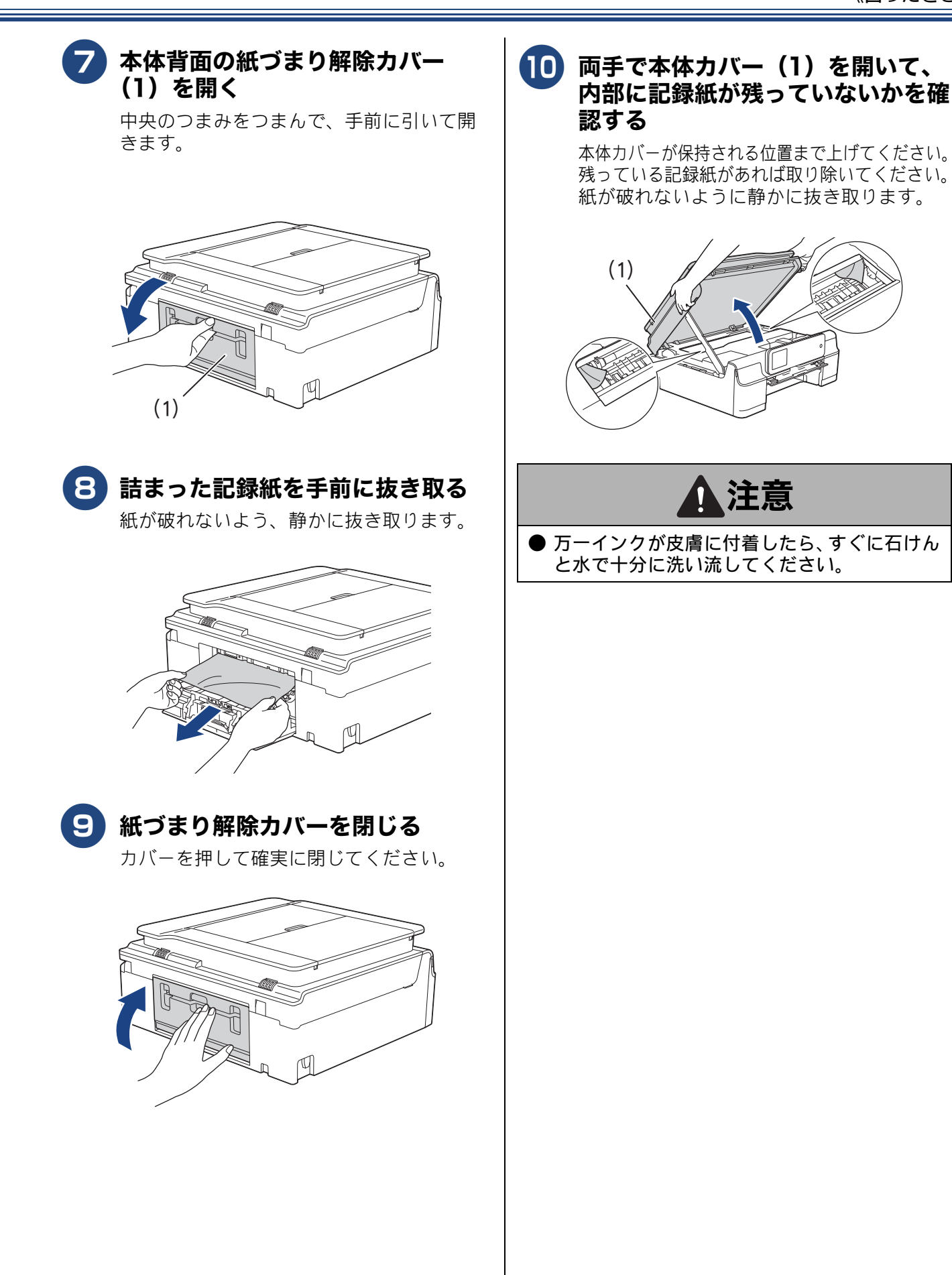

ご使用の前に

ח ת ו

デジカメプリント

こんなときは

付録

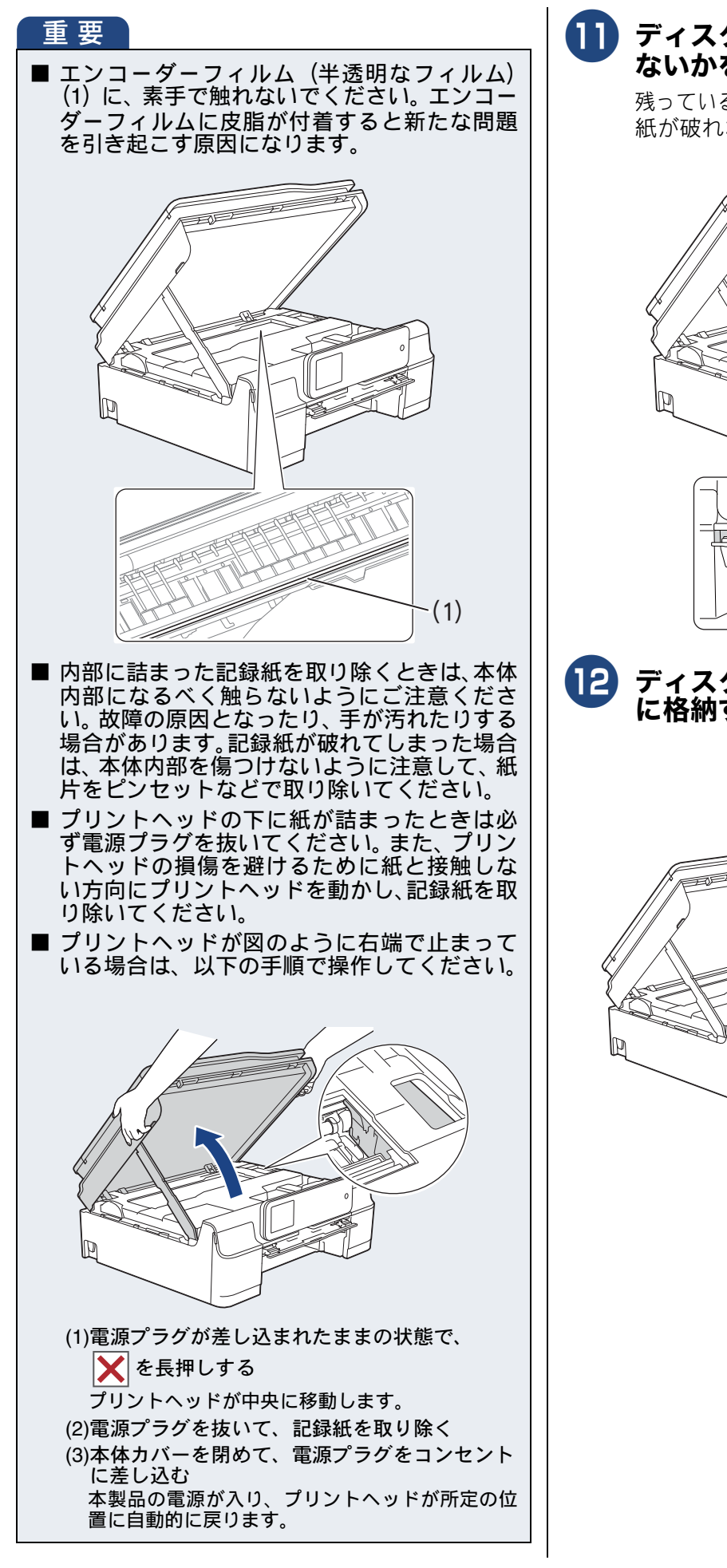

 ディスクガイドに記録紙が残ってい ないかを確認する

> 残っている記録紙があれば取り除いてください。 紙が破れないように静かに抜き取ります。

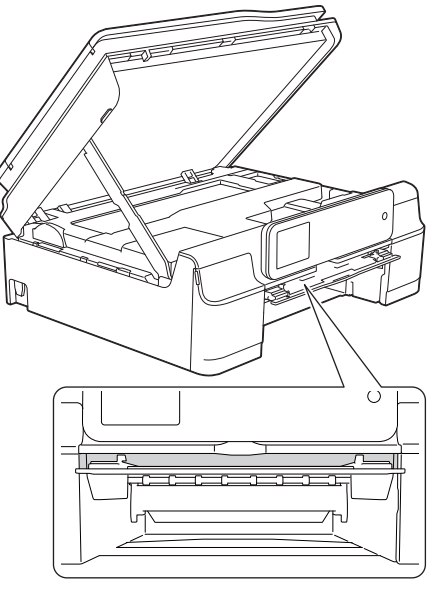

ディスクガイドを水平に押して本体 に格納する

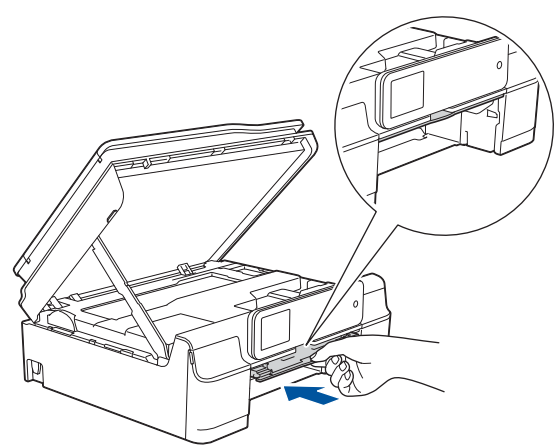

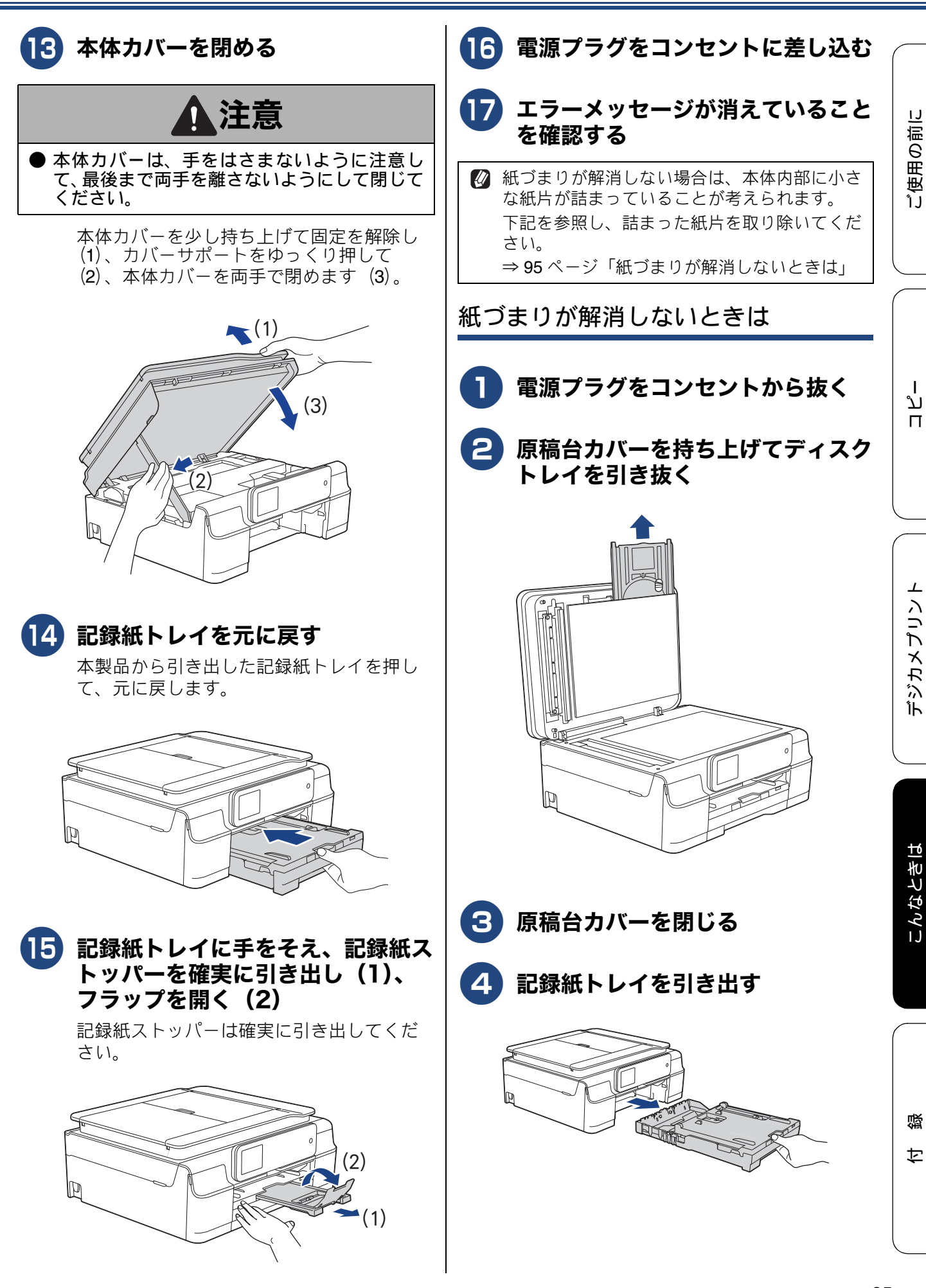

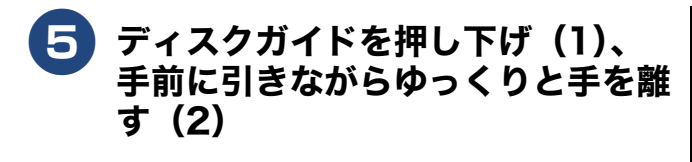

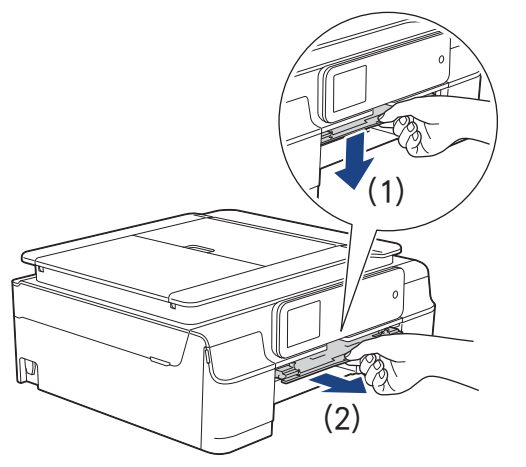

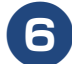

### 6 両手で本体カバーを開く

本体カバーが保持される位置まで上げてく ださい。

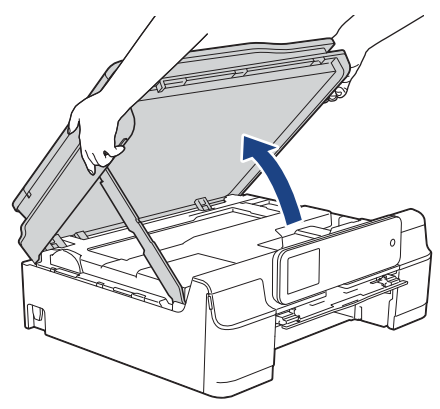

**7** ディスクトレイをディスクガイドに 挿入し、ディスクガイドの三角マー クより奥に押し込む

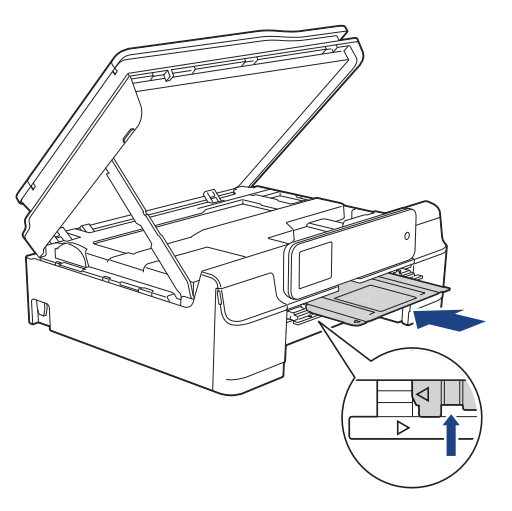

8 ディスクトレイで押し出された紙片 が、本体内部に出てきたら、取り除 <

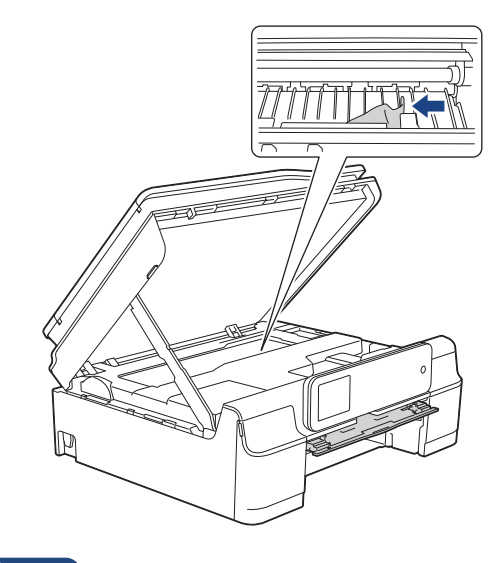

### 重要

■ エンコーダーフィルム(1)(半透明なフィル ム)に、素手で触れないでください。エンコー ダーフィルムに皮脂が付着すると新たな問題 を引き起こす原因になります。 (1)

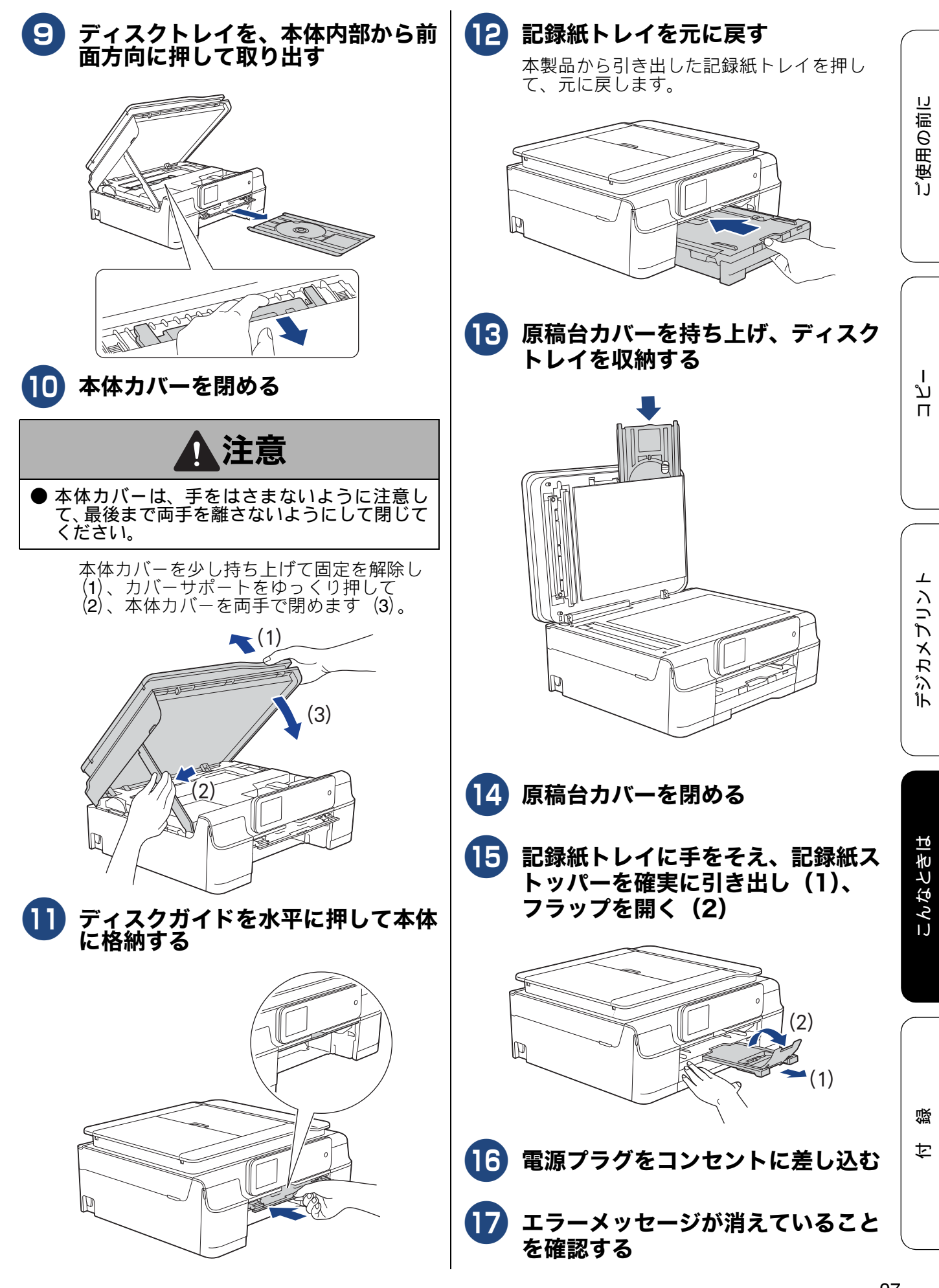

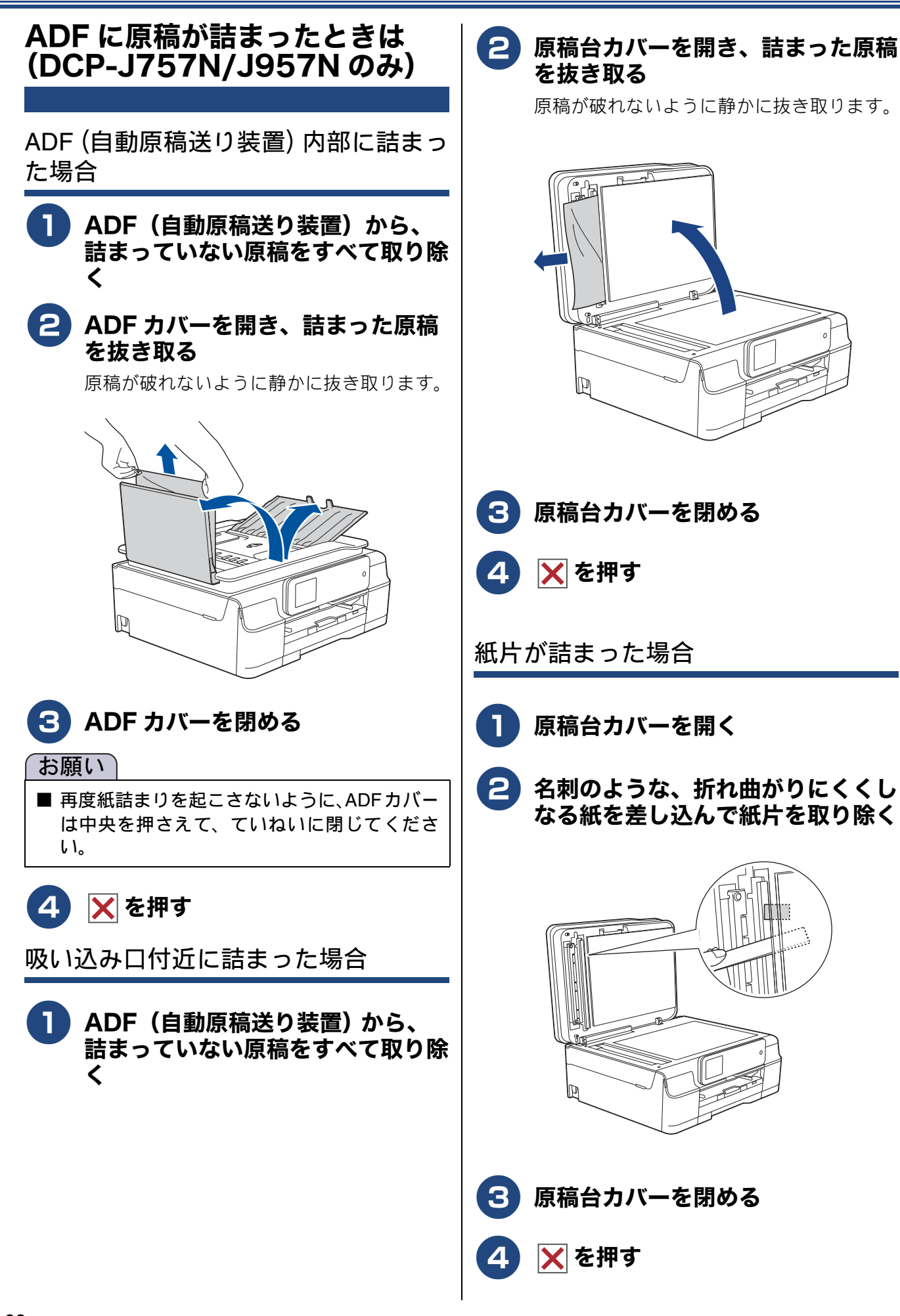

## ディスクが詰まったときは(DCP-J957Nのみ) ディスクが前面に詰まったときは ディスクが背面に詰まったときは ご使用の前に 前面に記録ディスクが詰まると、画面に【記録ディ 背面に記録ディスクが詰まると、画面に【記録ディ スクが詰まってます 前】と表示されます。 スクが詰まってます 後ろ】と表示されます。 電源プラグをコンセントから抜く 電源プラグをコンセントから抜く ディスクトレイを取り出す 2) 本体の背面にディスクトレイを取り 出すことができるスペースを確保す る ا لا П P 3 ディスクガイドを水平に押して本体 デジカメプリント に格納する 3 両手で本体カバーを開く 本体カバーが保持される位置まで上げてく ださい。 こんなときは M 電源プラグをコンセントに差し込む 뎷 勺

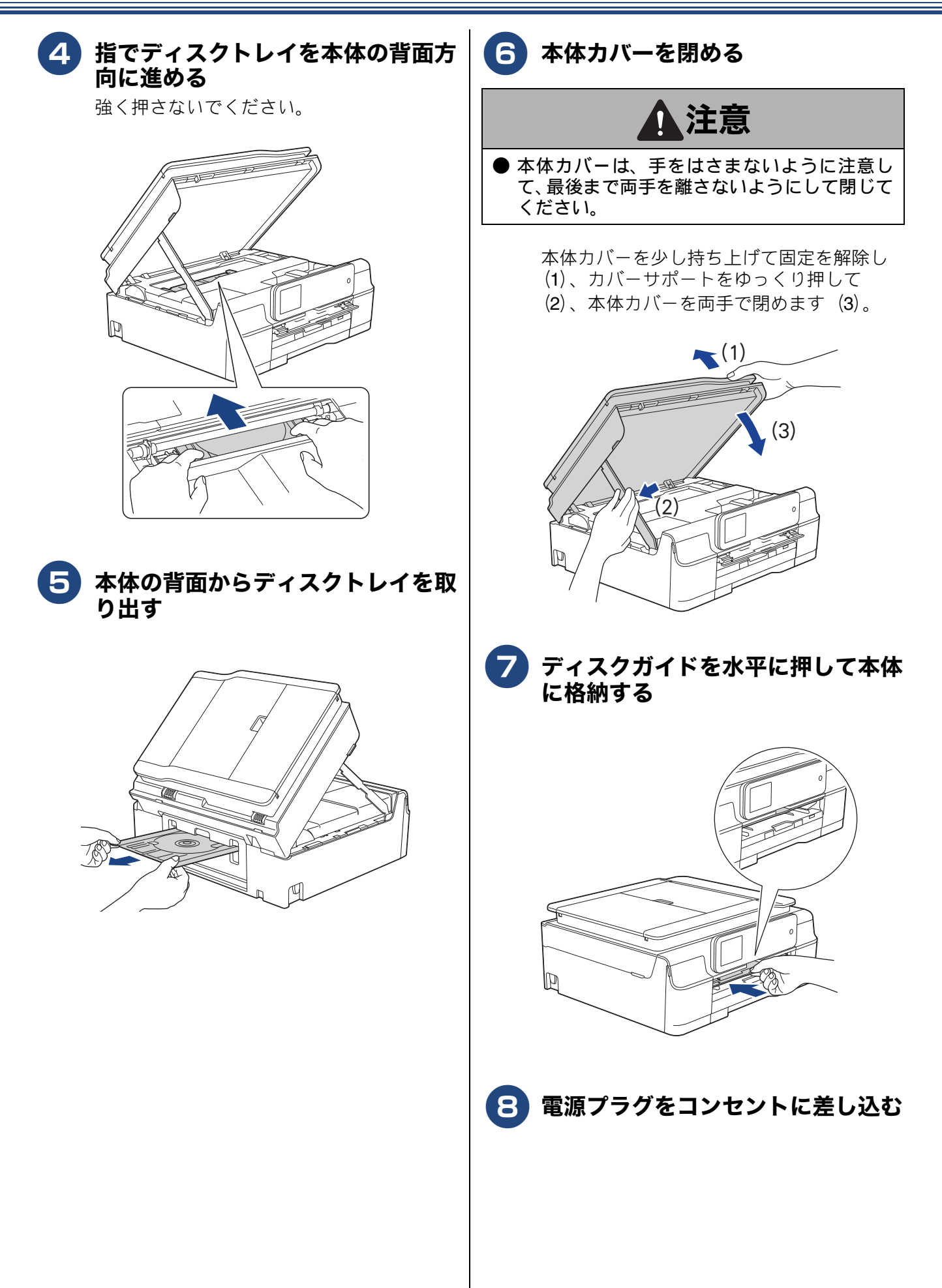

## 印刷品質が良くないときは

白紙のまま印刷される、印刷がかすれる、薄い、印刷面に白い筋が入る、違う色になるなど、印刷品 質が良くないときは、プリントヘッドのクリーニングを行ったり、印刷位置のズレを補正する必要が あります。

#### 重要

- ヘッドクリーニングが定期的に行われるように、本製品の電源プラグはコンセントに差したままご使用ください。ヘッドクリーニングをしない状態で長く放置すると目詰まりをおこします。
- ■本製品の電源プラグを頻繁に抜き差しすると、内部の時計が狂うため、必要以上にクリーニングが実行されることがあります。その際、インクが多く消費されたり、クリーニング時に排出される微量のインクを吸収するための部品が通常よりも早く限界に達して、交換が必要となる場合があります。

## 定期メンテナンスについて

プリントヘッドのノズルの目詰まりを防ぐために、 本製品にはプリントヘッドを自動で定期的にクリー ニングする機能があります。ただし、電源プラグが 抜かれていると製品を起動させることができないた め、自動クリーニングができません。電源の入 / 切 は電源ボタンで行い、電源プラグは抜かないで本製 品をご利用ください。

## プリントヘッドをクリーニングする

#### [ヘッドクリーニング]

印刷品質が良くないと感じたら、定期メンテナンス (自動クリーニング)を待たずに、下記の手順でプリ ントヘッドをクリーニングすることもできます。1 回のヘッドクリーニングで問題が解決しない場合、 何度かクリーニングを行うことで、解決できる場合 があります。ヘッドクリーニングを5回行っても問 題が解決しない場合は、お客様相談窓口にご連絡く ださい。

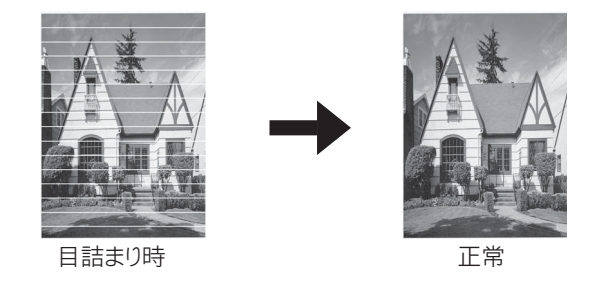

ヘッドクリーニングはある程度のインクを消耗します。

- 1) 🚻 【メニュー】を押す
- 2 【インク】を押す
- 3 【ヘッドクリーニング】を押す
- **4** クリーニングする色を選ぶ

【ブラック/カラー/全色】から選びます。

ヘッドクリーニングが開始されます。

ご使用の前に

## 記録紙のうら面が汚れるときは

印刷したあと、記録紙のうら面に汚れが付く場合は、 プリンター内部(プラテン、給紙/排紙ローラー)に インクが付着している可能性があります。以下の手 順で、クリーニングを行います。

▲体内部のプラテンを清掃する ⇒ 81 ページ「本体内部を清掃する」

2 紙づまり解除カバーを開け、給紙 ローラーに汚れがないかを確認する ⇒ 78 ページ「給紙ローラーを清掃する」

3 排紙ローラーに汚れがないかを確認 する

⇒80ページ「排紙ローラーを清掃する」

## 印刷テストを行う

【テストプリント】

プリントヘッドをクリーニングしても印刷品質が改 善されない場合は、印刷テストを行い、再度クリー ニングを行います。

印刷品質をチェックする

- 1 A4 サイズの記録紙をセットする ⇒ 40 ページ「記録紙トレイにセットする」
- 2 🚻 【メニュー】 を押す
- 3 【インク】を押す
- 4 【テストプリント】を押す
- **5**【印刷品質チェックシート】を押す
- 6【OK】を押す

「印刷品質チェックシート」が印刷されま す。 印刷後は、【印刷品質は OK ですか?/は い/いいえ】と表示されます。

7 きれいに印刷されているときは【はい】を、きれいに印刷されていないときは【いいえ】を押す

1 色でも「悪い例」のような状態があるとき は、【いいえ】を押します。

<良い例> <悪い例>

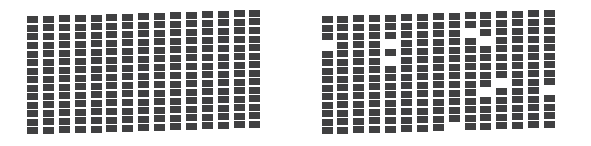

【はい】を押した場合は、印刷品質チェッ クが終了します。手順12へ進みます。 【いいえ】を押した場合は、【ブラックは OKですか?/はい/いいえ】と表示され ます。手順13へ進みます。

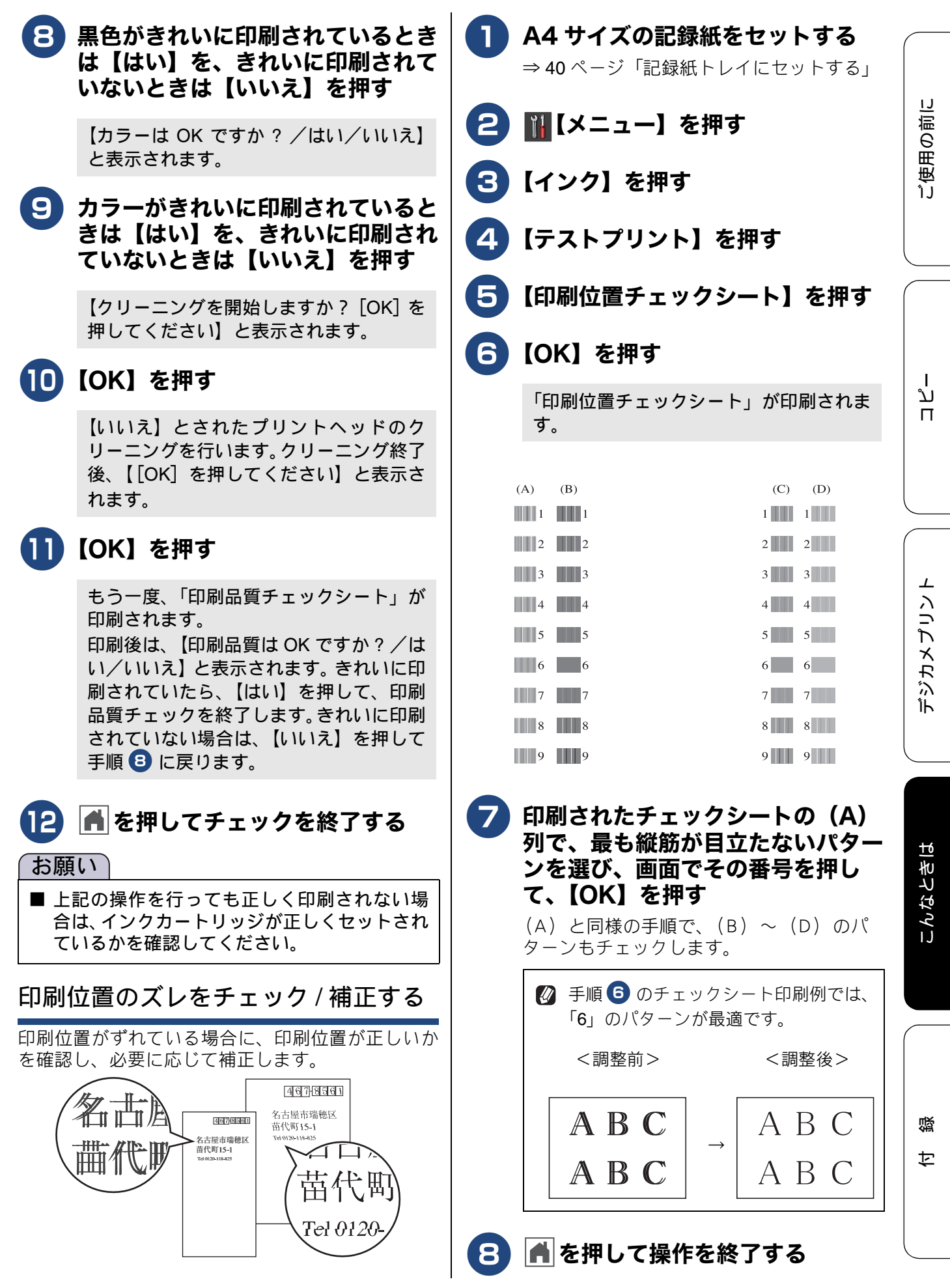

## 画面にメッセージが表示されたときは

本製品に異常があるときは、下記のようなメッセージと処置方法が画面に表示されます。画面に表示 された処置方法や、下記の処置を行っても問題が解決しないときは、電源プラグを抜いて電源を OFF にし、数秒後にもう一度差し込んでみてください。これによって改善される場合があります。それで も不具合が改善しないときは、メッセージを控えた上でお客様相談窓口にご連絡ください。 (DCP-J957N のみ)

NFC 機能が搭載された Android™ 端末をお持ちの場合、画面にメッセージが表示された状態で、本体のNFC のロゴに端末をかざすと、サポートサイト(ブラザーソリューションセンター)に接続し、端末の画面に「よくあるご質問(Q&A)」ページが表示されます。(サポートサイトの接続には、別途通信料がかかります。)

| メッセージ                                                       | 原因                                             | 対処                                                                                                    |
|-------------------------------------------------------------|------------------------------------------------|----------------------------------------------------------------------------------------------------|
| インクカートリッジ<br>がありません                                         | インクカートリッジがセット<br>されていない。                       | インクカートリッジをセットしてください。<br>⇒83ページ「インクカートリッジを交換する」                                                                                                    |
| インクを検知できま<br>せん                                             | 機械が検知する前に素早くイ<br>ンクカートリッジを交換した。                | セットされている新しいインクカートリッジを取り<br>外し、もう一度取り付けてください。                                                                                                    |
|                                                             | 検知できないインクカート<br>リッジが取り付けられている<br>か、検知部が破損している。 | 検知可能なインクカートリッジをセットしてください。検<br>知可能なインクカートリッジをセットしてもメッセージ<br>が表示される場合は、お客様相談窓口にご連絡ください。                                                                   |
|                                                             | インクカートリッジが正しく<br>セットされていない。                    | カチッと音がするまでインクカートリッジを確実に<br>押してセットします。                                                                                                    |
| インク量を検知でき<br>ません                                            | 純正インクを使用していない。                                 | 弊社純正でないインクカートリッジをご使用になる<br>と、本製品がインク量を検知できない場合がありま<br>す。弊社純正品に交換してください。純正品に換え<br>てもメッセージが表示される場合は、お客様相談窓<br>口にご連絡ください。                                  |
| 印刷できません<br>インク交換                                            | ブラックまたはカラーインク<br>のいずれかが空になった。                  | 画面に表示されている色のインクカートリッジを交換してください。<br>⇒ 83 ページ「インクカートリッジを交換する」                                                                                             |
| 印刷できません XX<br>※ XX はエラー番号<br>です。番号はエラー<br>の原因によって変わ<br>ります。 | 機械内部で記録紙の切れ端や<br>異物が詰まっているなどの機<br>械的な異常が発生した。  | 本体カバーを開けて、詰まった記録紙の切れ端や異物<br>を取り除いて、本体カバーを閉めてください。<br>⇒ 86 ページ「紙が詰まったときは」<br>問題が解決されない場合は、電源プラグをいったん抜<br>いて、接続し直してください。それでも問題が解決されない場合は、お客様相談窓口にご連絡ください。 |
| 画像が小さすぎます                                                   | 画像が小さすぎて、画像の補正<br>やトリミングができない。                 | この解像度ではご利用いただけません。一辺が<br>640pixel以上となる解像度でご利用ください。                                                                                                    |
| 画像が長すぎます                                                    | 画像が長すぎて、画像の補正や<br>トリミングができない。                  | 縦横比が、8:3 より小さい比率でご利用ください。<br>カメラ側で変更できない場合は、パソコン等をご利<br>用ください。また、パノラマ合成写真などのプリン<br>トはサポートしておりません。                                                       |
| カバーが開いています<br>インクカバーを閉じ<br>てください                            | インクカバーが完全に閉まっ<br>ていない。                         | インクカバーを閉め直してください。                                                                                                    |
| カバーが開いています<br>本体カバーを閉じて<br>ください                             | 本体カバーが完全に閉まって<br>いない。                          | 本体カバーを閉め直してください。                                                                                                    |
| 記録ディスクが詰まっ<br>ています 前<br>( <b>DCP-J957N</b> のみ)              | 印刷中に記録ディスクが詰<br>まった。                           | ディスクトレイを取り出してください。<br>⇒ 99 ページ「ディスクが前面に詰まったときは」                                                                                                    |
| 記録ディスクが詰まっ<br>てます 後ろ<br>(DCP-J957N のみ)                      | 印刷中に記録ディスクが詰<br>まった。                           | 本体背面からディスクトレイを引き出すために十分<br>なスペースを確保し、ディスクトレイを取り出して<br>ください。<br>⇒99ページ「ディスクが背面に詰まったときは」                                                                  |

あらかじめ本体と Android™ 端末の NFC 設定がオンになっていることをご確認ください。

| メッセージ               | 原因                                                                                                    | 対処                                                                                                    |             |
|---------------------|----------------------------------------------------------------------------------------------------|----------------------------------------------------------------------------------------------------|-------------|
| 記録ディスクを確認し<br>てください | ディスクトレイに記録ディス<br>クがない。<br>レーベルプリント(DCP-<br>J957Nのみ)できない記録ディ<br>スクが挿入されている。                                                    | 記録ディスクを取り出し、正しい記録ディスクを入<br>れ直してください。<br>レーベルプリント (DCP-J957N のみ) ができる記録<br>ディスクは、インクジェットプリンターに対応した<br>12cm の CD/DVD/BD です。<br>⇒ 51 ページ「記録ディスクをセットする(DCP-<br>J957N のみ)」                               | 使用の前に       |
| 紙が詰まっています<br>後ろ     | 記録紙が詰まっている。                                                                                                    | 詰まった記録紙を取り除いてください。<br>⇒ 86 ページ「紙が詰まったときは」                                                                                                    | ່ງ          |
|                     | ガイドが記録紙のサイズに<br>合っていない。                                                                                                    | ガイドが記録紙のサイズに合っていることを確認し<br>てください。                                                                                                    |             |
|                     | 給紙ローラーが汚れている。                                                                                                    | 給紙ローラーを清掃してください。<br>⇒ 78 ページ「給紙ローラーを清掃する」                                                                                                    |             |
| 紙が詰まっています<br>前      | 記録紙が詰まっている。                                                                                                    | 詰まった記録紙を取り除いてください。<br>⇒ 86 ページ「紙が詰まったときは」                                                                                                    |             |
|                     | ガイドが記録紙のサイズに<br>合っていない。                                                                                                    | ガイドが記録紙のサイズに合っていることを確認し<br>てください。                                                                                                    | ח<br>ה<br>ו |
| 紙が詰まっています<br>前,後ろ   | 記録紙が詰まっている。                                                                                                    | 詰まった記録紙を取り除いてください。<br>⇒ 86 ページ「紙が詰まったときは」                                                                                                    |             |
|                     | ガイドが記録紙のサイズに<br>合っていない。                                                                                                    | ガイドが記録紙のサイズに合っていることを確認し<br>てください。                                                                                                    |             |
|                     | (DCP-J557N/J757N のみ)<br>手差しトレイに記録紙を2枚以<br>上セットしている。<br>または、次の記録紙のセットが<br>可能であることを示すメッ<br>セージが表示される前に手差<br>しトレイに記録紙をセットし<br>た。 | 手差しトレイには、一度に1枚しかセットできません。また、複数枚の記録紙を使用するときは、画面に次の記録紙のセットを促すメッセージが表示されるのをお待ちください。<br>詰まった記録紙は取り除いてください。<br>⇒86ページ「記録紙が詰まったときは (DCP-J557N/<br>J757Nの場合)」                                              | メプリント       |
| 記録紙サイズが不一<br>致です    | 記録紙トレイに設定したサイ<br>ズ以外の記録紙がセットされ<br>ている。                                                                                        | トレイに示されている記録紙サイズの目盛りに合わ<br>せて記録紙をセットし直してください。<br>設定したサイズの記録紙をセットしたことを確認し<br>てください。<br>⇒ 36ページ「記録紙のセット」<br>なお、レポート印刷は、A4より小さいサイズの記録<br>紙に対応していません。トレイに A4 サイズの記録<br>紙をセットし、記録紙サイズも A4 に設定してくだ<br>さい。 | ۲<br>پز     |
| 記録紙を送れません           | 記録紙がないか、正しくセット<br>されていない。                                                                                                    | トレイに記録紙を入れ直してください。<br>スライドトレイを使用する場合は、スライドトレイ<br>を正しい位置にセットして、【OK】を押してくださ<br>い。<br>⇒ 36 ページ「記録紙のセット」                                                                                                | こんなときは      |
|                     | スライドトレイが奥にセット<br>されていない。                                                                                                    | スライドトレイを、カチッと音がするまで完全に奥<br>にずらしてください。<br>⇒43ページ「スライドトレイにセットする」                                                                                                    |             |
|                     | スライドトレイが手前にセッ<br>トされていない。                                                                                                    | スライドトレイを、カチッと音がするまで完全に手<br>前に引いてください。<br>⇒40ページ「記録紙トレイにセットする」                                                                                                    |             |
|                     | 記録紙が詰まっている。                                                                                                    | 詰まった記録紙を取り除いてください。<br>⇒86 ページ「紙が詰まったときは」                                                                                                    | 領           |
|                     | 紙づまり解除カバーが開いて<br>いる。                                                                                                    | 紙づまり解除カバーを確実に閉めてください。<br>⇒ 86 ページ「記録紙が詰まったときは(DCP-J557N/<br>J757N の場合)」手順 ①<br>⇒ 92 ページ「記録紙が詰まったときは(DCP-J957N<br>の場合)」手順 9                                                                          | 4           |

| メッセージ                                                                                                    | 原因                                                                  | 対処                                                                                                    |
|----------------------------------------------------------------------------------------------------|---------------------------------------------------------------------|----------------------------------------------------------------------------------------------------|
| クリーニング中                                                                                                    | プリントヘッドのクリーニン<br>グ中。                                                | そのまましばらくお待ちください。<br>⇒ 101 ページ「プリントヘッドをクリーニングする」                                                                                                    |
| クリーニングできま<br>せん XX<br>※ XX はエラー番号<br>です。番号はエラー<br>の原因によって変わ<br>ります。                                                  | 機械内部で記録紙の切れ端や<br>異物が詰まっているなどの機<br>械的な異常が発生した。                       | 本体力バーを開けて、詰まった記録紙の切れ端や異<br>物を取り除いて、本体力バーを閉めてください。<br>⇒86ページ「紙が詰まったときは」<br>問題が解決されない場合は、電源プラグをいったん<br>抜いて、接続し直してください。それでも問題が解<br>決されない場合は、お客様相談窓口にご連絡ください。                                                                           |
| 原稿検出に失敗しま<br>した                                                                                                    | レーベルコピー時に、原稿<br>(ディスクまたは写真)の読み<br>取りに失敗した                           | エラーが表示されてからしばらく経つと、画面が切<br>り替わります。                                                                                                    |
|                                                                                                    |                                                                     | 切り替わった画面で                                                                                                    |
|                                                                                                    |                                                                     |                                                                                                    |
|                                                                                                    |                                                                     | このあと、[」/[] で原稿サイスを合わせて、                                                                                                    |
|                                                                                                    |                                                                     | 【OK】を押してください。                                                                                                    |
|                                                                                                    |                                                                     | <ul> <li>下記の処置を行ってください。</li> <li>原稿台ガラスを清掃してください。</li> <li>原稿を読み取る前に、正しい原稿のタイプを選択してください。</li> <li>原稿を読み取り中は、原稿台カバーを閉じてください。</li> <li>原稿とガラスに置く原稿は、一度に1枚にしてく</li> </ul>                                                              |
|                                                                                                    |                                                                     | たさい。<br>• 原稿を正しく原稿台ガラスに置いてください。                                                                                                    |
| 詰まっています / 長す<br>ぎます<br>(DCP-J757N/J957N<br>のみ)                                                                       | 原稿が ADF(自動原稿送り装<br>置)に詰まっている。<br>または、原稿が長すぎる。                       | 詰まった原稿を取り除き、<br>を押した後、原稿を正<br>しくセットし直してください。原稿づまりが解消さ<br>れても ADF カバーの開け閉めは必ず行ってくださ<br>い。<br>⇒ 98 ページ「ADF に原稿が詰まったときは(DCP-<br>J757N/J957N のみ)」<br>セットできる原稿の長さを確認してください。<br>⇒ 48 ページ「ADF(自動原稿送り装置)にセットで<br>きる原稿 (DCP-J757N/J957N のみ)」 |
| 室温が高すぎます<br>室温を下げ しばらく<br>経った後にリトライし<br>てください                                                                        | 室温が高くなっている。                                                         | 室温を下げてお使いください。                                                                                                    |
| 室温が低すぎます<br>室温を上げ しばらく<br>経った後にリトライし<br>てください                                                                        | 室温が低くなっている。                                                         | 室温を上げてお使いください。                                                                                                    |
| 使用不能な USB 機器<br>です<br>前面にケーブル接続<br>された機器はご利用<br>できません<br>とり外してオン/オフ<br>ボタンでリセットし<br>てください<br>(DCP-J757N/J957N<br>のみ) | 本製品に対応していない USB<br>機器が接続されている。また<br>は、接続された USB 機器が壊<br>れている可能性がある。 | USB ケーブルを抜き、本製品の電源を入れ直してく<br>ださい。本製品では、メモリーカードから写真をプ<br>リントすることもできます。<br>⇒61 ページ「メモリーカードまたは USB フラッシュ<br>メモリー (DCP-J757N/J957N のみ)をセットする」                                                                                           |

| メッセージ                                                           | 原因                                                                                                | 対処                                                                                                    |             |
|-----------------------------------------------------------------|---------------------------------------------------------------------------------------------------|----------------------------------------------------------------------------------------------------|-------------|
| 使用不能な USB 機器<br>です<br>USB 機器を抜いてく<br>ださい                        | USB フラッシュメモリーが<br>フォーマットされていない。<br>または、壊れている。                                                     | USB フラッシュメモリーを抜き、パソコンなどで<br>フォーマットしてください。<br>または、正常に動作する USB フラッシュメモリー<br>を差し込んでください。                                                                                              |             |
| (DCP-J757N/J957N<br>のみ)                                         | USB フラッシュメモリーが正<br>しく差し込まれていない。                                                                   | USB フラッシュメモリーを抜いて、差し込み直し<br>てください。                                                                                                    | 周の意         |
|                                                                 | 本製品に対応していない USB<br>フラッシュメモリーがセット<br>されている。                                                        | USB フラッシュメモリーを抜いてください。                                                                                                    | ອ<br>ອ<br>ອ |
| 使用不能なUSBハブ<br>です<br>USBハブを抜いてく<br>ださい<br>(DCP-J757N/J957N       | USB ハブまたはハブを内蔵し<br>た USB 機器がセットされてい<br>る。<br>※ハブ回路が内蔵された一部<br>の USB フラッシュメモリーに                    | 本製品はハブ、またはハブを内蔵した USB 機器には<br>対応しておりません。ハブ、または USB 機器を抜い<br>てください。                                                                                                    |             |
| <b></b> のみ)                                                     | 対しても、このエラーメッセー<br>ジが表示されます。                                                                       |                                                                                                    |             |
| 初期化できません<br>XX<br>※ XX はエラー番号で<br>す。番号はエラーの原<br>因によって変わりま<br>す。 | 機械内部で記録紙の切れ端や<br>異物が詰まっているなどの機<br>械的な異常が発生した。                                                     | 本体力バーを開けて、詰まった記録紙の切れ端や異<br>物を取り除いて、本体力バーを閉めてください。<br>⇒86ページ「紙が詰まったときは」<br>問題が解決されない場合は、電源プラグをいったん<br>抜いて、接続し直してください。それでも問題が解<br>決されない場合は、お客様相談窓口にご連絡ください。                          | ער<br>ח     |
| タッチパネルエラー                                                       | 電源オン後のタッチパネルの<br>初期化完了前に画面に触れた。                                                                   | 電源プラグをコンセントから外すか、本機の電源を<br>オフにします。タッチパネルに乗ったり触れたりし<br>ているものがないことを確認し、本機の電源プラグ<br>をコンセントに差し込むか、電源をオンにします。<br>画面上にボタンが表示されるまで待ってからタッチ<br>パネルを使用してください。                               | プリント        |
|                                                                 | タッチパネルの下部と枠の間<br>にゴミなどの異物が入ってい<br>る。                                                              | タッチパネルの下部を指で押して、タッチパネル下<br>部と枠のすきまに厚紙など、画面を傷つけないもの<br>を差し込み、異物を取り除いてください。                                                                                                    | デ カメ        |
| データが残っています                                                      | 印刷データが本体のメモリー<br>に残っている。                                                                          | ★ を押してください。<br>(印刷を中止し、印刷中の記録紙を排出します。)                                                                                                    |             |
|                                                                 | パソコン側が印刷を一時停止<br>したままになっている。                                                                      | パソコン側で印刷を再開してください。                                                                                                    |             |
| ディスクトレイが背<br>面に当りました<br>(DCP-J957N のみ)                          | トレイを搬送したときに背面<br>に 10cm 以上のスペースがな<br>かった。                                                         | 前面にトレイが戻ってきた場合は、前面からディス<br>クトレイを取り出してください。<br>⇒ 99 ページ「ディスクが前面に詰まったときは」                                                                                                    | たまは         |
|                                                                 |                                                                                                   | 途中で止まってしまった場合は、本体背面からディ<br>スクトレイを引き出すために十分なスペースを確保<br>し、背面からディスクトレイを取り出してください。<br>⇒99ページ「ディスクが背面に詰まったときは」                                                                          | こんな         |
| ディスクトレイを送<br>れません<br>( <b>DCP-J957N</b> のみ)                     | ディスクトレイがディスクガ<br>イドにセットされていない。                                                                    | ディスクトレイを正しくセットしてください。<br>⇒ 51 ページ「記録ディスクをセットする(DCP-<br>J957Nのみ)」                                                                                                    |             |
| 廃インク吸収パッド<br>満杯                                                 | 廃インク吸収パッド <sup>*1</sup> の吸収量<br>が限界に達した。<br><sup>*1</sup> ヘッドクリーニング実行中<br>に排出される微量のインクを<br>吸収する部品 | 廃インク吸収パッドの吸収量が限界に達すると、本<br>製品内部でのインク漏れを防ぐためにヘッドクリー<br>ニングができなくなります。廃インク吸収パッドを<br>交換するまで印刷はできません。廃インク吸収パッ<br>ドはお客様自身による交換ができませんので、お買<br>い求めいただいた販売店またはコールセンター(お<br>客様相談窓口)にご連絡ください。 | 一章          |
| ファイルがありません                                                      | メモリーカードまたは USB フ<br>ラッシュメモリー (DCP-<br>J757N/J957N のみ)内に印刷<br>可能なファイルが存在しない。                       | メモリーカードまたは USB フラッシュメモリー<br>(DCP-J757N/J957N のみ) に保存されているファイ<br>ル形式を確認してください。                                                                                                    |             |

| メッセージ               | 原因                                                                                                    | 対処                                                                                                    |
|---------------------|----------------------------------------------------------------------------------------------------|----------------------------------------------------------------------------------------------------|
| プリンター使用中            | 本製品のプリンターが動作中。                                                                                                    | 印刷が終了してから再度操作してください。                                                                                                    |
| まもなくインク切れ           | インクの残りが少なくなって<br>いる。                                                                                                    | 新しいインクカートリッジを準備してください。弊<br>社ダイレクトクラブで購入することもできます。<br>⇒ 155 ページ「消耗品などのご注文について」                                                                                                    |
| まもなく廃インク満<br>杯      | 廃インク吸収パッド <sup>*1</sup> の吸収量<br>が限界に近づいている。<br><sup>*1</sup> ヘッドクリーニング実行中<br>に排出される微量のインクを<br>吸収する部品                                                                                                    | 廃インク吸収パッドの吸収量が限界に達すると、交換するまで印刷ができなくなります。廃インク吸収<br>パッドはお客様自身による交換ができませんので、<br>お早めにお買い求めいただいた販売店またはコール<br>センター(お客様相談窓口)にご連絡ください。                                                            |
| メディアのファイル<br>が多すぎます | メモリーカードまたは USB フ<br>ラッシュメモリー (DCP-<br>J757N/J957N のみ) に、合わせ<br>て 999 個以上のフォルダーと<br>ファイルが保存されている。                                                                                                    | 本製品からメモリーカードまたは USB フラッシュ<br>メモリー (DCP-J757N/J957N のみ) に保存できる<br>フォルダーとファイルの数は最大 999 個までです。<br>メモリーカード内のフォルダーとファイルの数を<br>999 個より少なくしてください。<br>999 個より少ない場合は、不要なデータを削除して<br>空き容量を増やしてください。 |
| メディア容量がいっ<br>ぱいです   | メモリーカードまたは USB フ<br>ラッシュメモリー (DCP-<br>J757N/J957N のみ)の空き容<br>量が不足している。                                                                                                    | メモリーカードまたは USB フラッシュメモリー<br>(DCP-J757N/J957N のみ) 内の不要なデータを削除<br>するなどして、空き容量を増や<br>してからお試しください。                                                                                            |
| メモリがいっぱいで<br>す      | コピー中に本製品のメモリー<br>に空き容量がなくなった。                                                                                                    | 複数枚をコピーしたときは、【読み取り分コピー】を<br>押すと、すでに読み取りが終わっている原稿の分だ                                                                                                    |
|                     |                                                                                                    | りコピーを11 います。 <u>へ</u> または (取り消し) を押す<br>とコピーを中止します。                                                                                                    |
| メモリカードエラー           | メモリーカードがフォーマッ<br>トされていない。または、壊れ<br>ている。                                                                                                    | メモリーカードを抜き、パソコンなどでフォーマッ<br>トしてください。<br>または、正常に動作するメモリーカードを差し込ん<br>でください。                                                                                                    |
|                     | メモリーカードが正しく差し<br>込まれていない。                                                                                                    | メモリーカードを抜いて、差し込み直してください。                                                                                                    |
| モノクロ片面印刷のみ可能        | <ul> <li>込まれていない。</li> <li>1色以上のカラーインクがなくなっている。</li> <li>この内容が表示されている間は次の操作のみ可能です。</li> <li>印刷</li> <li>プリンタードライバーの印刷</li> <li>設定し、モノクロで引き細紙]に</li> <li>設定し、モノクロで引き規矩印刷の指示を可応し、モノクロで引き規範</li> <li>1ヶ月間印刷はできます。ただし、</li> <li>コピー</li> <li>記録紙タイプを【普通紙】に設つている場合は新しいインクカートリッジを取り付けるません。</li> <li>空のインクカートリッジを取り外した場合</li> <li>プリンタードライバーの[基本設定]タブで[乾きにくい紙]をチェックしている場合</li> </ul> | 新しいインクカートリッジに交換してください。<br>⇒ 83 ページ「インクカートリッジを交換する」                                                                                                    |
# 故障かな?と思ったときは(修理を依頼される前に)

修理を依頼される前に下記の項目および弊社サポートサイト(ブラザーソリューションセンター) (http://support.brother.co.jp/)の「よくあるご質問(Q&A)」をチェックしてください。それでも異常 があるときは、電源プラグを抜いて電源を OFF にし、数秒後にもう一度差し込んでみてください。こ れによって改善される場合があります。それでも不具合が改善しないときは、お客様相談窓口にご連 絡ください。

ネットワーク接続した状態で印刷できない、スキャンできないなどの問題があるときは、ユーザーズ ガイド ネットワーク編「困ったときは(トラブル対処方法)」を参照してください。

| トしてく<br>さい。<br>う<br>~~~~~~~~~~~~~~~~~~~~~~~~~~~~~~~~~~~ |
|---------------------------------------------------------|
| さい。<br>:」<br>「る」                                        |
| さい。<br>〕<br>「る」                                         |
| さい。<br>」<br>「る」                                         |
| さい。<br>[]<br>「る」                                        |
| さい。<br>.」<br>「る」                                        |
| さい。<br>:」<br>「る」                                        |
|                                                         |
| F3]                                                     |
| )<br>] =                                                |
| 骨 る」                                                    |
| 白紙の場<br>てくださ                                            |
| クリーニ                                                    |
| ために、<br>機能があ<br>かれてい                                    |
| カス7 60<br>く、操作<br>を強くお                                  |
| り直して                                                    |
| ーてくだ                                                    |
|                                                         |
| り部) を                                                   |
| <u>}</u>                                                |
| さい。<br>クリーニ                                             |
|                                                         |
| っために、<br>機能があ                                           |
|                                                         |
| の入 / 切                                                  |
| く、操作                                                    |
| に 755 人 (1)                                             |
| L1.                                                     |
|                                                         |
|                                                         |

ご使用の前に

ח ת

デジカメプリント

位録

| 項目          | こんなときは                                                           | ここをチェック                                                      | 対処のしかた                                                                                                    |
|-------------|------------------------------------------------------------------|--------------------------------------------------------------|----------------------------------------------------------------------------------------------------|
| ⊐ピ <b>−</b> | 文字や画像がずれている、<br>またはにじんでいるよう<br>に見える。                             | プリントヘッドがずれて<br>いませんか。                                        | 本製品は双方向印刷を行っているために、<br>プリントヘッドが左右どちらに移動すると<br>きにもインクを吐出しています。左右の吐<br>出位置のずれが大きくなると、このような<br>印刷結果になります。印刷位置チェック<br>シートの印刷結果に従って補正を行ってく<br>ださい。<br>⇒ 103 ページ「印刷位置のズレをチェック<br>/補正する」 |
|             | 記録紙が何度も詰まる。                                                      | 本体内部に紙片が残って<br>いませんか。                                        | 本体内部から紙片を取り除いてください。<br>⇒ 86 ページ「紙が詰まったときは」                                                                                                    |
|             | 自動両面コピーのとき、記<br>録紙が何度も詰まる。                                       | 排紙ローラーが汚れてい<br>ませんか。                                         | 排紙ローラーを清掃してください。<br>⇒ 80 ページ「排紙ローラーを清掃する」                                                                                                    |
|             | 自動両面コピーのとき、記<br>録紙のうら面が汚れる。                                      | おもて面の印刷内容に<br>よっては、インクが乾きに<br>くく、記録紙のうら面が汚<br>れる場合があります。     | あんしん設定 (⇒ユーザーズガイド 応用編<br>第 5 章 「両面コピーする」)をお試しくださ<br>い。                                                                                                    |
|             | ADF(自動原稿送り装置)<br>使用時、原稿が送り込まれ<br>ていかない。<br>(DCP-J757N/J957N の    | 画面に【原稿セット <b>OK】</b><br>と表示される位置まで原<br>稿をしっかりと差し込ん<br>でいますか。 | 原稿を一度取り出し、もう一度確実にセッ<br>トしてください。                                                                                                    |
|             | み)                                                               | ADF カバーは確実に閉<br>まっていますか。                                     | ADF カバーを閉じ直してください。                                                                                                    |
|             |                                                                  | 原稿が厚すぎたり、薄すぎ<br>たりしていませんか。                                   | 推奨する厚さの原稿を使用してください。                                                                                                    |
|             |                                                                  | 原稿が折れ曲がったり、<br>カールしたり、しわになっ<br>ていませんか。                       | 原稿台ガラスからコピーしてください。                                                                                                    |
|             |                                                                  | 原稿が小さすぎませんか。                                                 | 小さすぎる原稿は、原稿台ガラスにセット<br>してください。                                                                                                    |
|             |                                                                  | 原稿挿入口に破れた原稿<br>などが詰まっていません<br>か。                             | ADF カバーを開け、詰まっている原稿を取<br>り除いてください。                                                                                                    |
|             | ADF(自動原稿送り装置)<br>使用時、原稿が斜めになっ                                    | ADF ガイドを原稿に合わ<br>せていますか。                                     | ADF ガイドを原稿の幅に合わせてから原稿<br>をセットしてください。                                                                                                    |
|             | てしまう。<br>(DCP-J757N/J957N の<br>み)                                | 原稿挿入口に破れた原稿<br>などが詰まっていません<br>か。                             | ADF カバーを開け、詰まっている原稿を取<br>り除いてください。                                                                                                    |
|             | ADF(自動原稿送り装置)<br>使用時、本製品の動作が遅<br>くなる。<br>(DCP-J757N/J957Nの<br>み) | 大量の原稿を連続で読み<br>取らせていませんか。                                    | 製品の温度上昇を防ぐため、動作が遅くな<br>ることがあります。しばらく時間をおいて<br>からご使用ください。                                                                                                    |
|             | 光沢紙がうまく送り込ま<br>れない。                                              | 給紙ローラーが汚れてい<br>ませんか。                                         | 給紙ローラーを清掃してください。<br>⇒ 78 ページ「給紙ローラーを清掃する」                                                                                                    |
|             |                                                                  | 光沢紙を1枚だけセットし<br>ていませんか。                                      | 光沢紙付属の補助紙を敷いた上に、光沢紙<br>をセットしてください。ブラザー写真光沢<br>紙の場合は、1枚多く光沢紙をセットして<br>ください。<br>⇒36ページ「記録紙のセット」                                                                                     |
|             | 拡大/縮小で【用紙に合わ<br>せる】が機能しない。                                       | セットした原稿が傾いて<br>いませんか。                                        | セットした原稿が3°以上傾いていると、原<br>稿サイズが正しく検知されず、【用紙に合わ<br>せる】が機能しません。原稿が傾かないよ<br>うにセットし直してください。                                                                                             |

ご使用の前に

ח ת ו

デジカメプリント

こんなときは

| 項目           | こんなときは                                     | ここをチェック                                                                                 | 対処のしかた                                                                                        |
|--------------|--------------------------------------------|-----------------------------------------------------------------------------------------|-----------------------------------------------------------------------------------------------|
| コピー          | 印刷面の下部が汚れる。                                | スキャナー(読み取り部)<br>が汚れていませんか。                                                              | スキャナー(読み取り部)を清掃してくだ<br>さい。<br>⇒ 77 ページ「スキャナー(読み取り部)を                                          |
|              |                                            | 記録紙ストッパーを確実                                                                             | 清掃する」                                                                                         |
|              |                                            | に引き出していますか。                                                                             | 記録私人「ジハ」を確実に引き出してくた<br>さい。<br>⇒ 40 ページ「記録紙トレイにセットする」                                          |
|              |                                            |                                                                                         | 手順回                                                                                           |
| プリント<br>(印刷) | 記録紙が重なって送り込<br>まれる。                        | 記録紙がくっついていませんか。                                                                         | 記録紙をさばいて入れ直してください。<br>⇒ 36 ページ「記録紙のセット」                                                       |
|              |                                            | 記録紙がトレイの後端に<br>乗り上げていませんか。                                                              | 記録紙を押し込みすぎないでください。                                                                            |
|              |                                            | 種類の違う記録紙を混ぜ<br>てセットしていませんか。                                                             | 種類の違う記録紙は取り除いてください。                                                                           |
|              |                                            | 記録紙トレイのコルクの<br>部分が汚れていませんか。                                                             | コルクの部分を清掃してください。<br>⇒ <b>79</b> ページ「記録紙が重なって給紙されて<br>しまうときは」                                  |
|              |                                            | 記録紙のセット枚数に余<br>裕はありますか。                                                                 | 記録紙のセット枚数に余裕がないと、うま<br>く送り込まれないことがあります。記録紙<br>を 10 枚程度多めにセットしてください。                           |
|              | パソコンから印刷できな<br>い。<br>(①~⑪の順番に試してく<br>ださい。) | <ol> <li>本製品とパソコンの接<br/>続方式(USB、有線LAN<br/>(DCP-J957Nのみ)、無線<br/>LAN)を変更していません</li> </ol> | 接続方式を変更する場合は、新しい接続方<br>式のドライバーを追加インストールする必<br>要があります。<br>⇒かんたん設置ガイド<br>(DCP-J957Nのみ)          |
|              |                                            | 7)`。                                                                                    | 有線LAN と無線LAN を切り替える場合は、<br>インストール作業を行う前に、本製品の<br>ネットワークメニューから【有線 / 無線切<br>替え】で、新しい接続方式に設定を切り替 |
|              |                                            |                                                                                         | えてください( 🊻 【メニュー】 → 【全ての<br>メニュー】 → 【ネットローク】 → 【左領 /                                           |
|              |                                            |                                                                                         | スニュー」→【ネットワーワ】→【有款 /<br>無線切替え】→新たに変更したい接続方式、<br>の順に選択)。                                       |
|              |                                            | <ol> <li>② 本製品の電源は入って<br/>いますか。画面にエラー<br/>メッセージが表示されて<br/>いませんか。</li> </ol>             | 電源を入れてください。エラーメッセージ<br>が出ている場合は、内容を確認して、エラー<br>を解除してください。<br>⇒ 104 ページ「画面にメッセージが表示さ           |
|              |                                            |                                                                                         | れたときは」                                                                                        |
|              |                                            | していたいますか。<br>また LAN ケーブルでの                                                              | 本体例と、ハクコク例の両方の USB ケーク<br>ルを差し直してください。<br>※USBハブなどを経由して接続している場                                |
|              |                                            | をた、LAN クロクルとの<br>接続の場合は正しく接続<br>されていますか。無線LAN                                           | ロは、USD ハノを外し、回接 USB クーノ<br>ルで接続してください。<br>ネットワーク経由で印刷できない場合                                   |
|              |                                            | 接続の場合、止しくセット<br>アップされていますか。                                                             | ⇒ユーサース刀1 ト ネットワーク編 「困っ<br>たときは (トラブル対処方法)」をご覧くだ<br>さい。                                        |
|              |                                            | <ul> <li>④ インクカートリッジは</li> <li>正しく取り付けられてい</li> </ul>                                   | インクカートリッジを正しく取り付けてく<br>ださい。<br>→ 92 ページ「インクキートリッジをさゆす                                         |
|              |                                            | よりか。                                                                                    | - → os ハーン・1 ノクカートリッンを父換り<br>る」                                                               |

| 項目           | こんなときは           | ここをチェック                   | 対処のしかた                                                       |
|--------------|------------------|---------------------------|--------------------------------------------------------------|
| プリント<br>(印刷) | パソコンから印刷できな<br>い | ⑤ 印刷待ちのデータがあ              | 印刷に失敗した古いデータが残っていると<br>印刷できない場合があります                         |
| (~1 // 3/    | (①~①の順番に試してく     |                           | <ul> <li>Windows<sup>®</sup>の場合</li> </ul>                   |
|              | /こさい。)           |                           | プリンターのアイコンをダブルクリック                                           |
|              |                  |                           | べてのドキュメントの取り消し]を行っ                                           |
|              |                  |                           | てください。<br><windows<sup>® 8&gt;</windows<sup>                 |
|              |                  |                           | マウスをデスクトップ右下端に移動さ                                            |
|              |                  |                           | せ、メニューバーが表示されたら、 設<br>  定]-「コントロールパネル]-「ハー                   |
|              |                  |                           | ドウェアとサウンド] – [デバイスとプ                                         |
|              |                  |                           | حور مربع مربع مربع مربع مربع مربع مربع مرب                   |
|              |                  |                           |                                                              |
|              |                  |                           | ター」 - [ノリノターと FAA」の順にク<br>リックします。                            |
|              |                  |                           | <windows vista<sup="">® &gt;</windows>                       |
|              |                  |                           | スタートホタフから [コフトロール ハネ<br>ル] - [ハードウェアとサウンド] - [プ              |
|              |                  |                           | リンタ」の順にクリックします。<br>Mindowe <sup>®</sup> XP                   |
|              |                  |                           | スタートボタンから[プリンタと FAX]                                         |
|              |                  |                           | をクリックします。                                                    |
|              |                  |                           | <ul> <li>Maciniosh の場合<br/>プリントキューを開き、印刷データを選</li> </ul>     |
|              |                  |                           | 択して [削除] をクリックしてください。<br><os 10.8.x="" v10.7.5="" x=""></os> |
|              |                  |                           | [システム環境設定] - [プリントとス                                         |
|              |                  |                           | イヤン」 [ノリンドキューを用くい]の順に選択します。                                  |
|              |                  |                           | <os v10.9.x="" x=""><br/>「システム環境設定]- 「プリンタとス</os>            |
|              |                  |                           | キャナ] ー [プリントキューを開く…]                                         |
|              |                  |                           | の順に選択しより。<br>• Windows <sup>®</sup> の場合                      |
|              |                  | ターの設定になっていま               | プリンターアイコンにチェックマークが                                           |
|              |                  | 9 7J'o                    | ういているか唯認してくたさい。ういていない場合は、アイコンを右クリックし、                        |
|              |                  |                           | [通常使うプリンターに設定] をクリック                                         |
|              |                  |                           | してテエックをつけます。<br>• Macintosh の場合                              |
|              |                  |                           | <os 10.8.x="" v10.7.5="" x=""><br/>「プリントとフナセン」 た問き 「デフォ</os> |
|              |                  |                           | ルトのプリンタ]を本製品にします。                                            |
|              |                  |                           | <us vi0.9.x="" x=""><br/>[プリンタとスキャナ] を開き、[デフォ</us>           |
|              |                  |                           | ルトのプリンタ]を本製品にします。                                            |
|              |                  | ⑦ −時停止の状態になっ<br>  ていませんか。 | ● Windows <sup>®</sup> の場合<br>プリンターのアイコンをダブルクリック             |
|              |                  |                           | して画面を開き、[プリンター] – [一時                                        |
|              |                  |                           | 「守止」をクリツクしてナエツクを外しま<br>す。                                    |
|              |                  |                           | • Macintosh の場合                                              |
|              |                  |                           | プリントキューを開き、印刷データを選                                           |
|              |                  |                           |                                                              |
|              |                  |                           | <os v10.9.x="" x=""><br/>プリントキューた問キ 印刷データを留</os>             |
|              |                  |                           | ノッノドキューを用さ、印刷テータを選<br>択して [再開] をクリックします。                     |

| 項目     | こんなときは                      | ここをチェック                                                                                            | 対処のしかた                                                                                                    |                                      |
|--------|-----------------------------|----------------------------------------------------------------------------------------------------|----------------------------------------------------------------------------------------------------|--------------------------------------|
| プリント   | パソコンから印刷できな                 | ⑧ オフラインの状態に                                                                                        | <windows<sup>® 7/Windows<sup>®</sup> 8&gt;</windows<sup>                                                                            |                                      |
| (口,小)) | い。<br>(①~⑪の順番に試してく<br>ださい。) | なっていませんか。<br>(Windows <sup>®</sup> のみ)                                                             | プリンターのアイコンをダブルクリックして画面を開き、[プリンター] - [プリン<br>ターをオフラインで使用する] をクリックして、チェックを外します。                                                       | 通じ                                   |
|        |                             |                                                                                                    | <windows vista<sup="">® /Windows<sup>®</sup> XP&gt;</windows>                                                                       | 日<br>日<br>日<br>日<br>日<br>日<br>日<br>日 |
|        |                             |                                                                                                    | プリンターアイコンを右クリックして、[プ<br>リンタをオンラインで使用する]がメ<br>ニューにある場合は、オフラインの状態で<br>す。[プリンタをオンラインで使用する]を<br>クリックします。                                |                                      |
|        |                             | <ul> <li>⑨ 印刷先(ポート)の設定は正しいですか。</li> <li>(Windows<sup>®</sup>のみ)</li> </ul>                         | 印刷先のポートが正しく設定されているか<br>を確認してください。<br><windows<sup>® 7/Windows<sup>®</sup> 8&gt;</windows<sup>                                       |                                      |
|        |                             |                                                                                                    | フリフターのアイコフをタフルクリックして画面を開き、[プリンター] ー [プロパ<br>ティ] ー [ポート] タブをクリックします。<br><windows vista<sup="">®/Windows<sup>®</sup> XP&gt;</windows> | ו                                    |
|        |                             |                                                                                                    | プリンターアイコンを右クリックして、[プ<br>ロパティ] – [ポート] タブをクリックし<br>ます。                                                                               | Π                                    |
|        |                             | <ul> <li>⑩ 以上の手順をすべて確認</li> <li>でも印刷ができない場合は</li> <li>直してみてください。</li> </ul>                        | &し、もう一度印刷を開始してください。それ<br>、パソコンを再起動し、本製品の電源を入れ                                                                                       |                                      |
|        |                             | <ul> <li>①①~⑩までをすべて確認</li> <li>ドライバーをアンインスト</li> <li>再度インストールすること</li> <li>※マンインストールの方法</li> </ul> | してもまだ印刷できない場合は、プリンター<br>ールして、「かんたん設置ガイド」に従って<br>をお勧めします。                                                                            |                                      |
|        |                             |                                                                                                    |                                                                                                    | ر<br>ب<br>ر                          |
|        |                             | $[Xy - F] = [9 \land CO]$<br>$[DCP-XXXX^{1}] = [7 > 1$<br>(T > 1 > 1 > 1 > 1)                      | ンストール] の順に選び、画面の指示に従っ<br>ださい。                                                                                                    | シカメコ                                 |
|        |                             | 'XXXX はモデルの型式名'<br>  <windows<sup>® 8&gt;</windows<sup>                                            | です。                                                                                                    | ŀF                                   |
|        |                             | <mark>院</mark> (Brother Utilities) - [½<br>画面の指示に従ってアンイ                                            | ソール] - [アンインストール] の順に選び、<br>ンストールしてください。                                                                                            |                                      |
|        | 斜めに印刷されてしまう。                | 記録紙が正しくセットさ<br>れていますか。                                                                             | 記録紙をセットし直してください。<br>⇒ 36 ページ「記録紙のセット」                                                                                               |                                      |
|        |                             | 紙づまり解除カバーが開<br>いていませんか。                                                                            | 紙づまり解除カバーを確実に閉めてください。<br>⇒86ページ「記録紙が詰まったときは (DCP-<br>J557N/J757N の場合)」手順 11                                                         | <b>い</b> ときは                         |
|        |                             |                                                                                                    | ⇒ 92 ページ「記録紙が詰まったときは (DCP-<br>J957N の場合)」手順 9                                                                                       | こん                                   |
|        | 記録紙が重なって送り込<br>まれ、紙づまりが起こる。 | 記録紙ストッパーを確実<br>に引き出していますか。                                                                         | 記録紙ストッパーを確実に引き出してくだ<br>さい。<br>⇒40ページ「記録紙トレイにセットする」                                                                                  |                                      |
|        |                             |                                                                                                    |                                                                                                    |                                      |
|        |                             | 記録紙が止しく ビットされていますか。<br>「近ちょうな」の                                                                    |                                                                                                    |                                      |
|        |                             | 種類の違っ記録紙を混せ<br>てセットしていませんか。                                                                        | 種類の違っ記録紙は取り除いてくたさい。<br>                                                                                                    | 嘭                                    |
|        |                             | 紙づまり解除カバーが開<br>  いていませんか。                                                                          | 紙づまり解除カバーを確実に閉めてください。<br>⇒ 86 ページ「記録紙が詰まったときは                                                                                       | 「「」で                                 |
|        |                             |                                                                                                    | (DCP-J557N/J757N の場合)」手順 <b>①</b><br>  ⇒ 92 ページ「記録紙が詰まったときは (DCP-                                                                   |                                      |
|        |                             |                                                                                                    | J957N の場合)」手順 ᠑                                                                                                    |                                      |

| 項目           | こんなときは                      | ここをチェック                                         | 対処のしかた                                                                                                    |
|--------------|-----------------------------|-------------------------------------------------|----------------------------------------------------------------------------------------------------|
| プリント<br>(印刷) | 記録紙が重なって送り込<br>まれ、紙づまりが起こる。 | 記録紙トレイのコルクの<br>部分が汚れていませんか。                     | コルクの部分を清掃してください。<br>⇒ <b>79</b> ページ「記録紙が重なって給紙されて<br>しまうときは」                                                                                                    |
|              |                             | 記録紙のセット枚数に余<br>裕はありますか。                         | 記録紙のセット枚数に余裕がないと、うま<br>く送り込まれないことがあります。記録紙<br>を 10 枚程度多めにセットしてください。                                                                                                    |
|              | 光沢紙がうまく送り込ま<br>れない。         | 給紙ローラーが汚れてい<br>ませんか。                            | 給紙ローラーを清掃してください。<br>⇒ 78 ページ「給紙ローラーを清掃する」                                                                                                    |
|              |                             | 光沢紙を1枚だけセットし<br>ていませんか。                         | 光沢紙付属の補助紙を敷いた上に、光沢紙<br>をセットしてください。ブラザー写真光沢<br>紙の場合は、1 枚多く光沢紙をセットして<br>ください。<br>⇒36ページ「記録紙のセット」                                                                                                    |
|              | 印刷された画像に規則的<br>に横縞が現れる。     | 厚紙などに印刷していま<br>せんか。                             | プリンタードライバーの[基本設定]タブ<br>で[乾きにくい紙]をチェックしてくださ<br>い。                                                                                                    |
|              | 文字や画像がゆがんでい<br>る。           | 記録紙が記録紙トレイま<br>たはスライドトレイに正<br>しくセットされています<br>か。 | 記録紙を正しくセットし直してください。<br>⇒40ページ「記録紙トレイにセットする」<br>⇒43ページ「スライドトレイにセットす<br>る」                                                                                                    |
|              |                             | 紙づまり解除カバーが開<br>いていませんか。                         | 紙づまり解除カバーを確実に閉めてください。<br>⇒86ページ「記録紙が詰まったときは (DCP-                                                                                                    |
|              |                             |                                                 | J557N/J757N の場合) 」手順 <b>①</b><br>⇒ 92 ページ「記録紙が詰まったときは (DCP-<br>J957N の場合) 」手順 <b>③</b>                                                                                                    |
|              | 印刷速度が極端に遅い。                 | [画質強調] が設定されて<br>いませんか。                         | <ul> <li> 画質強調して印刷すると、通常より印刷速度が落ちます。もし、画質強調する必要がなければ、次のように設定します。 </li> <li> Windows<sup>®</sup>の場合 印刷設定画面で、[拡張機能] タブ、[カラー設定] の順にクリックし、[画質強調] のチェックを外す。 </li> <li> Macintosh の場合 カラー設定画面で [カラー詳細設定] から[画質強調] のチェックを外す。 </li> </ul> |
|              |                             | [ふちなし印刷] の設定に<br>なっていませんか。                      | ふちなし印刷をすると、通常よりも速度が<br>落ちます。もし、ふちなし印刷する必要が<br>なければ、次のように設定します。<br>• Windows <sup>®</sup> の場合<br>印刷設定画面で、[基本設定] タブをク<br>リックし、[ふちなし印刷] のチェックを<br>外す。<br>• Macintosh の場合<br>[ファイル]、[ページ設定] をクリック                                     |
|              |                             |                                                 | し、[用紙サイズ] のプルダウンメニュー<br>から [縁なし] の記載がないサイズを選<br>ぶ。                                                                                                    |
|              | [画頁独詞] か有効に機能<br>しない。       | ロール り るテータ は ノルカ<br>ラーですか。                      | ノルカフー以外では「画貨強調」は機能しません。また、「画質強調」は、パソコンを使って画像を解析するため、この機能を使うときは、パソコンのディスプレイ(モニター)の「色」を 24 ビット以上にしてください。                                                                                                    |
|              |                             | 100 万画素以上の画像で<br>はありませんか。                       | [画質強調] は画素数の少ない画像に対して<br>有効です。100 万画素以上の画像は [画質<br>強調] を設定しないでください。処理に数<br>十分かかる場合があります。                                                                                                    |

| 項目           | こんなときは                                               | ここをチェック                            | 対処のしかた                                                                                                    |
|--------------|------------------------------------------------------|------------------------------------|----------------------------------------------------------------------------------------------------|
| プリント<br>(印刷) | 文字が黒く化けたり、水平<br>方向に線が入ったり、文字<br>の上下が欠けて印刷され<br>てしまう。 | コピーは問題なくできま<br>すか。                 | コピーをして問題がなければ、ケーブルの<br>接続に問題があります。接続ケーブルを確<br>認してください。それでも解決できないと<br>きは、お客様相談窓口にご連絡ください。                                                                                                    |
|              | 印刷した画像が明るすぎ<br>る、または暗すぎる。                            | インクカートリッジが古<br>くなっていませんか。          | カートリッジは製造後2年間は有効にご利<br>用いただけますが、それ以上経過したもの<br>はインクが凝固している可能性がありま<br>す。                                                                                                    |
|              |                                                      |                                    | パッケージに有効期限が印刷されています<br>のでご確認ください。期限切れの場合は新<br>しいカートリッジをご使用ください。                                                                                                    |
|              |                                                      | 記録紙の設定が違ってい<br>ませんか。               | お使いいただいている記録紙に合わせて、<br>記録紙タイプを設定してください。                                                                                                    |
|              |                                                      | 温度が高すぎる、または低<br>すぎませんか。            | 本製品の使用環境温度内でご利用くださ<br>い。                                                                                                    |
|              | 印刷したページの上部中<br>央に汚れ、またはしみがあ<br>る。                    | 記録紙が厚すぎる、または<br>カールしていませんか。        | 記録紙の厚さを確認してください。<br>⇒ 40 ページ「記録紙トレイにセットする」<br>カールしていない記録紙をご利用ください。                                                                                                    |
|              | 印刷面の下部が汚れる。                                          | 記録紙ストッパーを確実<br>に引き出していますか。         | 記録紙ストッパーを確実に引き出してくだ<br>さい。<br>⇒ 40 ページ「記録紙トレイにセットする」                                                                                                    |
|              | 印刷面のうら側が汚れた                                          | プラテンが汚れていませ                        | 手順 🔟<br>プラテンを清掃してください                                                                                                    |
|              | り、給紙ローラーのあとが<br>残る。                                  | んか。                                | ⇒81ページ「本体内部を清掃する」                                                                                                    |
|              |                                                      | 給紙ローラーが汚れてい<br>ませんか。               | 給紙ローラーを清掃してください。<br>⇒78ページ「給紙ローラーを清掃する」                                                                                                    |
|              |                                                      | 排紙ローラーが汚れてい<br>ませんか。               | 排紙ローラーを清掃してください。<br>⇒ 80 ページ「排紙ローラーを清掃する」                                                                                                    |
|              | 印刷された記録紙にしわ<br>がよる。                                  | [双方向印刷] の設定に<br>なっていませんか。          | お買い上げ時は、[双方向印刷] に設定され<br>ています。[双方向印刷] では、薄い記録紙<br>をご利用の場合など、記録紙の種類によっ<br>てはしわがよることがあります。[双方向印<br>刷] を解除して印刷をお試しください。た<br>だし、[双方向印刷] を解除すると、印刷速<br>度は落ちます。<br>• Windows <sup>®</sup> の場合<br>印刷設定画面で、[拡張機能] タブ、[カ<br>ラー設定] の順にクリックし、[双方向印<br>刷] のチェックを外す。<br>• Macintosh の場合<br>印刷設定画面で[拡張機能] をクリック<br>し、「その他特殊機能] から「双方向印 |
|              | インクがにじむ。                                             | <br>記録紙の設定が違ってい                    | <ul> <li>刷]のチェックを外す。</li> <li>お使いいただいている記録紙に合わせて、</li> </ul>                                                                                                    |
|              |                                                      | ませんか。<br>光沢紙の表裏が逆にセッ<br>トされていませんか。 | 記録紙タイプを設定してください。<br>光沢面(印刷面)を下にして、セットして<br>ください。<br>⇒40ページ「記録紙トレイにセットする」                                                                                                    |
|              | 文字や画像がずれている、<br>またはにじんでいるよう<br>に見える。                 | プリントヘッドがずれて<br>いませんか。              | 本製品は双方向印刷を行っているために、<br>プリントヘッドが左右どちらに移動すると<br>きにもインクを吐出しています。左右の吐<br>出位置のずれが大きくなると、このような<br>印刷結果になります。印刷位置チェック<br>シートの印刷結果に従って補正を行ってく<br>ださい。<br>⇒103ページ「印刷位置のズレをチェック<br>/補正する」                                                                                                    |

ח ת ו

デジカメプリント

こんなときは

付録

| 項目           | こんなときは                                  | ここをチェック                                                          | 対処のしかた                                                                                                    |
|--------------|-----------------------------------------|------------------------------------------------------------------|----------------------------------------------------------------------------------------------------|
| プリント<br>(印刷) | 白紙が印刷される。<br>印刷がかすれる。                   | プリントヘッドのノズル<br>が目詰まりしていません                                       | <ul> <li>ヘッドクリーニングを行ってください。</li> <li>⇒ 101 ページ「プリントヘッドをクリーニ</li> </ul>                                                                                      |
|              | 印刷が薄い。<br>印刷面に白い筋が入る。                   | か。                                                               | ングする」<br>本製品には、印刷品質を維持するために、<br>自動でヘッドクリーニングを行う機能があ<br>ります。ただし、電源プラグが抜かれてい<br>るとこの機能が働きません。電源の入 / 切<br>は、電源プラグの抜き差しではなく、操作<br>パネル上の電源ボタンで行うことを強くお<br>勧めします。 |
|              |                                         | 記録紙の厚さが薄すぎた<br>り厚すぎたりしていませ<br>んか。                                | 記録紙の厚さを確認してください。<br>⇒ 36 ページ「使用できる記録紙」<br>弊社純正の専用紙をご利用になることをお<br>勧めします。<br>⇒ 37 ページ「専用紙・推奨紙」                                                                |
|              | 印刷ページの端や中央が<br>かすむ。                     | 本製品は、平らで水平な場<br>所に置かれていますか。                                      | 平らで水平な場所に置かれているなら、<br>ヘッドクリーニングを数回行ってみてくだ<br>さい。<br>⇒101ページ「プリントヘッドをクリーニ<br>ングする」<br>もし、印刷し直しても変化がみられない場                                                    |
|              |                                         |                                                                  | 合は、インクカートリッジを交換してくだ<br>さい。それでもまだ、印刷の質に問題があ<br>る場合は、お客様相談窓口にご連絡くださ<br>い。                                                                                     |
|              | 印刷の質が悪い。                                | プリントヘッドが汚れて<br>いませんか。                                            | ヘッドクリーニングを数回します。<br>それでも改善されない場合は、インクカー<br>トリッジを新しい物と交換してください。<br>⇒83ページ「インクカートリッジを交換す<br>る」                                                                |
|              |                                         | プリントヘッドがずれて<br>いませんか。                                            | 印刷位置チェックシートの印刷結果に従っ<br>て補正を行ってください。<br>⇒ 103 ページ「印刷位置のズレをチェック<br>/ 補正する」                                                                                    |
|              |                                         | プリンタードライバーの<br>基本設定で、用紙種類を正<br>しく選んでいますか。                        | 正しい用紙種類を選んでください。                                                                                                    |
|              |                                         | インクカートリッジの有<br>効期限が過ぎていません<br>か。                                 | 有効期限内のインクカートリッジをお使い<br>ください。                                                                                                    |
|              |                                         | 本製品に取り付けられて<br>いるインクカートリッジ<br>が、6ヶ月以上取り付けら<br>れたままになっていませ<br>んか。 | 開封したインクカートリッジは、6ヶ月以内<br>に使い切ってください。                                                                                                    |
|              |                                         | 純正以外のインクを使用<br>していませんか。                                          | 4 色とも純正インクカートリッジと交換して、ヘッドクリーニングを数回行ってください。<br>ヘッドクリーニングを数回してもまだ印刷の質が悪い場合は、お客様相談窓口にご連絡ください。                                                                  |
|              |                                         | 記録紙の厚さが薄すぎた<br>り厚すぎたりしていませ<br>んか。                                | 記録紙の厚さを確認してください。<br>⇒ 36 ページ「使用できる記録紙」<br>弊社純正の専用紙をご利用になることをお<br>勧めします。<br>⇒ 37 ページ「専用紙・推奨紙」                                                                |
|              |                                         | 室温が高すぎるか低すぎ<br>ませんか。                                             | 印刷品質のためには、室温が 20 ~ 33 ℃の<br>状態でご利用になることをお勧めします。<br>⇒ 142 ページ「温度」                                                                                            |
|              | 写真用光沢紙で印刷した<br>とき、インクがにじんだ<br>り、流れたりする。 | 光沢紙の表裏が逆にセッ<br>トされていませんか。                                        | 光沢面(印刷面)を下にして、セットして<br>ください。<br>⇒40ページ「記録紙トレイにセットする」                                                                                                    |
|              |                                         | 記録紙の設定か違ってい<br>  ませんか。<br>                                       | 記球紙タイノの設定か止しいことを確認し<br>てください。<br>⇒ 47 ページ「記録紙の種類を設定する」                                                                                                    |

ご使用の前に

ח ת ו

デジカメプリント

こんなときは

付録

| 項目                          | こんなときは                                                         | ここをチェック                                                  | 対処のしかた                                                                                                    |
|-----------------------------|----------------------------------------------------------------|----------------------------------------------------------|----------------------------------------------------------------------------------------------------|
| プリント                        | インクが乾くのに時間が                                                    | 光沢紙の表裏が逆にセッ                                              | 光沢面(印刷面)を下にして、セットして                                                                                                    |
| (ビコ)ゆり)                     | 1),1),ວໍ                                                       | 「されていませんが。                                               | →40ページ「記録紙トレイにセットする」                                                                                                    |
|                             |                                                                | 記録紙の設定が違ってい<br>ませんか。                                     | 写真用光沢紙を使用している場合は、記録<br>紙タイプの設定が正しいことを確認してく<br>ださい。パソコンからプリントしている場<br>合は、プリンタードライバーの[基本設定]<br>タブの用紙種類で設定します。                                           |
|                             | [ <b>2</b> ページ]印刷がうまく<br>印刷できない。                               | アプリケーションソフト<br>の用紙設定とプリンター<br>ドライバーの設定を確認<br>してください。     | アプリケーションで[2 ページ]を設定し<br>ている場合は、プリンタードライバーの[2<br>ページ]の設定を解除してください。                                                                                     |
|                             | 記録紙が何度も詰まる。                                                    | 本体内部に紙片が残って<br>いませんか。                                    | 本体内部から紙片を取り除いてください。<br>⇒86 ページ「紙が詰まったときは」                                                                                                    |
|                             | 自動両面印刷のとき、記録<br>紙が何度も詰まる。                                      | 排紙ローラーが汚れてい<br>ませんか。                                     | 排紙ローラーを清掃してください。<br>⇒ 80 ページ「排紙ローラーを清掃する」                                                                                                    |
|                             | 自動両面印刷のとき、記録<br>紙のうら面が汚れる。                                     | おもて面の印刷内容に<br>よっては、インクが乾きに<br>くく、記録紙のうら面が汚<br>れる場合があります。 | 両面印刷あんしん設定をお試しください。<br>Windows <sup>®</sup> の場合<br>⇒ユーザーズガイド パソコン活用編<br>「Windows <sup>®</sup> 編」ー「[拡張機能] タブの設定」<br>Macintosh の場合<br>⇒ユーザーズガイド パソコン活用編 |
|                             | はがきに印刷できない。                                                    | スライドトレイが正しく<br>セットされていますか。                               | 「Macintosn 編」 - 「払張機能」<br>スライドトレイが奥にセットされているか<br>確認してください。<br>⇒43ページ「スライドトレイにセットする」                                                                   |
| デジカメ<br>プリント                | デジタルカメラと本製品<br>を接続しても、プリントが<br>できない。<br>(DCP-J757N/J957N の     | デジタルカメラと本製品<br>が正しく接続されていま<br>すか。                        | 本体側とカメラ側の両方の USB ケーブル<br>を差し直してください。USB ケーブルは、<br>本製品前面の PictBridge ケーブル差し込み<br>口に接続してください。                                                           |
|                             | <i>ф</i> )                                                     | お使いのデジタルカメラ<br>が、 PictBridge に対応して<br>いますか。              | お使いのデジタルカメラやパッケージなど<br>に、PictBridge のロゴマークが付いている<br>かどうかご確認ください。または、デジタ<br>ルカメラの取扱説明書をご確認ください。                                                        |
|                             | 写真や動画の画像の一部<br>がプリントされない。                                      | ふちなし印刷または画像<br>トリミングが設定されて<br>いませんか。                     | ふちなし印刷、画像トリミングを【しない】<br>に設定します。                                                                                                    |
|                             | よりきれいに印刷したい。                                                   | プリント画質の設定をし<br>ていますか。                                    | お好みでプリント画質の調整をしてください。<br>⇒66ページ「設定を変えてプリントするには」                                                                                                    |
| スキャナー                       | スキャン開始時に <b>TWAIN</b><br>エラーが表示される。                            | ブラザー TWAIN ドライ<br>バーが選択されています<br>か。                      | アプリケーションで[ファイル]-[ソ-<br>スの選択]の選択をして、ブラザー TWAIN<br>ドライバーを選択し、[OK]をクリックし<br>てください。                                                                       |
|                             | スキャンした画像のまわ<br>りに余白がある。                                        | スキャンした画像に余白<br>が入る場合があります。                               | 余白がついた場合は、スキャンした画像を<br>画像処理ソフトで開いて、必要な部分を切<br>り出してください。                                                                                               |
|                             | ADF(自動原稿送り装置)<br>を使ってきれいにスキャ<br>ンできない。<br>(黒い線が入る)             | スキャナー(読み取り部)<br>が汚れていませんか。                               | ADF 読み取り部を清掃してください。<br>⇒ 77 ページ「スキャナー(読み取り部)を<br>清掃する」                                                                                                |
| ソフト<br>Windows <sup>®</sup> | [接続エラー] か [本製品<br>はビジー状態です。] とい<br>うエラーメッセージが表                 | 本製品の電源は入ってい<br>ますか。                                      | 電源を入れてください。                                                                                                    |
|                             | 示される。                                                          | USB ケーブルをパソコン<br>に直接接続していますか。                            | USB ケーブルは他の周辺機器(Zip ドライ<br>ブ、外付け CD-ROM ドライブ、スイッチ<br>ボックスなど)を経由して接続しないでく<br>ださい。                                                                      |
|                             | Adobe <sup>®</sup> Illustrator <sup>®</sup> 使用時<br>にうまく印刷できない。 | 印刷解像度が高すぎませ<br>んか。                                       | 印刷解像度を低く設定してみてください。                                                                                                    |

| 項目                          | こんなときは                                                                                 | ここをチェック                                                                                                    | 対処のしかた                                                                                                    |
|-----------------------------|----------------------------------------------------------------------------------------|----------------------------------------------------------------------------------------------------|----------------------------------------------------------------------------------------------------|
| ソフト<br>Windows <sup>®</sup> | BRUSB:<br>USBXXX:<br>への書き込みエラーが表<br>示される。                                              | 本製品の画面に【印刷でき<br>ません インク交換】と表<br>示されていませんか。                                                                                                    | 画面に表示されている色のインクカート<br>リッジを交換してください。                                                                                                    |
|                             | メモリーカードまたは<br>USB フラッシュメモリー<br>がリムーバブルディスク<br>として正常に動作しない。<br>(DCP-J757N/J957N の<br>み) | 本製品とパソコンをネッ<br>トワーク経由 (無線 LAN)<br>で接続していませんか。                                                                                                    | リムーバブルディスクとして使用できるのは、<br>USB 接続の場合のみです。<br>ネットワーク経由でメモリーカードにアクセ<br>スする場合は、ControlCenter を使います。<br>⇒ユーザーズガイド パソコン活用編<br>「Windows <sup>®</sup> 編」ー「ネットワーク経由でメ<br>モリーカードまたは USB フラッシュメモ<br>リーにアクセスする」        |
|                             |                                                                                        | メモリーカードまたは<br>USB フラッシュメモリー<br>が停止状態になっていま<br>せんか。                                                                                                    | メモリーカードまたはUSBフラッシュメモ<br>リーを取り出し、再度挿入してください。<br>メモリーカードまたはUSBフラッシュメモ<br>リーの取り出し操作を行っている場合、メ<br>モリーカードまたは USB フラッシュメモ<br>リーを取り出さないと次の操作に移ること<br>ができません。                                                     |
|                             |                                                                                        | アプリケーションからメ<br>モリーカードまたは USB<br>フラッシュメモリー内の<br>ファイルを開いていたり、<br>エクスプローラーでメモ<br>リーカードまたは USB フ<br>ラッシュメモリー内の<br>フォルダーを表示してい<br>ませんか。                               | バソコン上で [取り出し] 操作を行おうと<br>したときにエラーメッセージが現れたら、<br>それは現在メモリーカードまたは USB フ<br>ラッシュメモリーにアクセス中を意味しま<br>す。しばらく待ってからやり直してください。(メモリーカードまたはUSBフラッシュ<br>メモリーを使用中のアプリケーションやエ<br>クスプローラーをすべて閉じないと、[取り<br>出し] 操作はできません。) |
|                             |                                                                                        | ー度、パソコンと本製品の<br>電源を切り、再度入れてみ<br>てください。                                                                                                    | 上記の操作でも問題が解決しない場合は、<br>いったんパソコンと本製品の電源を切って<br>電源プラグを抜いてください。電源プラグ<br>を入れ直し、電源を入れてください。                                                                                                    |
|                             | ネットワーク接続で、ウィ<br>ルス対策ソフトのファイ<br>アウォール機能を有効に<br>すると、使用できない機能<br>がある。                     | 自動でインストールすると<br>す。この場合、ファイアウ<br>あるため、ドライバーのイ<br>その際は、本製品の IP ア<br>ください。<br>インストール中、接続方式:                                                                         | 二、本製品の接続先がノード名で設定されま<br>オールの機能によっては接続できないことが<br>ンストールを最初からやり直してください。<br>ドレスを固定してからインストールを行って<br>を選ぶ画面で、[カスタム]をチェックし、本                                                                                     |
|                             |                                                                                        | <ul> <li>裏品のIP アドレスを指定し</li> <li>トワーク設定リストで確認</li> <li>・IP 取得方法の変更</li> <li>⇒ユーザーズガイド ネット</li> <li>「IP 取得方法」</li> <li>・ネットワーク設定リスト(<br/>⇒ユーザーズガイド ネット</li> </ul> | アマイにさい。本製品のTP アドレスは、ネッ<br>できます。<br>・ワーク編「有線 LAN/ 無線 LAN の設定」 –<br>の印刷<br>・ワーク編「ネットワーク設定リストの出力」                                                                                                    |
| ソフト<br>Macintosh            | 接続したプリンターが表<br>示されない。                                                                  | プリンターの電源が入っ<br>ていますか。<br>USB ケーブルが正しく接<br>続されていますか                                                                                                    | プリンターの電源を入れてください。<br>USB ケーブルを正しく接続してください。<br>→ かんたん設置ガイド                                                                                                    |
|                             |                                                                                        | プリンタードライバーが<br>正しくインストールされ<br>ていますか。                                                                                                    | プリンタードライバーを正しくインストー<br>ルしてください。                                                                                                    |
|                             | メモリーカードまたは<br>USB フラッシュメモリー<br>(DCP-J757N/J957N の<br>み)がリムーバブルディ<br>スクとして動作しない。        | 本製品とパソコンをネッ<br>トワーク経由 (無線 LAN)<br>で接続していませんか。                                                                                                    | リムーバブルディスクとして使用できるの<br>は、USB 接続の場合のみです。ネットワー<br>ク経由でメモリーカードにアクセスする場<br>合は、下記をご覧ください。<br>⇒ユーザーズガイド パソコン活用編<br>「Macintosh 編」-「ネットワーク経由でメ<br>モリーカードまたは USB フラッシュメモ<br>リーにアクセスする」                             |
|                             | 使用しているアプリケー<br>ションから印刷できない。                                                            | プリンターを正しく選択<br>していますか。                                                                                                    | プリンタードライバーがインストールされ<br>ていることを確認して、プリンターを選択<br>し直してください。                                                                                                    |

## 《困ったときは》

| 項目               | こんなときは                                                         | ここをチェック                                       | 対処のしかた                                                                                                    |                                                                              |
|------------------|----------------------------------------------------------------|-----------------------------------------------|----------------------------------------------------------------------------------------------------|------------------------------------------------------------------------------|
| ソフト<br>Macintosh | Adobe <sup>®</sup> Illustrator <sup>®</sup> 使用<br>時にうまく印刷できない。 | 印刷解像度が高すぎませ<br>んか。                            | 印刷解像度を低く設定してみてください。                                                                                        |                                                                              |
| その他              | 電源が入らない。                                                       | () を押して電源をオン                                  | () を押して、電源をオンにしてください。                                                                                      | L<br>L                                                                       |
|                  |                                                                | にしましたか。                                       | ⇒ 29 ページ「電源ボタンについて」                                                                                        | 日間                                                                           |
|                  |                                                                | 電源プラグは確実に差し<br>込まれていますか。                      | 電源プラグをいったん抜き、もう一度確実<br>に差し込んでください。それでも電源が入<br>らない場合は、落雷などの影響で本製品に<br>異常が発生した可能性があります。落雷故<br>障は有償にて修理を承ります。 | び<br>「<br>ご<br>一<br>一<br>一<br>一<br>一<br>一<br>一<br>一<br>一<br>一<br>一<br>一<br>一 |
|                  |                                                                | コンセントに異常はありませんか。                              | 電源プラグを抜き、ほかの電化製品の電源<br>プラグを差し込み、動作を確認してくださ                                                                 |                                                                              |
|                  |                                                                |                                               | い。ほかの電化製品の電源も入らない場合<br>は、そのコンセントに電気が届いていない<br>可能性があります。別のコンセントを使用<br>してください。                               |                                                                              |
|                  | 操作をしていないのに、本<br>製品が動き出す。                                       | 本製品は、定期的にプリン<br>トヘッドのクリーニング<br>を行います。         | そのまましばらくお待ちください。                                                                                           | ا<br>لا                                                                      |
|                  | 出力された記録紙の下端<br>が汚れる                                            | 記録紙ストッパーを閉じたままにしていませんか                        | 記録紙ストッパーを確実に引き出てくださ                                                                                        | П                                                                            |
|                  | 出力された記録紙がそろ<br>わない。                                            |                                               | ⇒ 40 ページ「記録紙トレイにセットする」                                                                                     |                                                                              |
|                  | 画面の文字が読みにくい。                                                   | 画面の明るさが【暗く】に<br>なっていませんか。                     | 画面の明るさを【標準】または【明るく】<br>に設定してください。                                                                          |                                                                              |
|                  |                                                                |                                               | ⇒ユーザーズガイド 応用編 第 1 章「画面の<br>設定を変更する」                                                                        |                                                                              |
|                  | モノクロ印刷しかしてい<br>ないのに、カラーのインク<br>がなくなる。                          | 本製品は、プリントヘッド<br>プリントヘッドをクリーニ<br>インクが消費されます。   | のノズルの目詰まりを防ぐために、自動的に<br>ングします。そのため、印刷していなくても                                                               | リント                                                                          |
|                  | 記録紙トレイが抜けない。                                                   | 記録紙トレイが抜けにくい<br>してください。                       | 場合は、一旦奥まで差し込んで一気に引き出<br>                                                                                   | イプ                                                                           |
|                  | 記録紙トレイを引き出しにくい、または差し込みに                                        | 不安定な場所に設置して<br>いませんか。                         | 水平で凹凸のない場所に設置してくださ<br>い。                                                                                   | モンジョン                                                                        |
|                  |                                                                | 記録紙トレイが紙の粉で<br>汚れていませんか。                      | 記録紙トレイを清掃してください。記録紙<br>トレイ右側の枠の上に、紙の粉がたまるこ<br>とがあります。<br>⇒76ページ「本製品の外側を清掃する」                               |                                                                              |
|                  | プリントヘッドの下に詰まった記録紙を取り除き                                         | プリントヘッドが右端で<br>止まっていませんか。                     | 以下の手順で操作してください。<br>①本体カバーを開け、電源プラグが差し込                                                                     |                                                                              |
|                  | 動かない。                                                          |                                               | まれた状態でときを長押しする                                                                                             | <u>16</u>                                                                    |
|                  |                                                                |                                               | ②電源プラグを抜いて、記録紙を取り除く<br>③本体カバーを閉めて、電源プラグをコン                                                                 | なとき                                                                          |
|                  |                                                                |                                               | 本製品の電源が入り、プリントヘッドが所<br>定の位置に自動的に戻ります。                                                                      | сh                                                                           |
|                  | ネットワーク接続でのト<br>ラブル                                             | ネットワーク接続にて、印<br>ありましたら、ユーザーズ<br>ブル対処方法)」を参照して | 刷できない、スキャンできないなどの問題が<br>ガイド ネットワーク編「困ったときは(トラ<br>こください。                                                    |                                                                              |
|                  | 使用中にタッチパネルが<br>反応しなくなった。                                       | タッチパネルの下部と枠<br>の間にゴミなどの異物が<br>入っていませんか。       | 本製品の電源プラグを1回抜き差ししてく<br>ださい。【タッチパネルエラー】というエ<br>ラーメッセージが表示される場合は、タッ<br>チパネルの下まと枠の間に異物が入った可                   |                                                                              |
|                  |                                                                |                                               | 能性かめりより。<br>  タッチパネルの下部を指で押して、タッチ<br>  パネル下部と枠のすきまに厚紙など、画面<br>を傷つけないものを差し込み、異物を取り                          | い。                                                                           |
|                  |                                                                |                                               | 味いてくにさい。<br>  本製品の電源プラグを抜き差ししても、エ<br>  ラーメッセージが表示されない場合は、本<br>  製品に問題がある可能性があります。お客<br>  様相談窓口にご連絡ください。    |                                                                              |

119

# 動作がおかしいときは(修理を依頼される前に)

本製品に次のような不具合が発生したときは、外部からの大きなノイズによって誤作動している恐れがあります。

- 画面に正しく表示できない
- ボタンが操作できない
- 設定内容リストなどが正しく印刷できない
- コピーなど、印刷できない状態が頻繁に起きる
- その他、正しく動作できない

このようなときは、電源プラグを抜いて電源を OFF にし、数秒後にもう一度差し込んでみてください。 これによって、改善される場合があります。 上記の操作をしても、不具合が改善されないときはお客様相談窓口にご連絡ください。

# 初期状態に戻す

設定した内容をお買い上げ時の状態に戻したり、登録した情報をすべて消去したりできます。

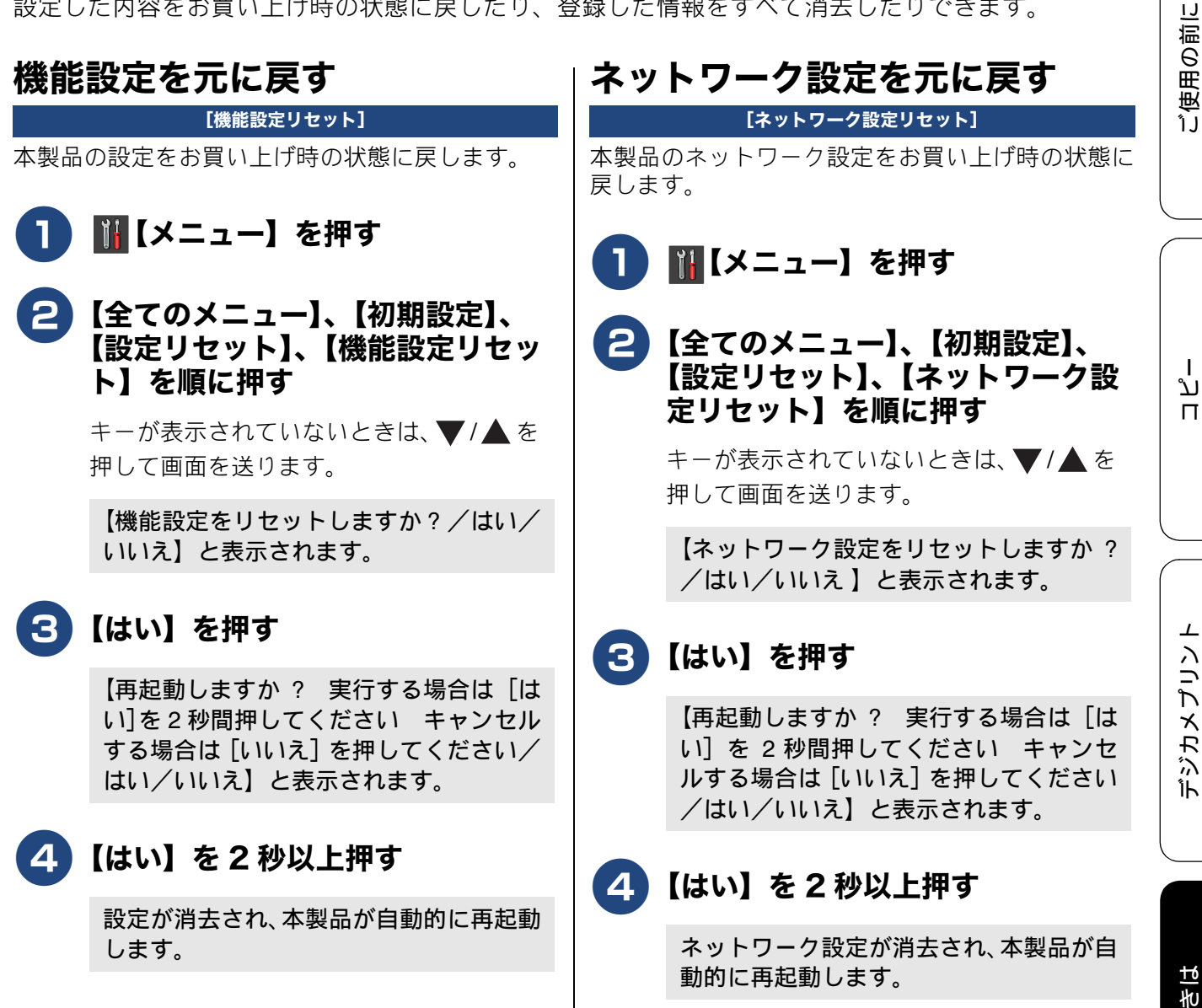

## すべての設定を元に戻す

[全設定リセット]

本製品のすべての設定をお買い上げ時の状態に戻し ます。

🚹 🎬【メニュー】を押す

### 2 【全てのメニュー】、【初期設定】、 【設定リセット】、【全設定リセット】 を順に押す

キーが表示されていないときは、▼/▲を 押して画面を送ります。

【全設定をリセットしますか?/はい/いいえ】と表示されます。

### 3【はい】を押す

【再起動しますか? 実行する場合は [は い]を2秒間押してください キャンセル する場合は [いいえ] を押してください/ はい/いいえ】と表示されます。

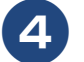

### 【はい】を2秒以上押す

設定した内容が消去され、本製品が自動的 に再起動します。

# こんなときは

#### 本製品のシリアルナンバーを確認 最新のドライバーやファームウェ アをサポートサイトからダウン する ロードして使うときは [製品情報] 🚹 🌃【メニュー】を押す 最新のドライバーやファームウェアのダウンロード は、弊社サポートサイト(ブラザーソリューション 2 【全てのメニュー】、【製品情報】、 センター)の[ソフトウェアダウンロード]から行っ てください。詳しい手順は、サポートサイトに記載 【シリアル No.】を順に押す されています。 キーが表示されていないときは、▼/▲を http://support.brother.co.jp/ ダウンロードおよびインストールする際は、サポー 押して画面を送ります。 トサイトに記載されている注意や利用規約、制約条 項をよくお読みください。 画面に、本製品のシリアルナンバーが表示 されます。 重要 ■ ファームウェアを更新する際には、製品が動作 ▲ を押す 3 中でないこと、メモリーに使用中のデータが 残っていないことなどの条件や、製品に残され 本製品の設定内容や機能を確認する ていた履歴が削除されるなどの制約がありま す。ソフトウェアダウンロードページにある、 [レポート印刷] ファームウェア更新時の注意事項を読んでよ くご理解いただいた上で、条件に従って更新作 記録紙をセットする 業をお進めください。 ⇒40ページ「記録紙トレイにセットする」 お願い 2 🏢【メニュー】を押す ■ ダウンロードするドライバーやファームウェ アの製品名は、本製品の操作パネル上で確認し 🕄 【全てのメニュー】、【レポート印刷】 て、正しく選択してください。 を順に押す ■ ダウンロードするドライバーやファームウェ アの対応 OS は、パソコンの取扱説明書などで キーが表示されていないときは、▼/▲を 確認して、正しく選択してください。 押して画面を送ります。 本製品のファームウェアのバ-4 印刷したいレポートを選ぶ ジョンを調べるには 【設定内容リスト】: 本製品の現在の設定内容を一覧にします。 本製品の現在のファームウェアのバージョンを調べ 【ネットワーク設定リスト】: ることができます。 本製品のネットワーク設定状況を一覧に します。 ₩【メニュー】を押す

【無線 LAN レポート】:
 無線 LAN の接続状態や無線 LAN 情報を一覧にします。

**5**【OK】を押す

選んだレポートが印刷されます。

# 6 🖪 を押す

ご使用の前に

こんなときは

14

【全てのメニュー】、【製品情報】、

【ファームウェアバージョン】、

【Main バージョン】を順に押す

キーが表示されていないときは、▼/▲を

123

## 本製品を輸送するときは

引っ越しや修理などで本製品を輸送するときは、次 の点に注意してください。

- USB ケーブル、LAN ケーブル (DCP-J957N の み) は本製品から取り外してください。
- インクカートリッジはすべて抜き取り、お買い上 げ時にセットされていた保護部材を取り付けて ください。

保護部材がない場合は、何も装着しない状態で輸送してください。

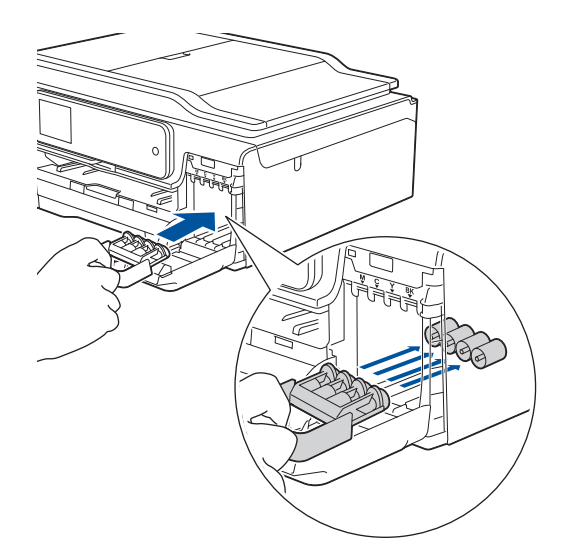

#### 重要

保護部材の突起(1)が、カートリッジのセット部内壁の溝(2)の位置までくるように、しっかり差し込んでください。確実にセットされていないと輸送時のインク漏れの原因となります。

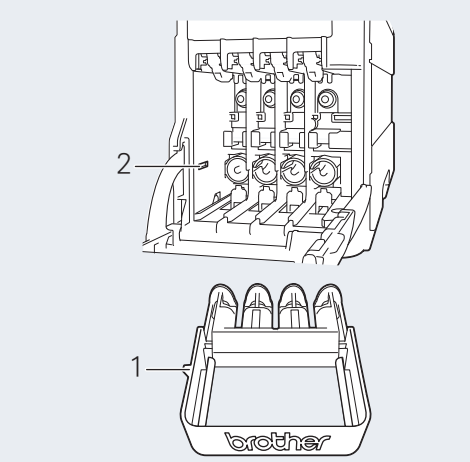

## 本製品を廃棄するときは

本製品を廃棄する場合は、使用される環境により処 理方法が異なります。

事業所:産業廃棄物処理業者に委託してください。 またはブラザーホームページを参照してください。 一般家庭:小型家電リサイクル法に基づいて収集を 実施している市町村にお住まいの方は、「小型家電回 収市町村マーク」を表示している市町村の窓口や、 「小型家電認定事業者マーク」を表示している事業者 に引き渡してください。また、市町村の小型家電リ サイクルの対象となっていない家電製品について は、従来どおり、お住まいの市町村の廃棄方法に従っ て廃棄してください。対象日品目や回収方法に関す る詳しい情報は、お住まいの市町村におたずねくだ さい。

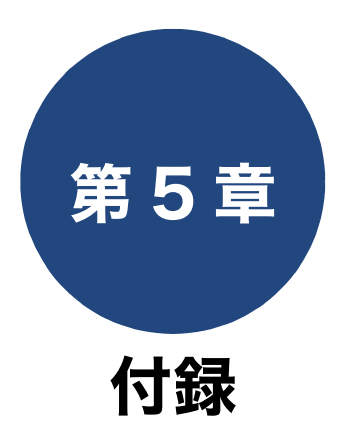

| 文字の入力方法                   | 126 |
|---------------------------|-----|
| 入力画面例                     | 126 |
| ひらがな / カタカナの文字の割り当て       | 126 |
| 機能ボタンの使いかた                | 127 |
| 入力例                       | 127 |
|                           |     |
| 機能一覧                      | 128 |
| メニューボタン                   | 128 |
| 全てのメニューボタン                | 129 |
| インクボタン                    | 133 |
| WiFi ボタン                  | 133 |
| コピーボタン                    | 134 |
| スキャンボタン                   | 136 |
| デジカメプリントボタン               | 138 |
| クラウドボタン                   | 141 |
| レーベルプリントボタン(DCP-J957N のみ) | 141 |
| 年賀状アプリボタン                 | 141 |
| 仕様                        | 142 |
| 使用環境                      | 148 |
| 索引                        | 149 |
|                           | -   |
| 関連製品のご案内                  | 154 |
| innobella                 | 154 |
| 治耗品                       | 154 |
|                           | 134 |
| 専用紙・推奨紙                   | 154 |
|                           |     |

125

# 文字の入力方法

お気に入り設定やファイル名の入力などでは、画面 に表示されるキーボードを使って文字を入力しま す。入力できる文字は、メニューによって異なりま す。

### 入力画面例

#### ● ひらがな / 漢字入力画面

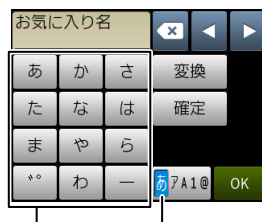

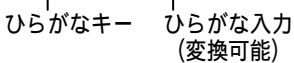

● カタカナ入力画面

|   | お気に                          | 入り名 | Z | <b>•</b>                  | ►  |  |  |  |
|---|------------------------------|-----|---|---------------------------|----|--|--|--|
|   | ק                            | カ   | サ |                           |    |  |  |  |
|   | タ                            | ナ   | ハ | 確定                        |    |  |  |  |
|   | Z                            | ヤ   | ラ |                           |    |  |  |  |
|   | 40                           | ワ   | - | <b>Б<mark>7</mark>А1@</b> | ОК |  |  |  |
| た | 」<br>カタカナキー カタカナ入力<br>(変換不可) |     |   |                           |    |  |  |  |

● アルファベット入力画面

| お気に入り名 🗙 < 🕨 |    |    |    |      |     |                  |   |            |    |
|--------------|----|----|----|------|-----|------------------|---|------------|----|
| QV           | ۷l | EF | ۲. | r l` | γl  | נ ו              |   | P          |    |
| А            | S  | D  | F  | G    | н   | J                | К | L          |    |
|              | Z  | х  | С  | V    | В   | Ν                | М | @          |    |
| 🕇 ai         | A  | ス′ | °— | ス    | あア  | <mark>A</mark> 1 | 0 | ОК         |    |
| <br>         | ⇒  |    |    | ア    | IV. | ー<br>ファ          | べ | <u>ש</u> ו | -, |

大/小文字 | アルファベットキー

● 数字入力画面

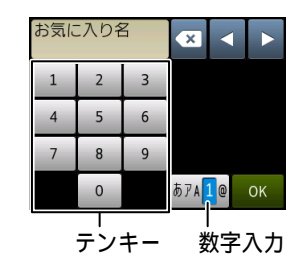

● 記号入力画面

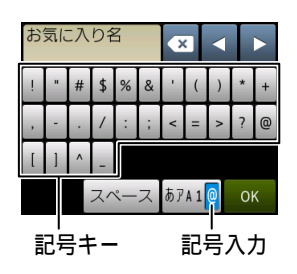

### ひらがな / カタカナの文字の割り当て

#### ● ひらがな

| ボタン | 入力できる文字        | ボタン   | 入力できる文字  |
|-----|----------------|-------|----------|
| 【あ】 | あいうえお<br>ぁぃぅぇぉ | 【ま】   | まみむめも    |
| 【か】 | かきくけこ          | 【や】   | やゆよゃゅょ   |
| 【さ】 | さしすせそ          | [6]   | らりるれろ    |
| 【た】 | たちつてとっ         | 【わ】   | わをん      |
| 【な】 | なにぬねの          | 【* °】 | (濁点、半濁点) |
| 【は】 | はひふへほ          | [—]   | _        |

#### ● カタカナ

| ボタン  | 入力できる文字        | ボタン | 入力できる文字  |
|------|----------------|-----|----------|
| 【ア】  | アイウエオ<br>アイウエオ | [マ] | マミムメモ    |
| 【カ】  | カキクケコ          | 【ヤ】 | ヤユヨャユヨ   |
| 【サ】  | サシスセソ          | 【ラ】 | ラリルレロ    |
| 【タ】  | タチツテトッ         | 【ワ】 | ワヲン      |
| 【ナ】  | ナニヌネノ          | ້ໍ່ | (濁点、半濁点) |
| [/\] | ハヒフへホ          | [-] | _        |

## 機能ボタンの使いかた

文字種の変更、入力した文字の変換・確定などは以 下のボタンを使って行います。

| ボタン               | 内容                                                                                              |
|-------------------|-------------------------------------------------------------------------------------------------|
| ×                 | 選択中の文字を消去します。<br>◀を押して削除したい文字までカー<br>ソルを移動して押します。                                               |
|                   | カーソルを左右に移動します。<br>同じボタンを続けて入力する場合に<br>は、▶を押します。                                                 |
| 【変換】              | ひらがなを漢字に変換します。                                                                                  |
| 【確定】              | 入力した文字を確定します。                                                                                   |
| <b>↑</b> aA       | 大文字と小文字を切り替えます。                                                                                 |
| 【スペース】            | スペースを挿入します。                                                                                     |
| 【あア A1@】<br>【A1@】 | 入力できる文字の種類を切り替えま<br>す。押すたびに<br>カタカナ→アルファベット→数字→記<br>号→ひらがな、または→数字→記号→<br>アルファベット<br>の順で切り替わります。 |

◎ 変換範囲を変更することはできません。

② 漢字は JIS 第一水準および第二水準に対応して
います。

## 入力例

例:「写真コピー」と入力する場合

| 操作のしかた              | 画面表示                              |
|---------------------|-----------------------------------|
| 【さ】を2回押す            | L                                 |
| 【や】を4回押す            | や                                 |
| 【さ】を2回押す            | L                                 |
| 【わ】を3回押す            | Ь                                 |
| 【変換】を1回押す           | 写真しゃしん                            |
|                     | ※回面に変換候補か表示されます。                  |
| 【写真】を押す             | 写真                                |
| 【あア A1@】を 1 回<br>押す | ※入力できる文字の種類が<br>「カタカナ」に替わりま<br>す。 |
| 【力】を5回押す            | 写真コ                               |
| 【八】を2回押す            | 写真コヒ                              |
| 【゛゚】を2回押す           | 写真コピ                              |
| 【一】を1回押す            | 写真コピー                             |

ご使用の前に

# 機能一覧

本製品で設定できる機能や設定です。画面に表示されるメッセージにしたがって、登録や設定を行います。

## メニューボタン

待ち受け画面の 🔢 【メニュー】を押して表示されるメニュー画面で、以下の設定および確認ができます。

| 設       | 定項目                | 機能説明                                                             | 設定内容<br>(太字:初期設定値)                                               | 参照             |  |
|---------|--------------------|------------------------------------------------------------------|------------------------------------------------------------------|----------------|--|
| インク     | テストプリント            | 印刷テストを行います。                                                      | 印刷品質チェック<br>シート/印刷位置<br>チェックシート                                  | ⇒ 102 ページ      |  |
|         | ヘッドクリーニ<br>ング      | ヘッドクリーニングを行いま<br>す。                                              | ブラック/カラー/<br>全色                                                  | ⇒ 101 ページ      |  |
|         | インク残量              | インク残量を表示します。                                                     | _                                                                | ⇒85ページ         |  |
| Wi-Fi   | TCP/IP             | TCP/IP プロトコルの設定を行い<br>ます。                                        | _                                                                | ⇒ネット<br>ワーク編   |  |
|         |                    | パソコンの無線設定情報を本製<br>品と通信して自動的に無線 LAN<br>設定をします。                    | _                                                                | _              |  |
|         | 無 線 接 続 ウ ィ<br>ザード | <ul> <li>無線 LAN の機器を検索し、接続</li> <li>を行います。</li> </ul>            | _                                                                | <i>⇒</i> かんたん設 |  |
|         | WPS/AOSS           | WPS/AOSS™ 機能を使って自<br>動接続を行います。                                   | _                                                                | 置ガイド           |  |
|         | WPS (PIN コー<br>ド)  | WPS 対応の無線 LAN アクセス<br>ポイントで PIN コードを入力し<br>てセキュリティーの設定を行い<br>ます。 | _                                                                | ⇒ネット           |  |
|         | 無線状態               | 無線 <b>LAN</b> の接続状態を表示しま<br>す。                                   | _                                                                | ワーク編           |  |
|         | MAC アドレス           | MAC アドレスを表示します。                                                  | —                                                                |                |  |
| 記録紙タイプ  |                    | 記録紙トレイにセットした記録<br>紙に合わせて設定します。                                   | <b>普通紙</b> /インク<br>ジェット紙/<br>ブラザー BP71 光沢/<br>その他光沢/ OHP<br>フィルム | ⇒47ページ         |  |
| 記録紙サイズ  |                    | 記録紙トレイにセットした記録<br>紙に合わせて設定します。                                   | <b>A4</b> /A5/B5/ハガ<br>キ/2L 判/L 判                                | ⇒ 47 ページ       |  |
| 全てのメニュ- | _                  | 本製品を使用する上で必要な、<br>さまざまな設定メニューを表示<br>します。                         | _                                                                | ⇒ 129 ページ      |  |

# 全てのメニューボタン

待ち受け画面の 🕌 【メニュー】、【全てのメニュー】を押して表示される画面で、以下の設定ができます。

#### ● 基本設定

| 機能   | 設定項目              |                  | 機能説明                               | 設定内容(太字:初期設定値)                                           | 参照       |
|------|-------------------|------------------|------------------------------------|----------------------------------------------------------|----------|
|      | ,                 | テストプリ<br>ント      | 印刷テストを行います。                        | 印刷品質チェックシート/印刷位<br>置チェックシート                              | ⇒102ページ  |
|      | インク               | へ ッ ド ク<br>リーニング | ヘッドクリーニングを行い<br>ます。                | ブラック/カラー/全色                                              | ⇒101ページ  |
|      |                   | インク残量            | インク残量を表示します。                       | _                                                        | ⇒85ページ   |
|      | 記録                | 紙タイプ             | 記録紙トレイにセットした<br>記録紙に合わせて設定しま<br>す。 | <b>普通紙</b> /インクジェット紙/<br>ブラザー BP71 光沢/その他光沢/<br>OHP フィルム | ⇒ 47 ページ |
| ГЛЛ  | 記録                | 紙サイズ             | 記録紙トレイにセットした<br>記録紙に合わせて設定しま<br>す。 | <b>A4</b> / A5 / B5 /八ガキ/ 2L 判/<br>L 判                   | ⇒ 47 ページ |
| 基本設行 | ボタン確認音量           |                  | 操作パネルのボタンを押し<br>たときの音量を設定します。      | 切/ <b>小</b> /中/大                                         | ⇒31 ページ  |
| 1747 | 定                 | 画面の明るさ           | 画面の明るさを設定します。                      | <b>明るく</b> /標準/暗く                                        |          |
|      | 画面の設              | 照明ダウン<br>タイマー    | 画面のライトを暗くするま<br>での時間を設定します。        | 切/10 秒/20 秒/ <b>30 秒</b>                                 | ⇒応用編     |
|      | キーボード設定<br>(英字入力) |                  | キーボードの設定を行いま<br>す。                 | <b>QWERTY 入力</b> / かなめくり入力                               | ⇒応用編     |
|      | スリ                | ープモード            | スリープ状態にするまでの<br>時間を設定します。          | 1 分/2 分/3 分/ <b>5 分</b> /<br>10 分/30 分/60 分              | ⇒ 32 ページ |
|      | 自動                | 電源オフ             | 本製品の電源を自動でオフ<br>にする時間を設定します。       | <b>オフ</b> / 1 時間/ 2 時間/ 4 時間<br>/ 8 時間                   | ⇒応用編     |

### ● お気に入り設定

| 設定項目              | 機能説明              |                     | 参照       |
|-------------------|-------------------|---------------------|----------|
| (お気に入りボタンを選<br>択) | お気に入り名の編集や消去をします。 | お気に入り名の<br>編集<br>消去 | ⇒ 56 ページ |

ご使用の前に

ח ת ו

デジカメプリント

こんなときは

#### ● ネットワーク

本製品をネットワーク環境で使用する場合の設定については、「かんたん設置ガイド」および「ユーザーズガイドネットワーク編」をご覧ください。

| 機能    | 設定項目        |           | 没定項目      | 機能説明                                                         | 設定内容<br>(太字:初期設定)                                            |
|-------|-------------|-----------|-----------|--------------------------------------------------------------|--------------------------------------------------------------|
|       |             |           | IP 取得方法   | IP の取得先を指定します。                                               | Auto / Static / RARP /<br>BOOTP / DHCP                       |
|       | <b> </b> *1 |           | IP アドレス   | IP アドレスを設定します。                                               | [000-255].[000-255].<br>[000-255].[000-255]                  |
|       |             |           | サブネット マスク | サブネットマスクを設定します。                                              | [000-255].[000-255].<br>[000-255].[000-255]                  |
|       |             | P/IP      | ゲートウェイ    | ゲートウェイのアドレスを設定しま<br>す。                                       | [000-255].[000-255].<br>[000-255].[000-255]                  |
|       | 泉 LAI       | TO        | ノード名<br>  | ノード名を表示します。<br>                                              | BRNxxxxxxxxxx (x は MAC<br>アドレスを示す 12 桁の文字)                   |
|       | 有約          |           | WINS 設定   | WINS の解決方法を設定します。                                            | Auto / Static                                                |
|       |             |           | WINS サーバー | WINS サーバーを設定します。                                             | プライマリ/セカンダリ                                                  |
|       |             |           | DNS サーバー  | DNS サーバーを設定します。                                              | プライマリ/セカンダリ                                                  |
|       |             |           | APIPA     | APIPA を設定します。                                                | <b>オン</b> /オフ                                                |
|       |             | イー†       | <br>ナネット  | IAN のリンクモードを設定します。                                           | Auto / 100B-FD / 100B-HD                                     |
|       |             | -<br>     |           |                                                              | / 10B-FD / 10B-HD                                            |
|       |             | 月禄 I      | LAN       | 月緑 LAN の接続状態を表示しより。<br>                                      | アクテイノ 100B-FD /アク<br>ティブ 100B-HD /アクティ<br>ブ10B-ED /アクティブ10B- |
|       |             |           |           |                                                              | HD/未接続/有線LANオフ                                               |
|       |             | MAC       | アドレス      | MAC アドレスを表示します。                                              | —                                                            |
|       |             | TCP/IP    | IP 取得方法   | IP の取得先を指定します。                                               | Auto / Static / RARP /<br>BOOTP / DHCP                       |
| 6     |             |           | IP アドレス   | IP アドレスを設定します。                                               | [000-255].[000-255].<br>[000-255].[000-255]                  |
| ) – C |             |           | サブネット マスク | サブネットマスクを設定します。                                              | [000-255].[000-255].<br>[000-255].[000-255]                  |
| ット    |             |           | ゲートウェイ    | ゲートウェイのアドレスを設定しま<br>す。                                       | [000-255].[000-255].<br>[000-255].[000-255]                  |
| ₩     |             |           | ノード名      | ノード名を表示します。<br>                                              | BRWxxxxxxxxxx(x は MAC<br>アドレスを示す 12 桁の文字)                    |
|       |             |           | WINS 設定   | WINS の解決方法を設定します。                                            | Auto / Static                                                |
|       |             |           | WINS サーバー | WINS サーバーを設定します。                                             | プライマリ/セカンダリ                                                  |
|       |             |           | DNS サーバー  | DNS サーバーを設定します。                                              | プライマリ/セカンダリ                                                  |
|       |             |           | APIPA     | APIPA を設定します。                                                | <b>オン</b> /オフ                                                |
|       | AN          | 接続アシスタント  |           | 付属の CD-ROM を使用して無線<br>LAN 設定を行います。                           | _                                                            |
|       | 無線 し        | 無線接続ウィザード |           | 無線 <b>LAN</b> の機器を検索し、接続を行<br>います。                           | _                                                            |
|       |             | WPS/AOSS  |           | WPS/AOSS™ 機能を使って自動接<br>続を行います。                               | _                                                            |
|       |             | WPS       | (PIN コード) | WPS 対応の無線 LAN アクセスポイ<br>ントで PIN コードを入力してセキュ<br>リティーの設定を行います。 | _                                                            |
|       |             |           | 接続状態      | 無線 LAN の接続状態を表示します。                                          | アクティブ (11b) /アク                                              |
|       |             | 影         |           |                                                              | ティフ(11g)/アクティフ<br>(11n)/ AOSS アクティブ<br>/接続に失敗しました            |
|       |             | ĨŤ        | 電波状態      | 無線 LAN の電波状態を表示します。                                          | 電波:強い/普通/弱い/なし                                               |
|       |             | 無線        | SSID      | 接続先の無線 LAN の SSID(ネット<br>ワーク名)を表示します。                        | (32 文字まで表示)                                                  |
|       |             |           | 通信モード     | 無線LANの通信モードを表示します。                                           | アドホック/インフラスト<br>ラクチャ                                         |
|       | F           | MAC       | アドレス      | MAC アドレスを表示します。                                              | _                                                            |

| 機能           | 設定項目              |                         |                                               | 機能説明                                                                                    | 設定内容<br>(太字:初期設定)     |              |
|--------------|-------------------|-------------------------|-----------------------------------------------|-----------------------------------------------------------------------------------------|-----------------------|--------------|
|              |                   | プッシ<br>PIN <sup>-</sup> | シュボタン接続                                       | ボタンを押すだけで簡単に Wi-Fi<br>Direct <sup>®</sup> ネットワーク接続ができま<br>す。<br>WPS (PIN 方式) で簡単に Wi-Fi | _                     | の前に          |
|              |                   |                         |                                               | Direct <sup>®</sup> ネットワーク接続ができま<br>す。                                                  |                       | い<br>(使用)    |
|              |                   | 于動於                     | 女                                             | 手動でWI-FI Direct®ネットワーク接<br>  続ができます。                                                    |                       |              |
|              | ect               | グル-                     | - ブ オーナー                                      | 本製品をグループオーナーに設定で<br>  きます。                                                              | オン/オフ                 |              |
|              | i Dire            | 雪幸限                     | デバイス名                                         | デバイス名を表示します。                                                                            | -                     |              |
|              | Wi-F              | バイス情                    | SSID                                          | グルーブオーナーの SSID (ネット<br>ワーク名) を表示します。( 自分の<br>SSID)/(接続相手のSSID) /未接続                     | _                     |              |
|              |                   | <i>1</i><br>下           | IP アドレス                                       | 本製品の IP アドレスを表示します。                                                                     | _                     | ן<br>ת       |
|              |                   | 事                       | 接続状態                                          | 接続状態を表示します。<br>                                                                         | —                     |              |
|              |                   | 接続情                     | 電波状態                                          | 電波状態を表示します。                                                                             | _                     |              |
|              |                   | インターフェース有効              |                                               | Wi-Fi Direct <sup>®</sup> 接続の有効 / 無効を設<br>定します。                                         | オン/ <b>オフ</b>         |              |
| <i>С</i> – С | NFC <sup>*1</sup> |                         |                                               | NFC 機能の有効/無効を切り替え<br>ます。                                                                | <b>オン</b> /オフ         |              |
| ネット          | 新サービス開始通知         | 新サービス開始通知               |                                               | インターネットからお得な最新情報<br>を取得するかどうかを設定をします。                                                   | オン/ <b>オフ</b>         | オンプリント       |
|              |                   | ステ-                     | -タス                                           | 新サービス開始通知の設定状態を表<br>示します。                                                               | _                     | الله<br>الله |
|              |                   |                         | プロキシ経由接続<br>                                  | プロキシサーバーを経由してイン<br>ターネットに接続するかしないかの<br>設定をします。                                          | オン/ <b>オフ</b>         |              |
|              | も<br>記<br>定<br>定  | 。設定                     | アドレス                                          | プロキシサーバーのアドレスを設定<br>  します。                                                              | _                     | 世<br>世<br>七  |
|              | o 接約              |                         | ポート                                           | プロキシサーバーのポート番号を設<br>  定します。                                                             | 8080                  | んなく          |
|              | Wet               | ŗ                       | ユーザー名                                         | プロキシ使用時のユーザー認証に必<br>  要なユーザー名を設定します。                                                    | _                     | ŭ            |
|              |                   |                         | パスワード                                         | プロキシ使用時のユーザー認証に必<br>要なパスワードを設定します。                                                      | —                     |              |
|              | 有線/               | 無線切                     | ]替え <sup>*1</sup>                             | 有線LAN/無線LANを切り替えます。                                                                     | <b>有線 LAN</b> /無線 LAN |              |
|              | 無線 l              | _AN 有注                  | 2011年1月11日1日11日11日11日11日11日11日11日11日11日11日11日 | 無禄 LAN のオフ/オフを切り替えま<br>  す。                                                             | <b>1</b> ////         |              |
|              | ネット               | -ワーク                    | 7設定リセット                                       | ネットワークの設定(有線・無線と<br>  も)をすべて初期値に戻します。                                                   | _                     |              |

<sup>\*1</sup> DCP-J957N のみ

<sup>\*2</sup> DCP-J557N/J757N のみ

付録

#### ● レポート印刷

| 機能 | 設定項目            | 機能説明                                             | 参照        |
|----|-----------------|--------------------------------------------------|-----------|
| 间  | 設定内容リスト         | 各種機能に登録・設定されている内容を印刷します。                         | ⇒ 123 ページ |
|    | ネットワーク設定<br>リスト | 現在動作しているネットワーク(有線 LAN または無線 LAN)の<br>設定内容を印刷します。 | ⇒ 123 ページ |
| ポレ | 無線LAN レポート      | 無線 LAN の現在の接続状況を印刷します。                           | ⇒123ページ   |

### ● 製品情報

| 機能   | 設定項目                         | 機能説明                    | 参照        |
|------|------------------------------|-------------------------|-----------|
|      | シリアル <b>No</b> .             | 本製品のシリアルナンバーを表示します。     | ⇒ 123 ページ |
| 製品情報 | Main バー<br>ジョン<br>デーズムェクマームレ | 本製品のファームウェアバージョンを表示します。 | ⇒ 123 ページ |

### ● 初期設定

| 機能  |     | 設定項目                         | 機能説明                                                                                                    | 設定内容<br>(太字:初期設定値) | 参照           |
|-----|-----|------------------------------|----------------------------------------------------------------------------------------------------|--------------------|--------------|
|     | イット | 日付                           | 日付を設定します。                                                                                                    | (2014.01.01)       | → 20 ~ - >ĭ  |
|     | 時計也 | 時刻                           | 時刻を設定します。                                                                                                    | (00:00)            |              |
|     | ット  | 機能設定<br>リセット                 | 本製品の設定をお買い上げ時の状<br>態に戻します。                                                                                             | _                  | ⇒121ページ      |
| い。  | 定りた | ネットワーク<br>設定リセット             | 本製品のネットワーク設定をお買<br>い上げ時の状態に戻します。                                                                                       | _                  | ⇒121ページ      |
| 初期記 | 彀   | 全設定<br>リセット                  | 本製品のすべての設定をお買い上<br>げ時の状態に戻します。                                                                                         | _                  | ⇒122ページ      |
|     | その他 | デモ動作設定                       | デモ画面を表示するかしないかを<br>設定します。                                                                                              | する/ <b>しない</b>     | _            |
|     | 表   | 示言語設定                        | 画面に表示される言語を設定でき<br>ます。<br>This Setting allows you to change<br>LCD Language to English.                                | <b>日本語</b> /英語     | ⇒応用編         |
|     | デト  | ィスクプリン<br>位置調整 <sup>*1</sup> | 印刷時、「印刷範囲設定」で印刷す<br>る画像の位置を調整しても、印刷さ<br>れた画像がディスクからはみ出す<br>場合に、ディスクの初期位置を調整<br>します。上下左右それぞれ 0.1mm<br>刻みで 2mm まで調整できます。 | (0.0)              | ⇒パソコン<br>活用編 |

<sup>\*1</sup> DCP-J957N のみ

# インクボタン

待ち受け画面の []]] を押して表示される画面で、インクに関する設定ができます。

| 設定項目      | 機能説明            | 設定内容                        | 参照        |
|-----------|-----------------|-----------------------------|-----------|
| テストプリント   | 印刷テストを行います。     | 印刷品質チェックシート/<br>印刷位置チェックシート | ⇒ 102 ページ |
| ヘッドクリーニング | ヘッドクリーニングを行います。 | ブラック/カラー/全色                 | ⇒ 101 ページ |
| インク残量     | インク残量を確認します。    |                             | ⇒85ページ    |

### WiFi ボタン

待ち受け画面の WiFi を押して表示される画面で、以下の設定ができます。

| 設定項目         | 機能説明                                                     |
|--------------|----------------------------------------------------------|
| 無線接続ウィザード    | 無線 LAN の機器を検索し、接続を行います。                                  |
| PC を使って設定する  | パソコンを使って Wi-Fi 設定を行います。                                  |
| WPS/AOSS     | WPS/AOSS™ 機能を使って自動接続を行います。                               |
| WPS(PIN コード) | WPS 対応の無線 LAN アクセスポイントで PIN コードを入力してセキュリティー<br>の設定を行います。 |

ח ת ו

ご使用の前に

# コピーボタン

待ち受け画面の し、、【設定変更】を押して表示される画面で、コピーおよび関連する各種の設定ができま

す。

|     | 設定項目                | 機能説明                                                          | 設定内容(                                                          | 太字:初期設定値)                                                                       | 参照       |
|-----|---------------------|---------------------------------------------------------------|----------------------------------------------------------------|---------------------------------------------------------------------------------|----------|
|     | コピー画質 <sup>*1</sup> | 印刷品質に合わせて設定しま<br>す。                                           | 高速/ <b>標準</b> /                                                | ⇒55ページ                                                                          |          |
|     | 記録紙タイプ              | 記録紙トレイにセットした記<br>録紙に合わせて設定します。                                | <b>普通紙</b> /イン<br>ブラザー BP7<br>OHP フィルム                         | ⇒55ページ                                                                          |          |
|     | 記録紙サイズ              | 記録紙トレイにセットした記<br>録紙に合わせて設定します。                                | <b>A4</b> / A5 / E<br>2L 判/ L 判                                | 35 /ハガキ/                                                                        | ⇒55ページ   |
|     | 拡大/縮小               | コピーしたいサイズに合わせ                                                 | 等倍 100%                                                        | -                                                                               |          |
|     |                     | く設定します。                                                       | 拡大                                                             | 240% L 判 ⇒ A4<br>204% 八ガキ ⇒ A4<br>141% A5 ⇒ A4<br>115% B5 ⇒ A4<br>113% L判 ⇒ 八ガキ |          |
|     |                     |                                                               | 縮小                                                             | 86% A4 ⇒ B5<br>69% A4 ⇒ A5<br>46% A4 ⇒ 八ガキ<br>40% A4 ⇒ L 判                      | ⇒ 55 ページ |
| 定変更 |                     |                                                               | 用紙に合わ<br>せる                                                    | _                                                                               |          |
| μË  |                     |                                                               | カスタム<br>( <b>25-400%</b> )                                     | _                                                                               |          |
|     | コピー濃度               | 濃度を調整します。                                                     | - 2 / - 1 /                                                    | ´ <b>0</b> ∕ + 1 ∕ + 2                                                          | ⇒56ページ   |
|     | スタック/ソート            | 複数部コピーするとき、ペー<br>ジごとまたは部数ごとを設定<br>します。                        | スタックコビ                                                         | <b>ニ</b> /ソートコピー                                                                | ⇒応用編     |
|     | レイアウト コピー           | 複数枚の原稿を1枚の用紙に<br>割り付けてコピーしたり、1枚<br>の原稿を複数枚に分割、拡大<br>してコピーします。 | <b>オフ(1in1)</b><br>2in1(ヨコ長<br>/ 4in1(タテ<br>/ポスター(2<br>/ポスター(  | / 2in1(タテ長)/<br>) / 2in1(ID カード)<br>·長)/ 4in1(ヨコ長)<br>2x1)/ ポスター(2x2)<br>(3x3)  | ⇒応用編     |
|     | 両面コピー               | 両面コピーします。<br>とじ辺と原稿の向きの設定を<br>行い、うら面のコピー方向を<br>決定します。         | <b>オフ</b> /<br>印刷の向き::<br>印刷の向き::<br>印刷の向き::<br>印刷の向き:<br>あんしん | 縦 長辺とじ/<br>横 長辺とじ/<br>縦 短辺とじ/<br>横 短辺とじ<br><b>オフ</b> /あんしん1/                    | ⇒応用編     |

|      | 設       | 定項目                 | 機能説明                                                                                                    | 設定内容           | (太字:初期設定値)                                   | 参照      |             |
|------|---------|---------------------|----------------------------------------------------------------------------------------------------|----------------|----------------------------------------------|---------|-------------|
|      |         | オフ                  | 便利なコピー設定を使用しま<br>せん。                                                                                                    | _              |                                              | _       |             |
|      |         | インク節約<br>モード        | 文字や画像などの内側を薄く<br>印刷して、インクの消費量を<br>抑えます。                                                                                 | _              |                                              | ⇒応用編    | 国の前に        |
|      |         | 裏写り除去コ<br>ピー        | コピー時の裏写りを軽減しま<br>す。                                                                                                    | _              |                                              | ⇒応用編    | 「「一」」       |
|      | D. J    | ブックコピー              | 本のように中央でとじられた<br>原稿を開いてコピーするとき<br>に、とじ部分の陰やセット時<br>の原稿の傾きを自動で補正し<br>ます。                                                 | _              |                                              | ⇒応用編    |             |
|      | 「「」製油   | 透かしコピー              | コピー画像に5種類のテキス<br>トの中から1つを選んで、好<br>みの位置、サイズ、角度、濃                                                                         | テキスト           | CONFIDENTIAL /<br>重要/COPY/社<br>外秘/至急         |         |             |
|      | 便利なコ    |                     | 度、色で重ねることができます。                                                                                                    | 位置             | A / B / C / D /<br>E / F / G / H /<br>I / 全面 |         | ח<br>ת<br>ו |
|      |         |                     |                                                                                                    | サイズ            | 小/ <b>中</b> /大                               | ⇒応用編    |             |
|      |         |                     |                                                                                                    | 回転             | -90° / <b>-45°</b> /<br>0° / 45° / 90°       |         |             |
| Im / |         |                     |                                                                                                    | 透過度            | -2 / -1 / <b>0</b> /<br>+1 / +2              |         |             |
| 定変更  |         |                     |                                                                                                    | 色              | <b>黒</b> /緑/青/紫/<br>赤/オレンジ/黄                 |         | レイ          |
| Ϋ́Ε  |         | 地色除去コ<br>ピー         | カラーコピーを行う際に、原<br>稿の地色(用紙色または背景<br>色)を消してコピーします。                                                                         | 弱/ <b>中</b> /強 |                                              | ⇒応用編    | リプメイバ       |
|      | 設定      | を保持する               | 以下のコピー機能を好みの設<br>定で初期値として登録するこ<br>とができます。                                                                               | _              |                                              |         | ۱۴<br>۱۴    |
|      |         |                     | コピー画質・拡大 / 縮小・コ<br>ピー濃度・レイアウトコピー・<br>両面コピー・便利なコピー設<br>定(オフ/インク節約モード/<br>裏写り除去コピー/ ブックコ<br>ピー/地色除去コピー)                   |                |                                              | ⇒56 ページ | र<br>देव    |
|      | 設定<br>る | をリセットす              | 設定をお買い上げ時の状態に<br>戻します。                                                                                                  | _              |                                              | ⇒56ページ  | んなと         |
|      | お気      | に入り登録 <sup>*2</sup> | 以下のコピー機能を好みの設<br>定で、名前を付けて登録して<br>おくことができます。<br>コピー画質・記録紙タイプ・                                                           | _              |                                              |         | Ĺ           |
|      |         |                     | 記録紙サイズ・拡大/縮小・コ<br>ピー濃度・スタック/ソート・<br>レイアウトコピー・両面コ<br>ピー・便利なコピー設定(オ<br>フ/インク節約モード/裏写り<br>除去コピー/ブックコピー/透<br>かしコピー/地色除去コピー) |                |                                              | ⇒56 ページ | †           |

\*1【記録紙タイプ】を【普通紙】以外に設定すると、自動的に【高画質】に設定されます。【普通紙】以外の記録紙は、【高画質】しか選べません。

\*2 お気に入りとして保存するときに名前を登録すると、その後は登録名がお気に入り画面に表示されます。

135

## スキャンボタン

待ち受け画面の ま を押して表示される画面で、スキャンおよび関連する各種の設定ができます。スキャンの種類を選んだあとに、ファイルの保存条件が変更できます。スキャンファイルの設定変更については、 次ページをご覧ください。

| 設定項目        | 機能説明                                                                      | 設定内容        | 参照               |
|-------------|---------------------------------------------------------------------------|-------------|------------------|
| OCR         | スキャンした画像をテキストに変換<br>してパソコンに保存します。                                         | PC 選択       | ⇒パソコン活用編         |
| ファイル        | スキャンした画像をパソコンの指定<br>したフォルダーに保存します。                                        | PC 選択       | ⇒パソコン活用編         |
| イメージ        | スキャンした画像をパソコンに保存<br>します。                                                  | PC 選択       | ⇒パソコン活用編         |
| メディア        | スキャンした画像をメモリーカード<br>または USB フラッシュメモリー<br>(DCP-J757N/J957N のみ) に保存し<br>ます。 | _           | ⇒71 ページ          |
| E メール添付     | スキャンした画像を添付ファイルに<br>してメールソフトを起動します。                                       | PC 選択       | ⇒パソコン活用編         |
| Web サービス *1 | スキャンした画像を Web サービスス                                                       | スキャン        |                  |
|             | キャンで使用することができます。                                                          | 電子メール用にスキャン |                  |
|             |                                                                           | FAX 用にスキャン  | <i>→ハンコン</i> 沾用練 |
|             |                                                                           | 印刷用にスキャン    |                  |

\*1 Web サービス機能をインストールした場合に表示されます。

スキャンの種類を選んだあと、保存するファイルの以下の設定内容を変更および確認することができます。

|                       |                           |                                                                 |                                                                 |     | スキ   | ャンの          | 種類   |         |                  |
|-----------------------|---------------------------|-----------------------------------------------------------------|-----------------------------------------------------------------|-----|------|--------------|------|---------|------------------|
|                       | 設定項目                      | 機能説明                                                            | 設定内容<br>(太字:初期設定値)                                              | OCR | ファイル | × ×<br>ジー× ≻ | メディア | E メール添付 | ご使用の前に           |
|                       | 本体から設定する <sup>*1</sup>    | スキャンの設定を本<br>体から変更できます。                                         | <b>オフ (パソコンから設</b><br>定) /オン                                    | 0   | 0    | 0            |      | 0       |                  |
|                       | カラー設定 <sup>*2</sup>       | カラーを設定します。                                                      | カラー/ <b>モノクロ</b>                                                | 0   |      |              |      |         |                  |
|                       |                           |                                                                 | <b>カラー</b> /モノクロ                                                |     | 0    | 0            | 0    | 0       |                  |
|                       | 解像度 <sup>*2*3</sup>       | 解像度を設定します。                                                      | 100 dpi / <b>200 dpi</b> /<br>300 dpi / 600 dpi                 | 0   | 0    | 0            |      | 0       |                  |
|                       |                           |                                                                 | 100 dpi / <b>200 dpi</b> /<br>300 dpi / 600 dpi /自<br>動         |     |      |              | 0    |         | ת<br>ת<br>ו      |
|                       | ファイル形式 <sup>*2*4</sup>    | ファイル形式を設定                                                       | Text / HTML / RTF                                               | 0   |      |              |      |         |                  |
|                       |                           | します。                                                            | PDF / JPEG / TIFF                                               |     | 0    | 0            | 0    | 0       |                  |
| 三変更                   | スキャンサイズ <sup>*2</sup>     | スキャンする原稿の<br>サイズを設定します。                                         | A4 / A5 / B5 /八ガ<br>キ/ 2L 判/ L 判/名<br>刺(90 × 60mm)              | 0   | 0    | 0            | 0    | 0       |                  |
| 記<br>了<br>了<br>了<br>了 | ADF 長尺原稿モード <sup>*5</sup> | ADF (自動原稿送り装<br>置) にセットした原稿<br>サイズでスキャンし<br>ます。                 | オン/ <b>オフ</b>                                                   |     |      |              | 0    |         | メプリント            |
|                       | ファイル名                     | ファイル名を設定しま                                                      | す。                                                              |     |      |              | 0    |         | ۲<br>۲           |
|                       | おまかせー括スキャン                | 複数の原稿を一度に<br>スキャンします。                                           | オン/ <b>オフ</b>                                                   |     |      |              | 0    |         | ル<br>ル<br>ー<br>い |
|                       | 地色除去 <sup>*2</sup>        | 原稿の地色 (用紙色ま<br>たは背景色) を消して<br>読み取ります。                           | <b>オフ</b> /弱/中/強                                                |     | 0    | 0            | 0    | 0       |                  |
|                       | 設定を保持する                   | 以下の設定を好みの値<br>カラー設定・解像度・フ<br>サイズ・ADF 長尺原稿<br>括スキャン・地色除去         | で保持します。<br>ファイル形式・スキャン<br>モード <sup>*5</sup> ・おまかせー              |     |      |              | 0    |         | ちょう              |
|                       | 設定をリセットする                 | 設定値をお買い上げ時                                                      | の状態に戻します。                                                       |     |      |              | 0    |         | な                |
| お気                    | に入り登録 <sup>*1</sup>       | PC 名をお気に入りに登                                                    | ≧録できます。 <sup>*2</sup>                                           | 0   | 0    | 0            |      | 0       | L A              |
|                       |                           | 以下の設定を好みの値<br>きます。<br>カラー設定・解像度・2<br>サイズ・ADF 長尺原稿<br>おまかせー括スキャン | でお気に入りに登録で<br>ファイル形式・スキャン<br>モード <sup>*5</sup> ・ファイル名・<br>・地色除去 |     |      |              | 0    |         |                  |

\*1 接続されているパソコンに、付属のアプリケーションソフト ControlCenter がインストールされていない場合 は表示されません。

<sup>\*2</sup> OCR、ファイル、イメージ、E メール添付では、【本体から設定する】で【オン】に設定した場合にのみ選択 できます。

\*3 初期設定値は、スキャンの種類によって異なります。

\*4【カラー設定】で選んだカラーにより保存できるファイル形式に制限があります。灰色表示される形式は選べません。(⇒71ページ)

<sup>\*5</sup> DCP-J757N/J957N のみ

137

墢

付

# デジカメプリントボタン

待ち受け画面の メプリントのメニューを選び、それぞれに必要な項目を設定したあと、より細かいプリント条件が【印刷設 定】メニューから変更できます。【印刷設定】メニューについては、次ページをご覧ください。

| 設定項目         | 機能説明                                                                                                    | 設定内      | 1容(太字:                                         | 初期設定値)                                                                                                    | 参照      |
|--------------|----------------------------------------------------------------------------------------------------|----------|------------------------------------------------|----------------------------------------------------------------------------------------------------|---------|
| インデックス       | インデックスシートの印刷または番号を                                                                                                    | インデックスシー | F                                              |                                                                                                    |         |
|              | 指定して写真のプリ<br>ントをします。                                                                                                    | 番号指定プリント |                                                |                                                                                                    | →応用編    |
| かんたん印刷       | メモリーカードまた                                                                                                    | (サムネイル)  |                                                |                                                                                                    |         |
|              | は <b>USB</b> フラッシュス<br>モリー <sup>*2</sup> 内の写真を<br>簡単な操作でプリン<br>トします。                                                                                                    | 全選択      | 100枚目ま <sup>-</sup><br>をすべて1<br>設定後自動<br>の写真を一 | での写真のプリント枚数<br>枚に設定します。<br>)色補正を行うとすべて<br>括で補正できます。                                                                                                    | ⇒64 ページ |
| こだわり印刷       | メモリーカードまた<br>は <b>USB</b> フラッシュメ<br>モリー <sup>*2</sup> 内の写真を<br>個別に補正したりト<br>リミングを行ったり<br>しながらプリントし<br>ます。                                                                                                    | (サムネイル)  | お好み<br>色補正                                     | 自動色補正<br>肌色あかるさ補正 <sup>*1</sup><br>色あざやか補正 <sup>*1</sup><br>赤目補正<br>夜景補正 <sup>*1</sup><br>逆光補正 <sup>*1</sup><br>ホワイトボード補正<br>モノクロ<br>セピア<br>自動色補正&赤目補正 | ⇒応用編    |
|              |                                                                                                    |          | トリミング                                          |                                                                                                    |         |
| 証明写真プリ<br>ント | メモリーカードまた<br>は <b>USB</b> フラッシュメ<br>モリー <sup>*2</sup> 内の写真を<br>証明写真用のサイズ<br>で複数並べてプリン<br>トします。                                                                                                    | (サムネイル)  | 写真サイズ                                          | 30x24mm /<br>40x30mm /<br>45x35mm /<br>50x50mm                                                                                                    | ⇒応用編    |
| スライドショ<br>一  | メモリーカードまた<br>はUSBフラッシュメ                                                                                                    | 切り替え時間   |                                                | <b>3 秒</b> / 10 秒/ 30 秒/<br>1 分/ 5 分                                                                                                    |         |
|              | で、<br>「ででとかで<br>一面り、<br>ででというで<br>一面り、<br>でで<br>したで<br>に、<br>きすとし<br>にた<br>と、<br>で<br>に<br>した<br>で<br>た<br>に、<br>で<br>ず<br>で<br>た<br>と<br>が<br>で<br>押<br>に<br>開<br>や<br>した<br>た<br>た<br>た<br>た<br>、<br>の<br>で<br>一面り、<br>で<br>で<br>ず<br>や<br>す<br>を<br>お<br>し<br>た<br>た<br>た<br>た<br>た<br>れ<br>、<br>で<br>ず<br>中<br>開<br>や<br>し<br>た<br>た<br>た<br>た<br>た<br>た<br>た<br>た<br>た<br>た<br>た<br>た<br>た | 開始       |                                                |                                                                                                    | ⇒応用編    |

\*1 画像を補正した結果を基点に±1色調の変更ができます。

<sup>\*2</sup> DCP-J757N/J957N のみ

プリント前に表示される確認画面で【印刷設定】を押すと、以下の設定を確認・変更できます。

|     |                     |                                                       |                                                                         | デジカメプリントの種類 |          |        |         |         |          |            |   |           |
|-----|---------------------|-------------------------------------------------------|-------------------------------------------------------------------------|-------------|----------|--------|---------|---------|----------|------------|---|-----------|
|     |                     |                                                       |                                                                         | インク         | デッ<br>ス  |        | こだ<br>印 | わり<br>刷 |          | イン         |   | IJ        |
|     | 設定項目                | 機能説明                                                  | 設定内容<br>(太字:初期設定<br>値)                                                  | インデックスシート   | 番号指定プリント | かんたん印刷 | お好み色補正  | トリミング   | 証明写真プリント | スライド表示中のプリ |   | ご使用の前     |
|     | プリント画質<br>*1*2      | プリント時の画質を設<br>定します。                                   | 標準/きれい                                                                  |             | 0        | 0      | 0       | 0       | 0        | 0          | ſ | _         |
|     | 記録紙タイプ              | 記録紙の種類を設定し<br>ます。                                     | <b>普通紙</b> /インク<br>ジェット紙/ブラ<br>ザー BP71 光沢/<br>その他光沢                     | 0           |          |        |         |         |          |            |   | ן<br>1    |
|     |                     |                                                       | 普通紙/インク<br>ジェット紙/ブラ<br>ザー BP71 光沢/<br><b>その他光沢</b>                      |             | 0        | 0      | 0       | 0       | 0        | 0          |   | Π         |
|     | 記録紙サイズ              | 記録紙のサイズを設定<br>します。                                    | <b>L判/2L</b> 判/八ガ<br>キ/ A4                                              |             | 0        | 0      | 0       | 0       | 0        | 0          |   |           |
|     | プリント<br>サイズ         | 記録紙サイズで【A4】を<br>選んだ場合に設定しま<br>す。                      | 8x10cm /<br>9x13cm /<br>10x15cm /<br>13x18cm /<br>15x20cm / 用紙<br>全体に印刷 |             | 0        | 0      | 0       | 0       |          | 0          |   | プリント      |
|     | 自動色補正 <sup>*1</sup> | 自動で色や明るさを補<br>正します。                                   | する/しない                                                                  |             |          | 0      |         |         |          | 0          |   | メれ、       |
| 削設定 | 画像補正                | 自動で色補正や赤目補<br>正を行います。                                 | しない/自動色補<br>正/赤目補正/自動<br>色補正&赤目補正                                       |             |          |        |         |         | 0        |            |   | ۳<br>۱۲   |
| ED  | 明るさ                 | プリントの明るさを調<br>整します。                                   | -2/-1/<br>0/+1/+2                                                       |             | 0        | 0      |         | 0       |          | 0          | ( |           |
|     | コントラスト              | プリントのコントラス<br>ト (色の濃度) を調整し<br>ます。                    | -2/-1/<br>0/+1/+2                                                       |             | 0        | 0      |         | 0       |          | 0          |   | <u>10</u> |
|     | 画質強調                | 画像の色調や輪郭を補正し<br>ます。【する】を選ぶと、次<br>の3項目が設定できます。         | する/ <b>しない</b>                                                          |             | 0        | 0      |         | 0       |          | 0          |   | んなとき      |
|     | ホワイト<br>バランス        | 画像の白色部分の色合いを<br>調整します。                                | -2/-1/0/+1/+2                                                           |             | 0        | 0      |         | 0       |          | 0          |   | IJ        |
|     | シャーブネス              | 画像の輪郭部分のシャーブ<br>さを調整します。                              |                                                                         |             | 0        | 0      |         | 0       |          | 0          |   |           |
|     |                     | 画像のカラー全体の濃<br>  度を調整します。                              |                                                                         |             | 0        | 0      |         | 0       |          | 0          |   |           |
|     | 画像トリミン<br>グ         | ノリント領域に収まら<br>ない画像を自動的に切<br>り取ってプリントする<br>かどうかを設定します。 | 96/しない                                                                  |             | 0        | 0      | 0       | 0       |          | 0          |   | 録         |
|     | ふちなし印刷              | ふちなし印刷をするかど<br>うかを設定します。                              | <b>する</b> /しない                                                          |             | 0        | 0      | 0       | 0       |          | 0          |   | 付         |
|     | 日付印刷*1              | 日付印刷をするかどう<br>かを設定します。                                | する/しない                                                                  |             | 0        | 0      | 0       | 0       |          | 0          |   |           |

139

|     |               |                        |                        |           | デシ       | ゙゙カメ   | プリン     | ゚トの     | 種類       |            |
|-----|---------------|------------------------|------------------------|-----------|----------|--------|---------|---------|----------|------------|
|     |               |                        |                        | インク       | デッ<br>ス  |        | こだ<br>印 | わり<br>刷 | /        | 1          |
|     | 設定項目          | 機能説明                   | 設定内容<br>(太字:初期設定<br>値) | インデックスシート | 番号指定プリント | かんたん印刷 | お好み色補正  | トリミング   | 証明写真プリント | スライド表示中のプリ |
| 迟   | 設定を保持す<br>る   | 変更した設定を保持し<br>ます。      | _                      |           | 0        | 0      | 0       | 0       |          | 0          |
| 印刷彀 | 設定をリセッ<br>トする | 設定をお買い上げ時の<br>状態に戻します。 | _                      |           | 0        | 0      | 0       | 0       |          | 0          |

\*1 **DPOF** 印刷の場合は表示されません。

\*2【記録紙タイプ】を【インクジェット紙】に設定した場合は、【きれい】しか選べません。

### クラウドボタン

待ち受け画面の デャードしたり、アップロービスにスキャンした画像をアップロードしたり、アップロードされている画像を印刷することができます。

詳しくはクラウド接続ガイドをご覧ください。(クラウド接続ガイドはサポートサイトからダウンロードできます。)

### レーベルプリントボタン (DCP-J957N のみ)

待ち受け画面の ()) を押して表示される画面で、記録ディスクのレーベル面にコピー、印刷を行うことが できます。

| 設定項目                 | 機能説明                                               | 参照           |
|----------------------|----------------------------------------------------|--------------|
| レーベルからコピー            | ディスクレーベルを原稿にして記録ディスクにコピーします。                       | ⇒パソコン<br>活用編 |
| 「写真からコピー             | 写真を原稿にして記録ディスクにコピーします。                             | ⇒パソコン<br>活用編 |
| <br>メディアのデータから<br>印刷 | メモリーカードまたは USB フラッシュメモリーのデータを選ん<br>で、記録ディスクに印刷します。 | ⇒パソコン<br>活用編 |

### 年賀状アプリボタン

待ち受け画面の 🧱 を押して表示される画面で、パソコンを使わずに年賀状を作成できます。

詳しくは、年賀状アプリのかんたん操作ガイドをお読みください。かんたん操作ガイドは、年賀状アプリメニューの【かんたん操作ガイド】を押して画面の指示に従って印刷できます。

ご使用の前に

ח ת

# 仕様

# 基本設定

| 記録方式                    | インクジェット式               |                          |                                 |
|-------------------------|------------------------|--------------------------|---------------------------------|
| メモリー容量                  | (DCP-J557N/J757N) 64MB |                          |                                 |
|                         | (DCP-J957N)            | 128MB                    |                                 |
| LCD(液晶ディスプレー)           | 2.7型 TFTカラー LCD(6      | .8cm/67.5mm              | TFT Color LCD)                  |
| 電源                      | AC100V 50/60Hz         |                          |                                 |
| 消費電力 <sup>*1</sup>      | (DCP-J557N)            | (DCP-J757                | N) (DCP-J957N)                  |
|                         | コピー時:                  | コピー時:                    | コピー時:                           |
|                         | 約19W <sup>*2</sup>     | 約19W <sup>*3</sup>       | 約19W <sup>*3</sup>              |
|                         | 稼動準備時:                 | 稼動準備時                    | :      稼動準備時:<br>               |
|                         | _ 約3W <sup>4</sup>     | _約3.5W <sup>4</sup>      | 約3.5W <sup>4</sup>              |
|                         | 人リーフモード時:              |                          | - ド時: スリーフモード時:                 |
|                         | 新U./W ·                | 約0.7W <sup>-</sup>       | 新り0.9W <sup>-</sup><br>売店のCCT+・ |
|                         | ■ 龍源OFF時・              | 電源OFF時                   | ·                               |
| 시 形 井注                  |                        | <b>₩</b> ᠑ <b>᠐.∠٧</b> ٧ |                                 |
|                         | (DCF-J557N)            |                          | (DCF-373710/393710)             |
|                         |                        |                          |                                 |
|                         |                        | •                        |                                 |
|                         |                        |                          |                                 |
|                         |                        |                          |                                 |
|                         |                        | ז <u> </u>               | 410 mm                          |
|                         |                        | a                        |                                 |
|                         |                        |                          |                                 |
|                         |                        |                          |                                 |
|                         |                        |                          |                                 |
|                         | 374 mm                 |                          | 374 mm                          |
|                         |                        |                          | 519 mm                          |
|                         |                        | 7 71                     |                                 |
| 製品重量                    |                        | 7.7Kg                    |                                 |
| ※インクカートリッジを含む           |                        | o.oky<br>9 3ka           |                                 |
| <br>稼働音(音圧レベル)          |                        | 50dB (A) (               | 最大) *6                          |
|                         | 印刷時 (モノクロ):            | 6.06B(A)                 |                                 |
|                         | 印刷時 (カラー):             | 6.04B(A)                 |                                 |
|                         | スタンバイ時:                | 2.97B(A)                 |                                 |
|                         | <u>大学学校</u> 中的学生       | <u>10~35°</u>            |                                 |
|                         |                        | 20~33°C                  |                                 |
| 温度                      | · 新作保証识度 ·             | 20~20%                   |                                 |
| ////ス<br>※結露たきこと        | 新正体画/型区・               |                          |                                 |
|                         |                        |                          |                                 |
| ADF (日 <b>期</b> 県禍达り装直) |                        | g/m²、A4)                 |                                 |
| 有載权致<br>(1995)          |                        |                          |                                 |
| (DCP-J757N/J957N のみ)    |                        |                          |                                 |

| 原稿サイズ                          | 原稿台ガラス使用時<br>幅:最大215.9mm<br>長さ:最大297mm                 |       |
|--------------------------------|--------------------------------------------------------|-------|
|                                | ADF(自動原稿送り装置)使用時(DCP-J757N/J957Nのみ)<br>幅:148mm~215.9mm | 0前に   |
|                                | 長さ:148mm~355.6mm                                       | 目の    |
| <sup>*1</sup> 全モード USB 接続時。消費電 |                                                        | -   世 |

\*2 片面印字、画質:標準、原稿:ISO/IEC24712 印刷パターン

- \*3 ADF 使用、片面印字、画質:標準、原稿:ISO/IEC24712 印刷パターン
- \*4 IEC 62301 Edition 2.0 による測定値。
- <sup>\*5</sup> ヘッドクリーニングなどのために定期的に電源 OFF が解除されます。必要な処理終了後は再度電源 OFF 状態となりま す。
- \*6 お使いの機能により数値は変わります。

\*7 特性音響レベル LwAd が 6.30B(A) を超える機器の場合、事務所とは別室に設置することをお勧めします。

# 印刷用紙

| 給紙 | <b>記録紙トレイ</b><br>■記録紙タイプ:<br>普通紙、インクジェット紙(コート紙)、光沢紙 <sup>*1</sup> 、OHPフィルム <sup>*1 *2</sup>                                                                                                    |
|----|----------------------------------------------------------------------------------------------------|
|    | <ul> <li>■記録紙サイズ<sup>*3</sup>:</li> <li>A4、レター、エグゼクティブ、B5 (JIS)、A5、A6、ポストカード、イン<br/>デックスカード、2L判、はがき、往復はがき、Com-10、DL封筒、長形3号<br/>封筒、長形4号封筒、洋形2号封筒、洋形4号封筒</li> <li>記録紙の厚さや容量について詳しくは、下記をご覧ください。</li> <li>⇒36ページ「使用できる記録紙」</li> </ul> |
|    | ■最大記録紙容量:100 枚(80g/m <sup>2</sup> 普通紙)                                                                                                    |
|    | スライドトレイ                                                                                                    |
|    | ■記録紙タイプ:<br>普通紙、インクジェット紙(コート紙)、光沢紙 <sup>*1</sup>                                                                                                    |
|    | ■記録紙サイズ <sup>*3</sup> :<br>L判、はがき、ポストカード                                                                                                    |
|    | 記録紙の厚さや容量について詳しくは、下記をご覧ください。<br>⇒36ページ「使用できる記録紙」                                                                                                    |
|    | ■最大記録紙容量:20枚(0.25mm以下)                                                                                                    |
|    | 手差しトレイ(DCP-J557N/J757N のみ)                                                                                                    |
|    | ■記録紙タイプ:<br>普通紙、インクジェット紙(コート紙)、光沢紙 <sup>*1</sup> 、OHPフィルム <sup>*1 *2</sup> 、封筒                                                                                                    |
|    | ■記録紙サイズ <sup>*3</sup> :<br>A4、レター、エグゼクティブ、B5 (JIS)、A5、A6、ポストカード、イン<br>デックスカード、2L判、L判、はがき、往復はがき、Com-10、DL封筒、長<br>形3号封筒、長形4号封筒、洋形2号封筒、洋形4号封筒                                                                                        |
|    | 記録紙の厚さや容量について詳しくは、下記をご覧ください。                                                                                                    |
|    | ⇒36ページ「使用できる記録紙」                                                                                                    |
|    | ■最大記録紙容量:1枚                                                                                                    |
| 排紙 | 最大50枚(80g/m <sup>2</sup> 普通紙)<br>(記録紙は印刷面を上にして排出されます。)                                                                                                    |

- \*1 光沢紙や OHP フィルムを使用する場合は、出力紙の汚れを避けるために、速やかに排紙トレイから出力紙を取り除いて ください。
- \*2 OHP フィルムは、インクジェット印刷に推奨のものをご使用ください。
- \*3 記録紙のタイプやサイズについて詳しくは、下記をご覧ください。 ⇒ 36 ページ「使用できる記録紙」

# コピー

| カラー / モノクロ | 対応/対応                                                         |  |
|------------|---------------------------------------------------------------|--|
| コピー読み取り幅   | 204mm (A4原稿読み取り時)                                             |  |
| 連続複写枚数     | スタック/ソート 最大99枚                                                |  |
| 拡大縮小       | 25~400 (%)                                                    |  |
| 解像度        | 最高1200dpi×2400dpi                                             |  |
| 自動両面コピー    | <ul> <li>記録紙タイプ:普通紙</li> <li>記録紙サイズ:A4、B5 (JIS)、A5</li> </ul> |  |
# デジカメプリント

| 互換性のあるメ | <sup>、ディア*1</sup>                               | <ul> <li>メモリースティック デュオ™ (16MB-128MB)</li> <li>メモリースティック PROデュオ™ (256MB-32GB)</li> <li>メモリースティック マイクロ™ (M2™) (256MB-32GB)<br/>(アダプターが必要です。)</li> <li>マルチメディアカード (32MB-2GB)</li> <li>マルチメディアカード プラス (128MB-4GB)</li> <li>マルチメディアカード モバイル (64MB-1GB)<br/>(アダプターが必要です。)</li> <li>SDメモリーカード (16MB-2GB)</li> <li>miniSDカード (16MB-2GB)</li> <li>microSDカード (16MB-2GB)</li> </ul> |     |             |
|---------|-------------------------------------------------|----------------------------------------------------------------------------------------------------|-----|-------------|
|         |                                                 | <ul> <li>(アダプターが必要です。)</li> <li>SDHCメモリーカード (4GB-32GB)</li> <li>miniSDHCカード (4GB-32GB)<br/>(アダプターが必要です。)</li> <li>microSDHCカード (4GB-32GB)<br/>(アダプターが必要です。)</li> <li>SDXCメモリーカード (48GB-128GB)</li> <li>USBフラッシュメモリー *2 (DCP-J757N/J957Nのみ)</li> </ul>                                                                                                    |     | ן<br>ח<br>ע |
| 解像度     |                                                 | 最高1200dpi×6000dpi                                                                                                    |     | ソ           |
| 拡張ファイル  | メディア<br>ファイル<br>フォーマット<br>対応画<br>ファイル<br>フォーマット | DPOF形式 (ver.1.0、ver.1.1)<br>EXIF形式/DCF形式 (ver. 2.1まで)<br>写真プリント:JPEG <sup>*3</sup> 、AVI <sup>*4</sup> 、MOV <sup>*4</sup><br>メディア保存:JPEG、PDF (カラー)<br>TIFF、PDF (モノクロ)                                                                                                    | -   | デジカメプリ      |
| ふちなし印刷用 | 月紙                                              | A4、はがき、L判、2L判 <sup>*5</sup>                                                                                                    | 1 ( |             |

\*1 メモリーカード、アダプター、USBフラッシュメモリードライブは含まれません。

\*<sup>2</sup> USB2.0 規格 16MB ~ 64GB の USB マスストレージ規格 サポートフォーマット:FAT12/FAT16/FAT32/exFAT

- \*3 プログレッシブ JPEG フォーマットには対応していません。
- \*4 モーション JPEG のみです。
- \*5 記録紙のタイプやサイズについて詳しくは、下記をご覧ください。 ⇒ 36ページ「使用できる記録紙」

こんなときは

# スキャナー

| カラー/モノクロ  | 対応/対応                                                                                                    |  |  |
|-----------|----------------------------------------------------------------------------------------------------|--|--|
| TWAIN 対応  | あり(Windows <sup>®</sup> XP <sup>*1</sup> /Windows Vista <sup>®</sup> /Windows <sup>®</sup> 7/Windows <sup>®</sup> 8) |  |  |
|           | (Mac OS X v10.7.5、10.8.x、10.9.x)                                                                                     |  |  |
| WIA 対応    | あり(Windows <sup>®</sup> XP <sup>*1</sup> /Windows Vista <sup>®</sup> /Windows <sup>®</sup> 7/Windows <sup>®</sup> 8) |  |  |
| ICA 対応    | あり(Mac OS X v10.7.5、10.8.x、10.9.x)                                                                                   |  |  |
| カラー階調     | 入力:30ビット                                                                                                    |  |  |
|           | 出力:24ビット                                                                                                    |  |  |
| グレースケール   | 入力:10ビット                                                                                                    |  |  |
|           | 出力:8ビット                                                                                                    |  |  |
| 解像度       | 最大19200×19200dpi (補間) <sup>*2</sup>                                                                                  |  |  |
|           | 最大 <b>1200×2400dpi</b> (原稿台ガラス)                                                                                      |  |  |
|           | 最大1200×600dpi(ADF(自動原稿送り装置))(DCP-J757N/J957Nのみ)                                                                      |  |  |
| 最大原稿読み取り幅 | - 原稿台ガラス使用時                                                                                                    |  |  |
|           | 幅:最大213.9mm                                                                                                    |  |  |
|           | 長さ:最大 <b>295mm</b>                                                                                                   |  |  |
|           | ADF(自動原稿送り装置)使用時(DCP-J757N/J957Nのみ)                                                                                  |  |  |
|           | 幅:最大213.9mm                                                                                                    |  |  |
|           | 長さ:最大 <b>353.6mm</b>                                                                                                 |  |  |

\*1 Windows<sup>®</sup> XP Home Edition、Windows<sup>®</sup> XP Professional、Windows<sup>®</sup> XP Professional x64 Edition を含みます。

\*2 WIA ドライバー (Windows<sup>®</sup> XP、Windows Vista<sup>®</sup>、Windows<sup>®</sup> 7、Windows<sup>®</sup> 8 対応) では、最大 1200 × 1200dpi の解像度 でのスキャンができます。 (「Scanner Utility」を使って、19200 × 19200dpi の解像度を有効にすることができます。)

# プリンター

| 解像度                    | 最大1200×6000dpi                               |
|------------------------|----------------------------------------------|
| 最大印刷幅 <sup>*1</sup>    | <b>204mm [210mm</b> (ふちなし印刷) <sup>*2</sup> ] |
| ふちなし印刷用紙 <sup>*3</sup> | A4、レター、A6、ポストカード、インデックスカード、L判、2L判、はがき        |
| 自動両面印刷                 | <ul> <li>記録紙タイプ:普通紙</li> </ul>               |
|                        | • 記録紙サイズ:A4、レター、エグゼクティブ、A5、B5(JIS)、はがき       |

\*1 A4 用紙を印刷した場合。

\*2 ふちなし印刷を設定した場合。

\*3 記録紙のタイプやサイズについて詳しくは、下記をご覧ください。 ⇒ 36ページ「使用できる記録紙」

# インターフェイス

| USB <sup>*1*2</sup> | 2.0m以下のUSB2.0ケーブルをご使用ください。                   |
|---------------------|----------------------------------------------|
| LAN <sup>*3</sup>   | カテゴリー 5以上の非シールドツイストペアケーブル(UTP)をご使用くださ        |
| (DCP-J957N のみ)      | ۱, ۱, ۰                                      |
| 無線 LAN              | IEEE 802.11b/g/n(インフラストラクチャ通信、アドホック通信)       |
|                     | IEEE 802.11g/n(Wi-Fi Direct <sup>®</sup> 接続) |
| NFC(DCP-J957Nのみ)    | あり                                           |

\*1 本製品は、USB2.0 ハイスピードインターフェイスに対応しています。USB1.1 インターフェイスに対応したパソコンに も接続することができます。

- \*2 サードパーティ製の USB 機器はサポートしていません。
- <sup>\*3</sup> ネットワークの仕様について詳しくは、「ネットワーク(LAN)」(⇒ 147 ページ)をご覧ください。または「ユーザーズ ガイド ネットワーク編」をご覧ください。

# ネットワーク (LAN)

😰 ネットワークの仕様について詳しくは、「ユーザーズガイド ネットワーク編」をご覧ください。

本製品をネットワーク環境に接続することにより、ネットワークプリンター機能、ネットワークスキャン機能 を使用することができます。また、ネットワーク接続されている本製品の初期設定用ユーティリティー BRAdmin Light<sup>\*1</sup> も使用できます。

\*1 高度なプリンター管理が必要な場合は、サポートサイト(ブラザーソリューションセンター)(http://support.brother.co.jp/) から、Brother BRAdmin Professional ユーティリティーの最新バージョンをダウンロードして使用してください。(Windows<sup>®</sup> のみ)

| 無線セキュリティー    | SSID (最力<br>WPA2-PSK | :大32桁まで)、WEP 64/128 bit、WPA-PSK (TKIP/AES)、<br>K (AES) |
|--------------|----------------------|--------------------------------------------------------|
| 無線セットアップサポート | AOSS™                | 対応                                                     |
| ユーティリティー     | WPS                  | 対応                                                     |

ת ת

ご使用の前に

# 使用環境

本製品とパソコンを接続する場合、次の動作環境が必要となります。

|                      |                                                                                                    |                               | インターフ                                       | ェイス                                                 |                                            | 必要なディ | ィスク容量                            |
|----------------------|----------------------------------------------------------------------------------------------------|-------------------------------|---------------------------------------------|-----------------------------------------------------|--------------------------------------------|-------|----------------------------------|
|                      | OS                                                                                                    | USB *2                        | 10/100Base-<br>TX(イーサ<br>ネット) <sup>*4</sup> | 無線 LAN<br>IEEE802.11b/g/n                           | プロセッサー                                     | ドライバー | その他の<br>ソフトウェア<br>(ドライバー<br>を含む) |
|                      | Windows <sup>®</sup> XP Home <sup>*1</sup><br>Windows <sup>®</sup> XP<br>Professional <sup>*1</sup>                     | プリント                          |                                             |                                                     |                                            | 150MB | 1GB                              |
|                      | Windows Vista <sup>® *1</sup>                                                                                           | スキャノ<br>リムーバ                  | ·<br>ブルディスク( <b>I</b>                       | (USB 接続時) <sup>*3</sup>                             |                                            | 500MB |                                  |
|                      | Windows <sup>®</sup> 7 <sup>*1</sup><br>Windows <sup>®</sup> 8 <sup>*1</sup><br>Windows <sup>®</sup> 8.1 <sup>*1</sup>  | ネットワ-                         | ークメディアアクt                                   | Zス(LAN 接続時) <sup>*3</sup>                           | 32 ビット (x86) ま<br>たは 64 ビット<br>(x64) のプロセッ | 650MB | 1.3GB                            |
| Windows <sup>®</sup> | Windows Server <sup>®</sup><br>2003<br>Windows Server <sup>®</sup><br>2003 R2<br>Windows Server <sup>®</sup><br>2008    |                               |                                             |                                                     | ' <b>サ</b> −                               | 50140 |                                  |
|                      | Windows Server <sup>®</sup><br>2008 R2<br>Windows Server <sup>®</sup><br>2012<br>Windows Server <sup>®</sup><br>2012 R2 | なし<br>                        | フリント                                        |                                                     | 64 ビット (x64) の<br>プロセッサー                   |       | なし                               |
| Macintosh            | OS X v10.7.5<br>OS X v10.8.x<br>OS X v10.9.x                                                                            | プリント<br>スキャン<br>リムーバ<br>ネットワ- | ブルディスク( <b>(</b><br>-クメディアアクt               | JSB 接続時) <sup>*3</sup><br>zス(LAN 接続時) <sup>*3</sup> | Intel <sup>®</sup> プロセッサー                  | 80MB  | 550MB                            |

\*<sup>1</sup> WIA は、最大 1200 × 1200dpi の解像度に対応していますが、[Scanner Utility]を使用すれば、最大 19200 × 19200dpi の解 像度に対応できます。

\*2 サードパーティ製の USB 機器はサポートしていません。

<sup>\*3</sup> リムーバブルディスクとネットワークメディアアクセスは、メモリーカードアクセスの機能です。

<sup>\*4</sup> DCP-J957N のみ対応。

• 最新のドライバーは http://support.brother.co.jp/ からダウンロードできます。

• 記載されているすべての会社名および製品名は、各社の商標または登録商標です。

🖉 CPU のスペックやメモリーの容量に余裕があると、動作が安定します。

# 索引

### 数字

#### Α

| ADF(自動原稿送り装置)                                   | 24           |
|-------------------------------------------------|--------------|
| ADF (自動原稿送り装置)                                  | でスキャン時に      |
| 黒い線                                             |              |
| ADF (自動原稿送り装置)                                  | に原稿をセットする 49 |
| ADF(自動原稿送り装置)                                   | のトラブル110     |
| Adobe <sup>®</sup> Illustrator <sup>®</sup> で印刷 | できない117, 119 |

#### В

| BRUSBへの書き込みエラー | <br>118 | 3 |
|----------------|---------|---|
|                | <br>    | - |

#### С

| CD/DVD/BD レーベル印刷 |  |
|------------------|--|
| ControlCenter    |  |
| CPU              |  |

#### D

| DPOF    | 6 | 35 |
|---------|---|----|
|         |   |    |
|         | E |    |
| E メール添付 |   | 36 |

innobella ......154

#### L

| L判  |           |  |
|-----|-----------|--|
| LAN | ケーブル差し込みロ |  |

#### Μ

| Macintosh1          | 48 |
|---------------------|----|
| Macintosh 使用時のトラブル1 | 18 |
| microSD カード         | 61 |
| miniSD カード          | 61 |

#### Ν

| NFC(近距離無線通信) | 20 |
|--------------|----|
|--------------|----|

| OCR      | 136 |
|----------|-----|
| OHP フィルム |     |
| OS       | 148 |

0

# Ρ

| PictBridge のトラブル1              | 17 |
|--------------------------------|----|
| Presto! PageManager のお問い合わせ 裏表 | 紙  |

#### S

| SD メモリーカー | ド | 61 |
|-----------|---|----|
|           |   |    |

| TWAINエラー |  |
|----------|--|
|          |  |

Т

#### U

| USBxxx への書き込みエラー       | 118 |
|------------------------|-----|
| USB ケーブル差し込み口          | 25  |
| USB フラッシュメモリー          | 61  |
| USB フラッシュメモリー差し込みロ     | 61  |
| USB フラッシュメモリーのセット/取り出し | 61  |

#### W

| WiFi ボタンの機能                   |     |
|-------------------------------|-----|
| Windows <sup>®</sup>          | 148 |
| Windows <sup>®</sup> 使用時のトラブル | 117 |

# あ

| 明るさ(デジカメプリント)66 |  |
|-----------------|--|
| 明るすぎる(印刷)115    |  |
| アフターサービスのご案内裏表紙 |  |

### い

| イノベラ            | 154      |
|-----------------|----------|
| インクカートリッジのご注文   | 155      |
| インクカートリッジの廃棄    | 85       |
| インクカートリッジを交換    | 83       |
| インクが乾くのに時間がかかる  | 117      |
| インクがにじむ(印刷)     | 115      |
| インク残量チェック       | 85       |
| インクジェット紙        | 36       |
| インクボタンの機能       | 133      |
| 印刷位置チェック        | 103      |
| 印刷が明るすぎる / 暗すぎる | 115      |
| 印刷が汚い           | 101, 116 |
|                 |          |

| 印刷が極端に遅い                                              |          |
|-------------------------------------------------------|----------|
| 印刷が斜めになる                                              | 113      |
| 印刷できない                                                | 111, 112 |
| 印刷できない (Adobe <sup>®</sup> Illustrator <sup>®</sup> ) | 117, 119 |
| 印刷できない (Macintosh)                                    | 118      |
| 印刷テスト                                                 | 102      |
| 印刷に規則的な横縞が出る                                          | 114      |
| 印刷の端や中央がかすむ                                           | 116      |
| 印刷の汚れ、しみ                                              | 115      |
| 印刷範囲                                                  |          |
| 印刷品質チェック                                              |          |
| 印刷面の白い筋                                               |          |
| インデックスカード                                             |          |

# え

| エラーメッセージ |
|----------|
|----------|

# お

| お気に入り設定       |     |
|---------------|-----|
| お気に入りの呼び出しかた. |     |
| お客様相談窓口       | 裏表紙 |
| お手入れ          |     |
| おまかせー括スキャン    | 73  |
| 音量            |     |

# か

| カードスロット              | 61  |
|----------------------|-----|
| 拡大 / 縮小              | 55  |
| 各部の名称とはたらき           | 24  |
| 画質が悪い                | 77  |
| 画質強調                 | 67  |
| 画質強調が働かない (デジカメプリント) | 114 |
| 画像が明るすぎる / 暗すぎる (印刷) | 115 |
| 画像トリミング              | 67  |
| 画像の周りに余白ができる (スキャン)  | 117 |
| 紙が詰まったときは(記録紙)       | 86  |
| 紙が詰まったときは(原稿)        | 98  |
| 画面                   | 26  |
| 画面の文字が読みにくい          | 119 |
| カラーコピー               | 54  |
| カラー調整                | 67  |
| かんたん印刷               | 64  |
| 関連製品のご案内             | 154 |

# き

| 機能一覧           | 128 |
|----------------|-----|
| 機能設定リセット       | 121 |
| 給紙ローラーの清掃      | 78  |
| 強制リセット         | 120 |
| 記録紙            | 36  |
| 記録紙うら面の汚れ      | 102 |
| 記録紙が重なって送られる   | 111 |
| 記録紙が重なって送り込まれる | 113 |
| 記録紙がしわになる(印刷後) | 115 |
| 記録紙がそろわない      | 119 |
|                |     |

| 記録紙下端の汚れ<br>記録紙が出てこない(コピー) | 119<br>109 |
|----------------------------|------------|
| 記録紙が白紙で排出される(コピー)          | 109        |
| 記録紙サイズの設定(全般)              | 47         |
| 記録紙サイズ(コピー)                | 55         |
| 記録紙サイズ(デジカメプリント)           | 66         |
| 記録紙ストッパー                   | 25         |
| 記録紙タイプ                     | 47         |
| 記録紙タイプ (コピー)               | 55         |
| 記録紙タイプ(デジカメプリント)           | 66         |
| 記録紙トレイ                     | 25         |
| 記録紙トレイにセット                 | 40         |
| 記録紙のうら面が汚れるときは             | 102        |
| 記録紙のセット                    | 40         |
|                            | -          |

# <

| クラウドボタンの機能       | 141 |
|------------------|-----|
| 暗すぎる(印刷)         | 115 |
| クリーニング (プリンター内部) | 78  |
| クリーニング(プリントヘッド)  | 101 |
| 黒い線が出る           | 77  |
| 黒い線(ADF 使用でスキャン) | 117 |
| 黒い線(コピー)         | 109 |

# け

| 原稿                 |     |
|--------------------|-----|
| 原稿ガイド              | 25  |
| 原稿が送り込まれない(ADF 使用) |     |
| 原稿が斜めになる(ADF 使用)   | 110 |
| 原稿台カバー             | 25  |
| 原稿台ガラス             | 25  |
| 原稿のセット             | 48  |
| 原稿の読み取り範囲          | 48  |

# こ

| 光沢紙               | 36  |
|-------------------|-----|
| 光沢紙が送り込まれない       |     |
| 光沢はがき             | 57  |
| コールセンター           | 裏表紙 |
| 故障                |     |
| こだわり印刷            |     |
| コピー               | 54  |
| コピー画質             | 55  |
| コピー濃度             | 56  |
| コピーの汚れ            |     |
| コピーボタンの機能         |     |
| コントラスト (デジカメプリント) | 66  |

# し

| 自動的に本製品が動き出す(操作なしで)1  | 19 |
|-----------------------|----|
| シャープネス                | 67 |
| 写真や動画の画像の一部がプリントされない1 | 17 |
| 写真をプリントする(PictBridge) | 70 |
| 写真をプリントする(デジカメプリント)   | 64 |
| 写真を見る                 | 64 |

| 什样                       | 1/2 |
|--------------------------|-----|
|                          |     |
| 使用填境                     | 148 |
| 初期状態に戻す                  | 121 |
| シリアルナンバーの確認 <sup>.</sup> | 123 |
| 白い筋(印刷面) <sup>-</sup>    | 116 |
| しわ(印刷後)                  | 115 |

#### す

| 推奨紙                 |        |
|---------------------|--------|
| スキャナー(読み取り部)の清掃     | 77     |
| スキャン画質              | 71     |
| スキャンしたデータをパソコンに保存する | 17     |
| スキャンしたデータをメディアに保存する | 71     |
| スキャンのトラブル           | 117    |
| スキャンボタンの機能          | 136    |
| 筋(印刷面)              | 116    |
| すべての設定を元に戻す         | 122    |
| スライドトレイ             | 25, 43 |
| スライドトレイにセット         | 43     |
| スリープモード             | 32     |

#### せ

| 清掃              |     |
|-----------------|-----|
| 製品情報            | 123 |
| 接続エラー           | 117 |
| 設定内容リスト         | 123 |
| 設定を保持(コピー)      | 56  |
| 設定を保持(デジカメプリント) | 67  |
| セットできる記録紙       | 36  |
| 全設定リセット         | 122 |
| 専用紙             | 37  |

### そ

# た

タッチパネル操作 ......28

### ち

| 中央がかすむ | (印刷) | <br>116 |
|--------|------|---------|
| 注文     |      | <br>155 |

#### τ

| 定期メンテナンス       |              | 101    |
|----------------|--------------|--------|
| ディスクに印刷する      |              | 16     |
| ディスクのセット       |              | 51     |
| テキストデータ変換      |              | 136    |
| 手差しトレイ         |              | 45     |
| デジカメからプリントできない | (PictBridge) | 117    |
| デジカメプリント       |              | 60, 64 |
| デジカメプリントボタンの機能 |              | 138    |
| 電源オン/オフ        |              | 29     |
|                |              |        |

| 電源が入らない119 |  |
|------------|--|
| 電源ボタン      |  |

# ٤

| 動画プリント63 |  |
|----------|--|
| 時計セット    |  |
| トレイカバー25 |  |

# な

| 斜めに印刷される113   |  |
|---------------|--|
| 斜めに原稿が送られる110 |  |

#### に

| にじみ  | (印刷) | 115 |  |
|------|------|-----|--|
| 入力方》 | 去    |     |  |

# ね

| ネットワーク設定リスト |   |
|-------------|---|
| ネットワーク設定リセッ | ト |

# は

| 廃棄(インクカートリッジ) | .85 |
|---------------|-----|
| 排紙ローラーの清掃     | .80 |
| はがき           | .43 |
| はがきに印刷する      | .14 |
| 白紙が出る(コピー)    | 109 |
| 端がかすむ(印刷)     | 116 |
| パソコンから印刷する    | .12 |

#### ひ

| ビジー状態    | .117 |
|----------|------|
| 日付印刷     | 67   |
| 日付と時刻の設定 | 30   |

#### ふ

| ファームウェアバージョンの確認 | 123    |
|-----------------|--------|
| 封筒              | 36     |
| フォルダー保存         | 136    |
| ふちなし印刷          | 67     |
| 普通紙             | 36     |
| プリント画質          | 66     |
| プリントのトラブル111,11 | 2, 113 |
| プリントヘッド         | 101    |
|                 |        |

#### ヘッドクリーニング .....101 便利なコピー設定 ......56

# ほ

| ポストカード                               | 36 |
|--------------------------------------|----|
| ボタン確認音量                              | 31 |
| ホワイトバランス                             | 67 |
| 本製品が表示されない (Macintosh)1 <sup>-</sup> | 18 |
| 「本製品接続エラー」1 <sup>-</sup>             | 17 |
| 「本製品はビジー状態です」1                       | 17 |
| 本体力バー                                | 25 |

# ま

| 待ち受け画面     |  |
|------------|--|
| マルチメディアカード |  |

# む

| 無線 LAN | レポート |  |
|--------|------|--|
|--------|------|--|

#### め

| メディア保存           | . 71, 136 |
|------------------|-----------|
| メニューボタンの機能       | 129       |
| メモリー             | 148       |
| メモリーカードのセット/取り出し | 61        |
| メモリーカードのトラブル     | 118       |
| メンテナンス           |           |

### ŧ

| 文字の入れかた          | 126 |
|------------------|-----|
| 文字の入力方法          | 127 |
| 文字化け、文字欠け、水平方向の線 | 115 |
| 文字や画像のゆがみ        | 114 |
| 元に戻す(すべての設定)     | 122 |
| 元に戻す(ネットワーク設定)   | 121 |

### ゆ

| ゆがみ(文字や | ,画像) | 114 |
|---------|------|-----|
| 輸送(本製品) |      | 124 |

# よ

| 用紙に合わせるが使えない |          |
|--------------|----------|
| 横縞が出る(印刷)    |          |
| 汚れ (印刷)      | 115      |
| 汚れ(記録紙の下端)   | 111, 115 |
| 汚れ (コピー)     | 109      |
| 汚れ(本製品)      | 76       |
| 読み取り範囲       |          |

### IJ

| リセット(本製品の強制リセット)  |    |
|-------------------|----|
| リムーバブルディスクとして利用する | 21 |
| リリースボタン           |    |

#### レーベルプリント ......16 レポート印刷 ......123

n

# Memo

# 関連製品のご案内

# innobella

innobella(イノベラ)とは、ブラザーの純正消耗品のシリーズです。 名前は、innovation(イノベーション:英語で「革新」)と Bella(ベラ: イタリア語で「美しい」)の2つの言葉に由来しています。革新的な印刷 技術により、美しく鮮やかな印刷を実現します。 特に、写真のプリントには「イノベラ写真光沢紙」のご利用をお勧めし ます。イノベラインクと合わせてお使いいただければ、鮮やかでキメの 細かい発色、艶やかな超高画質の写真に仕上がります。 高い印刷品質を維持するためにも、イノベラインク、イノベラ写真光沢 紙およびブラザー純正の専用紙をご利用ください。

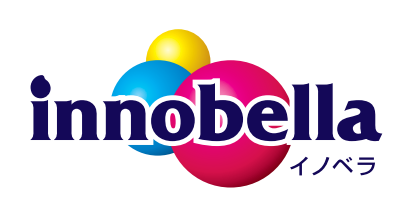

#### 消耗品

インクや記録紙などの消耗品は、残りが少なくなったらなるべく早くお買い求めください。本製品の機能お よび印刷品質維持のため、下記の弊社純正品または推奨品のご使用をお勧めします。純正品は、弊社公式直 販サイト「ブラザーダイレクトクラブ」でもご購入になれます。詳しくは、⇒155ページをご覧ください。

#### インクカートリッジ

| 種類                                       | 型番茄         |
|------------------------------------------|-------------|
| 「ブラック(黒)                                 | LC111BK     |
| イエロー(黄)                                  | LC111Y      |
| シアン(青)                                   | LC111C      |
| マゼンタ (赤)                                 | LC111M      |
| 4個パック[ブラック(黒)/イエロー(黄)/シアン(青)/マゼンタ(赤)各1個] | LC111-4PK   |
| 黒2個パック [ブラック(黒)2個]                       | LC111BK-2PK |

本製品にはじめてインクカートリッジをセットした場合は、本体にインクを充填させるため、2回目以降にセットするインクカートリッジと比較して印刷可能枚数が少なくなります。

😰 純正品のブラザーインクカートリッジをご使用いただいた場合のみ機能・品質を保証いたします。

#### 専用紙・推奨紙

| 記録紙種類                                                           | 商品名              | 型番(サイズ)         | 枚数      |
|-----------------------------------------------------------------|------------------|-----------------|---------|
| 普通紙                                                             | 上質普通紙            | BP60PA (A4)     | 250 枚入り |
| 光沢紙                                                             | 写真光沢紙            | BP71GA4 (A4)    | 20 枚入り  |
|                                                                 |                  | BP71GLJ50(L 判)  | 50 枚入り  |
|                                                                 |                  | BP71GLJ100(L 判) | 100 枚入り |
|                                                                 |                  | BP71GLJ300(L 判) | 300 枚入り |
|                                                                 |                  | BP71GLJ500(L 判) | 500 枚入り |
| マット紙                                                            | インクジェット紙(マット仕上げ) | BP60MA (A4)     | 25 枚入り  |
| 🕼 最新の専用紙・推奨紙については、ホームページ(http://support.brother.co.jp/)をご覧ください。 |                  |                 |         |

# 消耗品などのご注文について

純正消耗品は家電量販店でお買い求めになれます。また、弊社の直販サイト「ブラザーダイレクトクラブ」 では、インターネットやお電話によるご注文を承っております。

● インターネットによるご注文

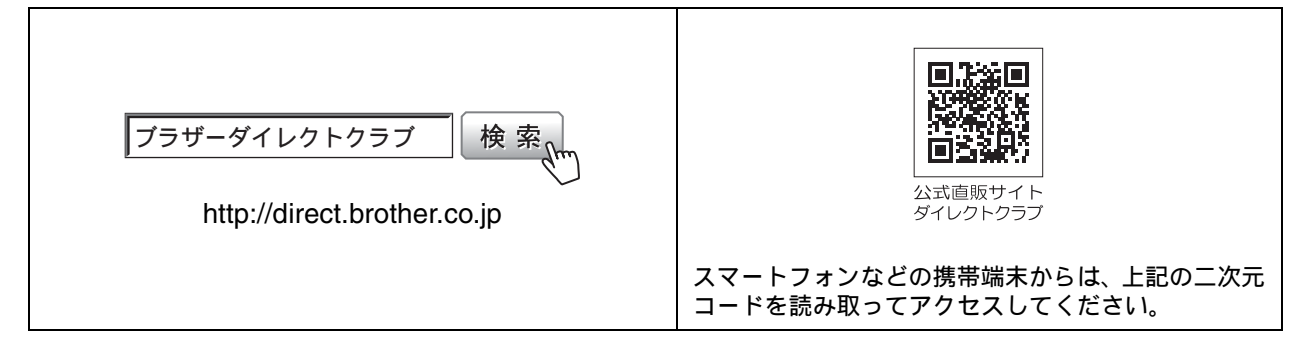

● お電話によるご注文

フリーダイヤル: 🚾 0120-118-825

(土・日・祝日、長期休暇を除く9時~12時、13時~17時)

# 消耗品はブラザー純正品をお使いください

印刷品質・性能を安定した状態でご使用いただくために、ブラザー純正の消耗品及びオプションのご使 用をお勧めします。純正品以外のご使用は、印刷品質の低下や製品本体の故障など、製品に悪影響を及 ぼす場合があります。純正品以外を使用したことによる故障は、保証期間内や保守契約時でも有償修理 となりますのでご注意ください。(純正品以外の全ての消耗品が必ず不具合を起こすと断定しているわ けではありません。)純正消耗品について、詳しくは、下記ホームページをご覧ください。

http://www.brother.co.jp/product/original/index.htm

# インクカートリッジの回収・リサイクルのご案内

ブラザーでは循環型社会への取り組みの一環として使用済みインクカートリッジの回収・リサイクルに取り 組んでおります。環境保全のため、使用済みインクカートリッジの回収にご賛同いただき回収にご協力いた だきますようお願い申し上げます。詳しくは下記ホームページをご参照ください。

http://www.brother.co.jp/product/support\_info/recycle/ink/index.htm

# アフターサービスのご案内

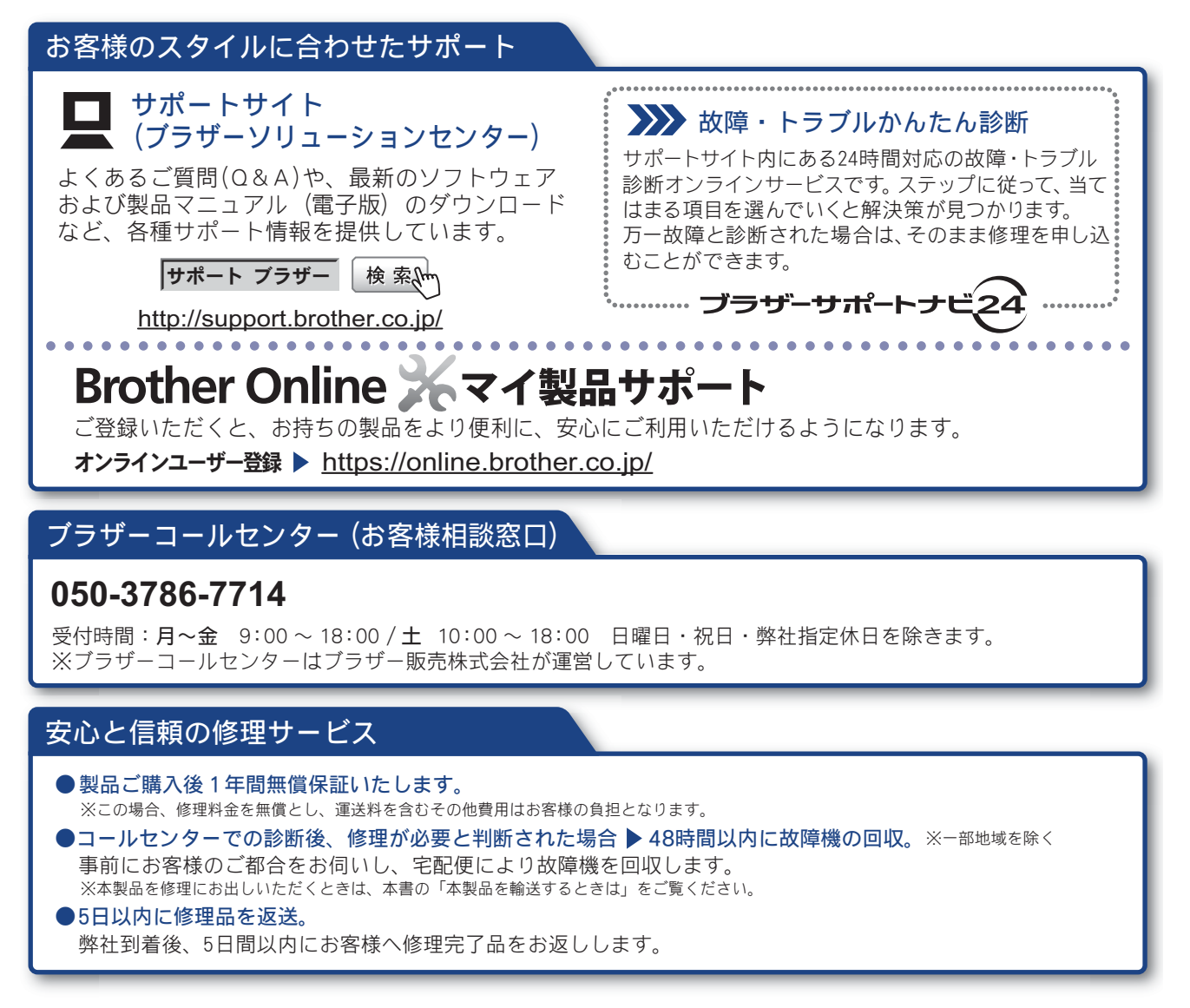

※ユーザーズガイドに乱丁、落丁があったときは、ブラザーコールセンターにご連絡ください。 ※Presto! PageManager については、以下にお問い合わせください。

ニューソフトジャパンカスタマーサポートセンター 電話:03-5472-7008 FAX:03-5472-7009 10:00~12:00 13:00~17:00(土日・祝日を除く) テクニカルサポート電子メール:support@newsoft.co.jp ホームページ:http://www.newsoft.co.jp

本製品は日本国内のみでのご使用となりますので、海外でのご使用はおやめください。海外での各国の 通信規格に反する場合や、海外で使用されている電源が本製品に適切ではない恐れがあります。海外で 本製品をご使用になりトラブルが発生した場合、弊社は一切の責任を負いかねます。また、保証の対象 とはなりませんのでご注意ください。

These machines are made for use in Japan only. We can not recommend using them overseas because it may violate the Telecommunications Regulations of that country and the power requirements of your machine may not be compatible with the power available in foreign countries. Using Japan models overseas is at your own risk and will void your warranty.

● お買い上げの際、販売店でお渡しする保証書は大切に保管してください。

● 本製品の補修用性能部品の最低保有期間は製造打切後5年です。(印刷物は2年です)

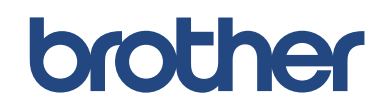

ブラザー工業株式会社 〒 467-8561 愛知県名古屋市瑞穂区苗代町 15-1

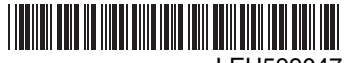

LEU599047 JPN Printed in China Version 0